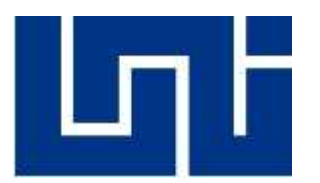

Universidad Nacional de Ingeniera Facultad de Electrotecnia y computación

Trabajo monográfico Para optar al título de Ingeniero en Computación.

Tema:

# Sistema de facturación y gestión de inventario de la librería Forplas. (SINFA)

Autores:

Br. Ramos Ponce Rodolfo Antonio

Br. Carías Velásquez Salvador Benjamín

Tutor:

MSC. Prado Delgadillo Jorge Jesús

Managua, Nicaragua

Diciembre del 2023

### Dedicatoria

Dedico este trabajo monográfico a Dios que me dio la fortaleza, sabiduría, salud para culminar mis estudios, a mis padres, quienes son mi fuente de inspiración y mi motivación. Gracias por su amor incondicional y su apoyo inquebrantable, por enseñarme la importancia de la perseverancia y la dedicación.

También a mis amigos, quienes me brindaron su amistad y su compañía a lo largo de estos años, por estar siempre ahí en los momentos difíciles y por celebrar conmigo mis logros.

Todo es para ustedes, por ser una parte importante de mi vida y por ayudarme a llegar hasta aquí. Les agradezco infinitamente.

#### Benjamín Carías Velásquez

Dedico este trabajo monográfico a Dios, quien me ha brindado la fortaleza, sabiduría y buena salud para culminar esta carrera universitaria, dedico este logro a mi padre, Marvin Ramos y a mi querida madre, Lisseth Sofia Ponce. Su amor, humildad y sacrificio han sido el faro que me ha guiado en este camino. Son mi pilar fundamental y mi inspiración que necesito para alcanzar mis metas sin su incondicional apoyo y sabios consejos, este logro no habría sido posible.

Asimismo, quiero extender mi agradecimiento a los miembros de mi familia, quienes siempre me han brindado su apoyo y animo en cada paso que he dado. Agradezco también a los estimados docentes con los que tuve el privilegio de compartir momentos de aprendizaje y crecimiento.

#### **Rodolfo Antonio Ramos Ponce**

#### Agradecimiento

Nos gustaría expresar nuestro más profundo agradecimiento a todas las personas que han contribuido de alguna manera en la realización de esta tesis.

En primer lugar, agradecemos a nuestro tutor de tesis, MSc. Jorge Jesús Prado Delgadillo, por su constante orientación, apoyo y dedicación a lo largo de este proceso de investigación. Sus conocimientos y experiencia han sido invaluables en la culminación exitosa de este trabajo.

También queremos agradecer a nuestros familiares y amigos por su constante aliento y apoyo emocional durante todo este proceso. Sus palabras de aliento y motivación nos han impulsado a seguir adelante en los momentos más desafiantes.

Agradecemos a nuestros profesores y mentores por su contribución en nuestra formación académica y por brindarnos las herramientas necesarias para llevar a cabo esta investigación.

De manera especial, queremos agradecer a los participantes de nuestra investigación por su tiempo, disposición y colaboración. Sin su participación activa, este estudio no habría sido posible.

Por último, agradecemos a nuestra casa de estudios, Universidad Nacional de Ingeniería por brindarnos la oportunidad de llevar a cabo esta tesis y por su apoyo en nuestra formación profesional.

Nuestro más sincero agradecimiento a todas estas personas que han dejado su huella en este trabajo. Sin su ayuda, este logro no habría sido posible.

#### Resumen

Este proyecto monográfico aborda el análisis, desarrollo e implementación del sistema de Facturación y Gestión de Inventario para la prestigiosa librería Forplas (SINFA). El propósito central de este es la optimización de los procesos asociados a la adquisición, venta y control de inventario de la librería, con el objetivo de eliminar la dependencia de registros físicos y mejorar la eficacia operativa.

La metodología empleada en el desarrollo se basó en tecnología de vanguardia, específicamente React para la interfaz de usuario y SQL Server como el sistema de gestión de base de datos, A lo largo de todo el proceso, se siguieron practicas agiles que incluyeron interacciones y demostraciones periódicas con los usuarios finales. Esto permitió una adaptación continua del sistema para satisfacer las cambiantes necesidades y requisitos de la librería Forplas.

El proyecto se estructuro en tres fases fundamentales, En primer lugar, se realizó un minucioso levantamiento de requerimientos mediante entrevistas exhaustivas con los propietarios de la librería Forplas. Seguidamente, se procedió al diseño detallado de los procesos, basándose en los requerimientos previamente identificados. Para ello, se utilizaron casos de uso, diagrama de secuencias como herramientas esenciales.

La implementación del sistema se realizó con éxito en un servidor local de la librería Forplas, donde se proporcionó capacitación exhaustiva a los usuarios. La acogida positiva de esta nueva herramienta ha sido evidente y su utilización continua sin inconveniente ha generado una mejora sustancial así s posición como referente su industria.

| 1.  | Intro                | Introducción1                                         |          |  |  |
|-----|----------------------|-------------------------------------------------------|----------|--|--|
| 2.  | Ante                 | ecedentes                                             | 2        |  |  |
| 3.  | Justi                | ficación                                              |          |  |  |
| л   | Ohio                 | tive                                                  | Λ        |  |  |
| 4.  | Obje                 |                                                       |          |  |  |
| 2   | 4.1.<br>• •          | Objetivo General                                      | 4        |  |  |
| 2   | ŧ.Z.                 | Objetivos específicos                                 | 4        |  |  |
| 5.  | Mar                  | co Teórico                                            | 5        |  |  |
| 5   | 5.1.                 | JavaScript                                            | 5        |  |  |
| 5   | 5.2.                 | Node JS                                               | 5        |  |  |
| 5   | 5.3.                 | Express JS                                            | 5        |  |  |
| 5   | 5.4.                 | React                                                 | 5        |  |  |
| 5   | 5.5.                 | HTML                                                  | 5        |  |  |
| 5   | 5.6.                 | CSS                                                   | 6        |  |  |
| 5   | 5.7.                 | SQL Server                                            | 6        |  |  |
| 5   | 5.8.                 | Transact-SQL                                          | 6        |  |  |
| 5   | 5.9.                 | Tailwind CSS                                          | 6        |  |  |
| 6.  | Met                  | odología SCRUM                                        | 7        |  |  |
| 6   | 5.1.                 | Etapas de la metodología SCRUM                        | 7        |  |  |
| e   | 5.2.                 | Inicio                                                | 7        |  |  |
| e   | 5.3.                 | Planificación y estimación                            | 8        |  |  |
| 6   | 5.4.                 | Implementación                                        | 8        |  |  |
| e   | 5.5.                 | Revisión y retrospectiva                              | 9        |  |  |
| e   | 5.6.                 | Lanzamiento                                           | 9        |  |  |
| 7.  | Dise                 | ño Metodológico                                       |          |  |  |
| 8.  | Estu                 | dio de factibilidad                                   |          |  |  |
|     |                      | Eastibilidad Operativa                                |          |  |  |
| ç   | 2.2                  | Factibilidad Técnica                                  | 12       |  |  |
| ç   | ,. <u>.</u> .<br>3 3 | Factibilidad Fconómica                                | 12       |  |  |
|     |                      |                                                       |          |  |  |
| 9.  | Anál                 | isis del sistema                                      |          |  |  |
| ç   | 9.1.                 | Requerimientos del proyecto                           |          |  |  |
| ç   | 9.2.                 | Requerimientos funcionales                            |          |  |  |
| 9   | 9.3.                 | Requerimientos no funcionales                         |          |  |  |
| 10. | Mod                  | lelado de la Aplicación                               | 19       |  |  |
| 11. | Diag                 | ramas de Casos de Uso                                 |          |  |  |
| 1   | - <b>3</b><br> 1 1   | Diagrama caso de uso nivel 0 - Validar Usuario        | 20       |  |  |
| 1   | 11.2                 | Documentación caso de uso nivel $0$ - Validar Usuario | 20<br>20 |  |  |
| 1   | 11.2.                | Diagramas de casos de uso general nivel 1             | 20<br>21 |  |  |
| -   |                      | Bidgramas de casos de uso general myel 1              |          |  |  |

# Tabla de contenido

| 11.4.    | Documentación caso de uso general nivel 1                                | 23       |
|----------|--------------------------------------------------------------------------|----------|
| 11.5.    | Diagrama de Caso de uso nivel 1 – 1.1. Mantenimiento de Datos            | 24       |
| 11.6.    | Documentación de caso de uso Mantenimiento de Datos                      | 25       |
| 11.7.    | Mantenimiento de datos caso de uso 1.1.1. Gestión de clientes            | 26       |
| 11.8.    | Documentación de caso de uso Agregar cliente                             | 27       |
| 11.9.    | Documentación de caso de uso buscar cliente                              | 28       |
| 11.10.   | Documentación de caso de uso Modificar cliente                           | 28       |
| 11.11.   | Documentación de caso de uso eliminar cliente                            | 29       |
| 11.12.   | Caso de uso nivel 1 – Mantenimiento de datos 1.1.2. Gestión de empleados | 30       |
| 11.13.   | Diagrama caso 1.2. Elaboración de reporte                                | 41       |
| 11.14.   | Documentación caso de uso 1 - Elaboración de reporte                     | 42       |
| 11.15.   | Diagrama caso 1.2.1. Reporte de ventas                                   | 43       |
| 11.16.   | Documentación de caso de uso reporte de ventas                           | 44       |
| 11.17.   | Diagrama caso de uso 1.2.2. Reporte de compras                           | 45       |
|          |                                                                          |          |
|          |                                                                          |          |
| 11.18.   | Documentación caso de uso reporte de compras                             | 46       |
| 11.19.   | Diagrama caso de uso 1.2.4. Reporte de clientes                          | 47       |
| 11.20.   | Documentación caso de uso reporte clientes                               | 48       |
| 11.21.   | Diagrama Caso de uso nivel 1 – 1.3. Gestión de inventario                | 49       |
| 11.22.   | Documentación de caso de uso Gestión de Inventario                       | 50       |
| 11.23.   | Diagrama caso uso– Gestión Compra                                        | 51       |
| 11.24.   | Documentación de caso de uso agregar compra                              | 51       |
| 11.25.   | Documentación de caso de uso buscar compra                               | 52       |
| 11.26.   | Documentación de caso de uso eliminar compra                             | 53       |
| 11.27.   | Diagrama de caso de uso nivel 1 – 1.4. Gestión de Facturación            | 54       |
| 11.28.   | Documentación de caso de uso nivel 1 – Gestión de facturación            | 55       |
| 11.29.   | Diagrama caso de uso nivel 1 – Gestión de Facturación 1.4.1. Ventas      | 56       |
| 11.30.   | Documentación de caso de uso Gestión de facturación Ventas - Agregar     | 57       |
| 11.31.   | Documentación de caso de uso Gestión de facturación Ventas - Buscar      | 58       |
| 11.32.   | Documentación de caso de uso Gestión de facturación Ventas – Eliminar    | 59       |
| 12. Diag | ramas de Robustez                                                        | 60       |
| 12 1     | Diagrama de Robustez Mantenimiento de Datos - Agregar Cliente            | 60       |
| 12.2     | Diagrama de Robustez Mantenimiento de Datos - Ruscar Cliente             | 61       |
| 12.3.    | Diagrama de Robustez Mantenimiento de Datos - Modificar Cliente          | 61       |
| 12.4.    | Diagrama de Robustez Mantenimiento de Datos - Eliminar Cliente           |          |
| 12.5.    | Diagrama de Robustez Gestión de Inventario - Agregar Compra              |          |
| 12.6.    | Diagrama de Robustez Gestión de Inventario Buscar Compra                 |          |
| 12.7.    | Diagrama de Robustez Gestión de Inventario Eliminar Compra               | 67       |
| 12.8.    | Diagrama de Robustez Gestión de Facturación - Agregar Venta              |          |
| 12.9.    | Diagrama de Robustez Gestión de Facturación - Buscar Venta               |          |
| 12 10    | Diagrama de Robustez Gestión de Facturación - Eliminar Venta             |          |
| 12.10.   | Diagrama de robustez Elaboración de Reporte - Reporte ventas             | وں<br>مم |
| 12 12    | Diagrama de robustez Elaboración de Reporte - reporte cliente            |          |
| 12 13    | Diagrama de robustez Elaboración de Reporte - reporte inventario         |          |
|          |                                                                          |          |

| 13. | Diag  | ramas de clase de colaboración                              |    |
|-----|-------|-------------------------------------------------------------|----|
| 1   | 3.1.  | Diagrama de colaboración Usuarios                           | 72 |
| 1   | 3.2.  | Diagrama de colaboración Clientes                           | 72 |
| 1   | 3.3.  | Diagrama de colaboración Proveedores                        | 73 |
| 1   | 3.4.  | Diagrama de colaboración Tipos de Entradas                  | 73 |
| 1   | 3.5.  | Diagrama de colaboración Categorias                         | 74 |
| 1   | 3.6.  | Diagrama de colaboración Ventas                             | 74 |
| 1   | 3.7.  | Diagrama de colaboración Compras                            | 75 |
| 14. | Diag  | ramas de secuencia                                          | 75 |
| 1   | 4.1.  | Diagrama de secuencia validación de Usuario                 | 75 |
| 1   | 4.2.  | Diagrama de secuencia agregar Cliente                       | 76 |
| 1   | 4.3.  | Diagrama de secuencia buscar cliente                        | 76 |
| 1   | 4.4.  | Diagrama de secuencia modificar cliente                     | 77 |
| 1   | 4.5.  | Diagrama de secuencia eliminar cliente                      |    |
| 1   | 4.6.  | Diagrama de secuencia facturación agregar venta             |    |
| 1   | 4.7.  | Diagrama de secuencia facturación buscar venta              |    |
| 1   | 4.8.  | Diagrama de secuencia facturación eliminar venta            |    |
| 1   | 4.9.  | Diagrama de secuencia de reporte de ventas                  |    |
| 1   | 4.10. | Diagrama secuencia reporte de compras                       |    |
| 1   | 4.11. | Diagrama de secuencia reporte cliente                       |    |
| 1   | 4.12. | Diagrama de secuencia reporte inventario                    |    |
| 1   | 4.13. | Diagrama de secuencia gestión inventario agregar compra     | 92 |
| 1   | 4.14. | Diagrama de secuencia gestión inventario buscar compra      | 92 |
| 1   | 4.15. | Diagrama de secuencia gestión inventario eliminar compra    | 93 |
| 15. | Diag  | ramas de Colaboración                                       | 94 |
| 1   | 5.1.  | Diagrama de colaboración agregar cliente                    | 94 |
| 1   | 5.2.  | Diagrama de colaboración buscar cliente                     | 94 |
| 1   | 5.3.  | Diagrama de colaboración modificar cliente                  |    |
| 1   | 5.4.  | Diagrama de colaboración eliminar cliente                   |    |
| 1   | 5.5.  | Diagrama de colaboración agregar compra                     |    |
| 1   | 5.6.  | Diagrama de colaboración buscar compra                      |    |
| 1   | 5.7.  | Diagrama de colaboración eliminar compra                    |    |
| 1   | 5.8.  | Diagrama de colaboración gestión facturación agregar venta  |    |
| 1   | 5.9.  | Diagrama de colaboración gestión facturación buscar venta   |    |
| 1   | 5.10. | Diagrama de colaboración gestión facturación eliminar venta |    |
| 1   | 5.11. | Diagrama de colaboración de reporte clientes                |    |
| 1   | 5.12. | Diagrama de colaboración de Reporte Ventas                  |    |
| 1   | 5.13. | Diagrama de colaboración de Reporte Compras                 |    |
| 1   | 5.14. | Diagrama de colaboración de reporte de inventario           |    |
| 16. | Dise  | ño y Modelado del Sistema                                   |    |
| 1   | 6.1.  | Arquitectura del Sistema                                    |    |
| 1   | 6.2.  | Diagrama de clases de la Base de Datos                      |    |
| 1   | 6.3.  | Diseño de la interfaz de usuario del sistema                |    |

| 16                                   | .4.                                           | Menú Principal                                                                                                    | 116                                        |
|--------------------------------------|-----------------------------------------------|----------------------------------------------------------------------------------------------------|--------------------------------------------|
| 16                                   | .5.                                           | Formulario crear cliente                                                                                                    | 116                                        |
| 16                                   | .6.                                           | Formulario crear producto                                                                                                    | 117                                        |
| 16                                   | .7.                                           | Módulo de reportes ventas                                                                                                    | 117                                        |
| 16                                   | .8.                                           | Tablas de clientes                                                                                                    | 118                                        |
| 16                                   | .9.                                           | Tablas de proveedores                                                                                                    | 118                                        |
| 16                                   | .10.                                          | Tabla de productos                                                                                                    | 119                                        |
| 16                                   | .11.                                          | Modulo compra                                                                                                    | 119                                        |
| 16                                   | .12.                                          | Modulo venta                                                                                                    | 120                                        |
| 16                                   | 13                                            | Factura Venta                                                                                                    | 120                                        |
| 10                                   |                                               |                                                                                                    |                                            |
| 17.                                  | Codif                                         | icación, Pruebas e Implementación del sistema                                                                                               | . 121                                      |
| 10<br>17.<br>17                      | <b>Codif</b><br>.1.                           | icación, Pruebas e Implementación del sistema                                                                                               | <b>. 121</b><br>121                        |
| 10<br>17.<br>17<br>17                | <b>Codif</b><br>.1.<br>.2.                    | <b>icación, Pruebas e Implementación del sistema</b><br>Codificación del Sistema<br>Desarrollo de pruebas funcionales                       | <b>. 121</b><br>121<br>127                 |
| 17.<br>17<br>17<br>17<br><b>18.</b>  | Codif<br>.1.<br>.2.<br>Conc                   | <b>icación, Pruebas e Implementación del sistema</b><br>Codificación del Sistema<br>Desarrollo de pruebas funcionales<br>I <b>usiones</b> . | . 121<br>121<br>127<br>. 130               |
| 17.<br>17<br>17<br>18.<br>19.        | Codif<br>.1.<br>.2.<br>Concl                  | icación, Pruebas e Implementación del sistema<br>Codificación del Sistema<br>Desarrollo de pruebas funcionales<br>Iusiones                  | .121<br>121<br>127<br>.130<br>.130         |
| 17.<br>17<br>17<br>18.<br>19.<br>20. | Codif<br>.1.<br>.2.<br>Concl<br>Recor<br>Anex | icación, Pruebas e Implementación del sistema<br>Codificación del Sistema<br>Desarrollo de pruebas funcionales<br>Iusiones                  | .121<br>121<br>127<br>.130<br>.130<br>.131 |

# Tabla de Ilustraciones

| Ilustración 1 - Resumen fases de SCRUM                                                | 7   |
|---------------------------------------------------------------------------------------|-----|
| Ilustración 2 - Requerimientos funcionales                                            | .18 |
| Ilustración 3 - Requerimientos no funcionales                                         | 18  |
| Ilustración 4 - Modelado de la Aplicación                                             | .19 |
| Ilustración 5 - Diagrama caso de uso nivel 0 – Validar Usuario                        | 20  |
| Ilustración 6 - Diagramas de casos de uso general nivel 1                             | 21  |
| Ilustración 7 - Diagrama de Caso de uso nivel 1 – 1.1. Mantenimiento de Datos         | .24 |
| Ilustración 8 - Mantenimiento de datos caso de uso 1.1.1. Gestión de clientes         | 26  |
| Ilustración 11 - Diagrama caso de uso nivel 1 - Mantenimiento de Datos 1.1.4. Tipos o | de  |
| Salidas                                                                               | 35  |
| Ilustración 9 - Diagrama caso de uso nivel 1 – 1.2. Elaboración de reporte            | 41  |
| Ilustración 10 - Diagrama caso de uso 1.2.2. Reporte de compras                       | 45  |
| Ilustración 11 - Diagrama caso de uso .1.2.4. Reporte de clientes                     | 47  |
| Ilustración 12 - Diagrama Caso de uso nivel 1 – 1.3. Gestión de inventario            | 49  |
| Ilustración 13 - Diagrama caso 1.3.1. Gestión Compra                                  | 51  |
| Ilustración 14 - Diagrama de caso de uso nivel 1 – 1.4. Gestión de Facturación        | 54  |
| Ilustración 15 - Diagrama caso de uso nivel 1 – Gestión de Facturación 1.4.1. Ventas  | 56  |
| Ilustración 16 - Diagrama de Robustez Mantenimiento de Datos - Agregar Cliente        | 60  |
| Ilustración 17 - Diagrama de Robustez Mantenimiento de Datos - Buscar Cliente         | 61  |
| Ilustración 18 - Diagrama de Robustez Mantenimiento de Datos - Modificar Cliente      | 61  |
| Ilustración 19 - Diagrama de Robustez Mantenimiento de Datos - Eliminar Cliente       | 62  |
| Ilustración 20 - Diagrama de Robustez Gestión de Inventario - Agregar Compra          | 66  |
| Ilustración 21 - Diagrama de Robustez Gestión de Inventario Buscar Compra             | 66  |
| Ilustración 22 - Diagrama de Robustez Gestión de Inventario Eliminar Compra           | 67  |
| Ilustración 23 - Diagrama de Robustez Gestión de Facturación - Agregar Venta          | 68  |
| Ilustración 24 - Diagrama de Robustez Gestión de Facturación - Buscar Venta           | 68  |
| Ilustración 25 - Diagrama de Robustez Gestión de Facturación - Eliminar Venta         | 69  |
| Ilustración 26 - Diagrama de robustez Elaboración de Reporte - Reporte ventas         | 69  |
| Ilustración 27 - Diagrama de robustez Elaboración de Reporte - reporte cliente        | 70  |
| Ilustración 28 - Diagrama de robustez Elaboración de Reporte - reporte inventario     | 70  |
| Ilustración 29 - Diagrama de secuencia validación de Usuario                          | 75  |
| Ilustración 30 - Diagrama de secuencia agregar Cliente                                | 76  |
| Ilustración 31 - Diagrama de secuencia buscar cliente                                 | 76  |
| Ilustración 32 - Diagrama de secuencia modificar cliente                              | 77  |
| Ilustración 33 - Diagrama de secuencia eliminar cliente                               | 78  |
| Ilustración 34 - Diagrama de secuencia facturación agregar venta                      | 88  |
| Ilustración 35 - Diagrama de secuencia facturación agregar venta                      | 89  |
| Ilustración 36 - Diagrama de secuencia facturación eliminar venta                     | 89  |
| Ilustración 37 - Diagrama de secuencia de reporte de ventas                           | 90  |

| Ilustración 38 - Diagrama secuencia reporte de compras                       |     |
|------------------------------------------------------------------------------|-----|
| Ilustración 39 - Diagrama de secuencia reporte cliente                       | 91  |
| Ilustración 40 - Diagrama de secuencia reporte inventario                    | 91  |
| Ilustración 41 - Diagrama de secuencia gestión inventario agregar compra     |     |
| Ilustración 42 - Diagrama de secuencia gestión inventario buscar compra      |     |
| Ilustración 43 - Diagrama de secuencia gestión inventario eliminar compra    |     |
| Ilustración 44 - Diagrama de colaboración agregar cliente                    | 94  |
| Ilustración 45 - Diagrama de colaboración buscar cliente                     |     |
| Ilustración 46 - Diagrama de colaboración modificar cliente                  | 95  |
| Ilustración 47 - Diagrama de colaboración eliminar cliente                   |     |
| Ilustración 48 - Diagrama de colaboración agregar compra                     | 106 |
| Ilustración 49 - Diagrama de colaboración buscar compra                      | 107 |
| Ilustración 50 - Diagrama de colaboración eliminar compra                    | 107 |
| Ilustración 51 - Diagrama de colaboración gestión facturación agregar venta  | 108 |
| Ilustración 52 - Diagrama de colaboración gestión facturación buscar venta   | 109 |
| Ilustración 53 - Diagrama de colaboración gestión facturación eliminar venta | 109 |
| Ilustración 54 - Diagrama de colaboración de reporte clientes                | 110 |
| Ilustración 55 - Diagrama de colaboración de Reporte Ventas                  | 110 |
| Ilustración 56 - Diagrama de colaboración de Reporte Compras                 | 111 |
| Ilustración 57 - Diagrama de colaboración de reporte de inventario           | 111 |
| Ilustración 58 - Arquitectura del sistema                                    | 113 |
| Ilustración 59 - Diagrama de clases de la Base de datos                      | 114 |
| Ilustración 60 - Diseño de la interfaz de usuario - Login                    | 115 |
| Ilustración 61 - Diseño de la interfaz Menú Principal                        | 116 |
| Ilustración 62 - Diseño de la Interfaz Formulario crear cliente              | 116 |
| Ilustración 63 - Diseño de la interfaz Formulario crear producto             | 117 |
| Ilustración 64 - Diseño de la interfaz Modulo reporte de ventas              | 117 |
| Ilustración 65 - Diseño de la interfaz Tabla Clientes                        | 118 |
| Ilustración 66 - Diseño de la interfaz Tabla Proveedores                     | 118 |
| Ilustración 67 - Diseño de la interfaz Tabla de productos                    | 119 |
| Ilustración 68 - Diseño de la interfaz Modulo Compra                         | 119 |
| Ilustración 69 - Diseño de la interfaz Modulo de Ventas                      | 120 |
| Ilustración 70 - Factura de venta                                            | 120 |
| Ilustración 71 - Pruebas funcionales de la Aplicación Completa               | 127 |
| Ilustración 72 - Pruebas funcionales del Módulo de Inicio de Sesión          | 128 |
| Ilustración 73 - Pruebas funcionales del Módulo Reportes                     | 128 |
| Ilustración 74 - Pruebas funcionales del Módulo Ventas                       | 129 |
| Ilustración 75 - Pruebas funcionales del Módulo Compras                      | 129 |

#### 1. Introducción

El avance tecnológico en todos los campos del conocimiento humano es extremadamente veloz, en el campo de las TI, ese desarrollo avanza a pasos gigantes, en beneficio de las sociedades modernas debido a todo el creciente número de empresas que utilizan dichas tecnologías para sostener y a su vez, ofertando lo mejor del mercado actual.

La empresa minorista Librería FORPLAS, dentro de sus actividades de comercio realiza control manual de inventario, lo que dificulta el mantener al día sus existencias, y cuando se presenta la búsqueda de un producto, se tiene que llevar búsqueda física del mismo. Lo que atrase y produce inconveniente tanto al cliente como al vendedor, además que los papeles que controlan el inventario siempre se encuentran en desorden.

Problema parecido se presenta con el proceso de ventas de los artículos de la empresa por ser procesos muy ligados

El presente proyecto monográfico, pretende documentar el desarrollo de un sistema capaz de resolver las problemáticas antes mencionadas, en el proceso de gestión de facturación e inventario de la librería Forplas (SINFA), utilizando distintos tipos de herramientas en la programación, base de datos, diseño, modelado, mecanismos, así como también modelos aprendidos en el transcurso de los estudios de ingeniería en computación en la Universidad Nacional de ingeniería (UNI).

#### 2. Antecedentes

La Librería Forplas (SINFA), realiza manualmente los procesos de control de inventario y la facturación, hace algunos años empezó a realizarlo de manera semi-manual. Esto se debe a que en la actualidad se dispone de múltiples herramientas ofimáticas que permiten mayor precisión en dichas actividades.

Hoy, desde cualquier punto de vista, es impensable carecer de este tipo de herramientas sin un software adecuado es prácticamente imposible poder desarrollar una actividad comercial de una forma correcta y previsible.

La empresa Forplas (SINFA), realiza manualmente los procesos de control de inventario, lo que genera dificultad de administración, como lentitud para atender solicitudes de compra y venta.

El Administrador de la librería ha considerado la posibilidad de comprar un sistema para automatizar sus funciones más importantes (control de inventario y facturación). Sin embargo, esta idea no se ha concretado por diversas razones.

El Administrador considera que un sistema enlatado es demasiado inflexible para adaptarse a las necesidades de un negocio. Además, señala que no podría agregar módulos en el futuro, ya que estos sistemas no dan acceso al código fuente.

El software se ha convertido en una herramienta imprescindible dentro de los procesos de cualquier compañía.

#### 3. Justificación

Actualmente las empresas y pequeños negocios se enfrentan a la gran necesidad de automatizar o digitalizar la información a raíz de la pandemia para reducir de gran manera el contacto físico, de esta forma les permite ser más rápidos y eficientes en el mercado además de poseer información de calidad en todas sus áreas de proceso de información.

Como una mayor ventaja para los negocios el manejo de la tecnología de la información (TI) estas automatizaciones nos permiten controlar toda operación con la finalidad de evitar perdida de dinero a su vez optimiza el tiempo de trabajo. La librería Forplas (SINFA).

Es debido a esto que la librería Forplas (SINFA), tiene la necesidad de hacer uso de un sistema que le pueda brindar estas bondades e igualmente este construido a su medida cumpliendo con los requerimientos necesarios.

Aprovechando esta oportunidad los bachilleres Rodolfo Ramos y Benjamín Carias contactaron con el Sr. Christopher Bustamante para acordar el desarrollo del sistema.

## 4. Objetivos

## 4.1. Objetivo General

Desarrollar un sistema web de gestión de inventario de mercaderías para la librería Forplas (SINFA).

## 4.2. Objetivos específicos

- Analizar los requerimientos funcionales y no funcionales según la Librería Forplas (SINFA) para el desarrollo del sistema web.
- Diseñar un modelo de solución en base al modelo desarrollado en el punto anterior, haciendo uso de la herramienta de UML Enterprise (EA), metodología SCRUM y Gestor de base de datos SQL SERVER.
- Codificar los módulos para el sistema web para la Librería Forplas (SINFA), utilizando el lenguaje de programación JavaScript y Framework EXPRESS
- Implantar el Sistema web en la Librería Forplas (SINFA) en los equipos señalados para su función.
- > Evaluar la Seguridad del Sistema web para la librería Forplas.

#### 5. Marco Teórico

#### 5.1. JavaScript

"JavaScript es un lenguaje de programación interpretado que se utiliza principalmente en el lado del cliente (es decir, en el navegador web) para agregar interactividad a las páginas web." (Flanagan, 2018, p.1).

#### 5.2. Node JS

Casciaro y Mammino (2016) definen Node JS como "un entorno de tiempo de ejecución de JavaScript basado en el motor V8 de Google Chrome que permite a los desarrolladores construir aplicaciones de red escalables y de alto rendimiento utilizando un modelo de E/S no bloqueante y orientado a eventos" (p. 2).

#### 5.3. Express JS

Según Casciaro y Mammino (2019), "Express es un framework web para Node.js que facilita la creación de aplicaciones web y APIs RESTful, proporcionando una API intuitiva y un conjunto de herramientas y middleware para simplificar el desarrollo" (p. 3).

#### 5.4. React

Chinnathambi (2021) define React como "una biblioteca de JavaScript para construir interfaces de usuario declarativas y eficientes. React permite a los desarrolladores construir interfaces de usuario complejas al dividirlos en componentes más pequeños y reutilizables" (p. 3).

#### 5.5. HTML

El HTML (HyperText Markup Language) es un lenguaje de marcado utilizado para crear y estructurar el contenido de las páginas web. Según Duckett (2014), "HTML proporciona una forma de estructurar el contenido de una página web, utilizando etiquetas y atributos para definir los elementos de la página, como encabezados, párrafos, imágenes, enlaces y otros elementos multimedia" (p. 10).

#### 5.6. CSS

(Cascading Style Sheets) es un lenguaje que se utiliza para darle estilo al contenido que estructuramos en nuestros documentos HTML.

"CSS se utiliza para establecer estilos de fuente, colores, diseños de página, efectos visuales y otros aspectos de la presentación visual de un documento web" (Meyer y Weyl, 2017, p. 1).

#### 5.7. SQL Server

Petkovic (2020) define SQL Server como "un sistema de gestión de bases de datos relacional desarrollado por Microsoft que se utiliza para almacenar y recuperar datos" (p. 2). El autor también destaca que "SQL Server ofrece un conjunto completo de herramientas para el desarrollo de aplicaciones empresariales, incluyendo el soporte de transacciones, la gestión de datos de alta disponibilidad y la seguridad de la información" (p. 2).

#### 5.8. Transact-SQL

Dewson (2012) define Transact-SQL como "un lenguaje de programación utilizado para crear y administrar objetos de bases de datos, como tablas, vistas y procedimientos almacenados, así como para manipular y recuperar datos en una base de datos" (p. 3).

#### 5.9. Tailwind CSS

Según Wathan y Schoger (2019), "Tailwind CSS es un framework CSS que proporciona una amplia variedad de clases de utilidad para diseñar rápidamente aplicaciones web personalizadas. Tailwind CSS puede aplicar clases de utilidad a elementos HTML existentes para lograr rápidamente el diseño y estilo deseados." (p. 1).

#### 6. Metodología SCRUM

Es un proceso en el que se aplican de manera regular un conjunto de buenas prácticas para trabajar colaborativamente, en equipo, con el fin obtener el mejor resultado posible de un proyecto. Estas prácticas se apoyan unas a otras y su selección tiene origen en un estudio de la manera de trabajar de equipos altamente productivos.

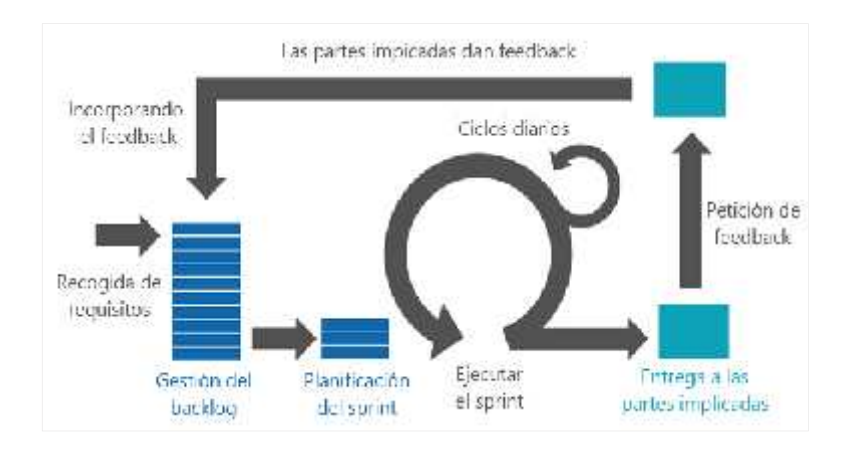

Ilustración 1 - Resumen fases de SCRUM

#### 6.1. Etapas de la metodología SCRUM

#### 6.2. Inicio

La primera fase se encarga de estudiar y analizar el proyecto identificando las necesidades básicas del sprint. (Mancuzo, 2020). En el contexto de las metodologías ágiles, un sprint es un proyecto con una duración no mayor a un mes que, se interconecta con otros proyectos para dirigirse a los objetivos generales y específicos del proyecto general. (Mancuzo, 2020)

Las preguntas para hacer en la fase de inicio son:

- > ¿Qué quiero?
- ➢ ¿Cómo lo quiero?
- > ¿Cuándo lo quiero?

En esta fase, se realiza la recolección de todos los requerimientos para el sistema a desarrollar.

#### 6.3. Planificación y estimación

La segunda fase de Scrum incluye normalmente los siguientes pasos:

- Crear, estimar y comprometer historias de usuario.
- Identificar y estimar tareas.
- Crear el sprint backlog o iteración de tareas.

La clave para llevar una buena administración de los proyectos es hacer una planificación y estimación del sprint, lo que te ayudará a establecer metas fijas para cumplir con los plazos. (Mancuzo, 2020)

#### 6.4. Implementación

En la tercera de las 5 fases de Scrum, se trabaja con la implementación del proyecto. (Mancuzo, 2020). Es decir, la sala de reuniones donde se discute el *sprint* y se explora cómo optimizar el trabajo de cada grupo Scrum para darle forma definitiva al proyecto. (Mancuzo, 2020).

En la implementación se cumple con los siguientes procesos:

- ➤ Crear entregables.
- ➤ Realizar *daily stand-up*.
- Refinanciamiento del backlog priorizado del producto.

En esta fase de implementación o desarrollo no deberían hacerse cambios innecesarios de última hora (debido a que para evitarlo existe una fase de planificación). (Mancuzo, 2020)

#### 6.5. Revisión y retrospectiva

Una vez que ya todo está maquetado e implementado, se debe de hacer la revisión del proceso, que no es más que la autocrítica o evaluación interna del grupo respecto a su propio trabajo. Entre los pasos más importantes a realizar en esta fase se consideran las siguientes tareas:

- Demostrar y validar el *sprint*.
- ➢ Retrospectiva del *sprint*.

#### 6.6. Lanzamiento

La última de las fases del método Scrum es el lanzamiento. (Mancuzo, 2020) Con esto se hace referencia al desenlace del proyecto y entrega del producto, donde se debe cumplir con 2 únicas tareas que son:

- ➢ Enviar entregables.
- Enviar retrospectiva del proyecto.

#### 7. Diseño Metodológico

En cumplimiento al primer objetivo del proyecto, se determinan los requerimientos funcionales y los no funcionales a través de una serie de reuniones con el Administrador de la Librería Forplas (SINFA) con la finalidad de obtener la información necesaria para elaborar un plan estratégico de desarrollo acorde al tiempo de entrega y los requerimientos obtenidos.

Para cumplir el segundo objetivo del proyecto, se considera utilizar 3 sprints de una semana cada uno para diseñar el modelo de solución del sistema. El diseño incluirá diagramas de clases, casos de usos, y el modelo de la base de datos.

Para cumplir el tercer objetivo del proyecto, se utilizarán cinco sprint en donde se desarrollan diferentes componentes necesarios para el funcionamiento de la base de datos, procedimientos de almacenado, funciones, además de la codificación del frontend en REACT y el backend en Express JS.

Para cumplir los objetivos de implantación y evaluación del sistema web en la Librería Forplas (SINFA), se utilizarán 2 sprints de una semana cada uno. La implantación incluirá la instalación del sistema y la base de datos y la evaluación se realizará mediante pruebas de aceptación con el personal de la Librería.

El quinto objetivo tiene como finalidad poner a prueba el sistema desarrollado, comprobando el cumplimiento de los requerimientos iniciales, funcionales y no funcionales, mediante pruebas de caja negra y blanca.

#### 8. Estudio de factibilidad

El estudio de factibilidad forma parte de la primera fase representativa de un proyecto, ya sea para un producto, un servicio, un sitio, etc.

El estudio consiste en explorar todos los conceptos del proyecto permitiendo responder a las necesidades que se quieren alcanzar: Calidad, costos, plazos...

Objetivos de un estudio de factibilidad

Para que un proyecto tenga éxito, hay que tener en cuenta tres factores importantes

Calidad: Nivel de calidad requerido para el producto/servicio

Costo: Costo de diseño del producto, logística, comercialización, precio de venta del producto, etc.

Plazos: Plazos de diseño, de entrega de un producto a un cliente, etc.

La factibilidad se apoya en 3 aspectos básicos, y estos son, Operativo. Técnico y Económico.

A continuación, se desarrollará el análisis y estudio de factibilidad correspondiente al proyecto. Cabe mencionar que no se realizaran gastos debido a que este es un trabajo monográfico, sin embargo, se utilizaran datos y estimaciones de fuentes confiables para evaluar la viabilidad del proyecto.

#### 8.1. Factibilidad Operativa

La factibilidad operativa identifica si el proyecto puede ser operado a través de los recursos de la organización, además de los recursos que participaran en el proyecto. Busca la manera de tener la mejor disponibilidad del momento y lugar adecuado, cuando el proyecto se convierta en resultados.

El proyecto propuesto es asequible de ser respaldado por los beneficios que se obtendrían como consecuencia de su implementación. Pero podría generarse inquietud entre los usuarios que lo utilizarían por ser algo completamente nuevo, por ello es importante la capacitación de los usuarios que serían concurrentes con el sistema y capturar todas las sugerencias que estos puedan hacer con referente al mismo.

Sobre el personal que usara el sistema, se considerará que tengan los siguientes atributos:

Capacidad de análisis

Experiencia con otros sistemas de información o usos de sistemas de cómputo.

Para el personal que dará mantenimiento del sistema se desea los siguientes atributos:

Manejo del lenguaje JS

Manejo de HTML, CSS y JS

Manejo de Bases de Datos SQL

Capacidad de Análisis y compresión de problemas

Nosotros como equipo de desarrollo para este proyecto contamos con los conocimientos necesarios para realizar mantenimientos a futuros sobre el desarrollo de este proyecto.

#### 8.2. Factibilidad Técnica

La factibilidad técnica presenta la tecnología que se requiere para alcanzar la funcionalidad y el rendimiento del sistema, contemplando tanto la disponibilidad de los recursos como la necesidad de nuevos recursos de hardware y software para el desarrollo y funcionamiento del sistema.

Para el siguiente proyecto se requieren los recursos que a continuación se detallaran:

12

| Tipo de                 | Aplicación                                                                                                    | Recurso                                                                                        |
|-------------------------|----------------------------------------------------------------------------------------------------|------------------------------------------------------------------------------------------------|
| Recurso                 |                                                                                                    |                                                                                                |
| Software                | Análisis del sistema                                                                                                    | Herramientas de análisis<br>de requerimientos y<br>diagramas UML para<br>modelado de procesos. |
| Software                | Desarrollo.<br>SQL Server Managmenent herramienta de<br>gestión de base de datos.<br>Gestor de paquetes (npm o yarn) para<br>instalar dependencias.<br>Git y algún servicio de control de versiones<br>(GitHub).<br>Node.js y npm instalados en el entorno de<br>desarrollo. | Visual Studio Code para<br>el desarrollo en React,<br>Node.js y JavaScript.                    |
| <b>Conocimient</b><br>0 | Diseño y Lenguajes de Programación.<br>Experiencia de ApisRestful usando<br>Express.<br>Conocimiento de SQL server para<br>interactuar con la base de datos SQL Server                                                                                                    | Conocimiento en React,<br>JavaScript, Tailwind CSS<br>y Node.js                                |
| Software                | Documentación<br>Herramientas de diagramas para esquemas<br>y diagramas del sistema                                                                                                    | Microsoft Office 2016<br>(Word, Excel, Power<br>Point, Visio).                                 |
| Software                | Sistema Operativo                                                                                                    | Windows(ocualquierotrosistemaoperativo                                                         |

|          |                                                                                                    | compatibleconlasherramientasytecnologíasqueutilizando)                                                          |
|----------|----------------------------------------------------------------------------------------------------|----------------------------------------------------------------------------------------------------|
| Hardware | Dispositivos Clientes.<br>Dispositivos con conexión a internet y<br>resolución de pantalla suficiente para una<br>experiencia de usuario optima. | Navegadores web<br>modernos y actualizados<br>(Chrome,Firefox,Edge)                                             |
| Hardware | Servidor.<br>Espacio de almacenamiento suficiente para<br>la base de datos SQL Server                                                            | ) Servidor con las<br>configuraciones<br>adecuadas para el<br>despliegue de una<br>apliacion<br>Node.js/Express |
| Hardware | Pruebas Automatizadas                                                                                                    | ) Cypress para<br>pruebas de<br>extremo a<br>extremo (E2E)                                                      |

## 8.3. Factibilidad Económica

La factibilidad económica implica evaluar los gastos vinculados a la creación de un proyecto o solución. A menudo, se le conoce de costos beneficios.

# ) Costo Desarrollo

La estimación de los costos de desarrollo se fundamenta en investigaciones realizadas en empresas de desarrollo en Nicaragua y en los promedios salariales del sector. Esto proporciona una aproximación realista de los gastos que se pueden anticipar durante la fase de construcción del proyecto.

| Recurso       | Cantidad | Costo Mes | Duración | Total      |
|---------------|----------|-----------|----------|------------|
| Desarrollador | 2        | \$600     | 3 meses  | \$3,600.00 |

) Gasto asociado al uso de hardware durante el proceso de desarrollo del sistema

El desarrollo del sistema cuenta con sus recursos tecnológicos ya disponibles, lo que elimina la necesidad de realizar una inversión inicial en la adquisición de hardware específico de este proyecto.

| Recurso     | Cantidad | Característica                                                                                                    | Costo     |
|-------------|----------|----------------------------------------------------------------------------------------------------|-----------|
| PC          | 1        | <ul> <li>) Procesador Intel Core i3 12100</li> <li>) Disco Duro SSD 240GB</li> <li>) Memoria RAM 16GB</li> <li>) Windows 10 pro</li> <li>) Monitor DELL 24"</li> </ul> | \$ 450.00 |
| Periféricos | 1        | J Teclado y Mouse Logitech MK270                                                                                                    | \$50.00   |
| DD Externo  | 1        | J Disco Duro Externo 1TB ADATA                                                                                                    | \$70.00   |
|             |          | Total:                                                                                                    | \$ 570.00 |

# ) Costo de renta del servidor

| Recurso                        | Cantidad | Característica                              | Costo  |
|--------------------------------|----------|---------------------------------------------|--------|
| Servicio de<br>alojamiento web | 1        | ) Plan estándar con soporte para<br>Node.js | \$ 50  |
| Base de datos SQL<br>Server    |          | ) Base de datos con capacidad               |        |
|                                |          |                                             | \$50   |
|                                |          | Total (costo anual):                        | \$ 100 |

# ) Costo de Software para desarrollo e Implementación

| Recurso           | Cantidad | Característica                | Costo |
|-------------------|----------|-------------------------------|-------|
| Sistema Operativo | 1        | J Windows 10 pro (Desarrollo) | \$ 0  |

| Ofimática       | 1 | J Microsoft Office 365 | \$ 100.00 |
|-----------------|---|------------------------|-----------|
| Herramientas de | - | J Visual Studio Code   |           |
| Desarrollo      |   | ) SQL Server 2019      | \$ 50.00  |
|                 |   | ) Recursos PNG         |           |
| Otras           | - | ) Git                  | Gratuito  |
| Herramientas    |   | J Github               |           |
|                 |   | ) DIA                  |           |
|                 |   | Total:                 | \$ 150.00 |

# ) Costo total

| Recurso             | Costo       |
|---------------------|-------------|
| Costo de Desarrollo | \$ 3,600.00 |
| Costo de Hardware   | \$ O        |
| Costo de Software   | \$ 250.00   |
| Total, Estimado     | \$ 3,850.00 |

- 9. Análisis del sistema
- 9.1. Requerimientos del proyecto

#### 9.2. Requerimientos funcionales

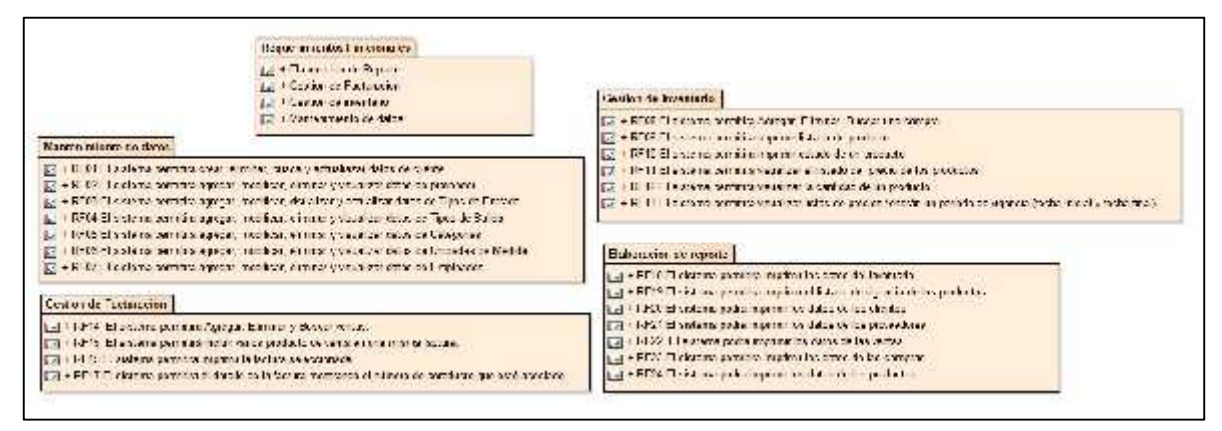

Ilustración 2 - Requerimientos funcionales

### 9.3. Requerimientos no funcionales

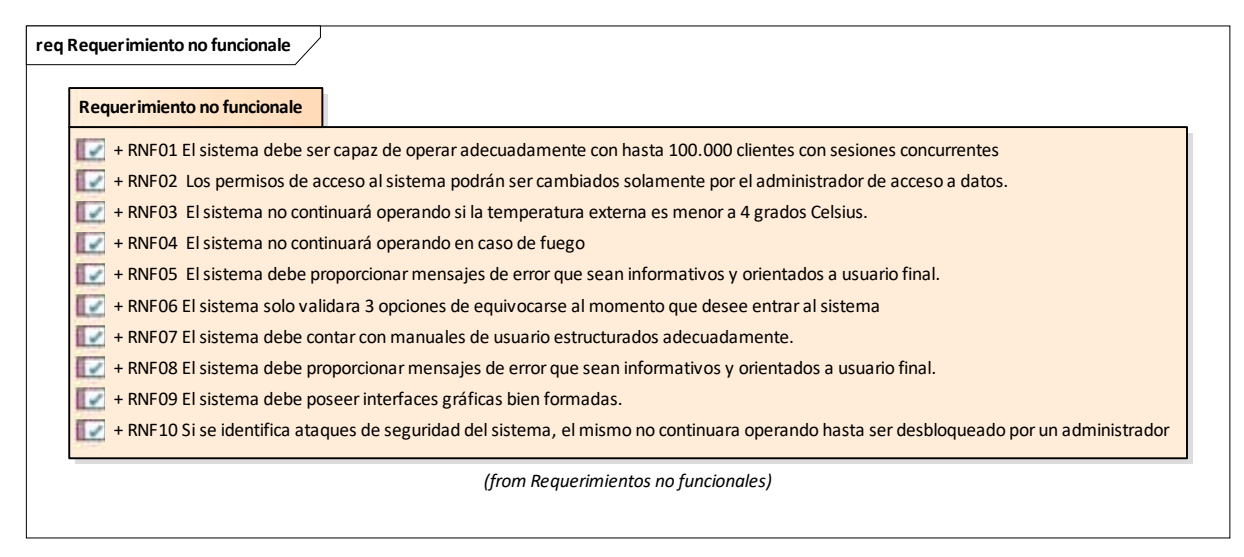

Ilustración 3 - Requerimientos no funcionales

# 10. Modelado de la Aplicación

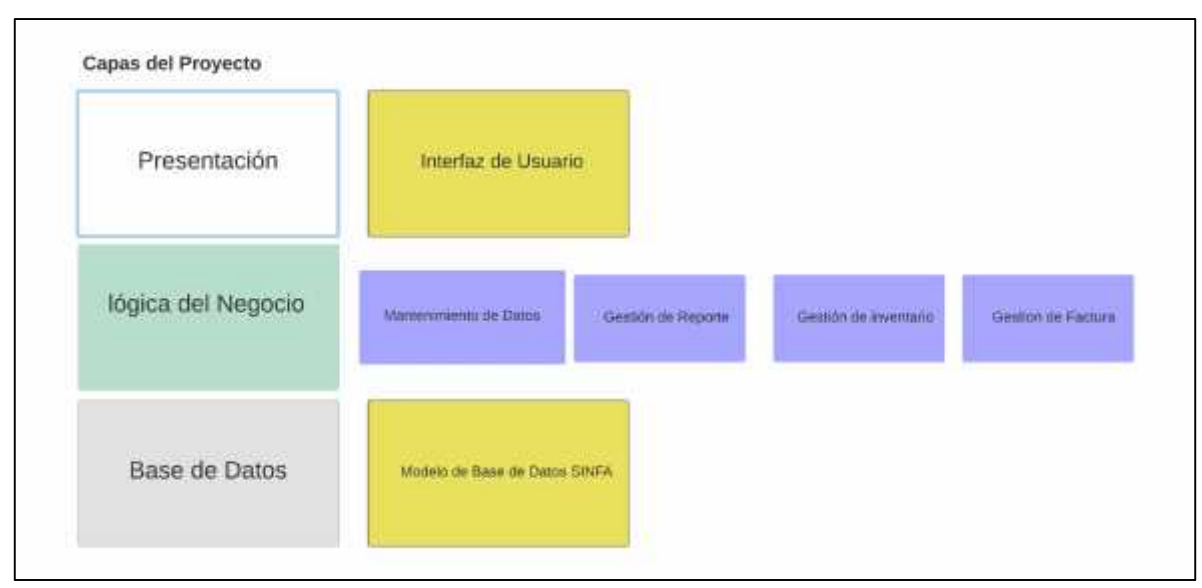

Ilustración 4 - Modelado de la Aplicación

# 11. Diagramas de Casos de Uso

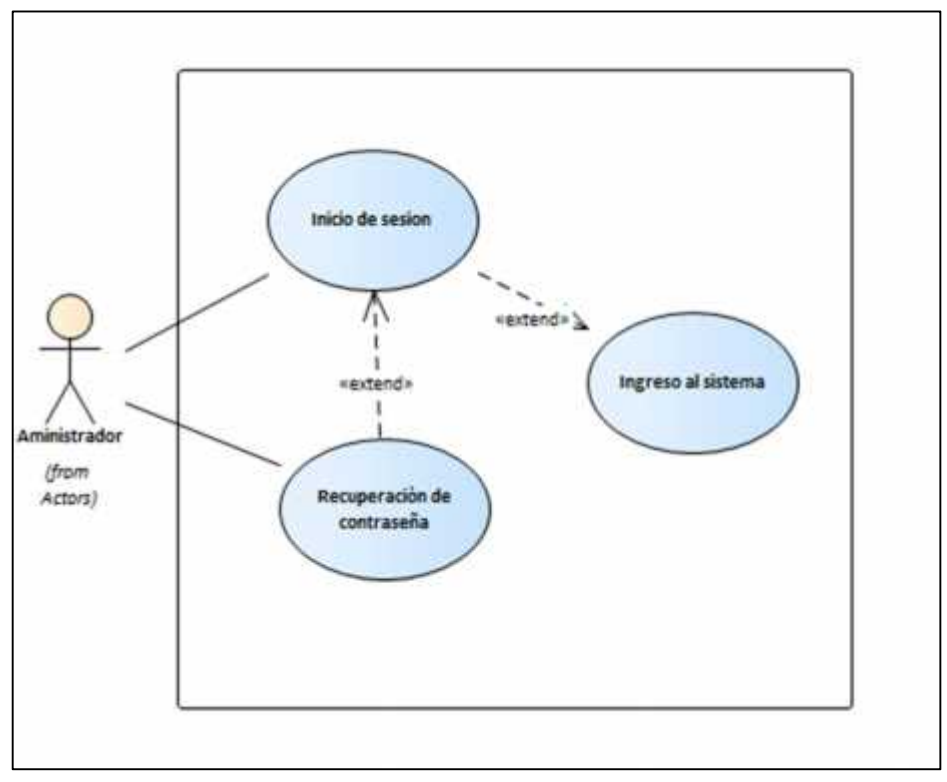

# 11.1. Diagrama caso de uso nivel 0 – Validar Usuario

Ilustración 5 - Diagrama caso de uso nivel 0 – Validar Usuario

# 11.2. Documentación caso de uso nivel 0 - Validar usuario

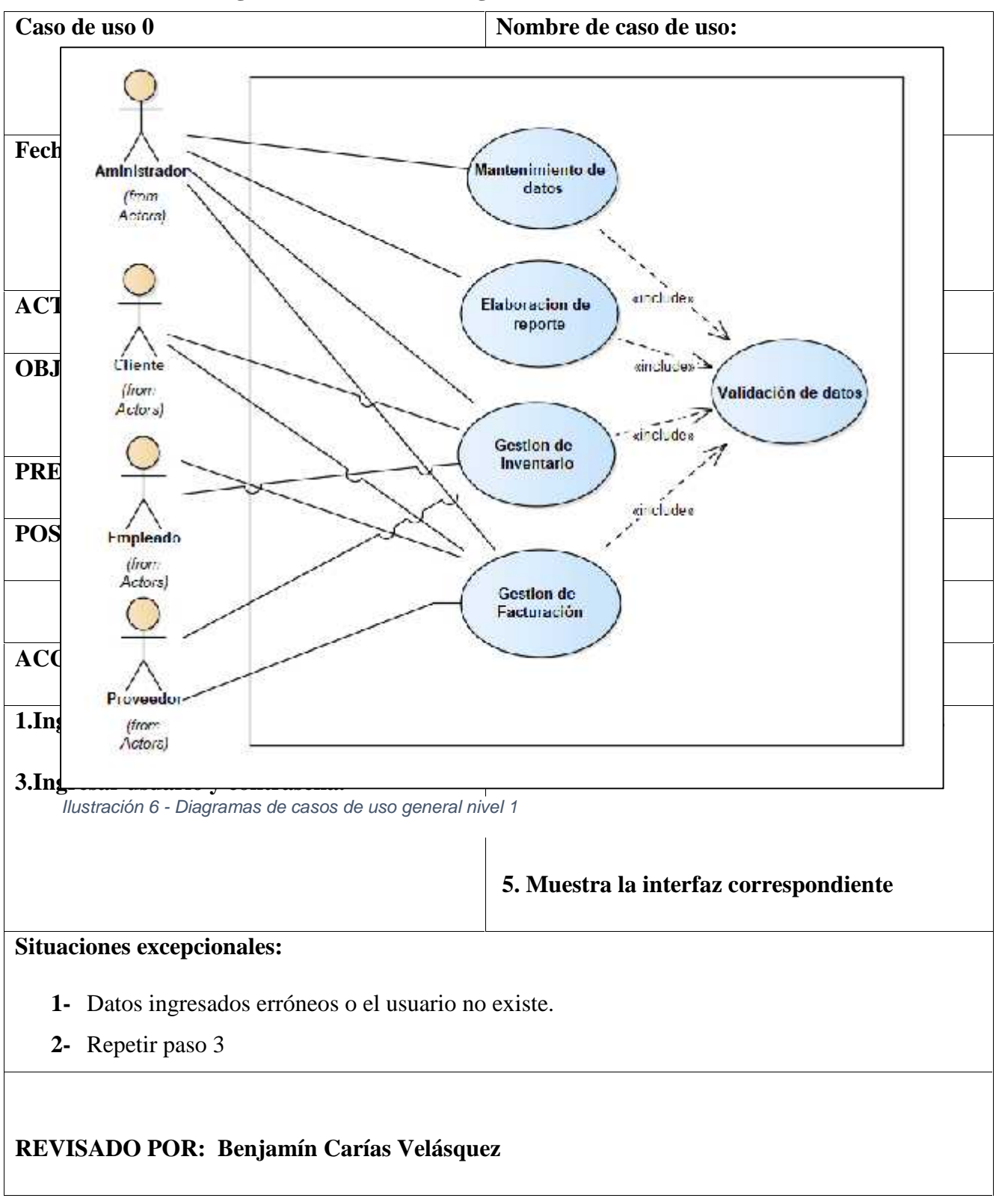

11.3. Diagramas de casos de uso general nivel 1

# 11.4. Documentación caso de uso general nivel 1

| Caso de uso 1                                   | Nombre de caso de uso:                            |  |  |  |
|-------------------------------------------------|---------------------------------------------------|--|--|--|
|                                                 | Caso de uso general                               |  |  |  |
| Fecha: 08/08/2021                               |                                                   |  |  |  |
| recha. 06/06/2021                               | REALIZADO I OK.                                   |  |  |  |
|                                                 | Benjamín Carías Velásquez                         |  |  |  |
|                                                 | Rodolfo Antonio Ramos Ponce                       |  |  |  |
| ACTORES                                         | Administrador, Empleado                           |  |  |  |
| OBJETIVO                                        | Acceder a los diferentes módulos del sistema como |  |  |  |
|                                                 | Mantenimiento de datos, Elaboración de reportes,  |  |  |  |
|                                                 | Gestión de inventario, Gestión de facturación.    |  |  |  |
| PRECONDICIONES                                  | 1. El actor debe estar registrado en el sistema.  |  |  |  |
| POSTCONDICIONES                                 | 2.El actor podrá ingresar a los módulos.          |  |  |  |
| FLUJO DE EVENTOS                                |                                                   |  |  |  |
| ACCION DEL ACTOR                                | RESPUESTA DEL SISTEMA                             |  |  |  |
|                                                 | 1. El sistema muestra los módulos:                |  |  |  |
| 2 El actor colocciono un módulo                 | Mantenimiento de datos, Elaboración de            |  |  |  |
| 2. El actor selecciona un modulo.               | reportes, Gestión de inventario, Gestión de       |  |  |  |
|                                                 | facturación.                                      |  |  |  |
|                                                 | 3. El sistema mostrara el módulo seleccionado.    |  |  |  |
| Situaciones excepcionales:                      |                                                   |  |  |  |
| 1. El módulo no carga. Repetir desde el paso 2. |                                                   |  |  |  |
|                                                 |                                                   |  |  |  |

**REVISADO POR: Benjamín Carías Velásquez** 

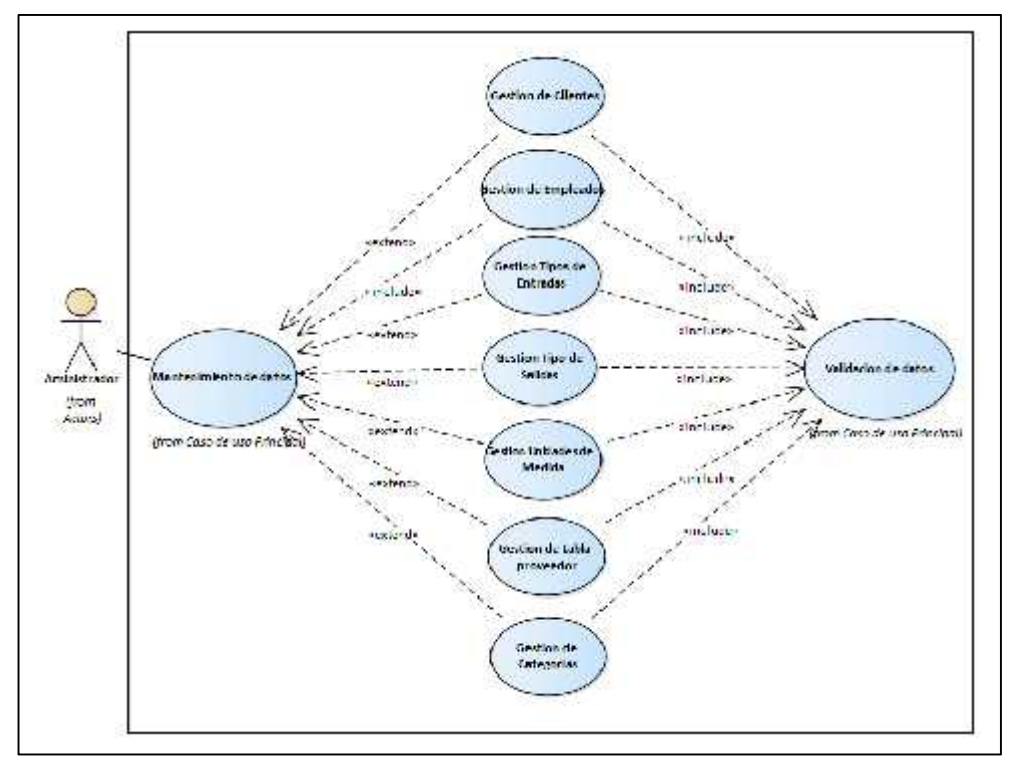

11.5. Diagrama de Caso de uso nivel 1 – 1.1. Mantenimiento de Datos

Ilustración 7 - Diagrama de Caso de uso nivel 1 – 1.1. Mantenimiento de Datos

| Caso de uso 1.1                                 | Nombre de caso de uso:                           |  |  |  |
|-------------------------------------------------|--------------------------------------------------|--|--|--|
|                                                 | Mantenimiento de Datos                           |  |  |  |
| <b>Fecha</b> : 08/08/2021                       | REALIZADO POR:                                   |  |  |  |
|                                                 | Benjamín Carías Velásquez                        |  |  |  |
|                                                 | Rodolfo Antonio Ramos Ponce                      |  |  |  |
| ACTORES                                         | Administrador, Empleado                          |  |  |  |
| OBJETIVO                                        | Administrar los datos en los diferentes módulos  |  |  |  |
| PRECONDICIONES                                  | 1. El actor debe estar registrado en el sistema. |  |  |  |
| POSTCONDICIONES                                 | 2.El acto ingresa a los diferentes módulos       |  |  |  |
| FLUJO DE EVENTOS                                |                                                  |  |  |  |
| ACCION DEL ACTOR                                | RESPUESTA DEL SISTEMA                            |  |  |  |
| 2. El actor selecciona un módulo.               | 1. El sistema muestra los módulos:               |  |  |  |
|                                                 | Mantenimiento de datos, Elaboración de           |  |  |  |
|                                                 | reportes, Gestión de inventario, Gestión de      |  |  |  |
|                                                 | facturación.                                     |  |  |  |
|                                                 | 3. El sistema mostrara el módulo                 |  |  |  |
|                                                 | seleccionado.                                    |  |  |  |
| Situaciones excepcionales:                      |                                                  |  |  |  |
| 1. El módulo no carga. Repetir desde el paso 2. |                                                  |  |  |  |
| REVISADO POR: Benjamín Carías Velásquez         |                                                  |  |  |  |

# 11.6. Documentación de caso de uso Mantenimiento de Datos

# 11.7. Mantenimiento de datos caso de uso 1.1.1. Gestión de clientes

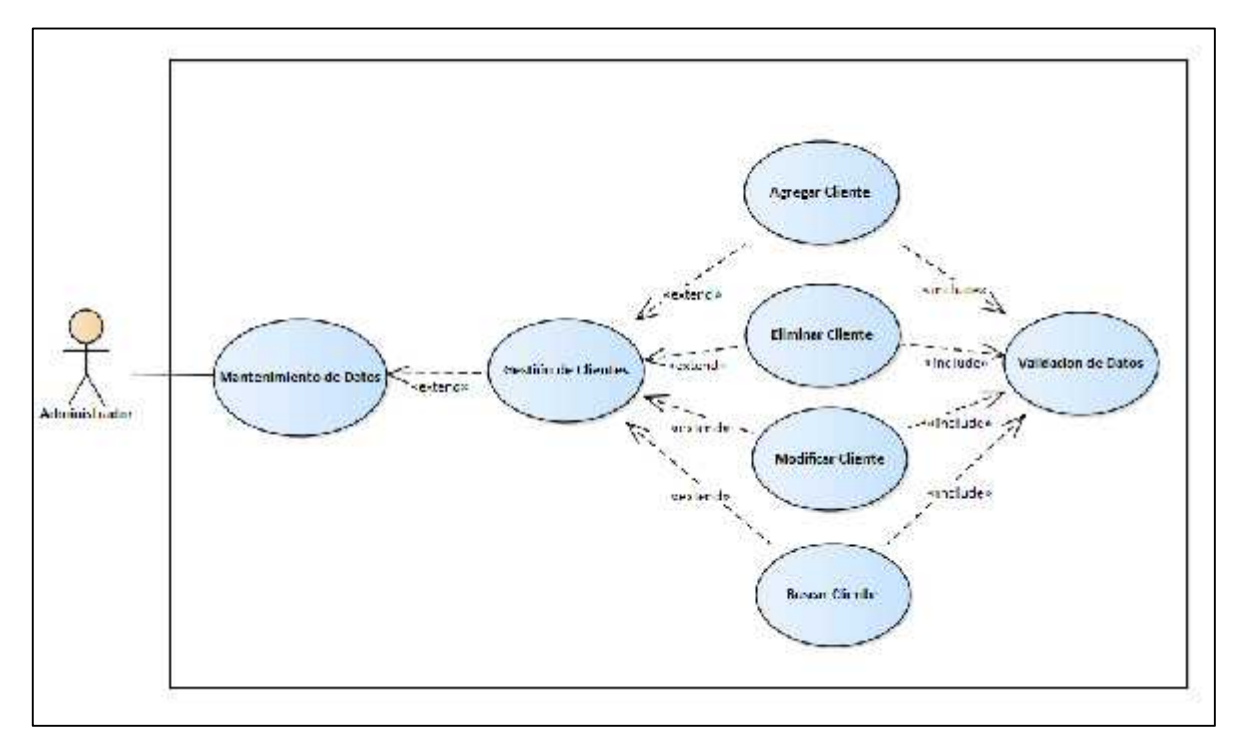

Ilustración 8 - Mantenimiento de datos caso de uso 1.1.1. Gestión de clientes
# 11.8. Documentación de caso de uso Agregar cliente

| Caso de uso 1.1.1                                | Nombre de caso de uso:                        |  |
|--------------------------------------------------|-----------------------------------------------|--|
|                                                  | Gestión de Cliente - Agregar                  |  |
| <b>Fecha</b> : 08/08/2021                        | REALIZADO POR:                                |  |
|                                                  | Benjamín Carías Velásquez                     |  |
|                                                  | Rodolfo Antonio Ramos Ponce                   |  |
| ACTORES                                          | Administrador                                 |  |
| OBJETIVO                                         | crear un cliente en el sistema.               |  |
| PRECONDICIONES                                   | El sistema está en un estado que permite la   |  |
|                                                  | modificación de la lista de Clientes.         |  |
| POSTCONDICIONES                                  | El nuevo Cliente ha sido agregado al sistema. |  |
|                                                  | Se actualiza la lista de Clientes.            |  |
| FLUJO DE EVENTOS                                 |                                               |  |
| ACCION DEL ACTOR                                 | RESPUESTA DEL SISTEMA                         |  |
| 1.Ingresar al módulo para crear un nuevo         | 2.Carga el módulo de clientes                 |  |
| cliente.                                         | 4. Carga un formulario para la creación de un |  |
| 3. Clic en agregar cliente                       | cliente con los datos nombre, dirección,      |  |
| 5. Ingresa la información del cliente            | correo, celular.                              |  |
| 6. clic agregar cliente                          | 7.Guarda la información en tabla cliente.     |  |
|                                                  | 8.Notifica al usuario de que la operación fue |  |
|                                                  | exitosa                                       |  |
| Situaciones excepcionales:                       |                                               |  |
| 5.El cliente ya existe. Repetir desde el paso 3. |                                               |  |
| <b>REVISADO POR: Benjamín Carías Velá</b>        | squez                                         |  |

#### 11.9. Documentación de caso de uso buscar cliente

| Caso de uso 1.1.2                                  | Nombre de caso de uso:                      |
|----------------------------------------------------|---------------------------------------------|
|                                                    | Gestión de Cliente -Buscar                  |
| <b>Fecha</b> : 08/08/2021                          | REALIZADO POR:                              |
|                                                    | Benjamín Carías Velásquez                   |
|                                                    | <b>Rodolfo Antonio Ramos Ponce</b>          |
| ACTORES                                            | Administrador                               |
| OBJETIVO                                           | Consultar la información de clientes        |
|                                                    | registrada en el sistema.                   |
| PRECONDICIONES                                     | Existe cliente registrado en el sistema     |
| POSTCONDICIONES                                    | Muestra una lista de clientes que coinciden |
|                                                    | con los criterios de búsqueda del usuario.  |
| FLUJO I                                            | DE EVENTOS                                  |
| ACCION DEL ACTOR                                   | RESPUESTA DEL SISTEMA                       |
| 1.Ingresa al módulo de clientes                    | 2.Muestra un campo para ingresar el         |
| 3. Ingresa el nombre del cliente                   | nombre de cliente a buscar.                 |
|                                                    | 4. Muestra la información del cliente       |
|                                                    | buscado                                     |
|                                                    | ) Nombre                                    |
|                                                    | ) Dirección                                 |
|                                                    | ) Correo                                    |
|                                                    | ) teléfono                                  |
| Situaciones excepcionales:                         |                                             |
| 3. No hay ninguna coincidencia, repetir el paso 3. |                                             |
|                                                    |                                             |
| REVISADO POR: Benjamín Carías Velásquez            |                                             |

11.10. Documentación de caso de uso Modificar cliente

| Caso de uso 1.1.3                                | Nombre de caso de uso:                   |  |
|--------------------------------------------------|------------------------------------------|--|
|                                                  | Gestión de Cliente - Modificar           |  |
| <b>Fecha</b> : 08/08/2021                        | REALIZADO POR:                           |  |
|                                                  | Benjamín Carías Velásquez                |  |
|                                                  | Rodolfo Antonio Ramos Ponce              |  |
| ACTORES                                          | Administrador                            |  |
| OBJETIVO                                         | Modificar información de clientes        |  |
|                                                  | registrados en el sistema.               |  |
| PRECONDICIONES                                   | Existe al menos un cliente registrado en |  |
|                                                  | el sistema que se pueda modificar.       |  |
| POSTCONDICIONES                                  | El cliente seleccionado ha sido          |  |
|                                                  | modificado en el sistema.                |  |
| FLUJO DE EVENTOS                                 |                                          |  |
| ACCION DEL ACTOR                                 | RESPUESTA DEL SISTEMA                    |  |
| 1. Ingresar al módulo de cliente                 | 2. Carga el módulo de cliente            |  |
| 3. Clic en el botón modificar del cliente.       | 4. Muestra el formulario del cliente a   |  |
| 5. Ingresa la nueva información del cliente.     | actualizar.                              |  |
| 6. Clic en modificar                             | 7. Guarda la información en tabla        |  |
|                                                  | cliente                                  |  |
|                                                  | 8. Notifica al usuario el estado de la   |  |
|                                                  | operación fue exitosa.                   |  |
|                                                  |                                          |  |
| Situaciones excepcionales:                       | 1                                        |  |
| 5. Un campo está vacío, repetir desde el paso 5. |                                          |  |
| <b>REVISADO POR: Benjamín Carías Velásquez</b>   |                                          |  |

11.11. Documentación de caso de uso eliminar cliente

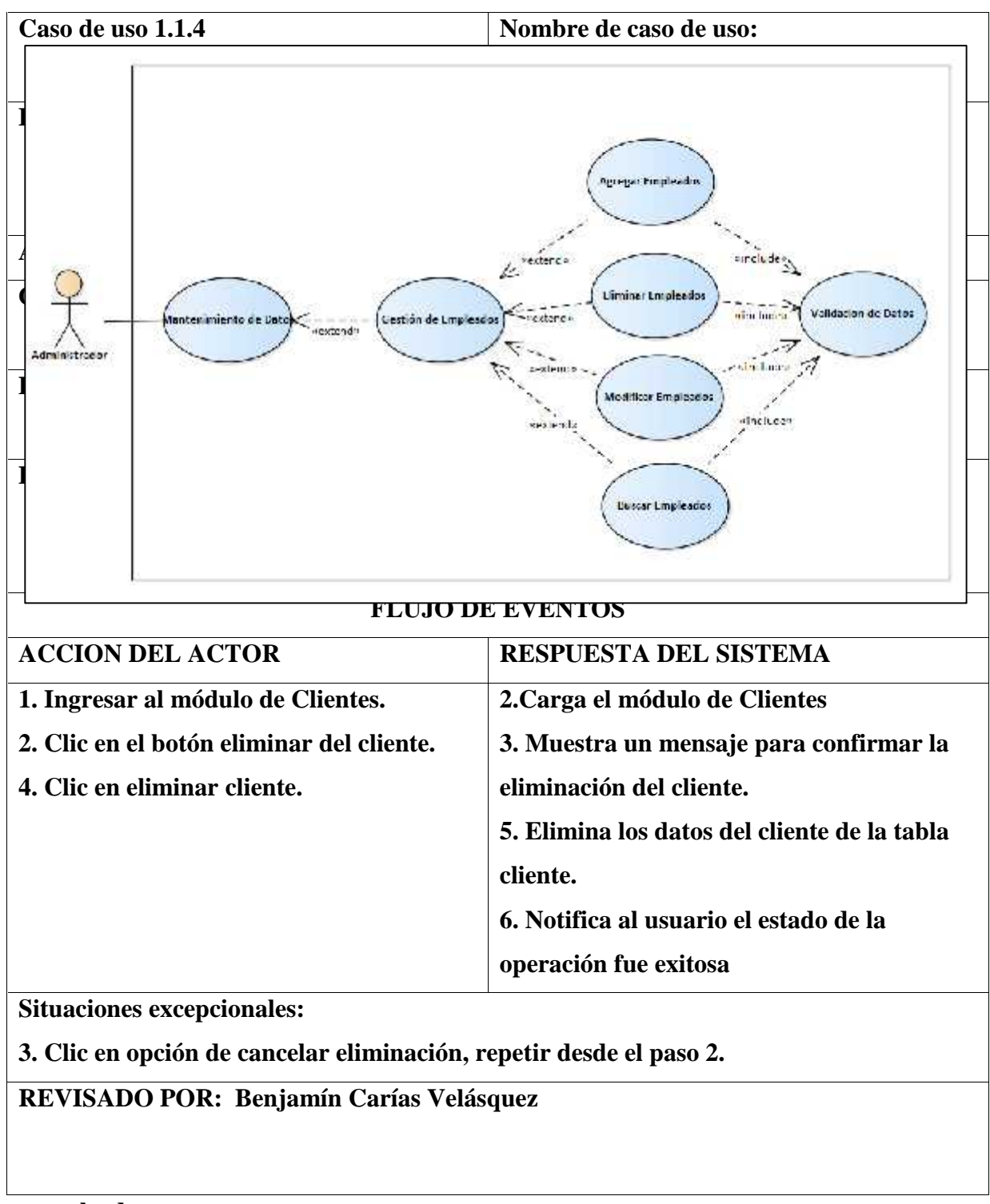

11.12. Caso de uso nivel 1 – Mantenimiento de datos 1.1.2. Gestión de

empleados

# Documentación de caso de uso Agregar Empleado

| Caso de uso 1.1.2.1                                                                                                    | Nombre de caso de uso:                                                                                                    |  |
|----------------------------------------------------------------------------------------------------|----------------------------------------------------------------------------------------------------|--|
|                                                                                                    | Gestión de Empleado -Agregar                                                                                                    |  |
| Fecha: 08/08/2021                                                                                                    | <i>REALIZADO POR:</i> Benjamín Carías<br>Velásquez                                                                                                    |  |
|                                                                                                    | Rodolfo Antonio Ramos                                                                                                    |  |
|                                                                                                    | Ponce                                                                                                    |  |
| ACTORES                                                                                                    | Administrador                                                                                                    |  |
| OBJETIVO                                                                                                    | Crear un Empleado en el sistema.                                                                                                    |  |
| PRECONDICIONES                                                                                                    | El sistema está en un estado que permite la                                                                                                    |  |
|                                                                                                    | modificación de la lista de empleados.                                                                                                    |  |
| POSTCONDICIONES                                                                                                    | El nuevo empleado ha sido agregado al                                                                                                    |  |
|                                                                                                    | sistema.                                                                                                    |  |
|                                                                                                    | Se actualiza la lista de empleados.                                                                                                    |  |
| FLUJO DE EVENTOS                                                                                                    |                                                                                                    |  |
| ACCION DEL ACTOR                                                                                                    | RESPUESTA DEL SISTEMA                                                                                                    |  |
|                                                                                                    |                                                                                                    |  |
| 1.Ingresar al módulo para crear                                                                                                    | 2.Carga el módulo de empleados                                                                                                    |  |
| 1.Ingresar al módulo para crear<br>un nuevo empleado.                                                                                                    | <ul> <li>2.Carga el módulo de empleados</li> <li>4. Carga un formulario para la creación de</li> </ul>                                                                                                    |  |
| <ol> <li>1.Ingresar al módulo para crear<br/>un nuevo empleado.</li> <li>3. Clic en agregar empleado</li> </ol>                                                                                                    | <ul> <li>2.Carga el módulo de empleados</li> <li>4. Carga un formulario para la creación de<br/>un empleado con los datos nombre,</li> </ul>                                                                                                    |  |
| <ol> <li>1.Ingresar al módulo para crear<br/>un nuevo empleado.</li> <li>3. Clic en agregar empleado</li> <li>5. Ingresa la información del<br/>empleado</li> </ol>                                                                                                    | <ul> <li>2.Carga el módulo de empleados</li> <li>4. Carga un formulario para la creación de<br/>un empleado con los datos nombre,<br/>dirección, correo, celular.</li> </ul>                                                                                                    |  |
| <ol> <li>1.Ingresar al módulo para crear<br/>un nuevo empleado.</li> <li>3. Clic en agregar empleado</li> <li>5. Ingresa la información del<br/>empleado</li> <li>6. clic agregar empleado</li> </ol>                                                                                                   | <ul> <li>2.Carga el módulo de empleados</li> <li>4. Carga un formulario para la creación de<br/>un empleado con los datos nombre,<br/>dirección, correo, celular.</li> <li>7.Guarda la información.</li> </ul>                                                                    |  |
| <ol> <li>1.Ingresar al módulo para crear<br/>un nuevo empleado.</li> <li>3. Clic en agregar empleado</li> <li>5. Ingresa la información del<br/>empleado</li> <li>6. clic agregar empleado</li> </ol>                                                                                                   | <ul> <li>2.Carga el módulo de empleados</li> <li>4. Carga un formulario para la creación de<br/>un empleado con los datos nombre,<br/>dirección, correo, celular.</li> <li>7.Guarda la información.</li> <li>8.Notifica al usuario de que la operación<br/>fue exitosa</li> </ul> |  |
| <ol> <li>1.Ingresar al módulo para crear<br/>un nuevo empleado.</li> <li>3. Clic en agregar empleado</li> <li>5. Ingresa la información del<br/>empleado</li> <li>6. clic agregar empleado</li> <li>Situaciones excepcionales:</li> </ol>                                                               | <ul> <li>2.Carga el módulo de empleados</li> <li>4. Carga un formulario para la creación de<br/>un empleado con los datos nombre,<br/>dirección, correo, celular.</li> <li>7.Guarda la información.</li> <li>8.Notifica al usuario de que la operación<br/>fue exitosa</li> </ul> |  |
| <ol> <li>Ingresar al módulo para crear<br/>un nuevo empleado.</li> <li>Clic en agregar empleado</li> <li>Ingresa la información del<br/>empleado</li> <li>clic agregar empleado</li> <li>clic agregar empleado</li> <li>Situaciones excepcionales:</li> <li>El empleado ya existe. Repetir d</li> </ol> | <ul> <li>2.Carga el módulo de empleados</li> <li>4. Carga un formulario para la creación de<br/>un empleado con los datos nombre,<br/>dirección, correo, celular.</li> <li>7.Guarda la información.</li> <li>8.Notifica al usuario de que la operación<br/>fue exitosa</li> </ul> |  |

# Documentación de caso de uso Buscar Empleado

| Caso de uso 1.1.2.2                     | Nombre de caso de uso:                      |  |
|-----------------------------------------|---------------------------------------------|--|
|                                         | Gestión de Empleado -Buscar                 |  |
| Fecha: 08/08/2021                       | REALIZADO POR: Benjamín Carías              |  |
|                                         | Velásquez Carías Velásquez                  |  |
|                                         | Rodolfo Antonio                             |  |
|                                         | Ramos Ponce                                 |  |
| ACTORES                                 | Administrador                               |  |
| OBJETIVO                                | Consultar la información de empleados       |  |
|                                         | registrado en el sistema.                   |  |
| PRECONDICIONES                          | Existe empleado registrado en el sistema    |  |
| POSTCONDICIONES                         | Muestra una lista de empleados que          |  |
|                                         | coinciden con los criterios de búsqueda del |  |
|                                         | usuario.                                    |  |
| FLUJO DE EVENTOS                        |                                             |  |
| ACCION DEL ACTOR                        | RESPUESTA DEL SISTEMA                       |  |
| 1.Ingresa al módulo de                  | 2.Muestra un campo para ingresar el         |  |
| Empleados                               | nombre de Empleados a buscar.               |  |
|                                         |                                             |  |
| 3. Ingresa el nombre del                |                                             |  |
| Empleados                               |                                             |  |
|                                         | 4. Muestra la información del empleado      |  |
|                                         | buscuud                                     |  |
|                                         |                                             |  |
| Situaciones excepcionales:              |                                             |  |
| 3. No hay ninguna coincidencia,         | repetir el paso 3.                          |  |
|                                         |                                             |  |
| REVISADO POR: Benjamín Carías Velásquez |                                             |  |

# Documentación de caso de uso Modificar Empleado

| Caso de uso 1.1.2.3                            | Nombre de caso de uso:                                                          |
|------------------------------------------------|---------------------------------------------------------------------------------|
|                                                | Gestión de Empleado - Modificar                                                 |
| Fecha: 08/08/2021                              | REALIZADO POR: Benjamín Carías                                                  |
|                                                |                                                                                 |
|                                                | Rodolfo Antonio<br>Ramos Ponce                                                  |
| ACTORES                                        | Administrador                                                                   |
| OBJETIVO                                       | Existe al menos un empleado registrado<br>en el sistema que se pueda modificar. |
| PRECONDICIONES                                 | El empleado seleccionado ha sido modificado en el sistema.                      |
|                                                | El empleado se actualiza para reflejar los cambios.                             |
| POSTCONDICIONES                                |                                                                                 |
| FLUJO DE EVENTOS                               |                                                                                 |
| ACCION DEL ACTOR                               | RESPUESTA DEL SISTEMA                                                           |
| 1. Ingresar al módulo de empleados             | 2. Carga el módulo de empleado                                                  |
| 3. Clic en el botón modificar del<br>empleado. | 4. Muestra el formulario del empleado<br>a actualizar.                          |
| 5. Ingresa la nueva información del            | 7. Actualiza la información                                                     |
| 6 Clic on modificar                            | 8. Notifica al usuario el estado de la                                          |
|                                                |                                                                                 |
| <b>0</b> ′′                                    |                                                                                 |
| Situaciones excepcionales:                     |                                                                                 |
| 5. Un campo está vacío, repetir desde          | el paso 5.                                                                      |
| REVISADO POR: Benjamín Carías Vel              | ásquez                                                                          |

# Documentación de caso de uso eliminar Empleado

| Caso de uso 1.1.2.4                                                                                                    | Nombre de caso de uso:                                                                                                    |
|----------------------------------------------------------------------------------------------------|----------------------------------------------------------------------------------------------------|
|                                                                                                    | Gestión de Empleado – Eliminar                                                                                                    |
| Fecha: 08/08/2021                                                                                                    | REALIZADO POR: Benjamín Carías                                                                                                    |
|                                                                                                    | Velásquez                                                                                                    |
|                                                                                                    | Rodolfo Antonio Ramos                                                                                                    |
| ACTORES                                                                                                    | Administrador                                                                                                    |
| OBJETIVO                                                                                                    | Eliminar la información de un empleado                                                                                                    |
|                                                                                                    | registrado en el sistema.                                                                                                    |
| PRECONDICIONES                                                                                                    | Existe al menos un empleado registrado en el sistema que se pueda eliminar.                                                                                                    |
| POSTCONDICIONES                                                                                                    | El empleado ha sido eliminado en el sistema.                                                                                                    |
|                                                                                                    | La lista de empleados se actualiza para reflejar                                                                                                    |
|                                                                                                    | los cambios.                                                                                                    |
| FLUJO DE EVENTOS                                                                                                    |                                                                                                    |
|                                                                                                    |                                                                                                    |
|                                                                                                    |                                                                                                    |
| 1. Ingresar al módulo de                                                                                                    | 2.Carga el módulo de empleados                                                                                                    |
| empleados.                                                                                                    | 3. Muestra un mensaje para confirmar la                                                                                                    |
| 2 Clic en el botón eliminar                                                                                                    |                                                                                                    |
| del empleade                                                                                                    | eliminación del empleado.                                                                                                    |
| del empleado.                                                                                                    | eliminación del empleado.<br>5. Elimina los datos del empleado.                                                                                                    |
| del empleado.<br>4. Clic en eliminar empleado.                                                                                                    | eliminación del empleado.<br>5. Elimina los datos del empleado.<br>6. Notifica al usuario el estado de la                                                                                    |
| del empleado.<br>4. Clic en eliminar empleado.                                                                                                    | eliminación del empleado.<br>5. Elimina los datos del empleado.<br>6. Notifica al usuario el estado de la<br>operación fue exitosa                                                           |
| del empleado.<br>4. Clic en eliminar empleado.                                                                                                    | eliminación del empleado.<br>5. Elimina los datos del empleado.<br>6. Notifica al usuario el estado de la<br>operación fue exitosa                                                           |
| del empleado.<br>4. Clic en eliminar empleado.                                                                                                    | eliminación del empleado.<br>5. Elimina los datos del empleado.<br>6. Notifica al usuario el estado de la<br>operación fue exitosa                                                           |
| del empleado.<br>4. Clic en eliminar empleado.                                                                                                    | eliminación del empleado.<br>5. Elimina los datos del empleado.<br>6. Notifica al usuario el estado de la<br>operación fue exitosa                                                           |
| del empleado.<br>4. Clic en eliminar empleado.<br>Situaciones excepcionales:                                                                                                    | eliminación del empleado.<br>5. Elimina los datos del empleado.<br>6. Notifica al usuario el estado de la<br>operación fue exitosa                                                           |
| <ul> <li>del empleado.</li> <li>4. Clic en eliminar empleado.</li> <li>Situaciones excepcionales:</li> <li>3. Clic en opción de cancelar el</li> </ul>                               | eliminación del empleado.<br>5. Elimina los datos del empleado.<br>6. Notifica al usuario el estado de la<br>operación fue exitosa                                                           |
| <ul> <li>del empleado.</li> <li>4. Clic en eliminar empleado.</li> <li>Situaciones excepcionales:</li> <li>3. Clic en opción de cancelar el<br/>REVISADO POR: Benjamín Ca</li> </ul> | eliminación del empleado.<br>5. Elimina los datos del empleado.<br>6. Notifica al usuario el estado de la<br>operación fue exitosa<br>liminación, repetir desde el paso 2.<br>rías Velásquez |
| <ul> <li>del empleado.</li> <li>4. Clic en eliminar empleado.</li> <li>Situaciones excepcionales:</li> <li>3. Clic en opción de cancelar el<br/>REVISADO POR: Benjamín Ca</li> </ul> | eliminación del empleado.<br>5. Elimina los datos del empleado.<br>6. Notifica al usuario el estado de la<br>operación fue exitosa<br>liminación, repetir desde el paso 2.<br>rías Velásquez |

Diagrama caso de uso nivel 1 - Mantenimiento de Datos 1.1.4. Tipos de Salidas.

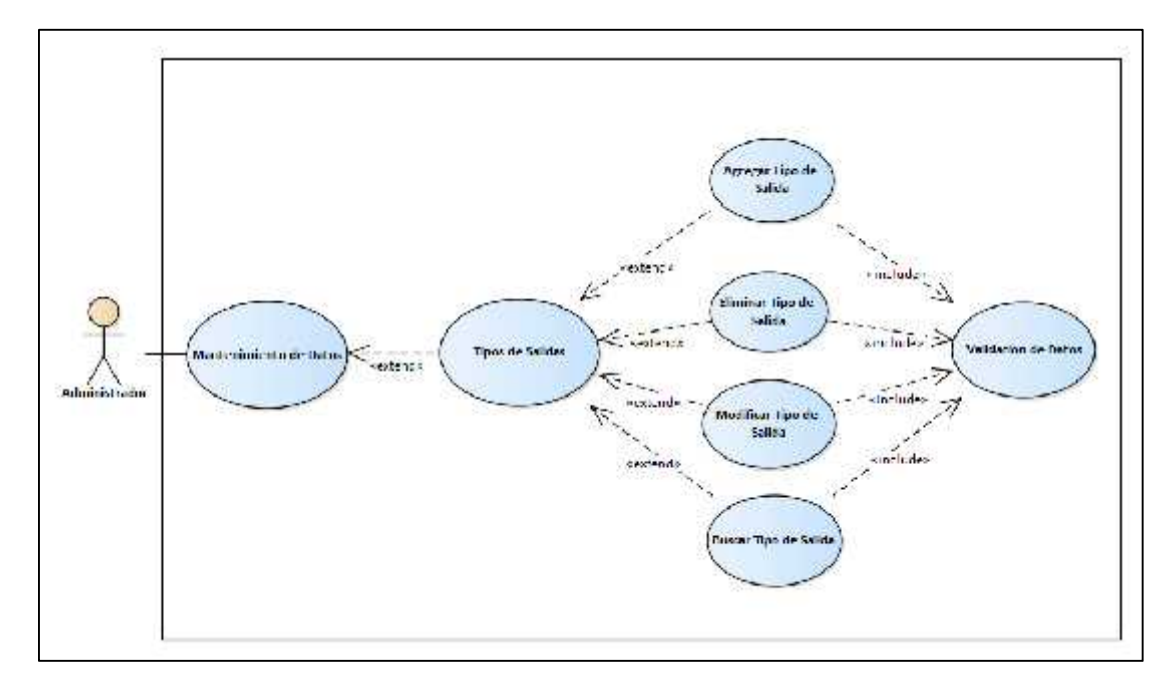

Ilustración 9 - Diagrama caso de uso nivel 1 - Mantenimiento de Datos 1.1.4. Tipos de Salidas

# Documentación caso de uso Mantenimiento de Datos Tipos de Salidas – Agregar

| Caso de uso 1.1.4.1                               | Nombre de caso de uso:                       |
|---------------------------------------------------|----------------------------------------------|
|                                                   | Gestión de Tipos de Salida -Agregar          |
| Fecha: 08/08/2021                                 | REALIZADO POR: Benjamín Carías               |
|                                                   | Velásquez                                    |
|                                                   |                                              |
|                                                   | Rodolfo Antonio Ramos                        |
|                                                   | Ponce                                        |
|                                                   |                                              |
| ACTORES                                           | Administrador                                |
| OBJETIVO                                          | Crear un Tipo de salida en el sistema.       |
| PRECONDICIONES                                    | El sistema está en un estado que permite la  |
| I RECORDICIONES                                   | modificación de la liste de tipes de solide  |
|                                                   | modificación de la lísta de tipos de salida. |
| POSTCONDICIONES                                   | El nuevo tipo de salida ha sido agregado al  |
|                                                   | sistema                                      |
|                                                   | Sistema.                                     |
|                                                   | Se actualiza la lista de tipo de salidas.    |
|                                                   | ·                                            |
| FLUJO DE EVENTOS                                  |                                              |
| ACCION DEL ACTOR                                  | RESPUESTA DEL SISTEMA                        |
| 1.Ingresar al módulo para crear                   | 2.Carga el módulo de tipos de salida         |
| un nuevo tipo de salida.                          |                                              |
| -                                                 | 4. Carga un formulario para la creación de   |
| 3. Clic en agregar tipo de salida                 | un tipo de salida                            |
| 5. Ingresa el nombre del tino de                  | 7 Guarda la información                      |
| salida                                            |                                              |
| Sanda                                             | 8.Notifica al usuario de que la operación    |
| 6. clic agregar tipo de salida                    | fue exitosa                                  |
|                                                   |                                              |
| Situaciones excepcionales:                        |                                              |
| 5.El empleado ya existe. Repetir desde el paso 3. |                                              |
|                                                   | - <u>Maláanna</u> -                          |
| REVISADO POR: Benjamin Caria                      | is veiasquez                                 |
|                                                   |                                              |

## Documentación caso de uso Mantenimiento de Datos Tipos de Entradas -Buscar

| Caso de uso 1.1.4.2                                                                           | Nombre de caso de uso:                                                                |
|-----------------------------------------------------------------------------------------------|---------------------------------------------------------------------------------------|
|                                                                                               | Gestión de Tipos de Salida -Buscar                                                    |
| Fecha: 08/08/2021                                                                             | REALIZADO POR: Beniamín Carías                                                        |
|                                                                                               | Velásquez Carías Velásquez                                                            |
|                                                                                               | Rodolfo Antonio                                                                       |
|                                                                                               | Ramos Ponce                                                                           |
| ACTORES                                                                                       | Administrador                                                                         |
| OBJETIVO                                                                                      | Consultar la información de tipo de salida                                            |
|                                                                                               | registrado en el sistema.                                                             |
| PRECONDICIONES                                                                                | Existe el tipo de salida registrado en el                                             |
|                                                                                               | sistema                                                                               |
|                                                                                               |                                                                                       |
| POSTCONDICIONES                                                                               | Muestra una lista de los tipos de salida que                                          |
|                                                                                               | coinciden con los criterios de búsqueda del                                           |
|                                                                                               | usuario.                                                                              |
|                                                                                               |                                                                                       |
| FLU                                                                                           | IO DE EVENTOS                                                                         |
| ACCION DEL ACTOR                                                                              | RESPUESTA DEL SISTEMA                                                                 |
| 1.Ingresa al módulo de tipos de                                                               | 2.Muestra un campo para ingresar el                                                   |
| salida                                                                                        | nombre de tipo de salida a buscar.                                                    |
|                                                                                               |                                                                                       |
|                                                                                               |                                                                                       |
| 3. Ingresa el nombre del tipo de                                                              |                                                                                       |
| salida                                                                                        |                                                                                       |
|                                                                                               |                                                                                       |
|                                                                                               | 4. Muestra la información del tipo de                                                 |
|                                                                                               | 4. Muestra la información del tipo de<br>salida                                       |
|                                                                                               | 4. Muestra la información del tipo de salida                                          |
| Situaciones excepcionales:                                                                    | 4. Muestra la información del tipo de salida                                          |
| Situaciones excepcionales:                                                                    | 4. Muestra la información del tipo de salida                                          |
| Situaciones excepcionales:<br>3. No hay ninguna coincidencia,                                 | 4. Muestra la información del tipo de<br>salida<br>repetir el paso 3.                 |
| Situaciones excepcionales:<br>3. No hay ninguna coincidencia,                                 | 4. Muestra la información del tipo de<br>salida<br>repetir el paso 3.                 |
| Situaciones excepcionales:<br>3. No hay ninguna coincidencia,                                 | 4. Muestra la información del tipo de<br>salida<br>repetir el paso 3.                 |
| Situaciones excepcionales:<br>3. No hay ninguna coincidencia,<br>REVISADO POR: Benjamín Caría | 4. Muestra la información del tipo de<br>salida<br>repetir el paso 3.<br>as Velásquez |

## Documentación caso de uso Mantenimiento de Datos Tipos de Salidas – Modificar

| Caso de uso 1.1.4.3                      | Nombre de caso de uso:                                                                            |
|------------------------------------------|---------------------------------------------------------------------------------------------------|
|                                          | Gestión de Tipos de Salida -Modificar                                                             |
| Fecha: 08/08/2021                        | <i>REALIZADO POR:</i> Benjamín Carías<br>Velásquez                                                |
|                                          | Rodolfo Antonio<br>Ramos Ponce                                                                    |
| ACTORES                                  | Administrador                                                                                     |
| OBJETIVO                                 | Existe al menos un tipo de salida registrado en el sistema.                                       |
| PRECONDICIONES                           | El tipo de salida seleccionado ha sido modificado en el sistema.                                  |
|                                          | El tipo de salida se actualiza para reflejar los cambios.                                         |
| POSTCONDICIONES                          |                                                                                                   |
| FLUJO DE EVENTOS                         |                                                                                                   |
| ACCION DEL ACTOR                         | RESPUESTA DEL SISTEMA                                                                             |
| 1. Ingresar al módulo de tipos de salida | <ol> <li>Carga el módulo de tipos de salida</li> <li>Muestra el formulario del tipo de</li> </ol> |
| 3. Clic en el botón modificar tipo de    | salida actualizar.                                                                                |
| 5 Ingrese la nueva información del       | 7.Actualiza la información                                                                        |
| tipo de salida.                          | 8. Notifica al usuario el estado de la operación fue exitosa.                                     |
| 6. Clic en modificar                     |                                                                                                   |
|                                          |                                                                                                   |
| Situaciones excencionales:               |                                                                                                   |
|                                          |                                                                                                   |
| 5. Un campo está vacío, repetir desde    | el paso 5.                                                                                        |

# Documentación caso de uso Mantenimiento de Datos Tipos de Salidas – Eliminar

| Caso de uso 1.1.4.4                                 | Nombre de caso de uso:                                                            |  |
|-----------------------------------------------------|-----------------------------------------------------------------------------------|--|
|                                                     | Gestión de Tipos de Salida -Eliminar                                              |  |
| Fecha: 08/08/2021                                   | <b>REALIZADO POR:</b> Benjamín Carías                                             |  |
|                                                     | Velásquez                                                                         |  |
|                                                     | Rodolfo Antonio Ramos                                                             |  |
| ACTORES                                             | Administrador                                                                     |  |
| OBJETIVO                                            | Eliminar la información de un tipo de salida registrado en el sistema.            |  |
| PRECONDICIONES                                      | Existe al menos un tipo de salida registrado en el sistema que se pueda eliminar. |  |
| POSTCONDICIONES                                     | El tipo de salida ha sido eliminado en el sistema.                                |  |
|                                                     | La lista de tipo de salida se actualiza para reflejar los cambios.                |  |
| FLUJO DE EVENTOS                                    |                                                                                   |  |
| ACCION DEL ACTOR                                    | RESPUESTA DEL SISTEMA                                                             |  |
| 1. Ingresar al módulo de tipos<br>de salida.        | 2.Carga el módulo de tipos de salida                                              |  |
|                                                     | 3. Muestra un mensaje para confirmar la                                           |  |
| 2. Clic en el boton eliminar<br>del tipo de salida. | eliminación del tipo de salida.                                                   |  |
|                                                     | 5. Elimina los datos del tipo de salida.                                          |  |
| 4. Clic en eliminar el tipo de salida.              | 6. Notifica al usuario el estado de la                                            |  |
|                                                     | operación fue exitosa                                                             |  |
|                                                     |                                                                                   |  |
| Situaciones excepcionales:                          | <u> </u>                                                                          |  |
| 3. Clic en opción de cancelar el                    | iminación, repetir desde el paso 2.                                               |  |
| REVISADO POR: Benjamín Ca                           | rías Velásquez                                                                    |  |
|                                                     |                                                                                   |  |

Diagrama caso de uso nivel 1 - Mantenimiento de Datos 1.1.4. Proveedores

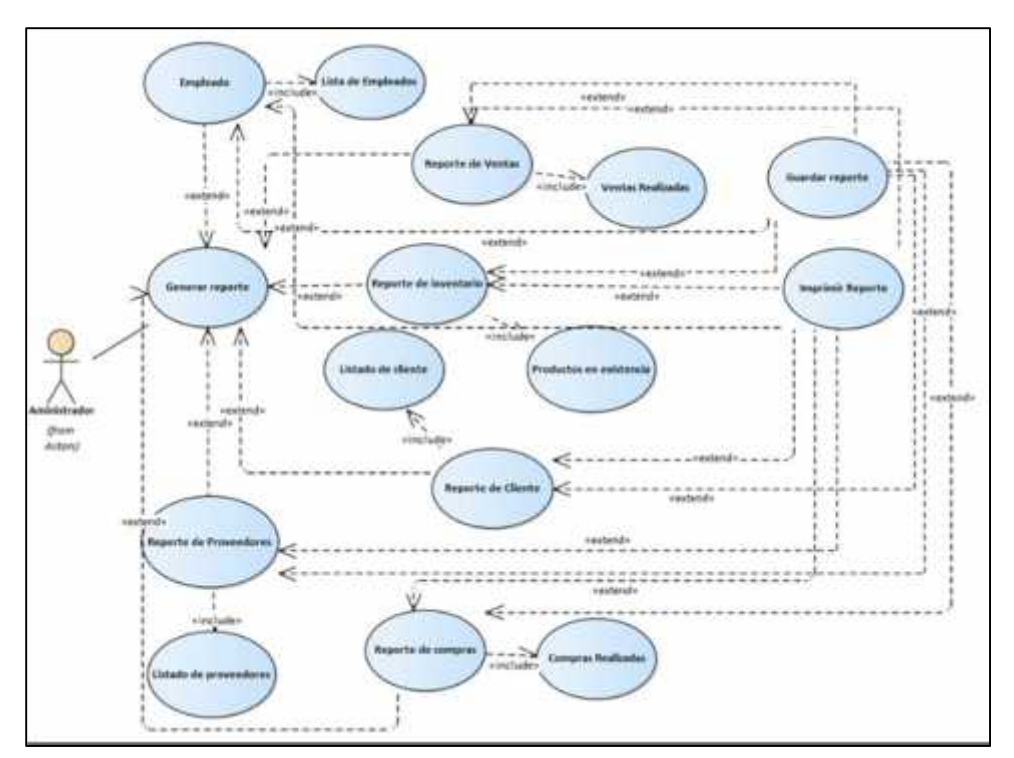

# 11.13. Diagrama caso 1.2. Elaboración de reporte

Ilustración 10 - Diagrama caso de uso nivel 1 – 1.2. Elaboración de reporte

| Caso de uso 1.2                             | Nombre de caso de uso:               |  |  |
|---------------------------------------------|--------------------------------------|--|--|
|                                             | Elaboración de reporte.              |  |  |
| <b>Fecha</b> : 08/08/2021                   | REALIZADO POR:                       |  |  |
|                                             | Benjamín Carías Velásquez            |  |  |
|                                             | Rodolfo Antonio Ramos                |  |  |
| ACTORES                                     | Administrador.                       |  |  |
| OBJETIVO                                    | Generar reportes de los diferentes   |  |  |
|                                             | módulos del sistema.                 |  |  |
| PRECONDICIONES                              | El sistema se encuentra en un estado |  |  |
|                                             | que permita la generación de         |  |  |
|                                             | diferentes informes.                 |  |  |
| POSTCONDICIONES                             | Se genera un informe con la          |  |  |
|                                             | información solicitada.              |  |  |
|                                             | El informe se almacena o estará      |  |  |
|                                             | disponible para su descarga.         |  |  |
| FLUJO DE EV                                 | FLUJO DE EVENTOS                     |  |  |
| ACCION DEL ACTOR                            | RESPUESTA DEL SISTEMA                |  |  |
| 1. Ingresar al módulo de Elaboración de     | 2. Carga los diferentes módulos de   |  |  |
| reportes.                                   | reportes.                            |  |  |
| 3. Selecciona un módulo del cual se         | 4. Carga el módulo seleccionado.     |  |  |
| necesita reportes.                          |                                      |  |  |
| Situaciones excepcionales:                  |                                      |  |  |
| 5. No se carga el módulo de Elaboración de  | reportes.                            |  |  |
| <b>REVISADO POR: Benjamín Carías Veláso</b> | luez                                 |  |  |

# 11.14. Documentación caso de uso 1 - Elaboración de reporte

# 11.15. Diagrama caso 1.2.1. Reporte de ventas

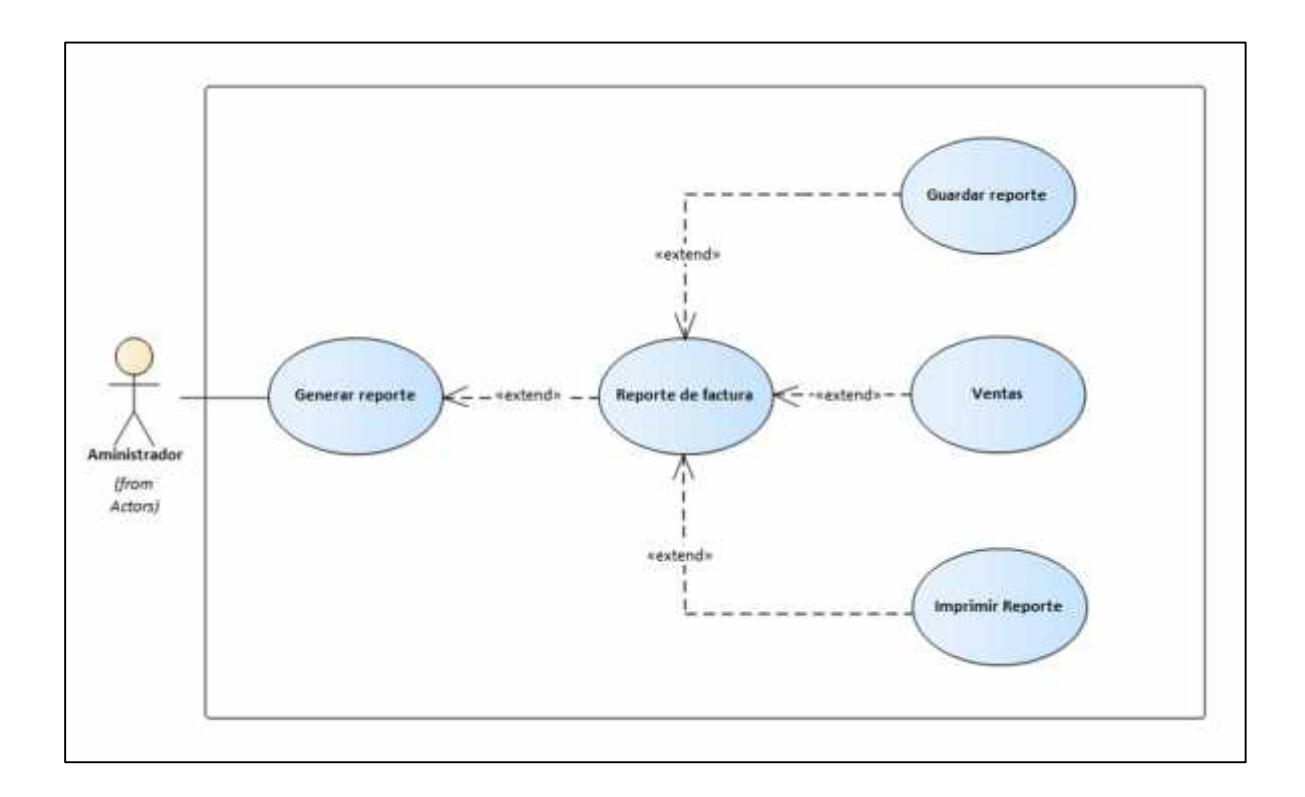

| Caso de uso 1.2.1                      | Nombre de caso de uso:                       |
|----------------------------------------|----------------------------------------------|
|                                        | Reporte de ventas                            |
| <b>Fecha</b> : 08/08/2021              | REALIZADO POR:                               |
|                                        | Benjamín Carías Velásquez                    |
|                                        | Rodolfo Antonio Ramos Ponce                  |
| ACTORES                                | Administrador.                               |
| OBJETIVO                               | Generar reporte de ventas                    |
| PRECONDICIONES                         | Existen registros de ventas realizadas en el |
|                                        | sistema                                      |
|                                        | El sistema se encuentra en un estado que     |
|                                        | permite generar informes.                    |
| POSTCONDICIONES                        | Se genera un informe de ventas con la        |
|                                        | información solicitada.                      |
| FLUJO DE EVENTOS                       |                                              |
| ACCION DEL ACTOR                       | RESPUESTA DEL SISTEMA                        |
| 1. Ingresar al módulo de reportes      | 2. Carga el módulo de reportes con sus       |
| 3. Selecciona la opción del tipo de    | diferentes opciones                          |
| venta                                  | 5.Muestra un mensaje de confirmación, si     |
| 4. presiona el botón de generar        | desea generar el reporte.                    |
| reporte.                               | 7. Guarda el reporte de venta.               |
| 6. Clic generar reporte.               |                                              |
| Situaciones excepcionales:             | l                                            |
| 1. Error al cargar módulo de reportes  |                                              |
| 7. Error al descargar el pdf           |                                              |
| <b>REVISADO POR: Rodolfo Ramos Por</b> | nce                                          |

# 11.16. Documentación de caso de uso reporte de ventas

### 11.17. Diagrama caso de uso 1.2.2. Reporte de compras

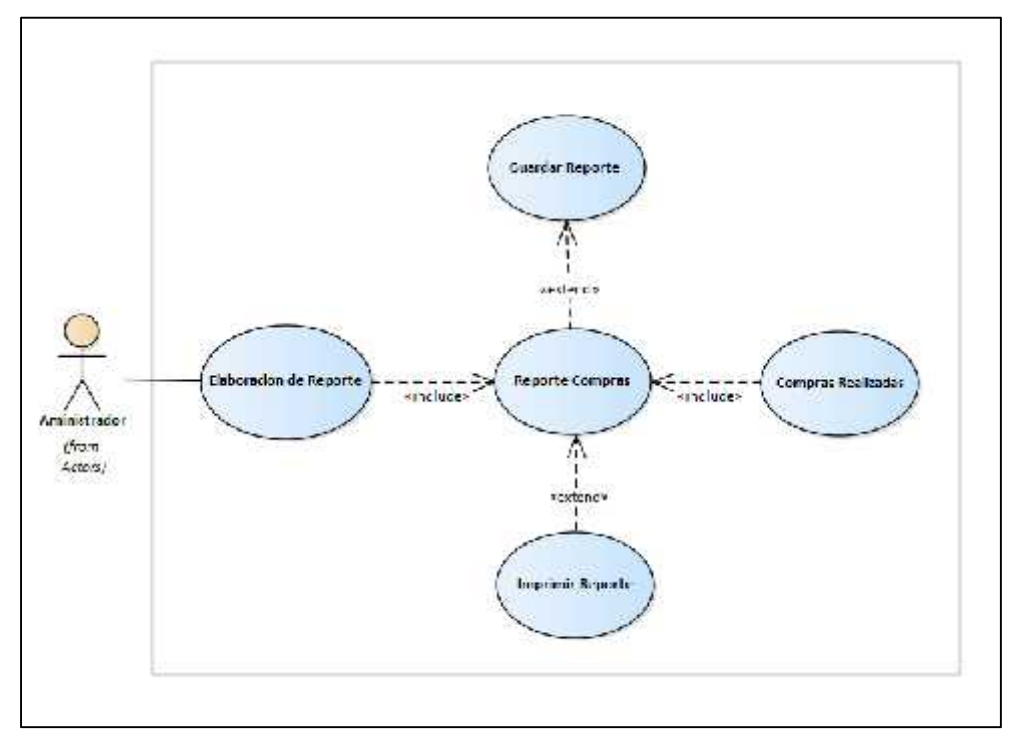

Ilustración 11 - Diagrama caso de uso 1.2.2. Reporte de compras

| Caso de uso 1.2.2                        | Nombre de caso de uso:                           |
|------------------------------------------|--------------------------------------------------|
|                                          | Reporte de compras                               |
| <b>Fecha</b> : 08/08/2021                | REALIZADO POR:                                   |
|                                          | Benjamín Carías Velásquez                        |
|                                          | Rodolfo Antonio Ramos Ponce                      |
| ACTORES                                  | Administrador.                                   |
| OBJETIVO                                 | Generar reporte de compras                       |
| PRECONDICIONES                           | Existen registros de compras realizadas en el    |
|                                          | sistema                                          |
|                                          | El sistema se encuentra en un estado que permite |
|                                          | generar informes.                                |
| POSTCONDICIONES                          | Se genera un informe de compras con la           |
|                                          | información solicitada.                          |
| FLUJO DE EVENTOS                         |                                                  |
| ACCION DEL ACTOR                         | RESPUESTA DEL SISTEMA                            |
| 1. Ingresar al módulo de reportes        | 2. Carga el módulo de reportes con sus           |
| 3. selecciona la opción del tipo de      | diferentes opciones                              |
| compra                                   | 5. Muestra un mensaje de confirmación, si        |
| 4. presiona el botón de generar reporte. | desea generar el reporte                         |
| 6. Clic generar reporte.                 | 7. Guarda el reporte de venta.                   |
|                                          |                                                  |
| Situaciones excepcionales:               |                                                  |
| 1. Error al cargar módulo de reportes    |                                                  |
| 7. Error al descargar el reporte         |                                                  |
| REVISADO POR: Rodolfo Ramos Ponce        |                                                  |

# 11.18. Documentación caso de uso reporte de compras

### 11.19. Diagrama caso de uso 1.2.4. Reporte de clientes

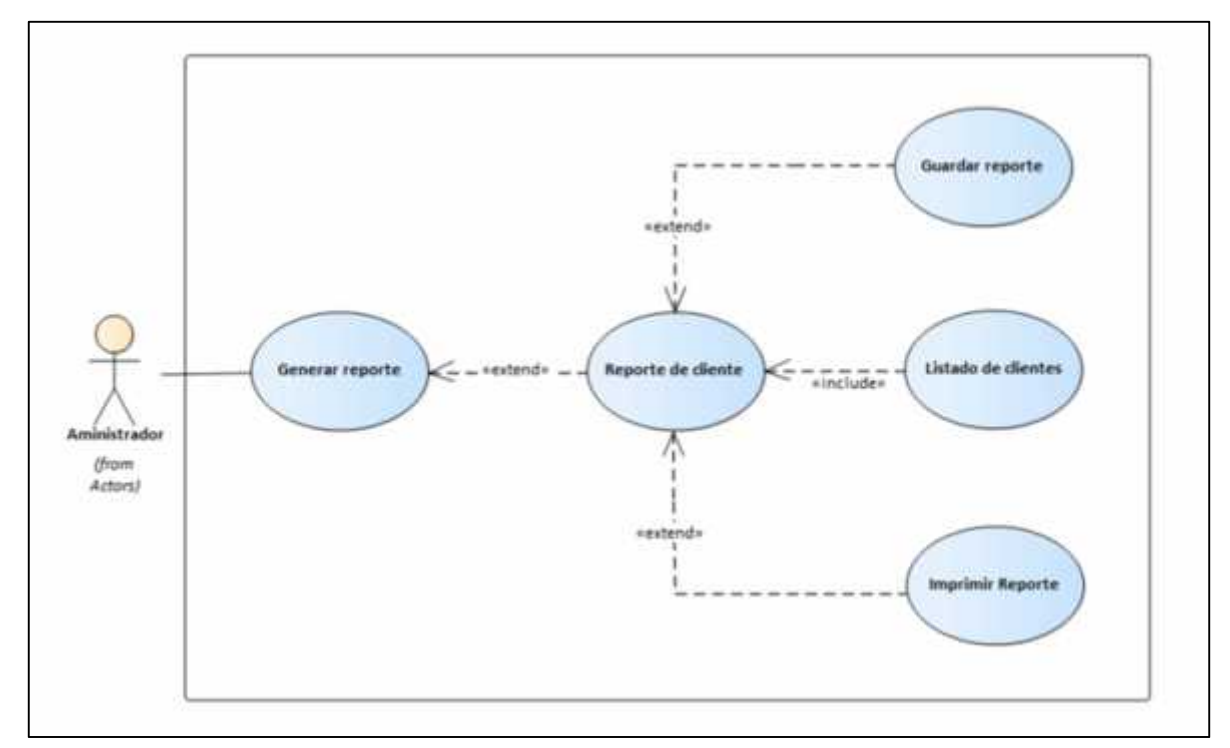

Ilustración 12 - Diagrama caso de uso .1.2.4. Reporte de clientes

| Caso de uso 1.2.4                                                                                                    | Nombre de caso de uso:                                                                                                    |
|----------------------------------------------------------------------------------------------------|----------------------------------------------------------------------------------------------------|
|                                                                                                    | Reporte de clientes                                                                                                    |
| <b>Fecha</b> : 08/08/2021                                                                                                    | REALIZADO POR:                                                                                                    |
|                                                                                                    | Benjamín Carías Velásquez                                                                                                    |
|                                                                                                    | Rodolfo Antonio Ramos Ponce                                                                                                    |
| ACTORES                                                                                                    | Administrador.                                                                                                    |
| OBJETIVO                                                                                                    | Generar reporte cliente                                                                                                    |
| PRECONDICIONES                                                                                                    | Existen registros de clientes en el sistema                                                                                                    |
|                                                                                                    | El sistema se encuentra en un estado que permite                                                                                                    |
|                                                                                                    | generar informes.                                                                                                    |
| POSTCONDICIONES                                                                                                    | Se genera un informe del cliente con la información                                                                                                    |
|                                                                                                    | solicitada.                                                                                                    |
| FLUJO DE EVENTOS                                                                                                    |                                                                                                    |
|                                                                                                    |                                                                                                    |
| ACCION DEL ACTOR                                                                                                    | RESPUESTA DEL SISTEMA                                                                                                    |
| ACCION DEL ACTOR 1. Ingresar al módulo de reportes                                                                                                    | RESPUESTA DEL SISTEMA         2. Carga el módulo de reportes con sus diferentes                                                                                                    |
| ACCION DEL ACTOR<br>1. Ingresar al módulo de reportes<br>3. selecciona la opción del tipo de                                                                                                    | RESPUESTA DEL SISTEMA         2. Carga el módulo de reportes con sus diferentes opciones                                                                                                    |
| ACCION DEL ACTOR <ol> <li>Ingresar al módulo de reportes</li> <li>selecciona la opción del tipo de cliente</li> </ol>                                                                                                    | RESPUESTA DEL SISTEMA2. Carga el módulo de reportes con sus diferentes<br>opciones5.Muestra un mensaje de confirmación, si desea                                                                                            |
| ACCION DEL ACTOR  1. Ingresar al módulo de reportes 3. selecciona la opción del tipo de cliente 4. presiona el botón de generar                                                                                                    | RESPUESTA DEL SISTEMA2. Carga el módulo de reportes con sus diferentes<br>opciones5.Muestra un mensaje de confirmación, si desea<br>generar el reporte                                                                      |
| ACCION DEL ACTOR  1. Ingresar al módulo de reportes 3. selecciona la opción del tipo de cliente 4. presiona el botón de generar reporte.                                                                                                    | RESPUESTA DEL SISTEMA2. Carga el módulo de reportes con sus diferentes<br>opciones5.Muestra un mensaje de confirmación, si desea<br>generar el reporte7. Guarda el reporte de cliente.                                      |
| ACCION DEL ACTOR<br>1. Ingresar al módulo de reportes<br>3. selecciona la opción del tipo de<br>cliente<br>4. presiona el botón de generar<br>reporte.<br>6. Clic generar reporte                                                                             | RESPUESTA DEL SISTEMA2. Carga el módulo de reportes con sus diferentes<br>opciones5.Muestra un mensaje de confirmación, si desea<br>generar el reporte7. Guarda el reporte de cliente.                                      |
| ACCION DEL ACTOR <ol> <li>Ingresar al módulo de reportes</li> <li>selecciona la opción del tipo de cliente</li> <li>presiona el botón de generar reporte.</li> <li>Clic generar reporte</li> </ol>                                                            | RESPUESTA DEL SISTEMA         2. Carga el módulo de reportes con sus diferentes         opciones         5.Muestra un mensaje de confirmación, si desea         generar el reporte         7. Guarda el reporte de cliente. |
| ACCION DEL ACTOR <ol> <li>Ingresar al módulo de reportes</li> <li>selecciona la opción del tipo de cliente</li> <li>presiona el botón de generar reporte.</li> <li>Clic generar reporte</li> </ol>                                                            | RESPUESTA DEL SISTEMA         2. Carga el módulo de reportes con sus diferentes opciones         5.Muestra un mensaje de confirmación, si desea generar el reporte         7. Guarda el reporte de cliente.                 |
| ACCION DEL ACTOR  1. Ingresar al módulo de reportes 3. selecciona la opción del tipo de cliente 4. presiona el botón de generar reporte. 6. Clic generar reporte Situaciones excepcionales:                                                                   | RESPUESTA DEL SISTEMA         2. Carga el módulo de reportes con sus diferentes opciones         5.Muestra un mensaje de confirmación, si desea generar el reporte         7. Guarda el reporte de cliente.                 |
| ACCION DEL ACTOR  1. Ingresar al módulo de reportes 3. selecciona la opción del tipo de cliente 4. presiona el botón de generar reporte. 6. Clic generar reporte  Situaciones excepcionales: 1. Error al cargar módulo de report                              | RESPUESTA DEL SISTEMA         2. Carga el módulo de reportes con sus diferentes opciones         5.Muestra un mensaje de confirmación, si desea generar el reporte         7. Guarda el reporte de cliente.                 |
| ACCION DEL ACTOR  1. Ingresar al módulo de reportes 3. selecciona la opción del tipo de cliente 4. presiona el botón de generar reporte. 6. Clic generar reporte  Situaciones excepcionales: 1. Error al cargar módulo de report 7. Error al descargar el pdf | RESPUESTA DEL SISTEMA         2. Carga el módulo de reportes con sus diferentes opciones         5.Muestra un mensaje de confirmación, si desea generar el reporte         7. Guarda el reporte de cliente.                 |

# 11.20. Documentación caso de uso reporte clientes

#### 11.21. Diagrama Caso de uso nivel 1 – 1.3. Gestión de inventario

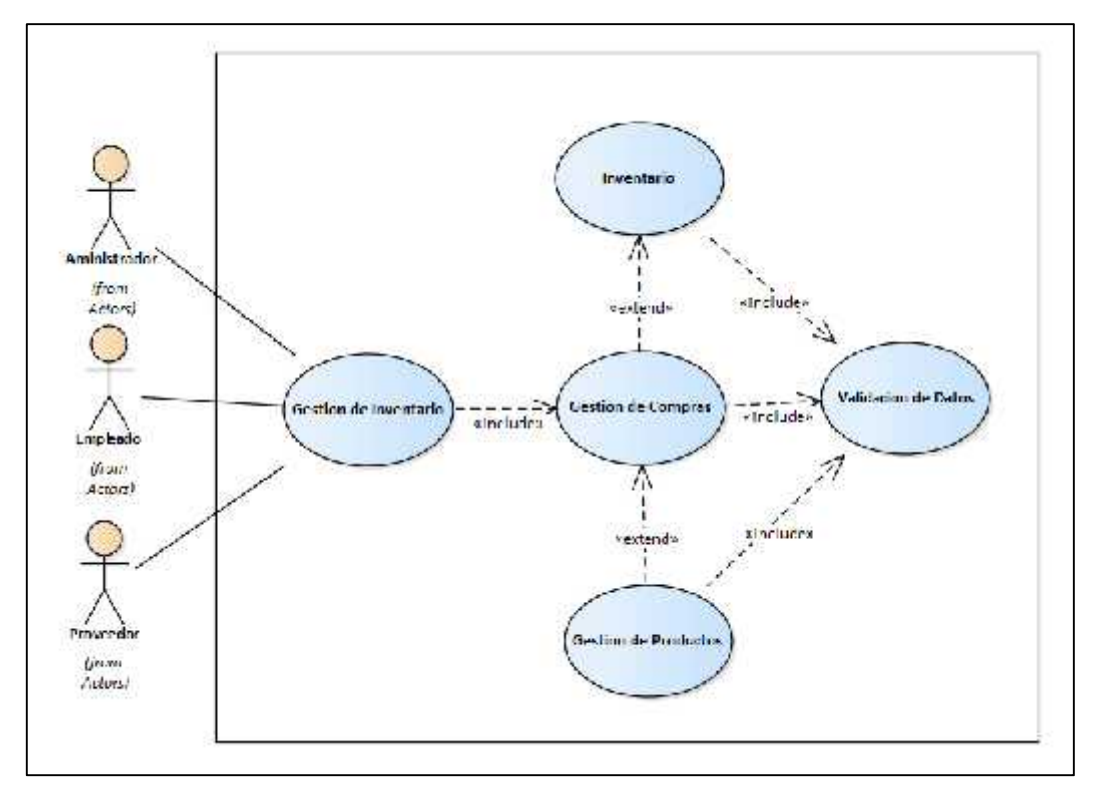

Ilustración 13 - Diagrama Caso de uso nivel 1 – 1.3. Gestión de inventario

| Caso de uso 1.3                      | Nombre de caso de uso:                      |
|--------------------------------------|---------------------------------------------|
|                                      | Gestión de inventario                       |
| <b>Fecha</b> : 08/08/2021            | REALIZADO POR:                              |
|                                      | Benjamín Carías Velásquez                   |
|                                      | Rodolfo Antonio Ramos Ponce                 |
| ACTORES                              | Administrador.                              |
| OBJETIVO                             | Actualizar el inventario mediante las       |
|                                      | compras de productos y ventas.              |
| PRECONDICIONES                       | Existen productos registrados en el sistema |
| POSTCONDICIONES                      | Se ha actualizado el inventario.            |
| FLUJO DE                             | EVENTOS                                     |
| ACCION DEL ACTOR                     | RESPUESTA DEL SISTEMA                       |
| 1. Ingresar al módulo Gestión de     | 2. Muestra el modulo Gestión de             |
| Inventario.                          | inventario.                                 |
|                                      | 3. Muestra los módulos de Compras,          |
| 4. Selecciona el módulo a utilizar.  | Productos, Inventario.                      |
|                                      | 5. Muestra el módulo seleccionado.          |
|                                      |                                             |
|                                      |                                             |
| Situaciones excepcionales:           |                                             |
| 2.El Módulo no carga                 |                                             |
| REVISADO POR: Benjamín Carías Veláso | uez                                         |

### 11.23. Diagrama caso uso- Gestión Compra

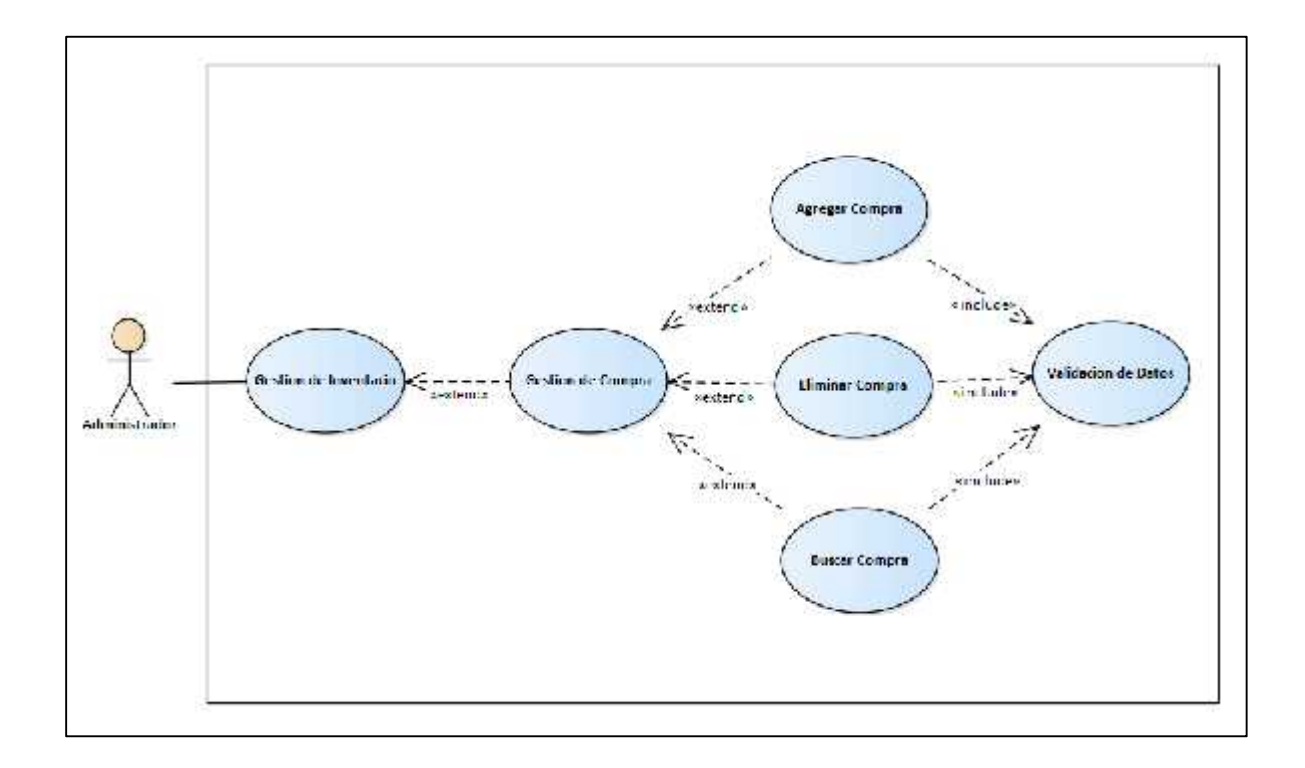

Ilustración 14 - Diagrama caso 1.3.1. Gestión Compra

11.24. Documentación de caso de uso agregar compra

| Q                | asosdedesusb.3.B.2                                                                                                    | Nombrendersoddeccaso:de uso:                                                                                                    |  |
|------------------|----------------------------------------------------------------------------------------------------|----------------------------------------------------------------------------------------------------|--|
|                  |                                                                                                    | Gestión Giestióm pleas om pgasganscar                                                                                                    |  |
| F                | eEbeh a).80880202021                                                                                                    | REALI <b>REDDILOR</b> O POR:                                                                                                    |  |
|                  |                                                                                                    | BenjanBenfj <b>an</b> ría <b>s Vælásq</b> vælásquez                                                                                                    |  |
|                  |                                                                                                    | Rodolf <b>RAddlfoi &amp; Ramios Rama</b> s Ponce                                                                                                    |  |
| A                | ACORBES                                                                                                    | Administrationis Phadone dono veedor                                                                                                    |  |
| C                | OBJETIVO<br>DBJETIVO                                                                                                    | Agregar una compra al inventario del sistema                                                                                                    |  |
| P                | RECONDICIONES                                                                                                    | El sistema está en un estado que permite la                                                                                                    |  |
|                  | PRECONDICIONES                                                                                                    | Existe compras registradas en el sistema modificación de la lista de compras.                                                                                                    |  |
|                  | POSTCONDICIONES                                                                                                    | Muestra una lista de las compras que                                                                                                    |  |
| P                | OSTCONDICIONES                                                                                                    | La nueva compra ha sido agregada al sistema.                                                                                                    |  |
|                  |                                                                                                    | del usuario.<br>Se actualiza la lista de compras y el inventario.                                                                                                    |  |
|                  | FLUJO DE EVENTOS FLUJO                                                                                                    | D DE EVENTOS                                                                                                    |  |
| A                | ACCION DEL ACTOR                                                                                                    | RESPUESTA DEL SISTEMA                                                                                                    |  |
|                  | 1.Ingresar al módulo de compra                                                                                                    | 2. Carga el módulo de compra                                                                                                    |  |
| 1                | Ingresar al módulo compra                                                                                                    | 2. Carga el módulo con un formulario para la                                                                                                    |  |
|                  | <b>3.</b> Che ver historial de compras                                                                                                    | $\tau_{0}$                                                                                                    |  |
|                  | 5.Clic ver historial de compras                                                                                                    | creación de una compra.                                                                                                    |  |
| 3                | 5.Clic ver historial de compras<br>5.Clic seleccionar compra especifica<br>ingresa información de compra                                                                                                    | creación de una compra.<br>realizadas<br>5.valida la información ingresada                                                                                                    |  |
| 3                | 5.Clic ver historial de compras<br>5.Clic seleccionar compra especifica<br>ingresa información de compra                                                                                                    | <ul> <li>creación de una compra.<br/>realizadas</li> <li>5.valida la información ingresada<br/>5.Muestra los detalles de la compra</li> <li>7. Valida información ingresada</li> </ul>                                                                                                    |  |
| 3<br>4           | 5.Clic ver historial de compras<br>5.Clic seleccionar compra especifica<br>ingresa información de compra<br>.Clic en agregar producto                                                                                                    | <ul> <li>creación de una compra.<br/>realizadas</li> <li>5.valida la información ingresada<br/>5.Muestra los detalles de la compra</li> <li>7. Valida información ingresada.<br/>seleccionar.</li> </ul>                                                                                                    |  |
| 3<br>4<br>6      | 5.Clic ver historial de compras<br>5.Clic seleccionar compra especifica<br>ingresa información de compra<br>.Clic en agregar producto<br>. Clic realizar compra                                                                                                    | <ul> <li>creación de una compra.<br/>realizadas</li> <li>5.valida la información ingresada<br/>5.Muestra los detalles de la compra</li> <li>7. Valida información ingresada.<br/>seleccionar.</li> <li>8. Guarda la información de la compra.</li> </ul>                                                                                                    |  |
| 3<br>4<br>6      | 5.Clic ver historial de compras<br>5.Clic seleccionar compra especifica<br>ingresa información de compra<br>.Clic en agregar producto<br>. Clic realizar compra                                                                                                    | <ul> <li>creación de una compra.<br/>realizadas</li> <li>5.valida la información ingresada<br/>5.Muestra los detalles de la compra</li> <li>7. Valida información ingresada.<br/>seleccionar.</li> <li>8. Guarda la información de la compra.</li> <li>9. Notifica al usuario el estado de la operación</li> </ul>                                                                  |  |
| 3<br>4<br>6      | 5.Clic ver historial de compras<br>5.Clic seleccionar compra especifica<br>ingresa información de compra<br>.Clic en agregar producto<br>. Clic realizar compra<br>Situaciones excepcionales:                                                                                                    | <ul> <li>creación de una compra.<br/>realizadas</li> <li>5.valida la información ingresada<br/>5.Muestra los detalles de la compra</li> <li>7. Valida información ingresada.<br/>seleccionar.</li> <li>8. Guarda la información de la compra.</li> <li>9. Notifica al usuario el estado de la operación<br/>fue exitosa.</li> </ul>                                                 |  |
| 3<br>4<br>6      | 5.Clic ver historial de compras<br>5.Clic seleccionar compra especifica<br>ingresa información de compra<br>.Clic en agregar producto<br>. Clic realizar compra<br>Situaciones excepcionales:<br>1.Error al ingresar al módulo de cor                                                                                                    | <ul> <li>creación de una compra.<br/>realizadas</li> <li>5.valida la información ingresada<br/>5.Muestra los detalles de la compra</li> <li>7. Valida información ingresada.<br/>seleccionar.</li> <li>8. Guarda la información de la compra.</li> <li>9. Notifica al usuario el estado de la operación<br/>fue exitosa.</li> </ul>                                                 |  |
| 3<br>4<br>6<br>8 | 5.Clic ver historial de compras<br>5.Clic seleccionar compra especifica<br>ingresa información de compra<br>.Clic en agregar producto<br>. Clic realizar compra<br>Situaciones excepcionales:<br><u>1.Error al ingresar al módulo de cor</u><br>ituaciones excepcionales:<br>REVISADO POR: Benjamín Caría                                                                        | <ul> <li>creación de una compra.<br/>realizadas</li> <li>5.valida la información ingresada<br/>5.Muestra los detalles de la compra</li> <li>7. Valida información ingresada.<br/>seleccionar.</li> <li>8. Guarda la información de la compra.</li> <li>9. Notifica al usuario el estado de la operación<br/>fue exitosa.<br/>npra.</li> <li>s Velásquez</li> </ul>                  |  |
| 3<br>4<br>6<br>S | 5.Clic ver historial de compras<br>5.Clic seleccionar compra especifica<br>ingresa información de compra<br>.Clic en agregar producto<br>. Clic realizar compra<br>Situaciones excepcionales:<br>1.Error al ingresar al módulo de con<br>ituaciones excepcionales:<br>REVISADO POR: Benjamín Caría<br>5.Error de validación repetir desda                                        | <ul> <li>creación de una compra.<br/>realizadas</li> <li>5.valida la información ingresada<br/>5.Muestra los detalles de la compra</li> <li>7. Valida información ingresada.<br/>seleccionar.</li> <li>8. Guarda la información de la compra.</li> <li>9. Notifica al usuario el estado de la operación<br/>fue exitosa.<br/>npra.</li> <li>s Velásquez</li> <li>paso 3.</li> </ul> |  |
| 3<br>4<br>6<br>8 | 5.Clic ver historial de compras<br>5.Clic seleccionar compra especifica<br>ingresa información de compra<br>.Clic en agregar producto<br>. Clic realizar compra<br>Situaciones excepcionales:<br>1.Error al ingresar al módulo de cor<br>ituaciones excepcionales:<br>REVISADO POR: Benjamín Caría<br>5.Error de validación repetir desde<br>7.La información es incorrecta, rep | <ul> <li>creación de una compra.<br/>realizadas</li> <li>5.valida la información ingresada<br/>5.Muestra los detalles de la compra</li> <li>7. Valida información ingresada.<br/>seleccionar.</li> <li>8. Guarda la información de la compra.</li> <li>9. Notifica al usuario el estado de la operación<br/>fue exitosa.<br/>npra.</li> <li>s Velásquez<br/>paso 3.</li> </ul>      |  |

### 11.25. Documentación de caso de uso buscar compra

# 11.26. Documentación de caso de uso eliminar compra

| Caso de uso 1.3.4                       | Nombre de caso de uso:                       |
|-----------------------------------------|----------------------------------------------|
|                                         | Gestión de compras -Eliminar                 |
| <b>Fecha</b> : 08/08/2021               | REALIZADO POR:                               |
|                                         | Benjamin Carías Velásquez                    |
|                                         | Rodolfo Antonio Ramos                        |
| ACTORES                                 | Administrador, Proveedor.                    |
| OBJETIVO                                | Eliminar la información de una compra        |
|                                         | registrado en el sistema.                    |
| PRECONDICIONES                          | Eliminar la información de una compra        |
|                                         | registrada en el sistema.                    |
| POSTCONDICIONES                         | Existe al menos una compra registrada en el  |
|                                         | sistema que se pueda eliminar.               |
| FLU                                     | IO DE EVENTOS                                |
| ACCION DEL ACTOR                        | RESPUESTA DEL SISTEMA                        |
| 1.Ingresar al módulo compra             | 2. Carga el módulo compra                    |
| 3.Clic ver historial de compra          | 4. Carga las compras realizadas              |
| 5.Clic eliminar compra                  | 6.Muestra un mensaje para la eliminación     |
| seleccionada                            | de la compra                                 |
| 7. Clic confirmar.                      | 8.Verifica la eliminación de la compra       |
|                                         | 8.Elimina los datos de la compra.            |
|                                         | 9.Notifica el estado de la operación exitosa |
| Situaciones excepcionales:              | 1                                            |
| 1.Error al ingresar al módulo compra.   |                                              |
| 7.Erro al eliminar compra               |                                              |
| REVISADO POR: Benjamín Carías Velásquez |                                              |

#### 11.27. Diagrama de caso de uso nivel 1 – 1.4. Gestión de Facturación

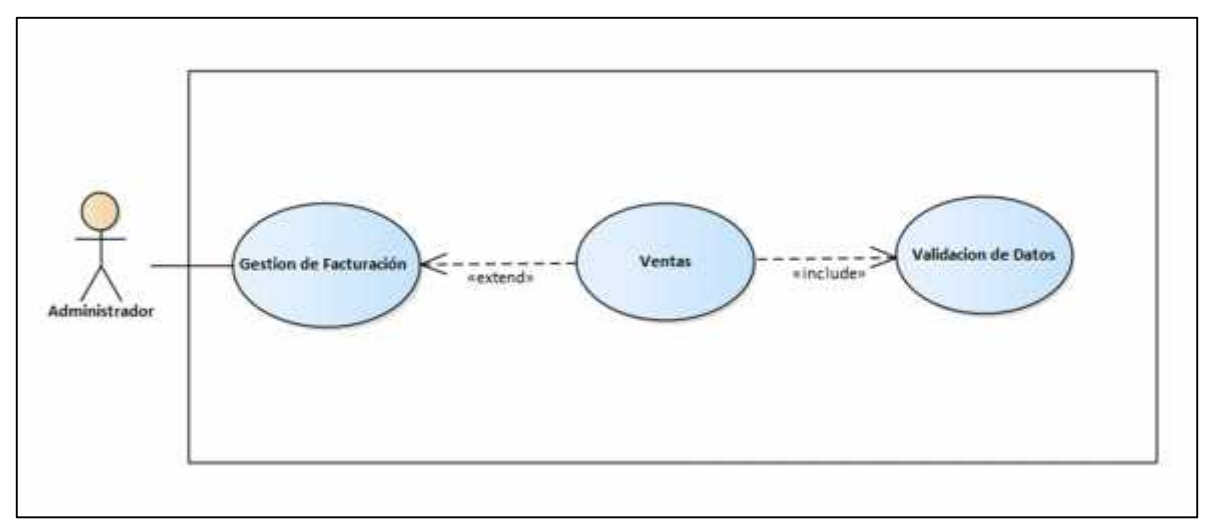

Ilustración 15 - Diagrama de caso de uso nivel 1 – 1.4. Gestión de Facturación

| Caso de uso 1.4                            | Nombre de caso de uso:                             |  |
|--------------------------------------------|----------------------------------------------------|--|
|                                            | Gestión de facturación                             |  |
| <b>Fecha</b> : 08/08/2021                  | REALIZADO POR:                                     |  |
|                                            | Benjamín Carías Velásquez                          |  |
|                                            | Rodolfo Antonio Ramos                              |  |
| ACTORES                                    | Administrador, Cliente, proveedor                  |  |
| OBJETIVO                                   | El sistema se encuentra en un estado que permite   |  |
|                                            | la creación, visualización y eliminación de        |  |
|                                            | ventas.                                            |  |
| PRECONDICIONES                             | 1.El actor debe estar registrado en el sistema.    |  |
|                                            | 2.El actor debe haber iniciado sesión en el        |  |
|                                            | sistema.                                           |  |
|                                            |                                                    |  |
| POSTCONDICIONES                            | El actor ingresa al módulo de facturación          |  |
| FLUJO DE EVENTOS                           |                                                    |  |
| ACCION DEL ACTOR                           | RESPUESTA DEL SISTEMA                              |  |
| 1. Ingresa al módulo Gestión de            | 2. Muestra el módulo Gestión de Facturación.       |  |
| Facturación.                               | 3. Muestra el módulo de Ventas.                    |  |
| 4. Selecciona el módulo de ventas.         | 5. Muestra el módulo seleccionado.                 |  |
|                                            |                                                    |  |
|                                            |                                                    |  |
| Situaciones excepcionales:                 |                                                    |  |
| 1.Error al ingresar al módulo gestión fact | 1.Error al ingresar al módulo gestión facturación. |  |
| <b>REVISADO POR: Benjamín Carías Ve</b>    | lásquez                                            |  |

### 11.28. Documentación de caso de uso nivel 1 – Gestión de facturación

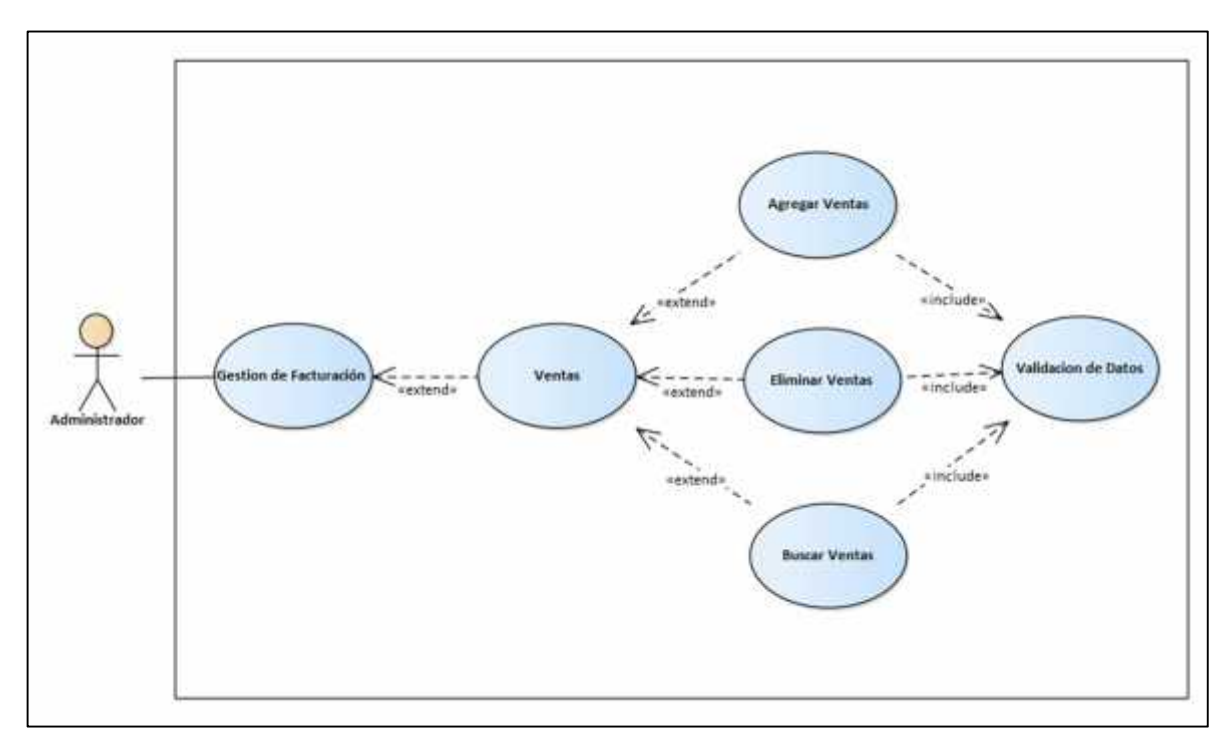

11.29. Diagrama caso de uso nivel 1 – Gestión de Facturación 1.4.1. Ventas

Ilustración 16 - Diagrama caso de uso nivel 1 - Gestión de Facturación 1.4.1. Ventas

| Caso de uso 1.4.1                                      | Nombre de caso de uso:                           |
|--------------------------------------------------------|--------------------------------------------------|
|                                                        | Gestión de facturación Ventas – Agregar          |
| <b>Fecha</b> : 08/08/2021                              | REALIZADO POR:                                   |
|                                                        | Benjamín Carías Velásquez                        |
|                                                        | Rodolfo Antonio Ramos Ponce                      |
| ACTORES                                                | Administrador, Cliente, proveedor                |
| OBJETIVO                                               | Registrar una venta al sistema                   |
| PRECONDICIONES                                         | El sistema está en un estado que permite la      |
|                                                        | modificación de la lista de ventas.              |
|                                                        |                                                  |
| POSTCONDICIONES                                        | La nueva venta ha sido agregada al sistema.      |
|                                                        | Se actualiza la lista de ventas.                 |
|                                                        | Se actualiza el Inventario.                      |
| FLUJ                                                   | D DE EVENTOS                                     |
| ACCION DEL ACTOR                                       | RESPUESTA DEL SISTEMA                            |
| 1.Ingresar al módulo ventas                            | 2. Carga el módulo con un formulario para la     |
|                                                        | creación de una venta.                           |
| 3.ingresa información de venta                         | 5.valida la información ingresada                |
| 4.Clic en agregar producto                             | 7. Valida información ingresada.                 |
| 6. Clic realizar compra                                | 8. Guarda la información de venta.               |
|                                                        | 9. Notifica al usuario el estado de la operación |
|                                                        | fue exitosa.                                     |
| Situaciones excepcionales:                             |                                                  |
| 7.Los datos ingresados son incorrectos, repetir paso 3 |                                                  |
| REVISADO POR: Benjamín Carías Velásquez                |                                                  |

# 11.30. Documentación de caso de uso Gestión de facturación Ventas - Agregar

| Caso de uso 1.4.2                         | Nombre de caso de uso:                  |  |
|-------------------------------------------|-----------------------------------------|--|
|                                           | Gestión de facturación Ventas - Buscar  |  |
| <b>Fecha</b> : 08/08/2021                 | REALIZADO POR:                          |  |
|                                           | Benjamín Carías Velásquez               |  |
|                                           | Rodolfo Antonio Ramos Ponce             |  |
| ACTORES                                   | Administrador, Cliente, proveedor       |  |
| OBJETIVO                                  | Consultar información de ventas         |  |
|                                           | registrada en el sistema.               |  |
| PRECONDICIONES                            | Existe ventas registradas en el sistema |  |
| POSTCONDICIONES                           | Muestra una lista de las ventas que     |  |
| I OSI CONDICIONES                         | acincidan con los criterios de húsquede |  |
|                                           | conciden con los cinerios de busqueda   |  |
|                                           | del usuario.                            |  |
| FLUJO DE EVENTOS                          |                                         |  |
| ACCION DEL ACTOR                          | RESPUESTA DEL SISTEMA                   |  |
| 1.Ingresar al módulo de compra            | 2. Carga el módulo de compra            |  |
| 3.Clic ver historial de compras           | 4. Muestra una tabla con las compras    |  |
| 5.Clic seleccionar compra especifica      | realizadas                              |  |
|                                           | 5.Muestra los detalles de la compra     |  |
|                                           | seleccionar.                            |  |
|                                           |                                         |  |
|                                           |                                         |  |
| Situaciones excepcionales:                |                                         |  |
| 2.Error al cargar modulo, repetir el paso | 1                                       |  |
| REVISADO POR: Benjamín Carías Velásquez   |                                         |  |

### 11.31. Documentación de caso de uso Gestión de facturación Ventas - Buscar

## 11.32. Documentación de caso de uso Gestión de facturación Ventas – Eliminar

| Caso de uso 1.4.3                       | Nombre de caso de uso:                          |
|-----------------------------------------|-------------------------------------------------|
|                                         | Gestión de compras -Eliminar                    |
| <b>Fecha</b> : 08/08/2021               | REALIZADO POR:                                  |
|                                         | Benjamin Carías Velásquez                       |
|                                         | Rodolfo Antonio Ramos                           |
| ACTORES                                 | Administrador, Proveedor.                       |
| OBJETIVO                                | Eliminar la información de una venta registrada |
|                                         | en el sistema.                                  |
| PRECONDICIONES                          | Eliminar la información de una venta registrada |
|                                         | en el sistema.                                  |
| POSTCONDICIONES                         | Existe al menos una venta registrada en el      |
|                                         | sistema que se pueda eliminar.                  |
| FLU                                     | IO DE EVENTOS                                   |
| ACCION DEL ACTOR                        | RESPUESTA DEL SISTEMA                           |
| 1.Ingresar al módulo venta              | 2. Carga el módulo venta                        |
| 3.Clic ver historial de venta           | 4. Carga las ventas realizadas                  |
| 5.Clic eliminar venta                   | 6.Muestra un mensaje para la eliminación        |
| seleccionada                            | de la venta                                     |
| 7. Clic confirmar.                      | 8.Verifica la eliminación de la venta           |
|                                         | 8.Elimina los datos de la venta.                |
|                                         | 9.Notifica el estado de la operación exitosa    |
| Situaciones excepcionales:              |                                                 |
| 1.Error al ingresar al módulo venta.    |                                                 |
| 7.Erro al eliminar venta                |                                                 |
| REVISADO POR: Benjamín Carías Velásquez |                                                 |

#### 12. Diagramas de Robustez

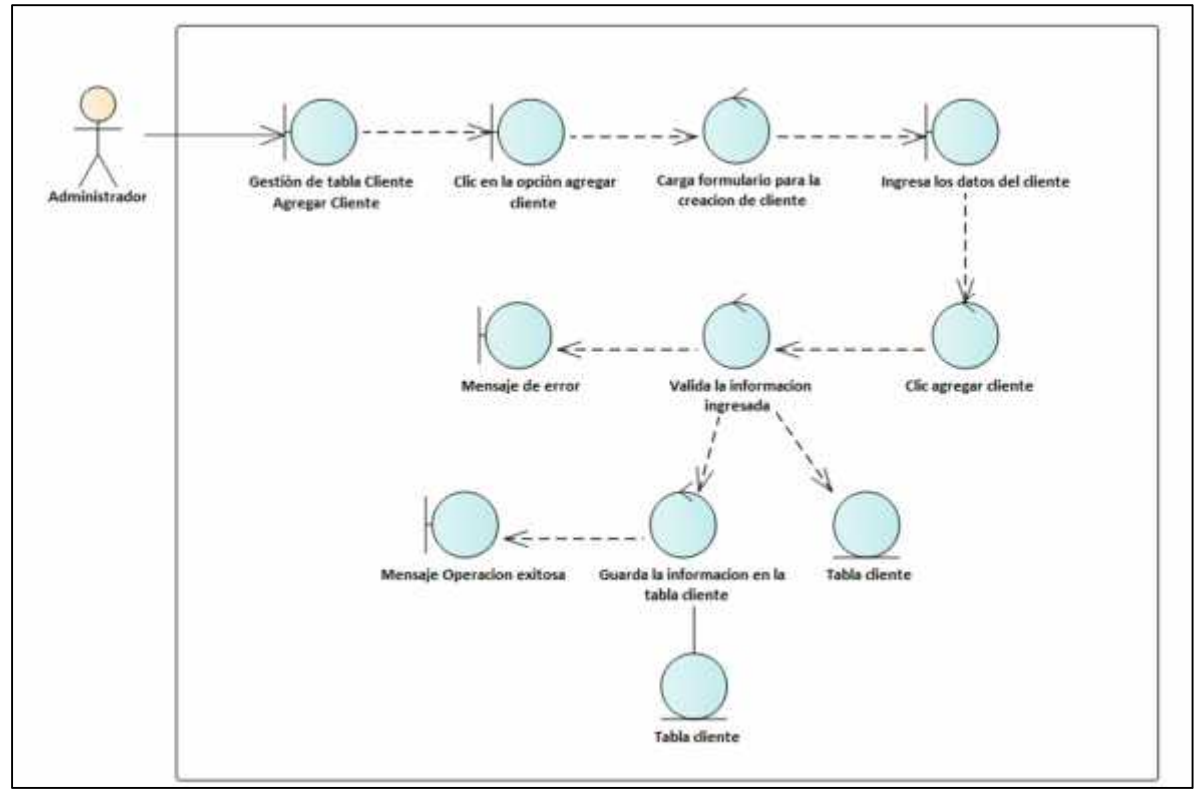

### 12.1. Diagrama de Robustez Mantenimiento de Datos - Agregar Cliente

Ilustración 17 - Diagrama de Robustez Mantenimiento de Datos - Agregar Cliente

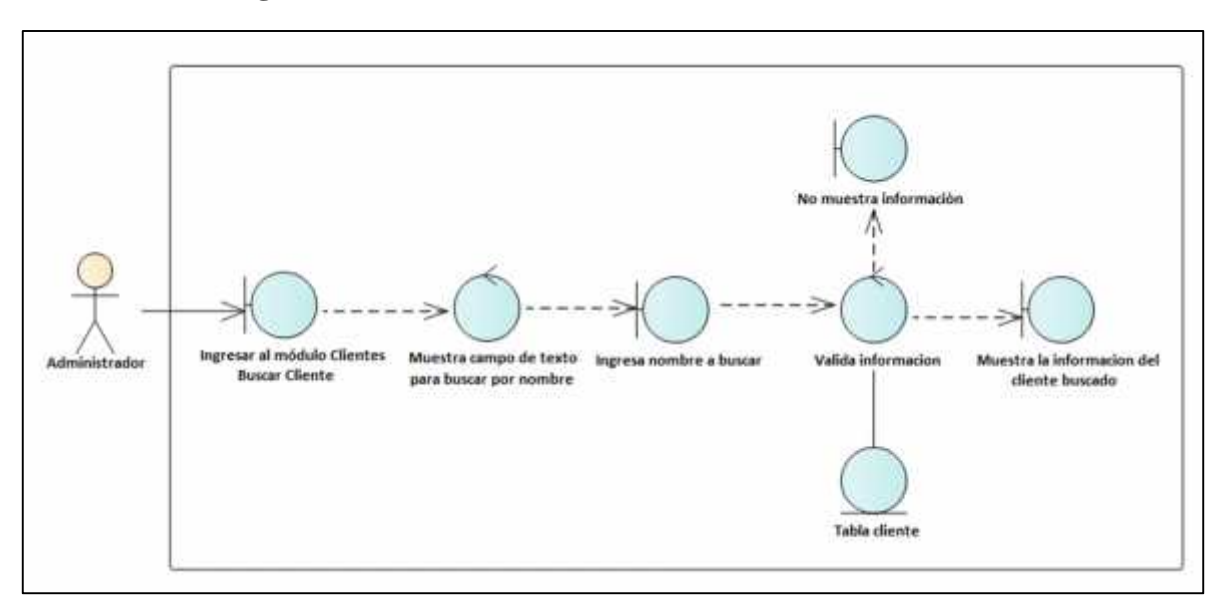

12.2. Diagrama de Robustez Mantenimiento de Datos - Buscar Cliente

Ilustración 18 - Diagrama de Robustez Mantenimiento de Datos - Buscar Cliente

#### 12.3. Diagrama de Robustez Mantenimiento de Datos - Modificar Cliente

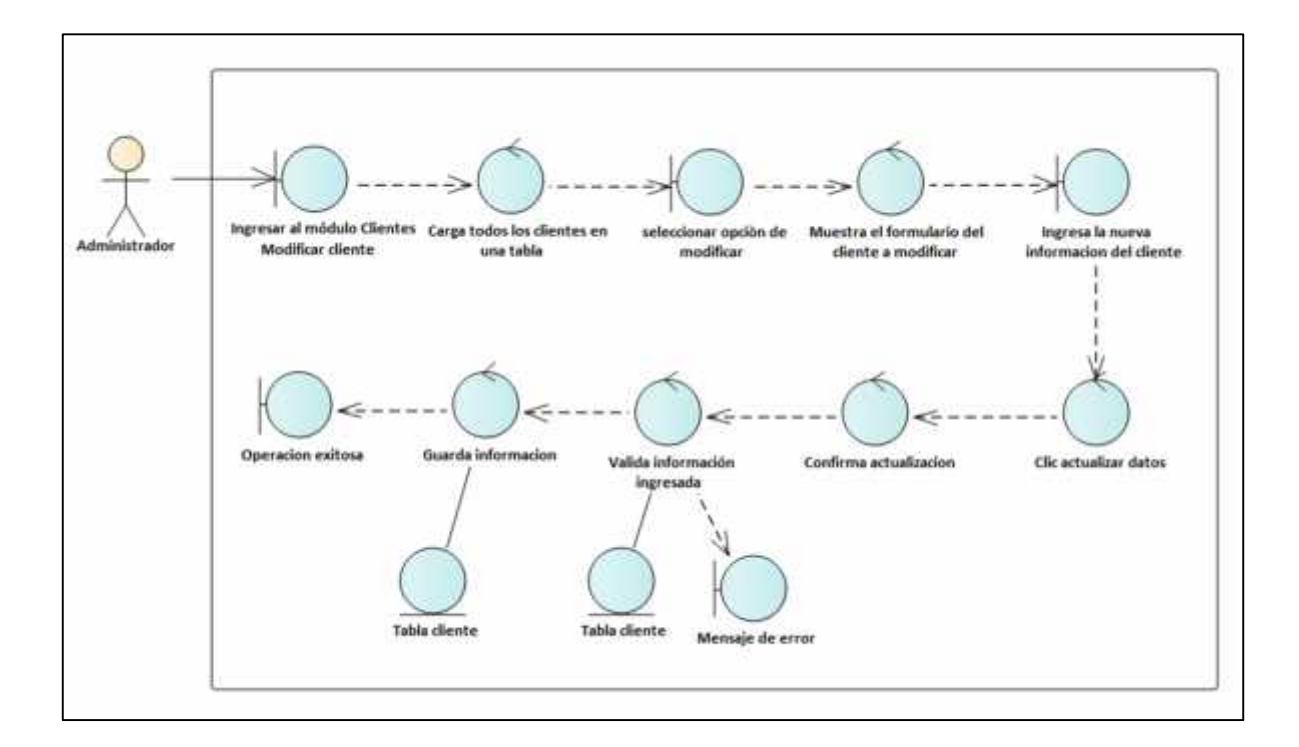

Ilustración 19 - Diagrama de Robustez Mantenimiento de Datos - Modificar Cliente

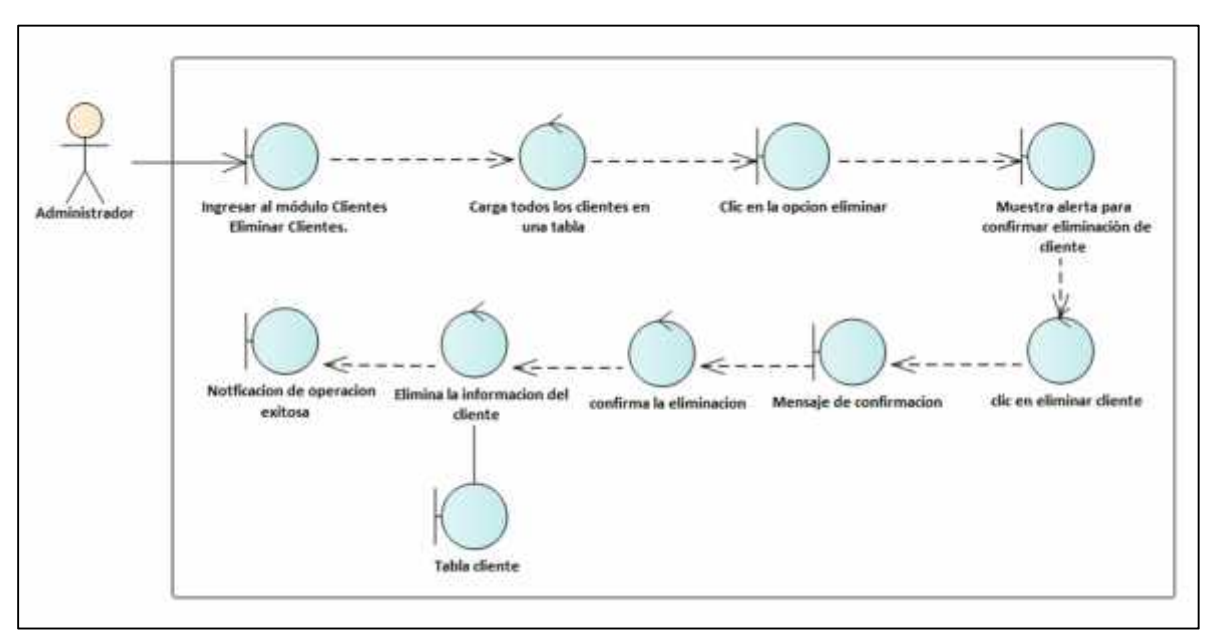

#### 12.4. Diagrama de Robustez Mantenimiento de Datos - Eliminar Cliente

Ilustración 20 - Diagrama de Robustez Mantenimiento de Datos - Eliminar Cliente

### Diagrama de Robustez Mantenimiento de Datos - Agregar empleado

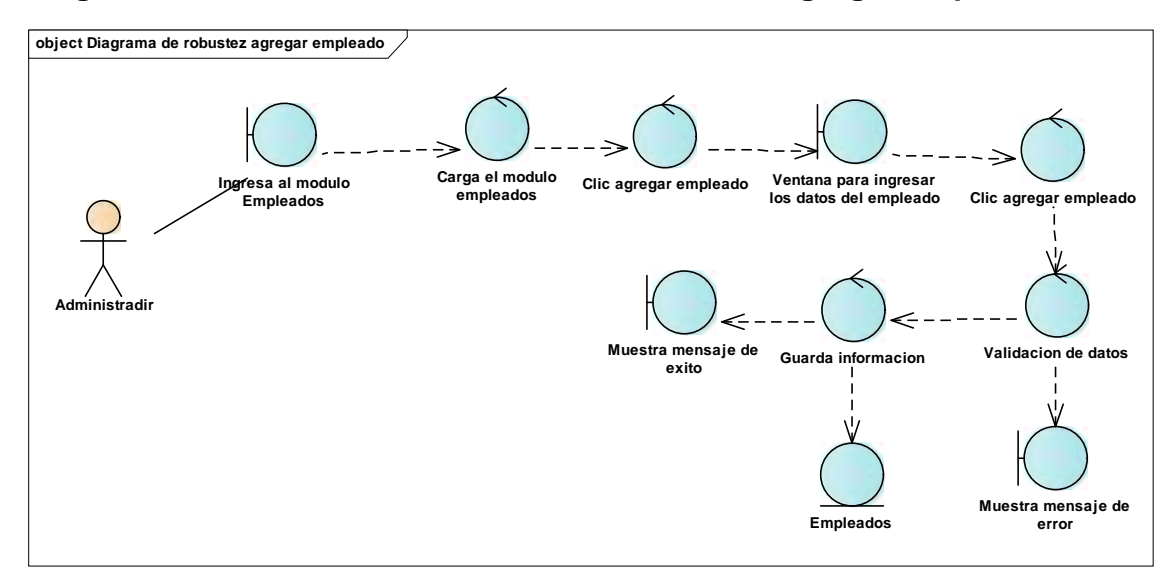
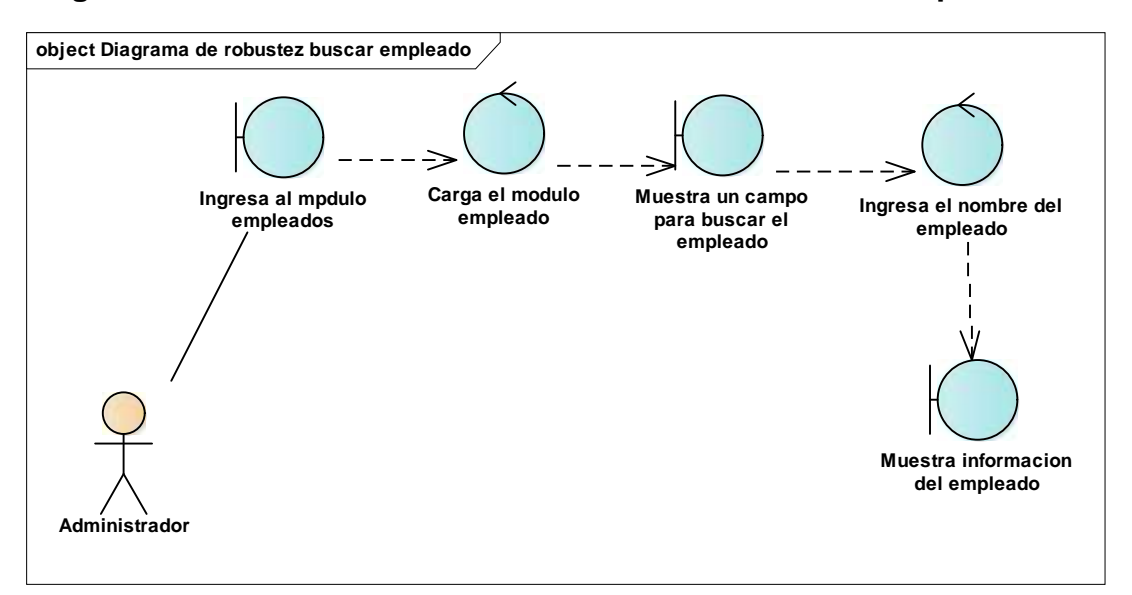

#### Diagrama de Robustez Mantenimiento de Datos - Buscar empleado

# Diagrama de Robustez Mantenimiento de Datos - Modificar empleado

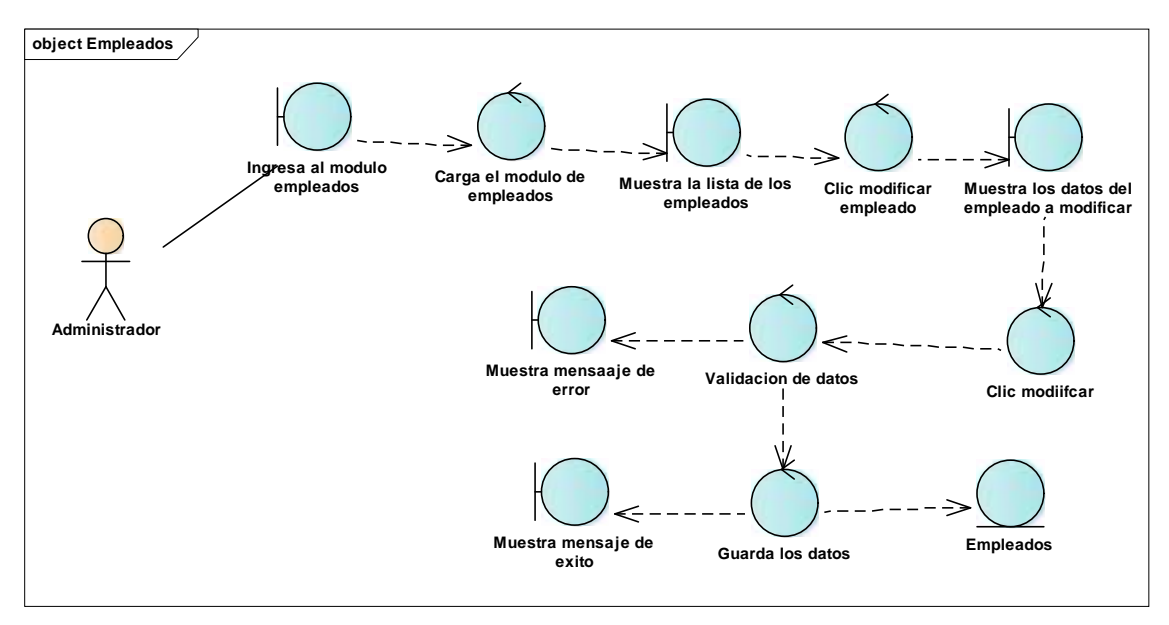

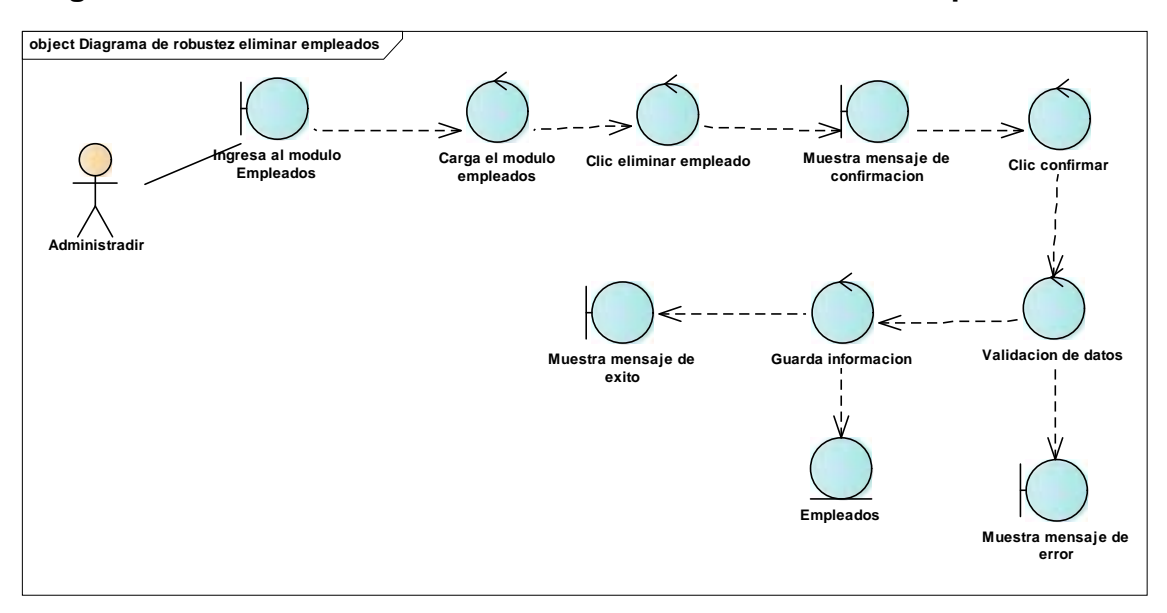

# Diagrama de Robustez Mantenimiento de Datos - Eliminar empleado

# Diagrama de Robustez Mantenimiento de Datos – Agregar tipo de salida

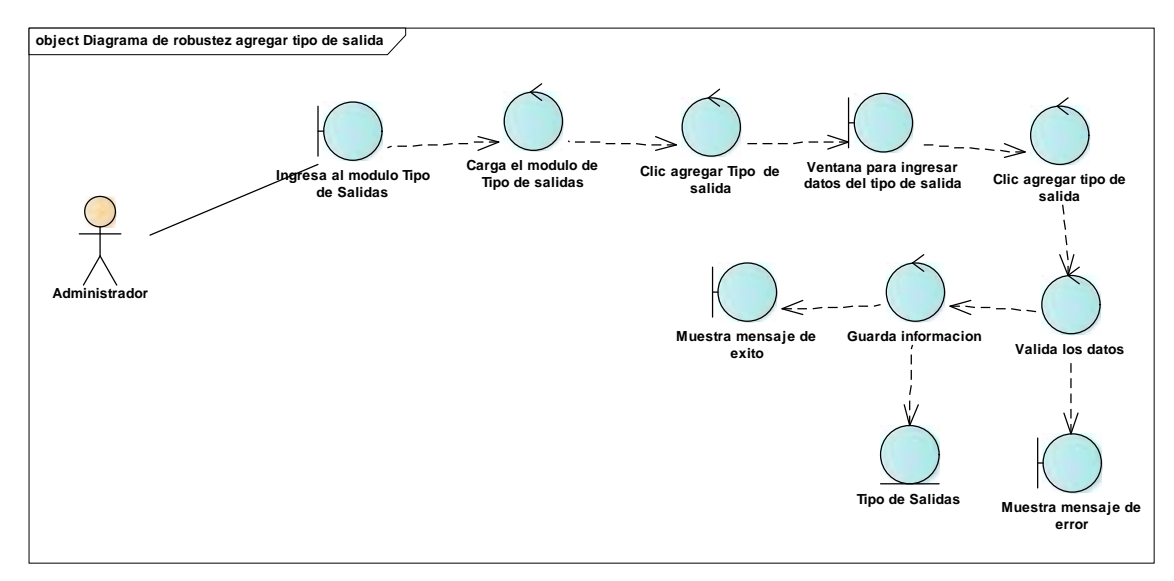

# Diagrama de Robustez Mantenimiento de Datos – Buscar tipo de salida

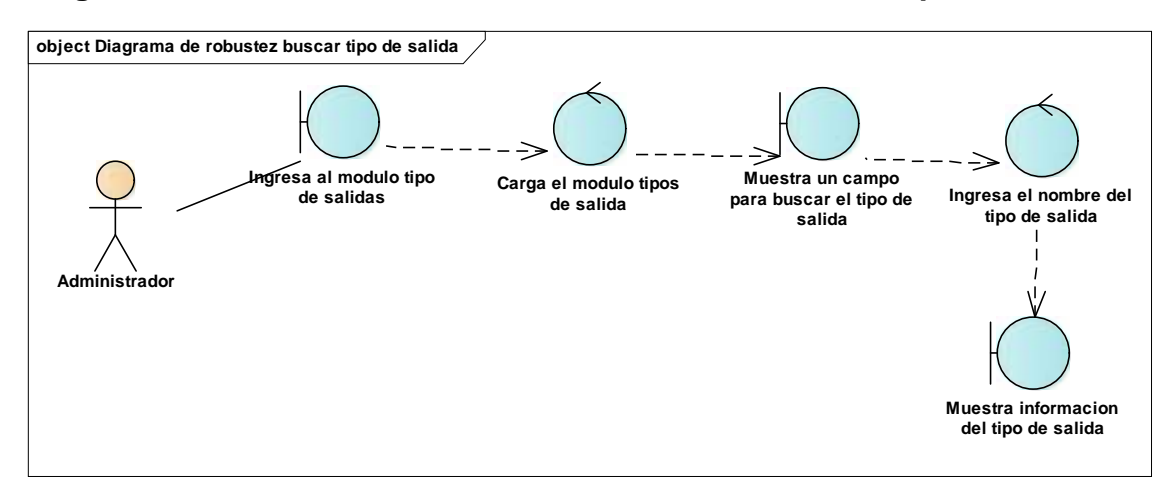

Diagrama de Robustez Mantenimiento de Datos - Modificar tipo de salida

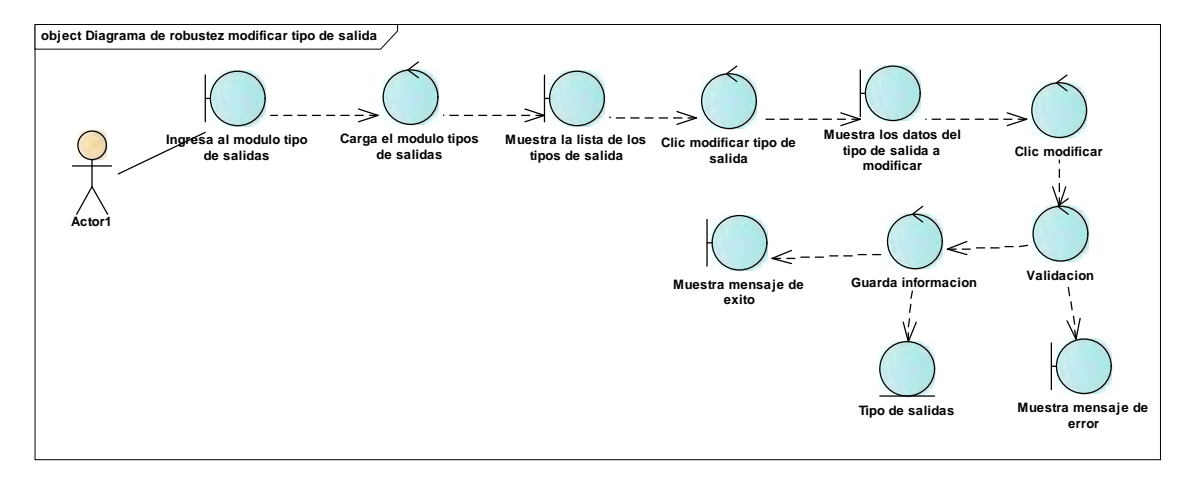

Diagrama de Robustez Mantenimiento de Datos - Eliminar tipo de salida

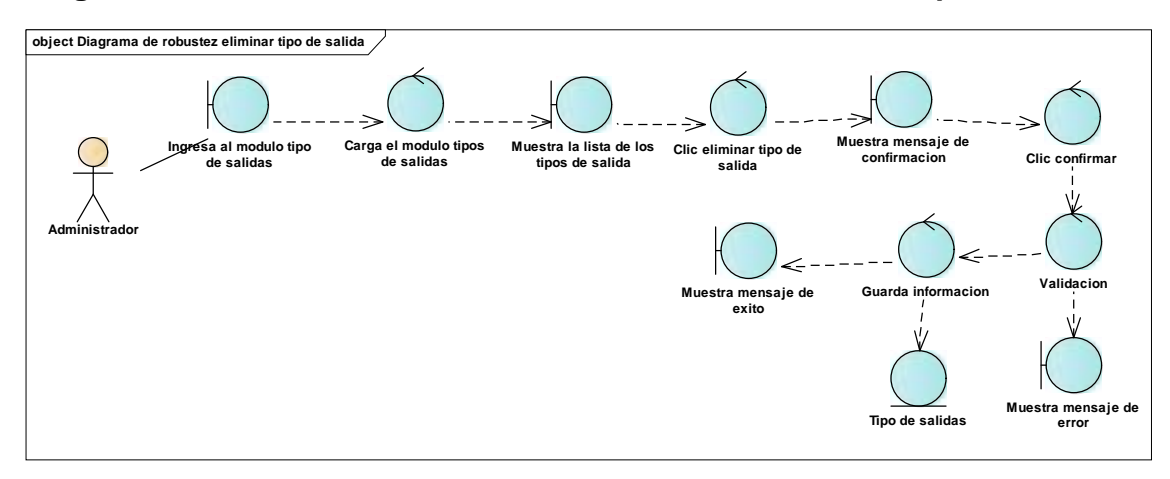

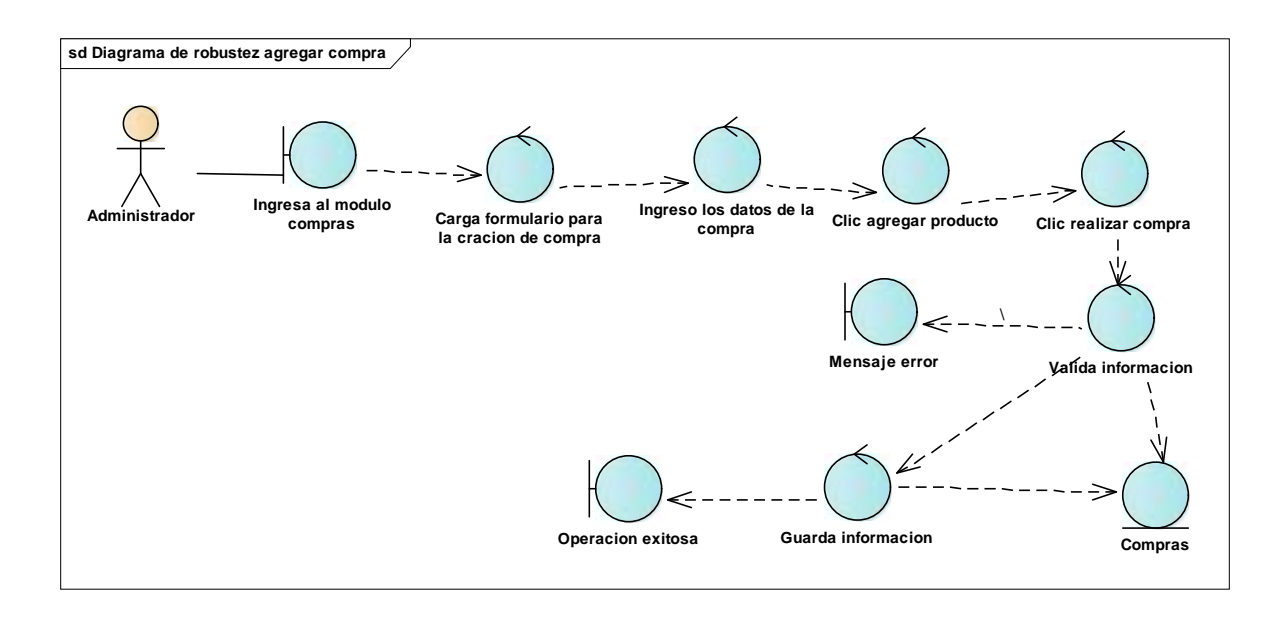

#### 12.5. Diagrama de Robustez Gestión de Inventario - Agregar Compra

Ilustración 21 - Diagrama de Robustez Gestión de Inventario - Agregar Compra

#### 12.6. Diagrama de Robustez Gestión de Inventario Buscar Compra

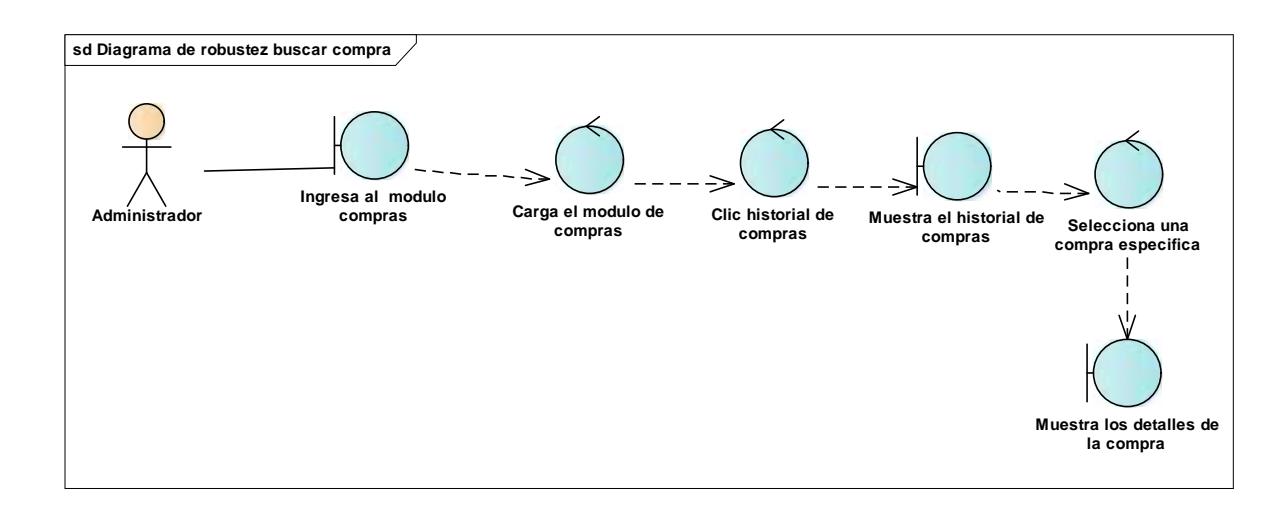

#### Ilustración 22 - Diagrama de Robustez Gestión de Inventario Buscar Compra

#### 12.7. Diagrama de Robustez Gestión de Inventario Eliminar Compra

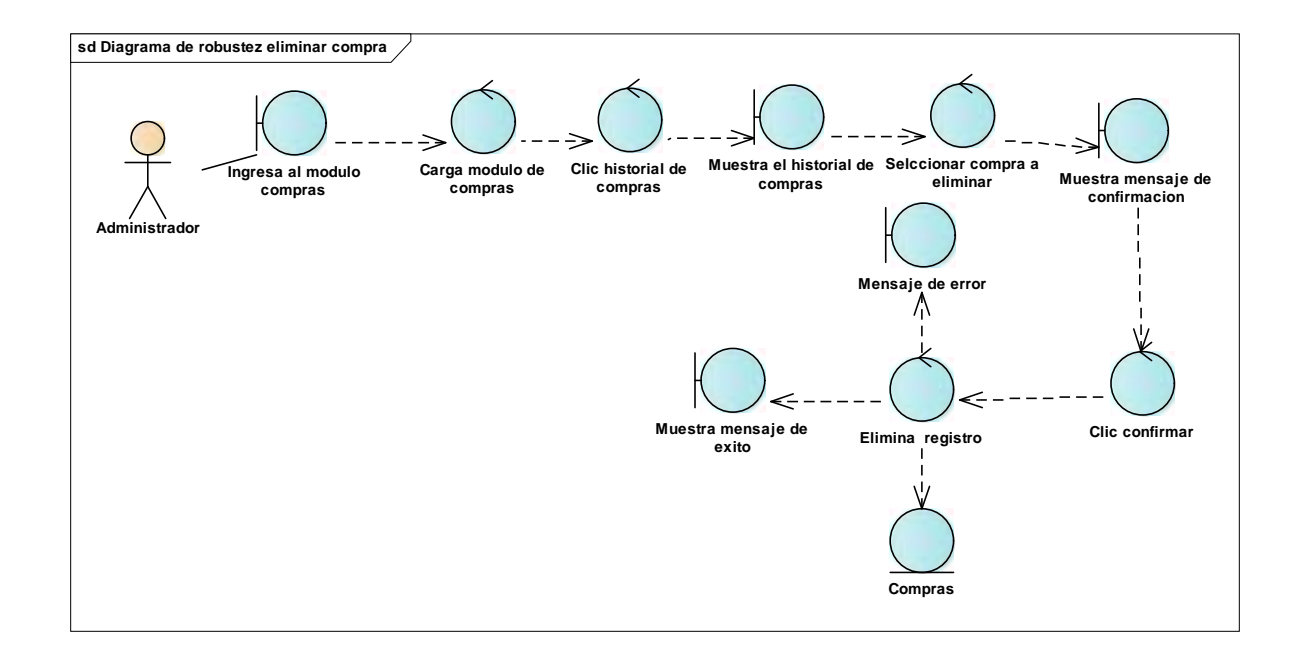

Ilustración 23 - Diagrama de Robustez Gestión de Inventario Eliminar Compra

### 12.8. Diagrama de Robustez Gestión de Facturación - Agregar Venta

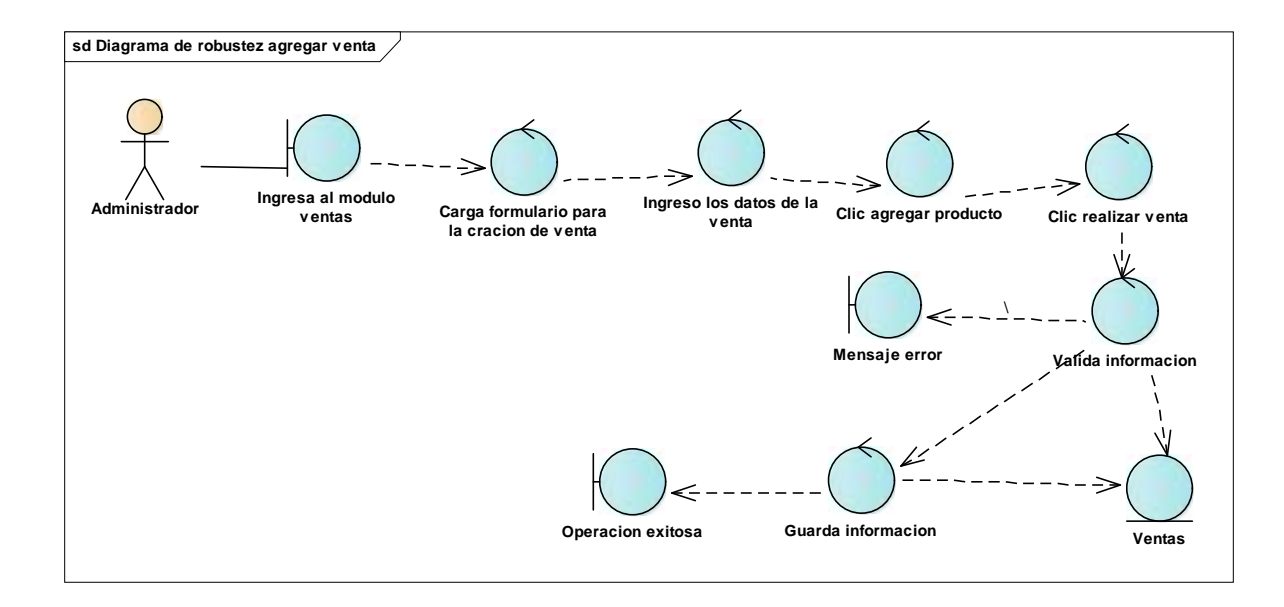

Ilustración 24 - Diagrama de Robustez Gestión de Facturación - Agregar Venta

### 12.9. Diagrama de Robustez Gestión de Facturación - Buscar Venta

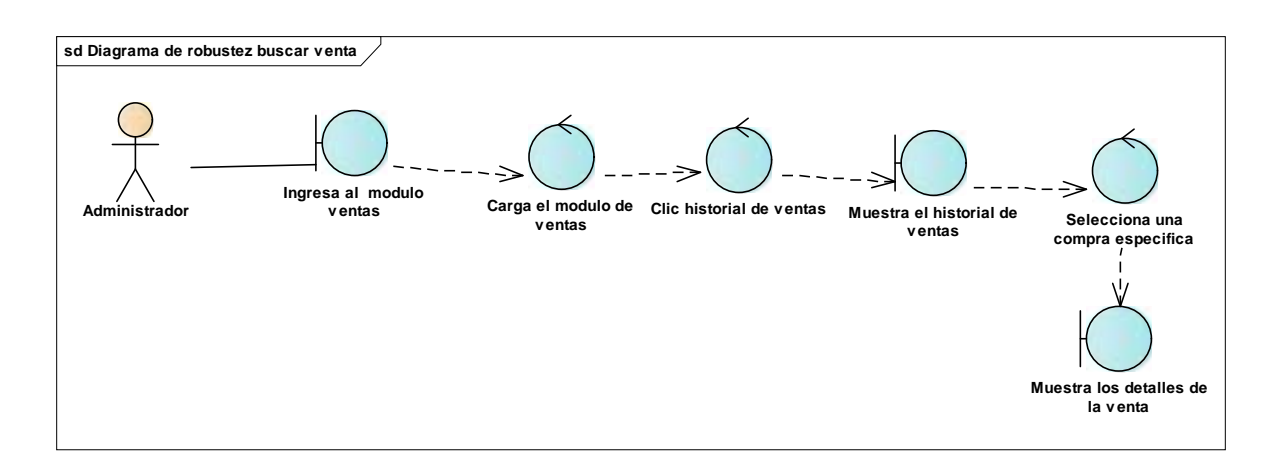

Ilustración 25 - Diagrama de Robustez Gestión de Facturación - Buscar Venta

#### 12.10. Diagrama de Robustez Gestión de Facturación - Eliminar Venta

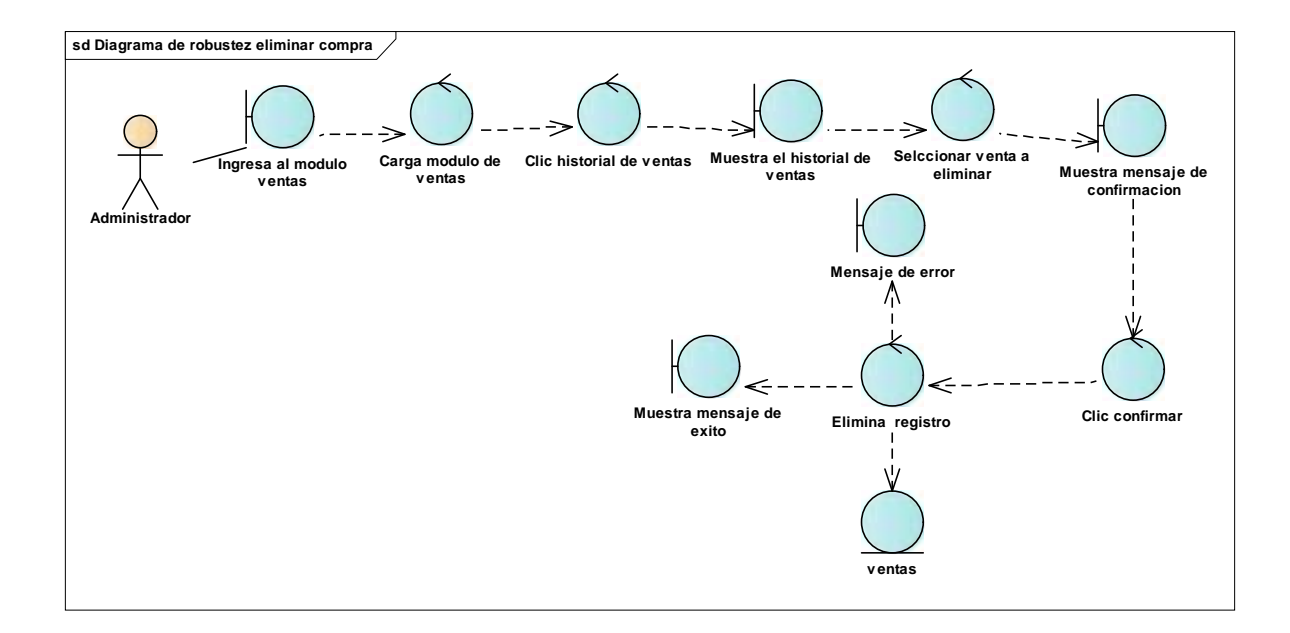

Ilustración 26 - Diagrama de Robustez Gestión de Facturación - Eliminar Venta

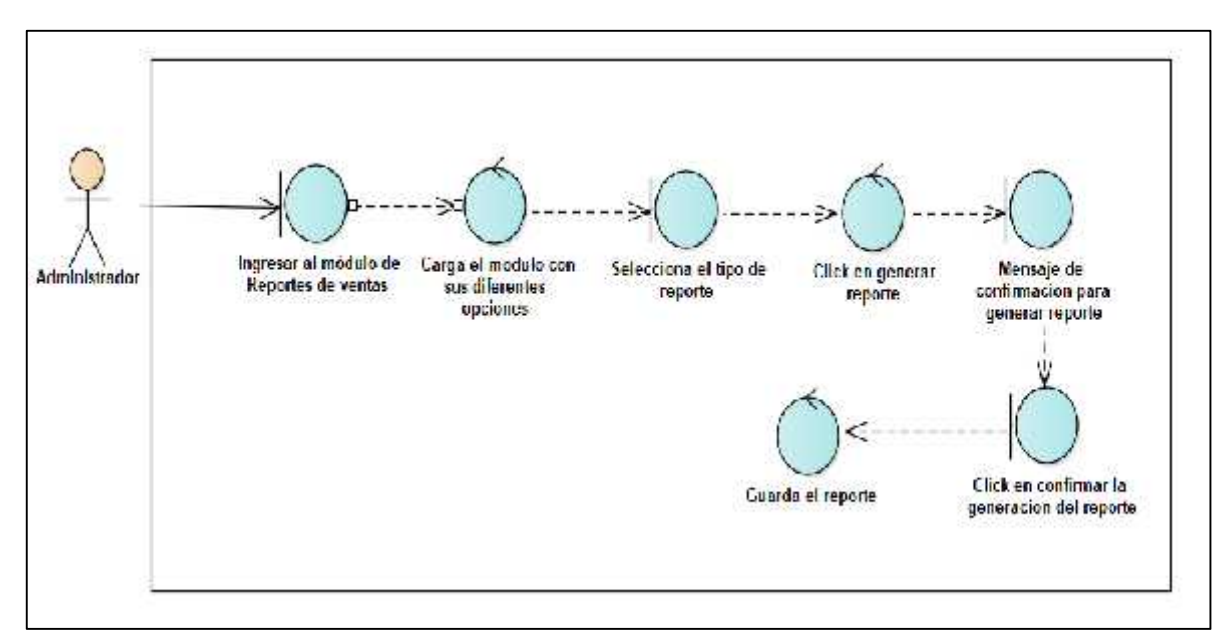

# 12.11. Diagrama de robustez Elaboración de Reporte - Reporte ventas

Ilustración 27 - Diagrama de robustez Elaboración de Reporte - Reporte ventas

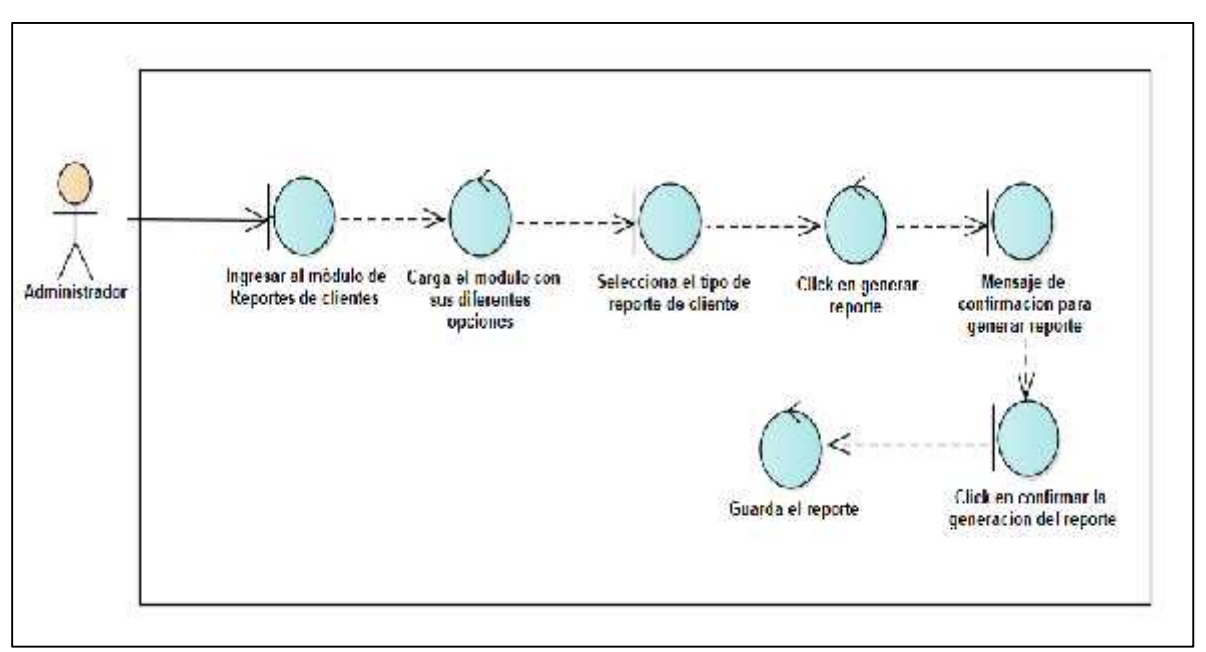

12.12. Diagrama de robustez Elaboración de Reporte - reporte cliente

Ilustración 28 - Diagrama de robustez Elaboración de Reporte - reporte cliente

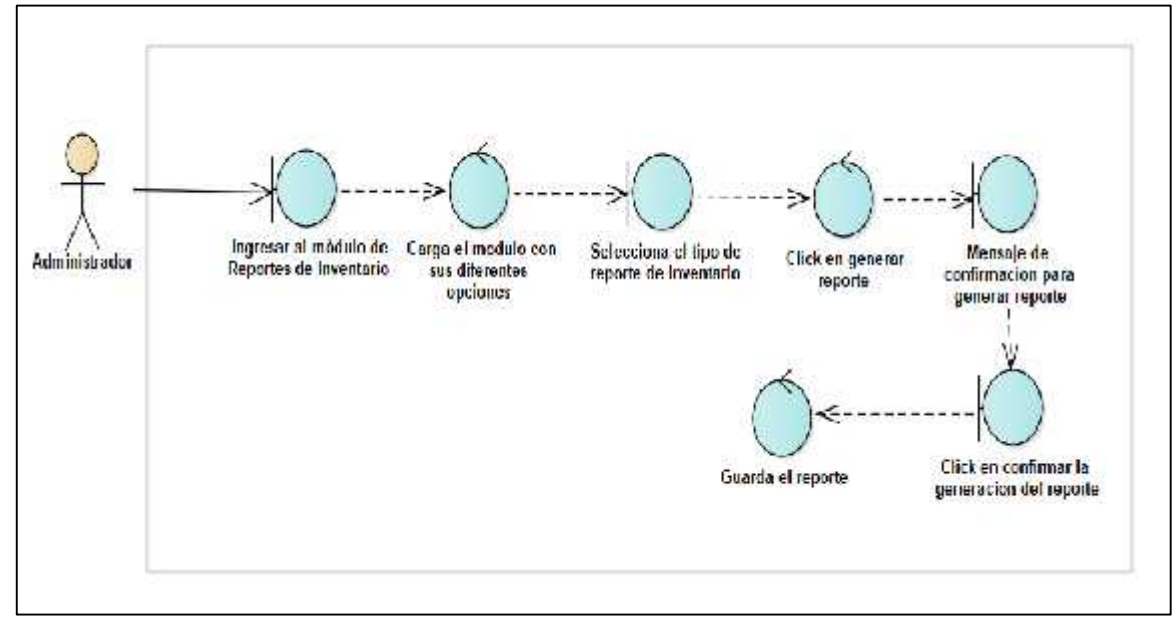

12.13. Diagrama de robustez Elaboración de Reporte - reporte inventario

Ilustración 29 - Diagrama de robustez Elaboración de Reporte - reporte inventario

# Diagrama de robustez validar usuario

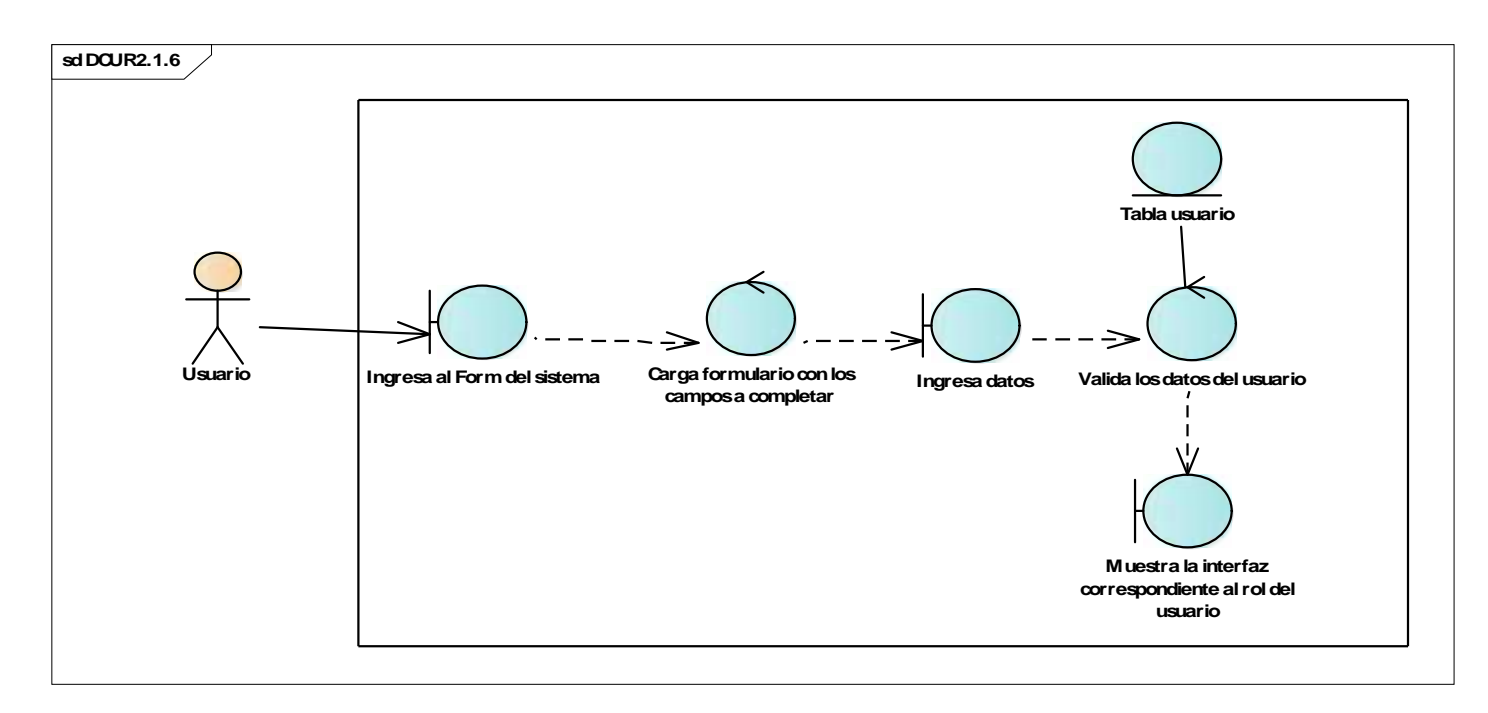

# Diagrama de robustez Elaboración de Reporte- reporte empleados

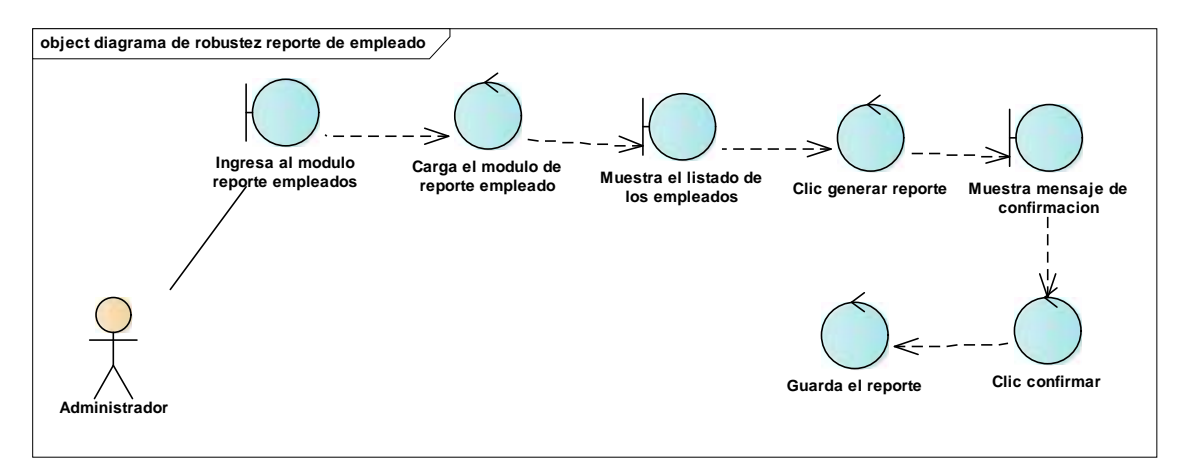

# 13. Diagramas de clase de colaboración

| Autor:          | Fecha creación: 16-09-2022                                                                |                  |
|-----------------|-------------------------------------------------------------------------------------------|------------------|
| Benjamín Carías |                                                                                           |                  |
| Nombre clase    | Clientes                                                                                  | Colaboración     |
| Descripción     | Esta clase permite generar un resumen controlado<br>de las distintas áreas administrativa |                  |
| Atributos       | Operaciones                                                                               |                  |
| Varcha Email    | Ingresar al sistema ()                                                                    | 1. Clase control |
| Varcha Password |                                                                                           | valida datos     |

# 13.1. Diagrama de colaboración Usuarios

### **13.2.** Diagrama de colaboración Clientes

| Autor:            | Fecha creación: 16-09-2022                           |                     |
|-------------------|------------------------------------------------------|---------------------|
| Rodolfo Ramos     |                                                      |                     |
| Nombre clase      | Clientes                                             | Colaboración        |
| Descripción       | Esta clase permite llevar un control de los clientes |                     |
|                   | en el sistema                                        |                     |
| Atributos         | Operaciones                                          |                     |
| Int Codigo        | Agregar cliente ()                                   | 1.Clase control     |
| string Nombre     | Buscar cliente ()                                    | Valida la           |
| int Telefono      | Modificar cliente ()                                 | información.        |
| varchar Direccion | Eliminar cliente ()                                  | 2.Clase control     |
| varchar correo    |                                                      | Guarda información. |
|                   |                                                      | 3.Clase control     |
|                   |                                                      | elimina datos.      |

| Autor:            | Fecha creación: 16-09-2022                                            |                     |
|-------------------|-----------------------------------------------------------------------|---------------------|
| Rodolfo Ramos     |                                                                       |                     |
| Nombre clase      | Proveedores                                                           | Colaboración        |
| Descripción       | Esta clase permite llevar un control de los proveedores en el sistema |                     |
| Atributos         | Operaciones                                                           |                     |
| Int Codigo        | Agregar Proveedor ()                                                  | 1.Clase control     |
| string Nombre     | Buscar Proveedor ()                                                   | Valida la           |
| int Telefono      | Modificar Proveedor ()                                                | información.        |
| varchar Direccion | Eliminar Proveedor ()                                                 | 2.Clase control     |
| varchar correo    |                                                                       | Guarda información. |
|                   |                                                                       | 3.Clase control     |
|                   |                                                                       | elimina datos.      |

13.3. Diagrama de colaboración Proveedores

## 13.4. Diagrama de colaboración Tipos de Entradas

| Autor:            | Fecha creación: 16-09-2022                           |                     |
|-------------------|------------------------------------------------------|---------------------|
| Rodolfo Ramos     |                                                      |                     |
| Nombre clase      | Proveedores                                          | Colaboración        |
| Descripción       | Esta clase permite llevar un control de los Tipos de |                     |
|                   | Entradas en el sistema                               |                     |
| Atributos         | Operaciones                                          |                     |
| Int Codigo        | Agregar Tipo de Entrada ()                           | 1.Clase control     |
| string Nombre     | Buscar Tipo de Entrada ()                            | Valida la           |
| int Telefono      | Modificar Tipo de Entrada                            | información.        |
| varchar Direccion | 0                                                    | 2.Clase control     |
| varchar correo    | Eliminar Tipo de Entrada ()                          | Guarda información. |
|                   |                                                      | 3.Clase control     |
|                   |                                                      | elimina datos.      |

| Autor:            | Fecha creación: 16-09-2022                  |                     |
|-------------------|---------------------------------------------|---------------------|
| Rodolfo Ramos     |                                             |                     |
| Nombre clase      | Proveedores                                 | Colaboración        |
| Descripción       | Esta clase permite llevar un control de las |                     |
|                   | Categorías de productos en el sistema       |                     |
| Atributos         | Operaciones                                 |                     |
| Int Codigo        | Agregar Categoría ()                        | 1.Clase control     |
| string Nombre     | Buscar Categoría ()                         | Valida la           |
| int Teléfono      | Modificar Categoría ()                      | información.        |
| varchar Dirección | Eliminar Categoría ()                       | 2.Clase control     |
| varchar correo    |                                             | Guarda información. |
|                   |                                             | 3.Clase control     |
|                   |                                             | elimina datos.      |

13.5. Diagrama de colaboración Categorias

# 13.6. Diagrama de colaboración Ventas

| Autor:             | Fecha creación: 16-09-2022                      |                     |
|--------------------|-------------------------------------------------|---------------------|
| Rodolfo Ramos      |                                                 |                     |
| Nombre clase       | Ventas                                          | Colaboración        |
| Descripción        | Esta clase representa el proceso de venta en el |                     |
|                    | sistema                                         |                     |
| Atributos          | Operaciones                                     |                     |
| Int Codigo,        | Agregar venta ()                                | 1.Clase control     |
| Date Fecha         | Buscar venta ()                                 | Valida la           |
| Clientes Cliente   | Eliminar cliente ()                             | información.        |
| Empleados Empleado |                                                 | 2.Clase control     |
| Double Total       |                                                 | Guarda información. |
|                    |                                                 | 3.Clase control     |
|                    |                                                 | elimina datos.      |

| Autor:                | Fecha creación: 16-09-2022                       |                     |
|-----------------------|--------------------------------------------------|---------------------|
| Rodolfo Ramos         |                                                  |                     |
| Nombre clase          | Ventas                                           | Colaboración        |
| Descripción           | Esta clase representa el proceso de compra en el |                     |
|                       | sistema                                          |                     |
| Atributos             | Operaciones                                      |                     |
| Int Codigo,           | Agregar venta ()                                 | 1.Clase control     |
| Date Fecha            | Buscar venta ()                                  | Valida la           |
| Proveedores Proveedor | Eliminar cliente ()                              | información.        |
| Empleados Empleado    |                                                  | 2.Clase control     |
| Double Total          |                                                  | Guarda información. |
|                       |                                                  | 3.Clase control     |
|                       |                                                  | elimina datos.      |

## 13.7. Diagrama de colaboración Compras

#### 14. Diagramas de secuencia

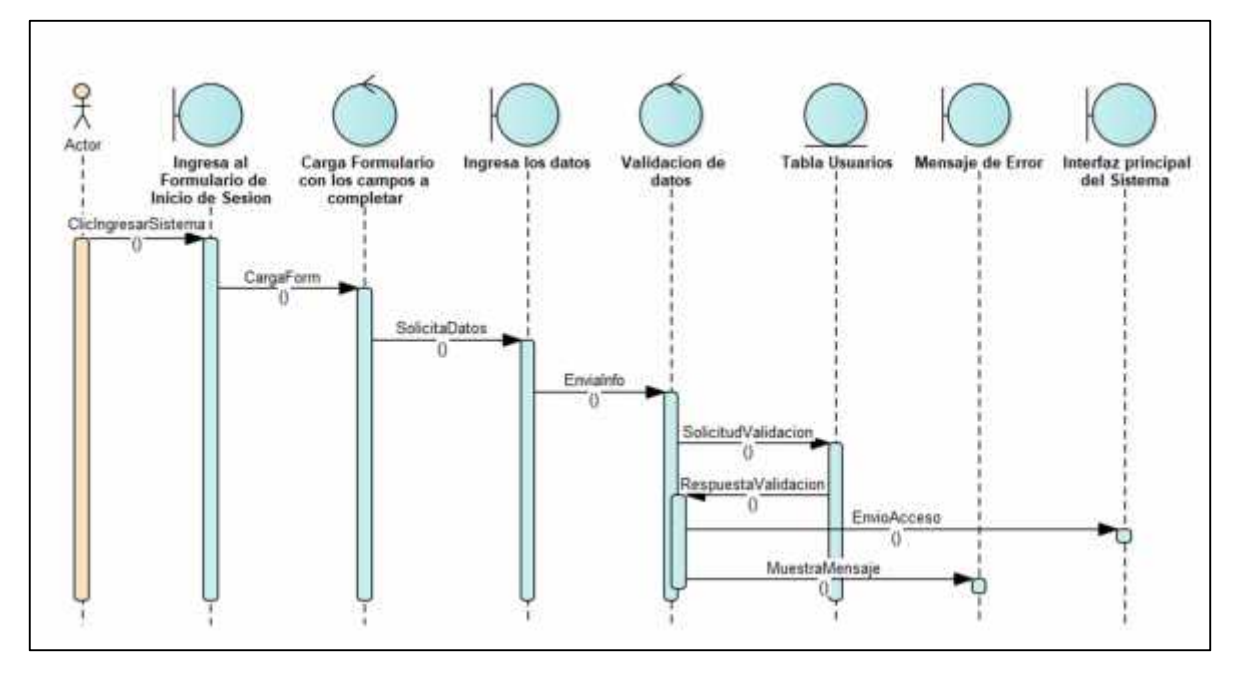

### 14.1. Diagrama de secuencia validación de Usuario

Ilustración 30 - Diagrama de secuencia validación de Usuario

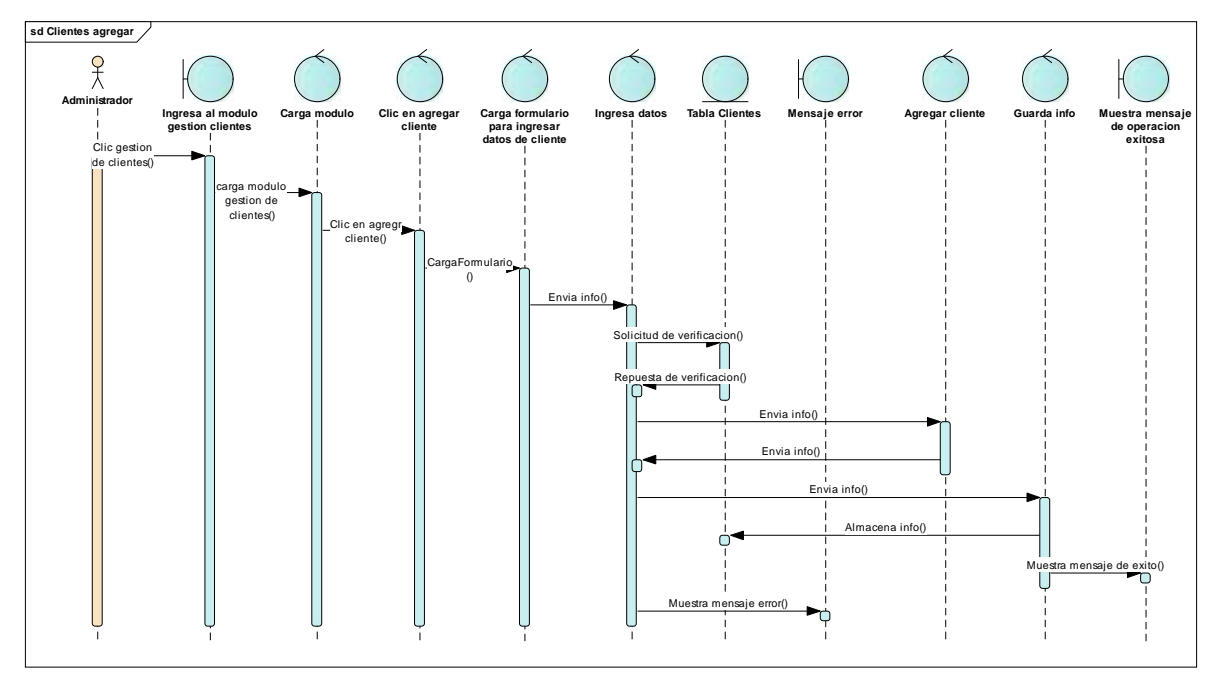

### 14.2. Diagrama de secuencia agregar Cliente

Ilustración 31 - Diagrama de secuencia agregar Cliente

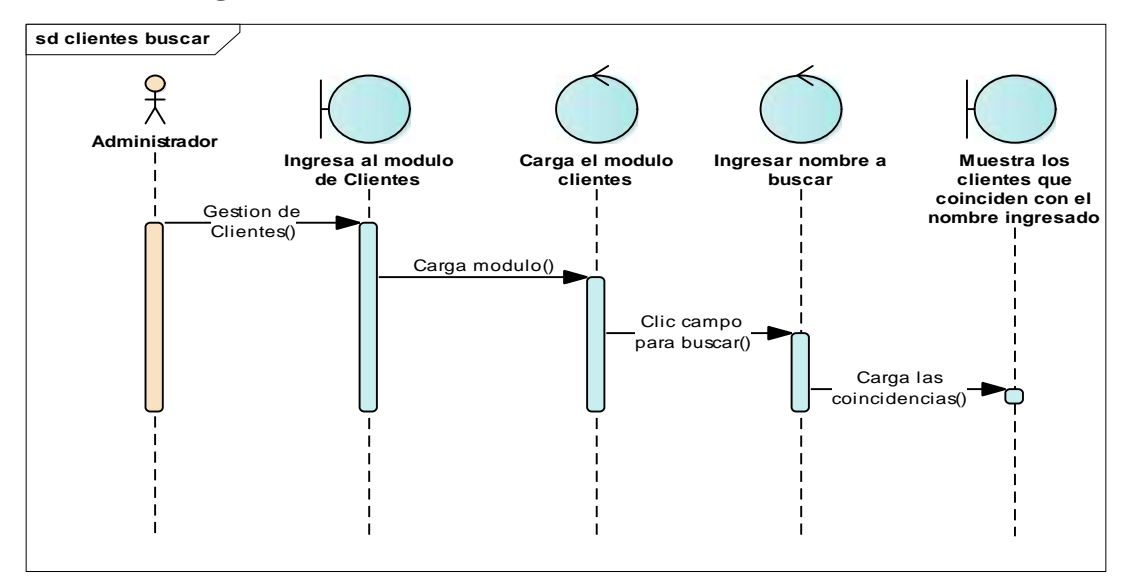

#### 14.3. Diagrama de secuencia buscar cliente

#### Ilustración 32 - Diagrama de secuencia buscar cliente

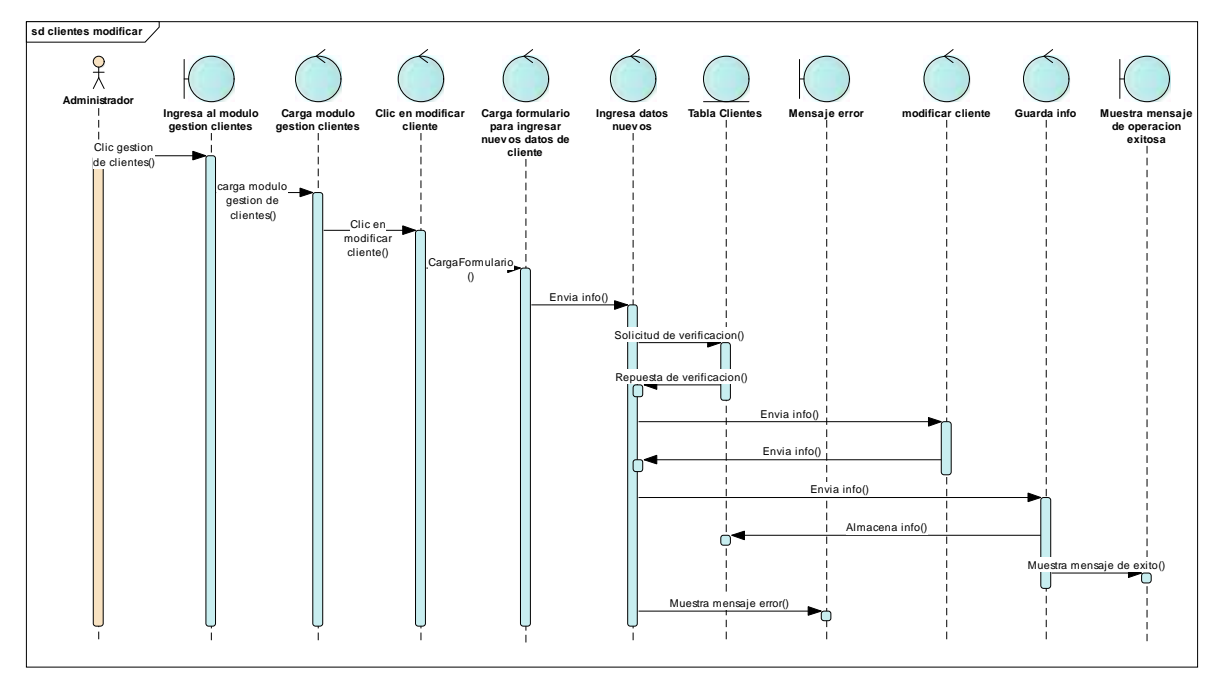

# 14.4. Diagrama de secuencia modificar cliente

Ilustración 33 - Diagrama de secuencia modificar cliente

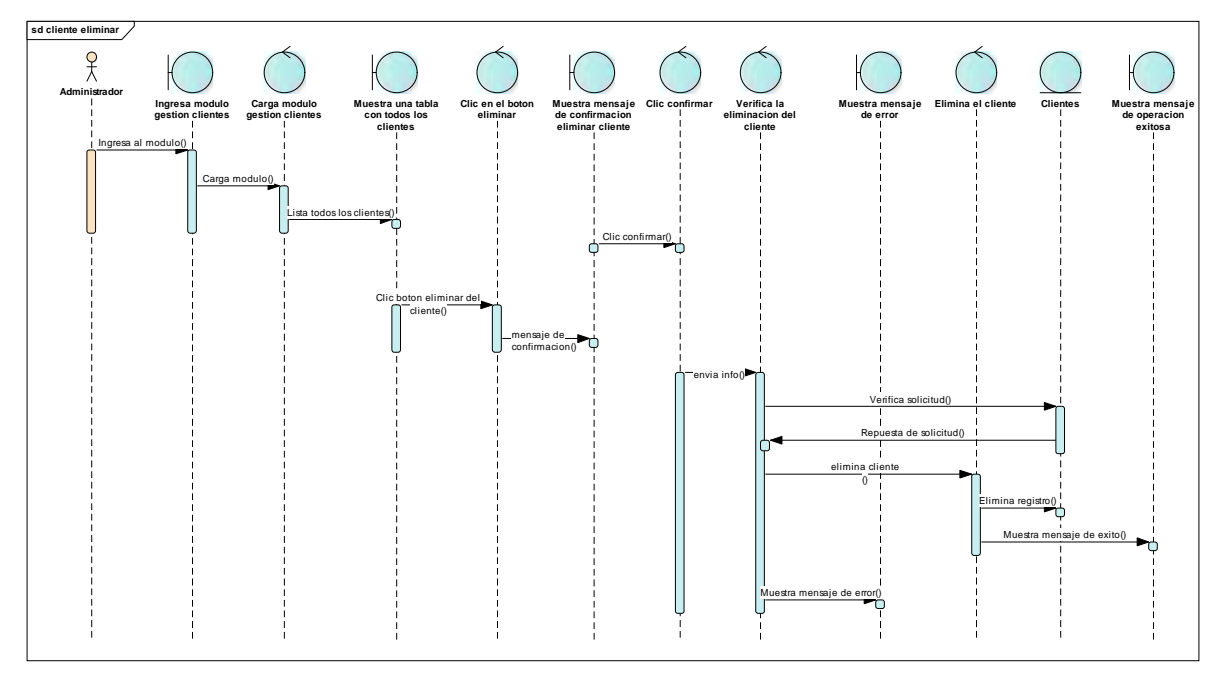

### 14.5. Diagrama de secuencia eliminar cliente

Ilustración 34 - Diagrama de secuencia eliminar cliente

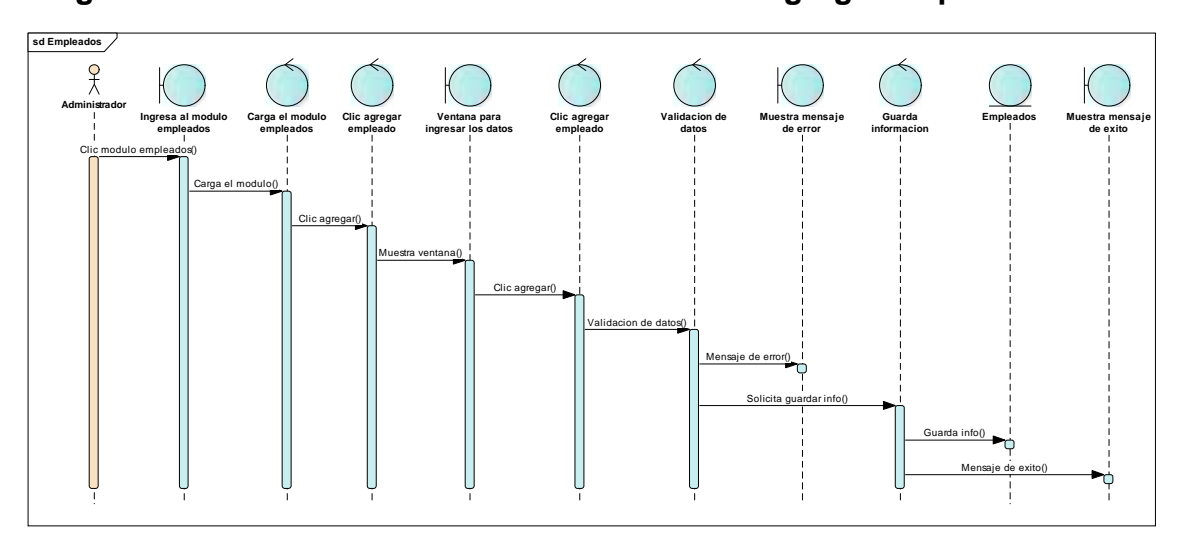

# Diagrama de secuencia mantenimiento de datos agregar empleado

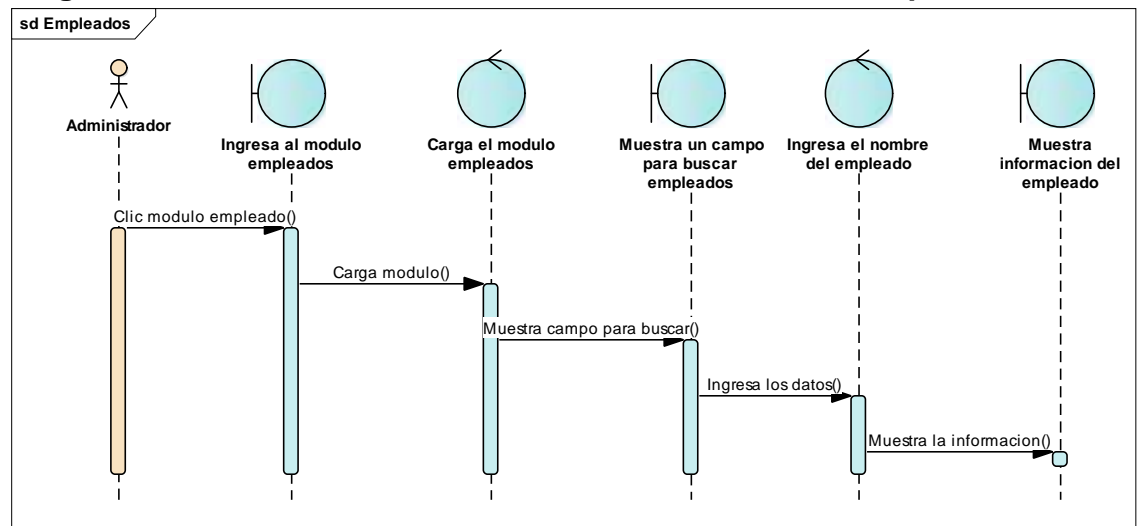

#### Diagrama de secuencia mantenimiento de datos buscar empleado

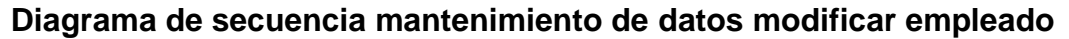

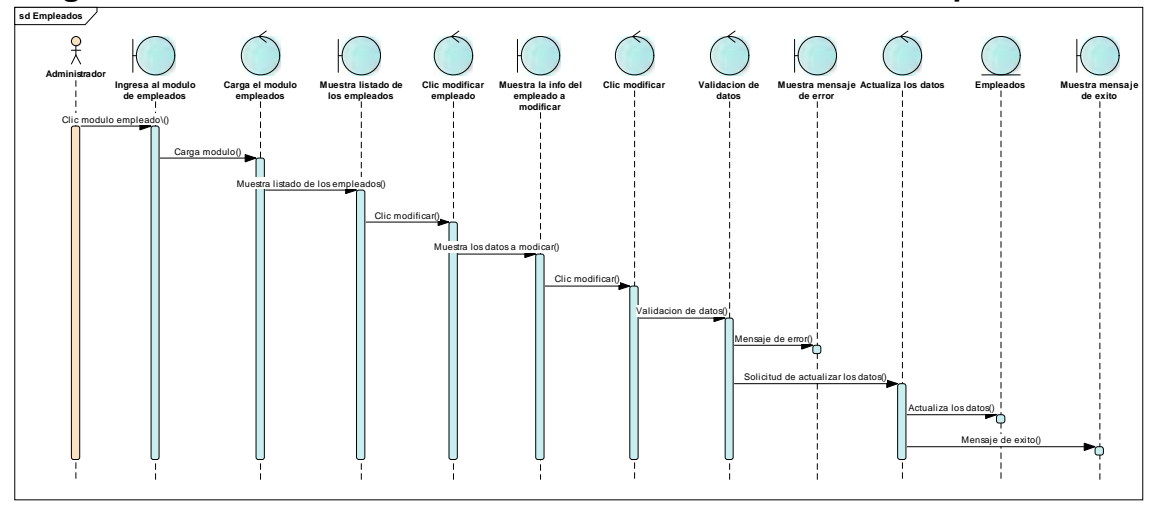

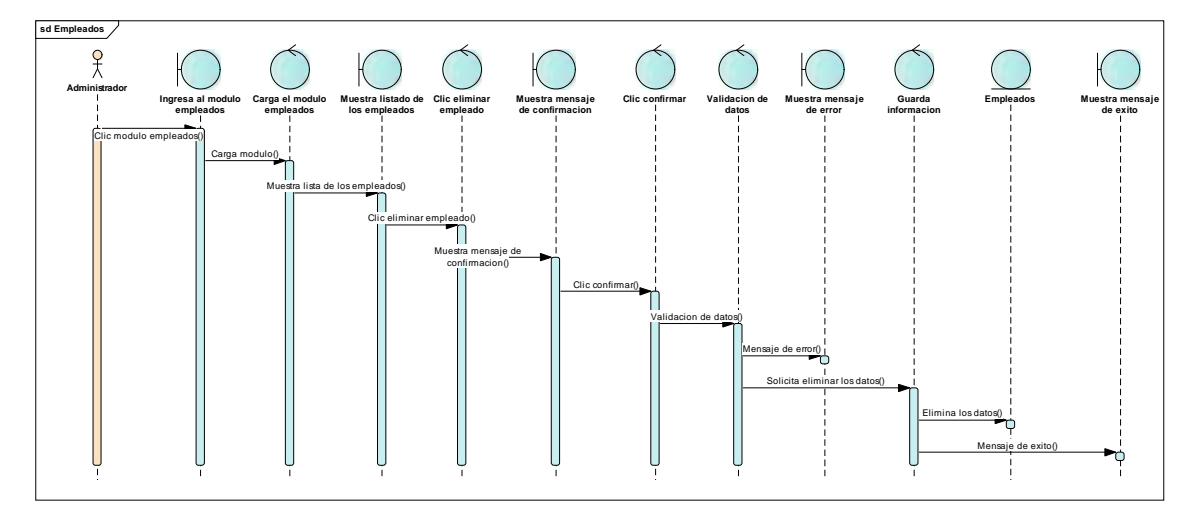

Diagrama de secuencia mantenimiento de datos eliminar empleado

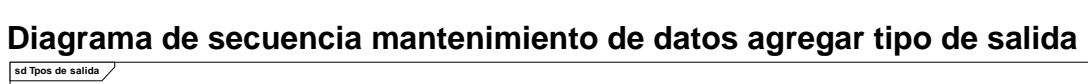

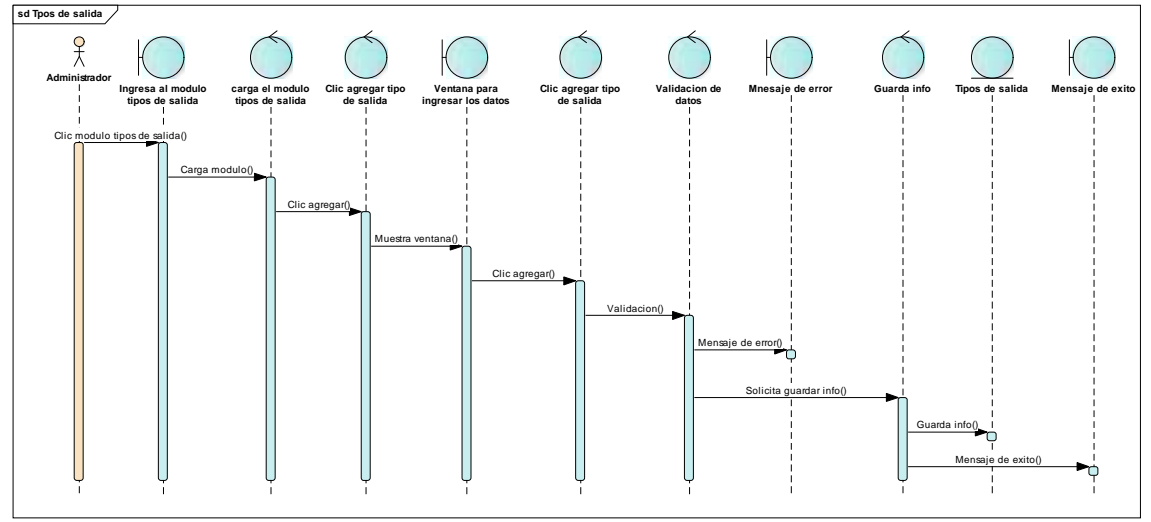

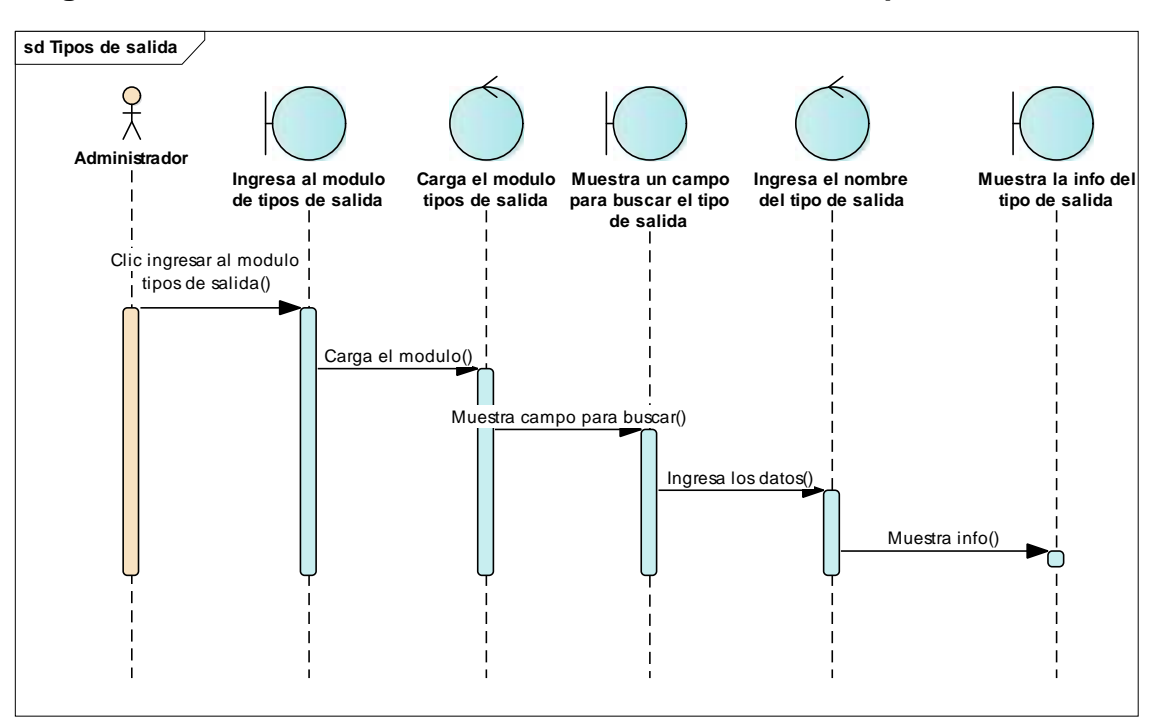

### Diagrama de secuencia mantenimiento de datos buscar tipo de salida

# Diagrama de secuencia mantenimiento de datos modificar tipos de salida

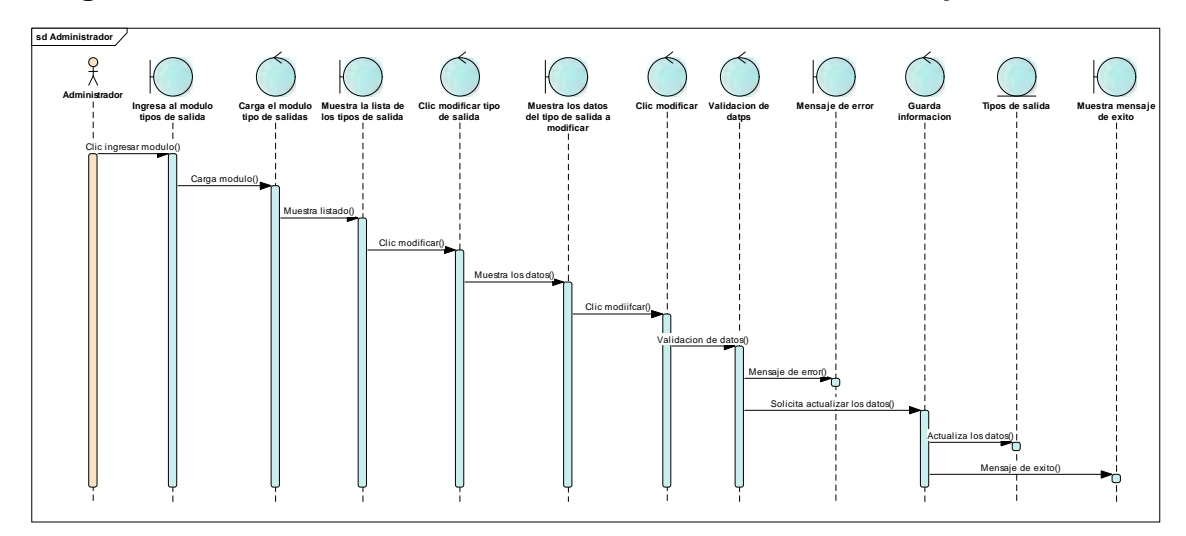

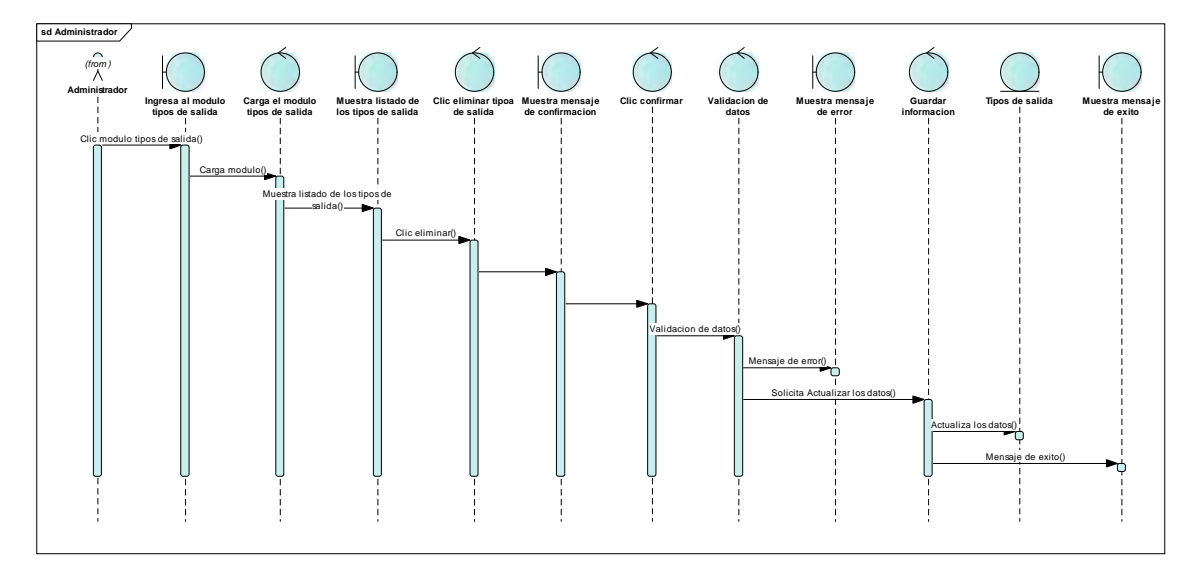

Diagrama de secuencia mantenimiento de datos eliminar tipos de salida

Diagrama de secuencia Mantenimiento de Datos Buscar Tipo de Entrada

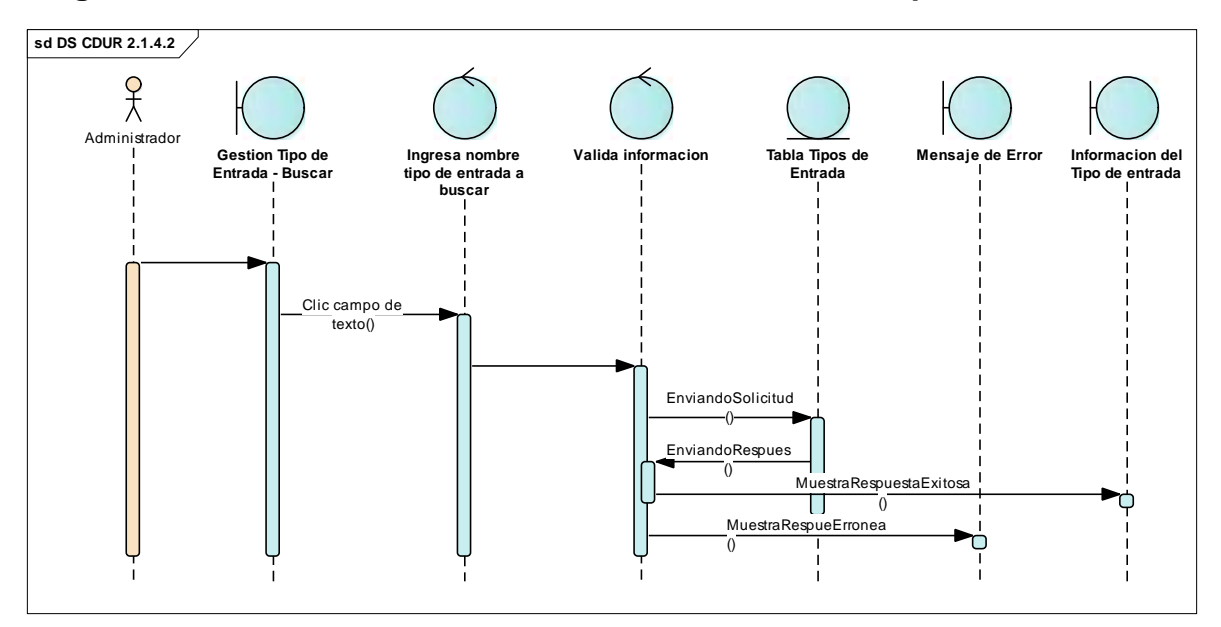

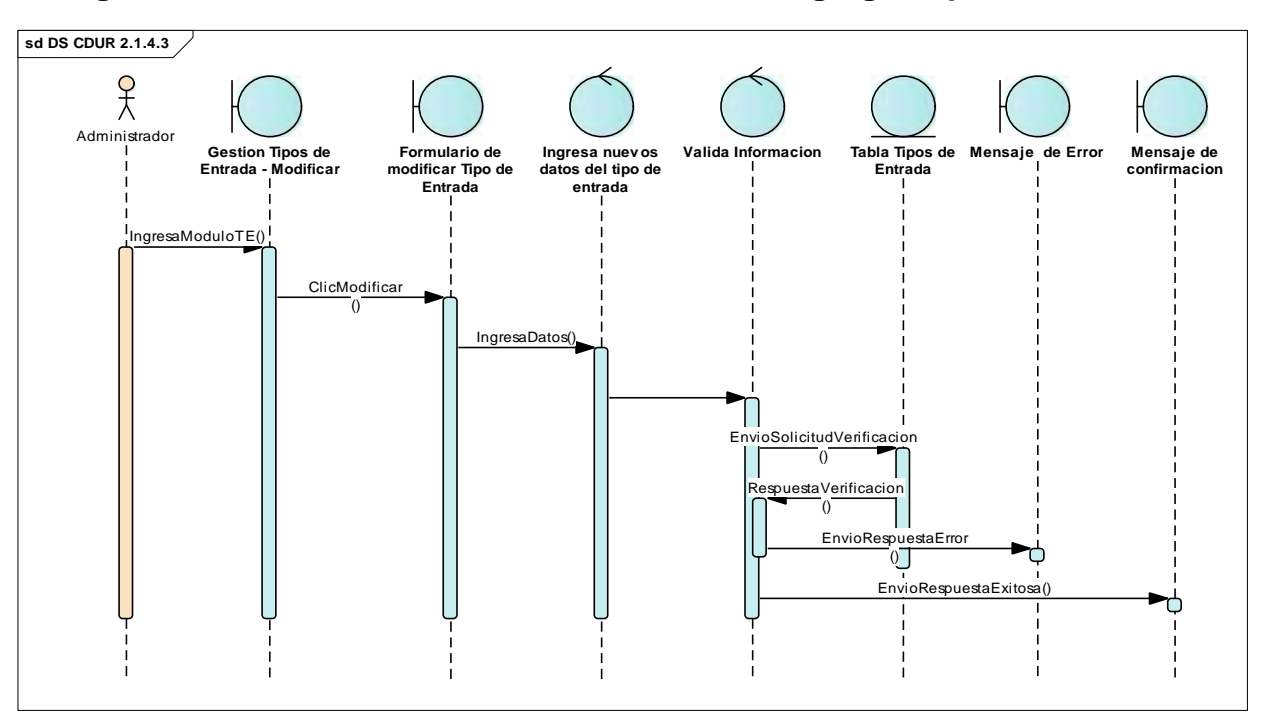

### Diagrama de secuencia Mantenimiento de Datos Agregar Tipo de Entrada

# Diagrama de secuencia mantenimiento de Datos Eliminar Tipo de Entrada

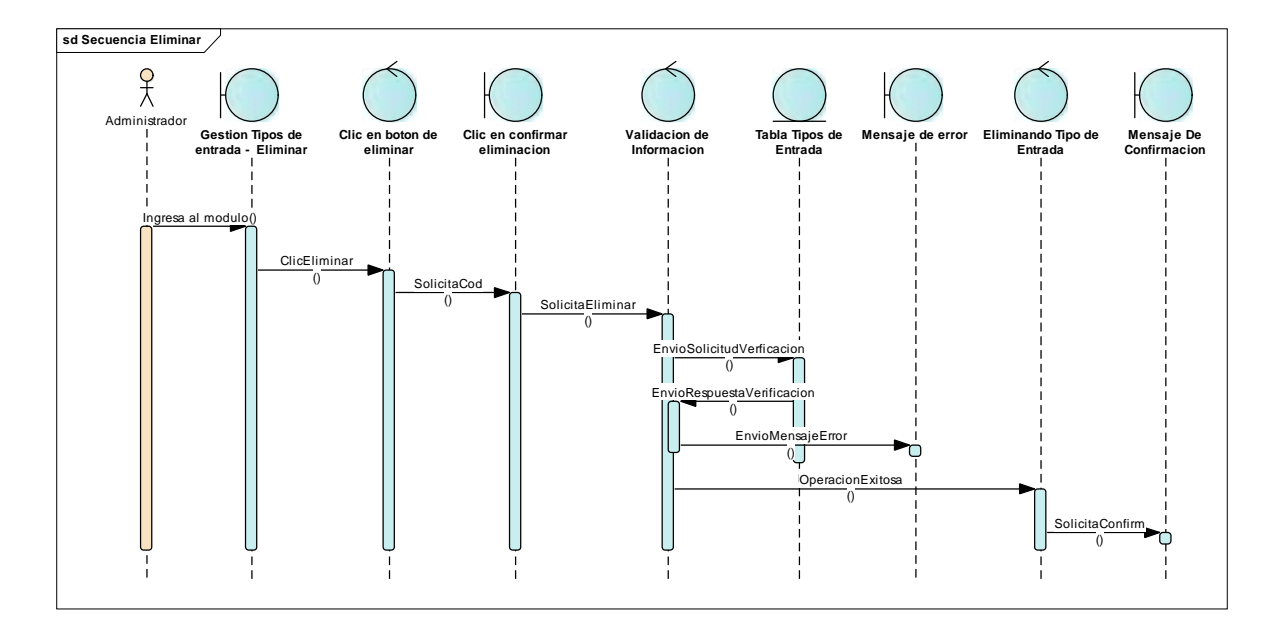

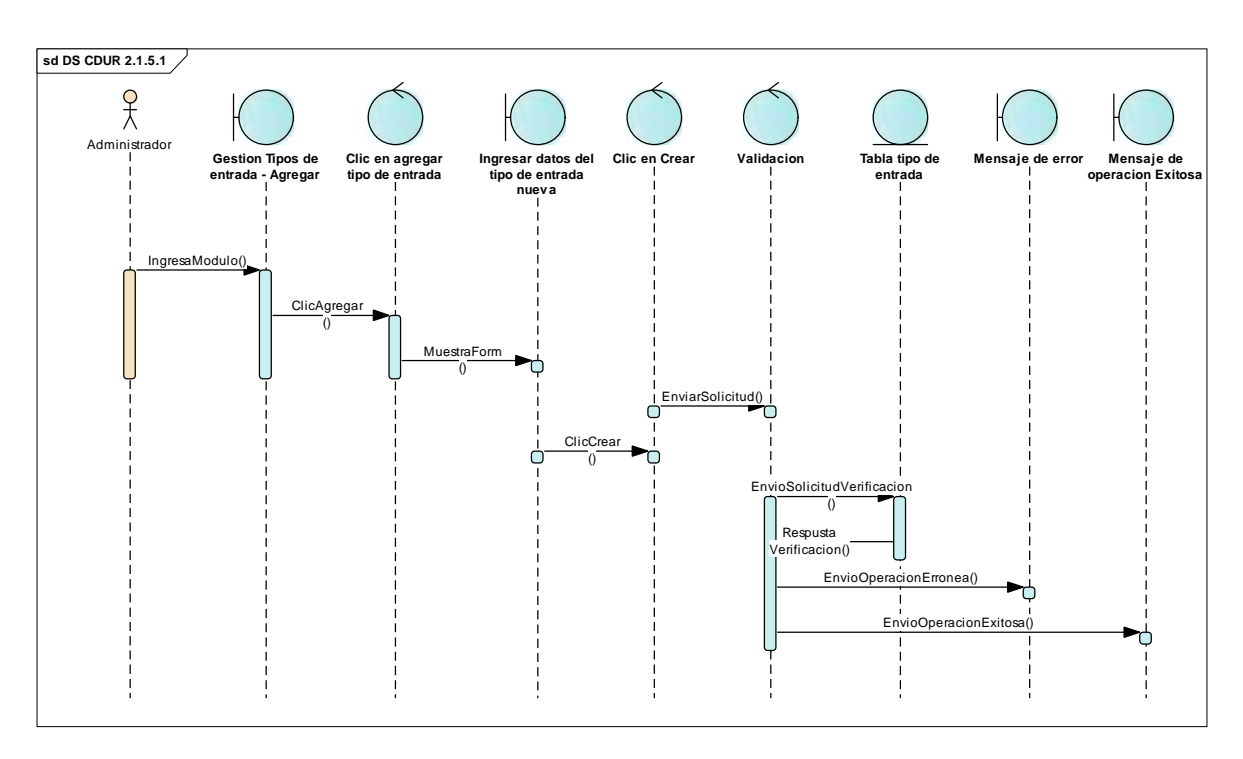

# Diagrama de secuencia mantenimiento de Datos Agregar Tipo de Entrada

# Diagrama de secuencia mantenimiento de Datos Agregar Categorías

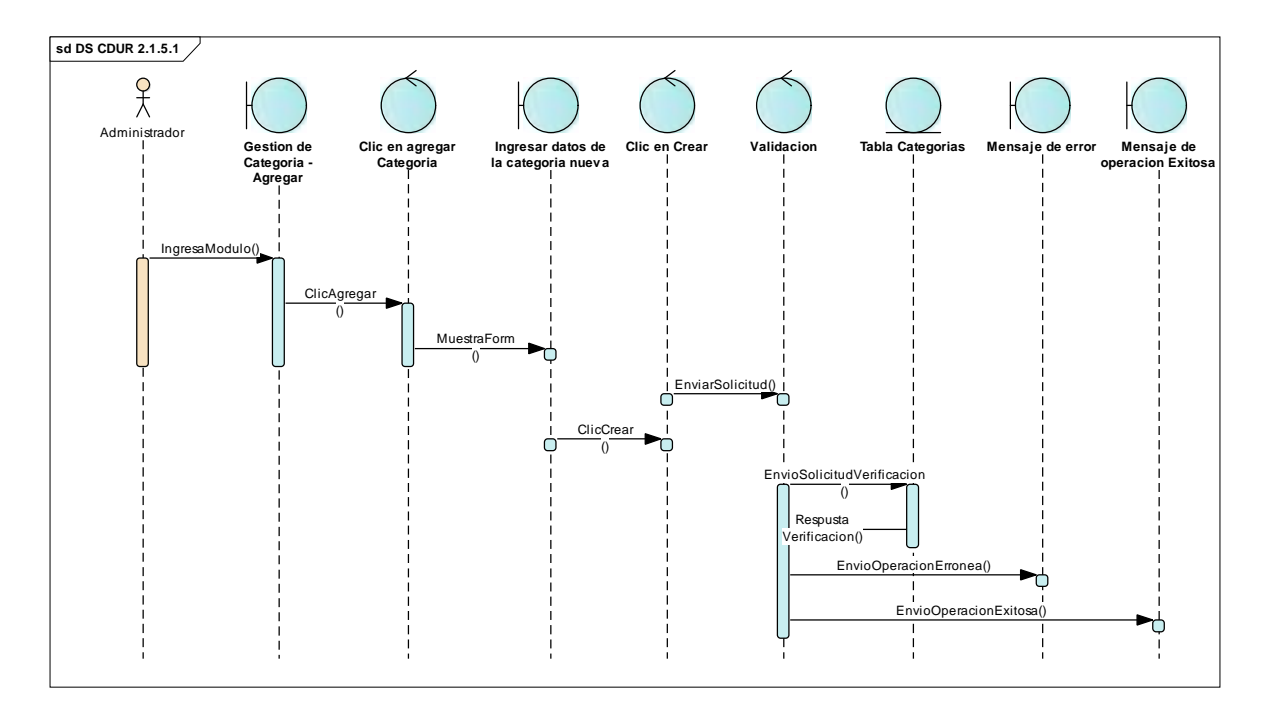

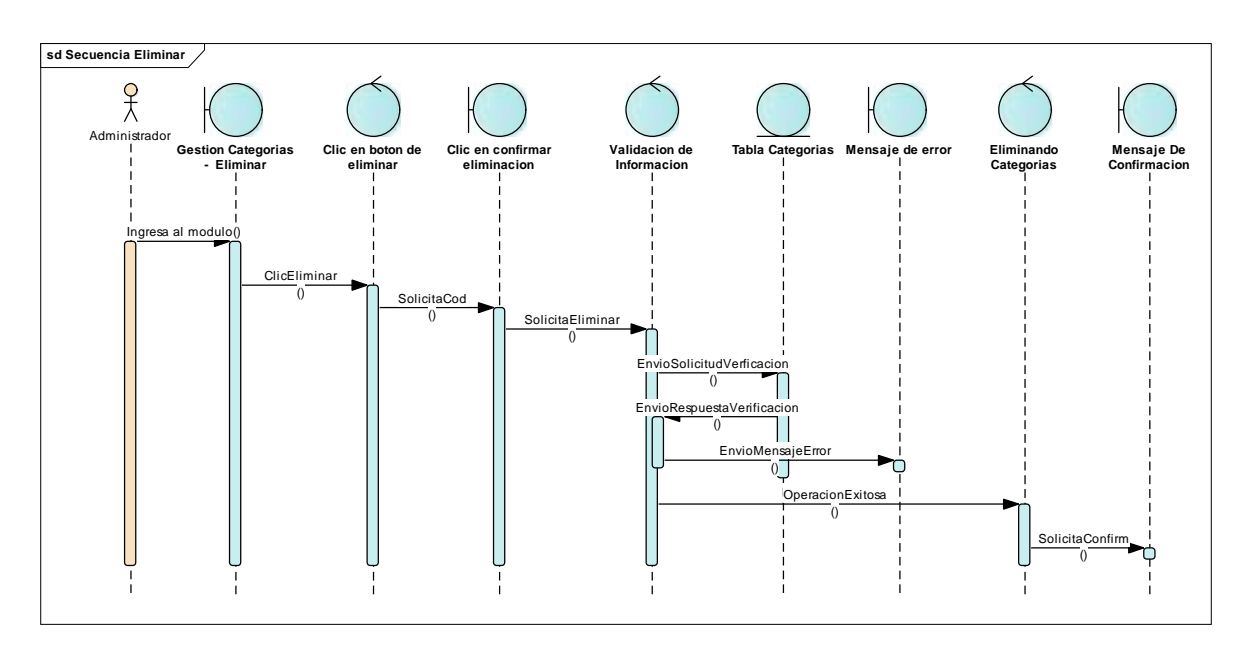

#### Diagrama de secuencia mantenimiento de Datos Eliminar Categorías

# Diagrama de secuencia mantenimiento de Datos Modificar Categorías

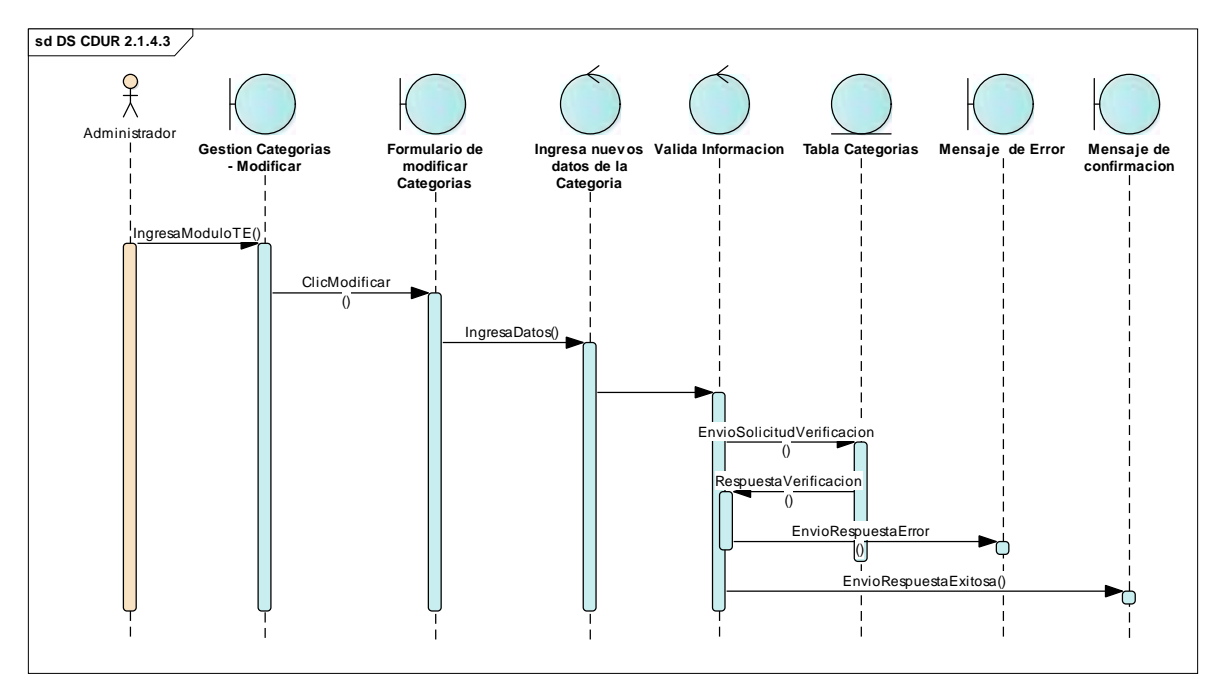

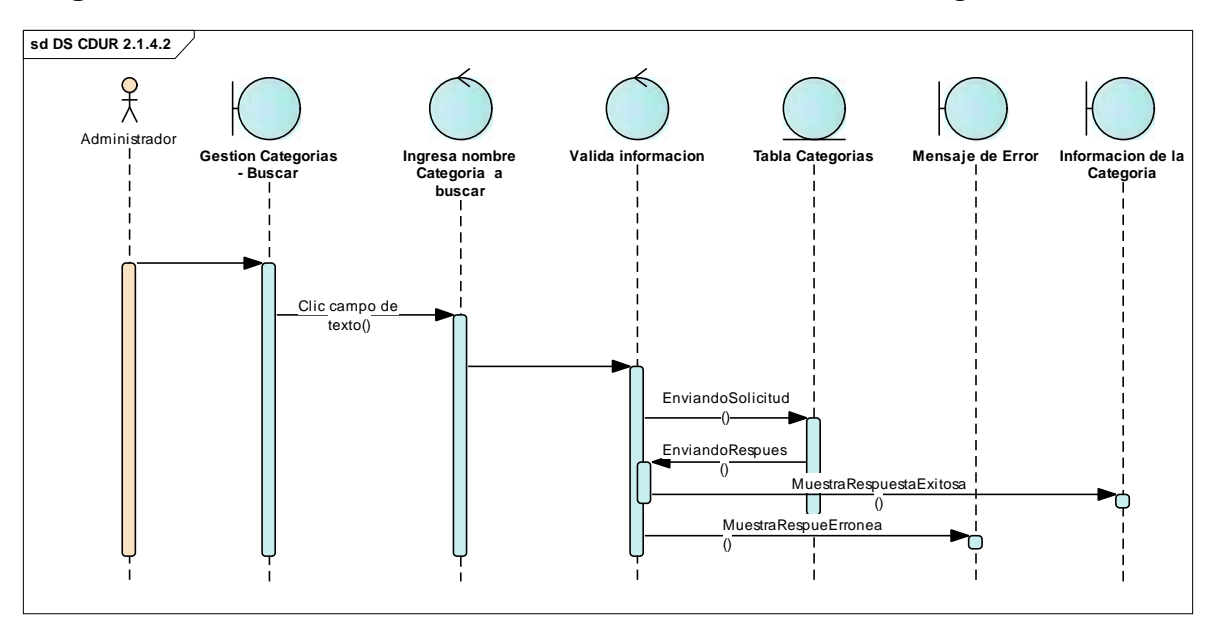

#### Diagrama de secuencia mantenimiento de Datos Buscar Categorías

# Diagrama de secuencia mantenimiento de Datos Agregar Proveedor

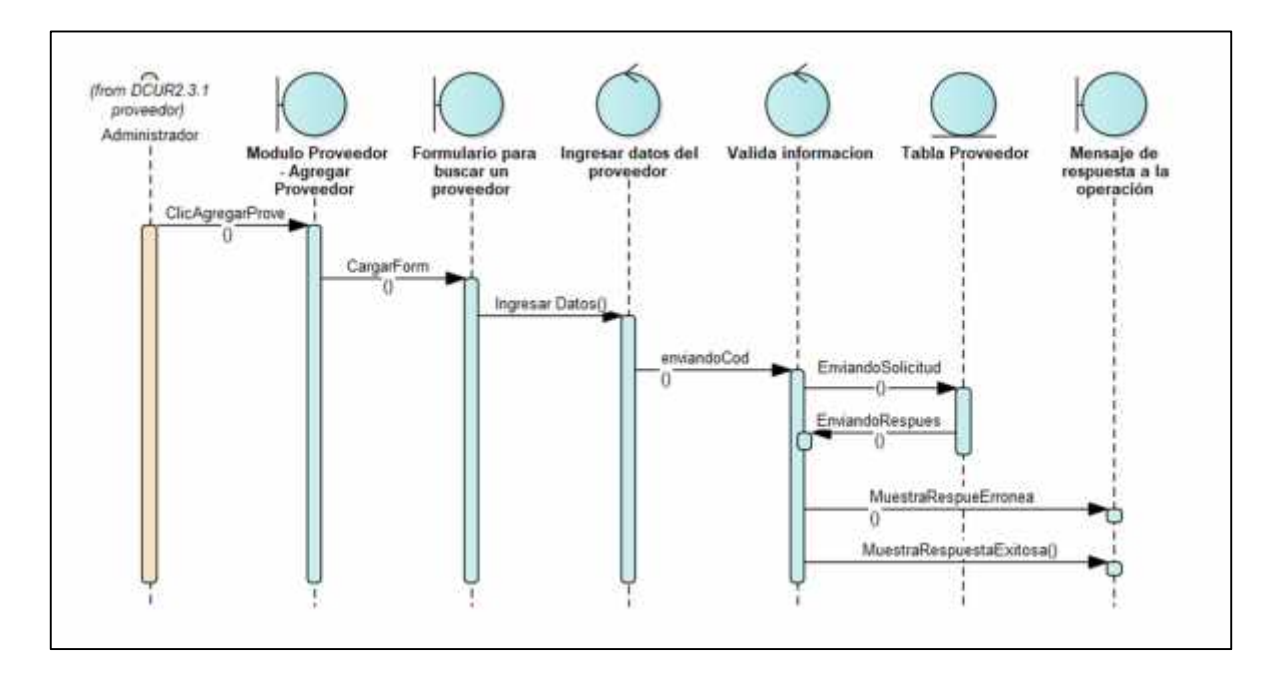

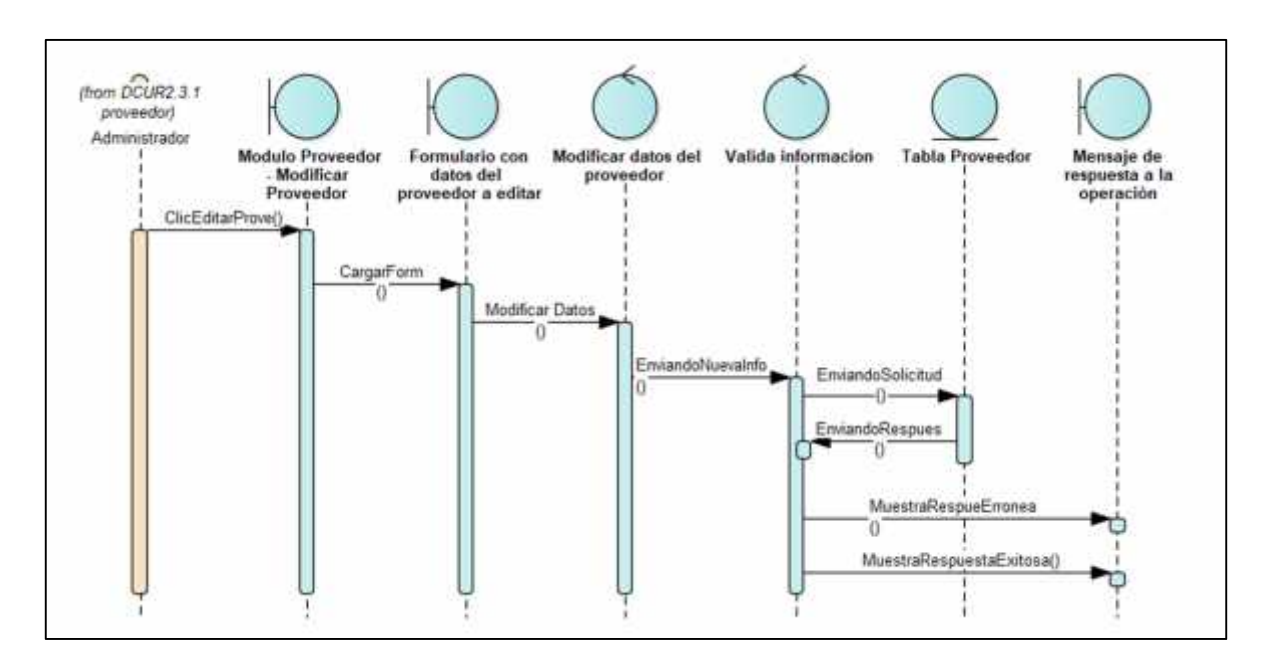

#### Diagrama de secuencia mantenimiento de Datos Modificar Proveedor

# Diagrama de secuencia mantenimiento de Datos Buscar Proveedor

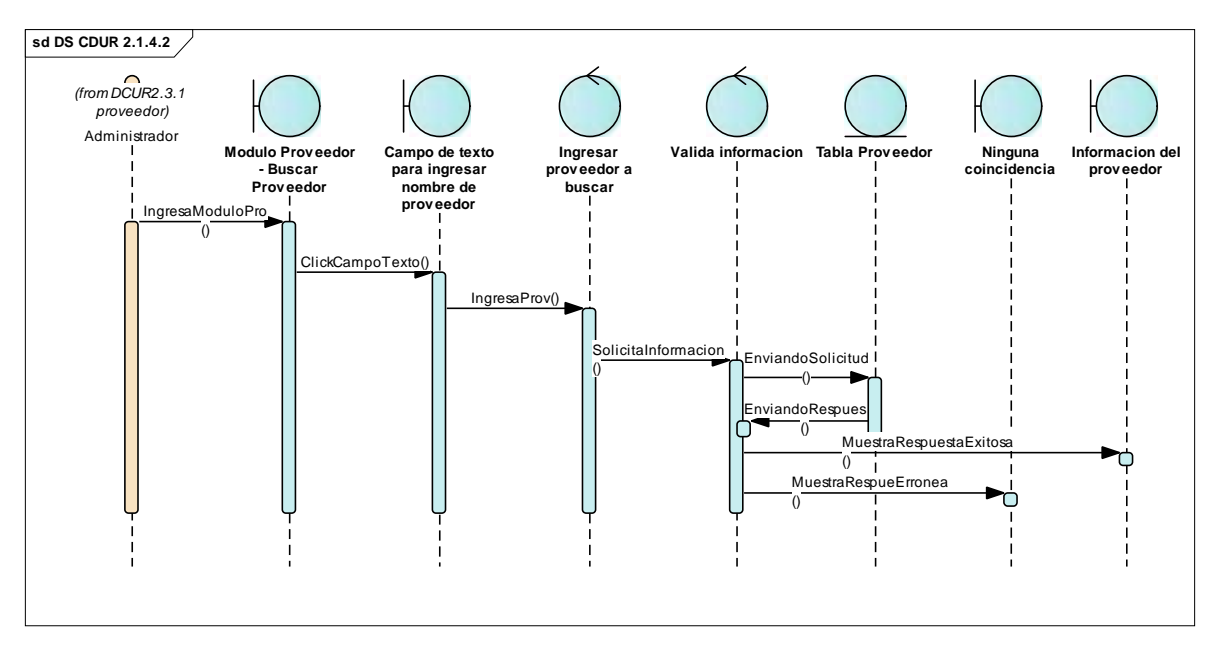

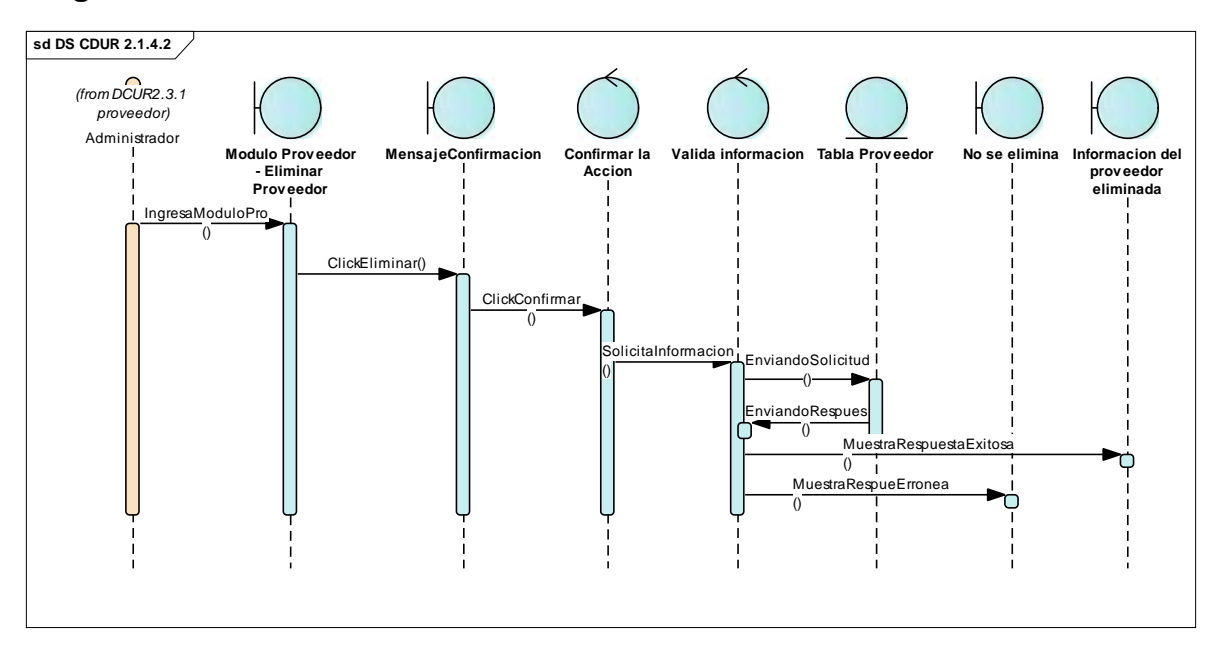

# Diagrama de secuencia mantenimiento de Datos Eliminar Proveedor

14.6. Diagrama de secuencia facturación agregar venta

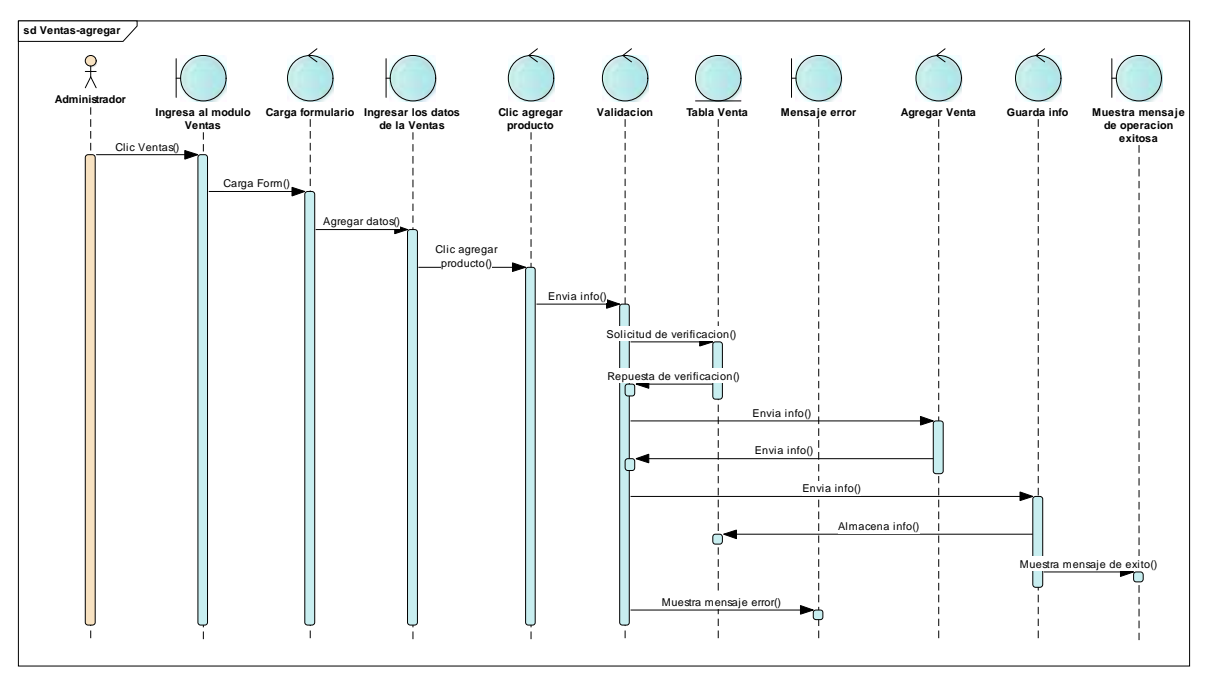

Ilustración 35 - Diagrama de secuencia facturación agregar venta

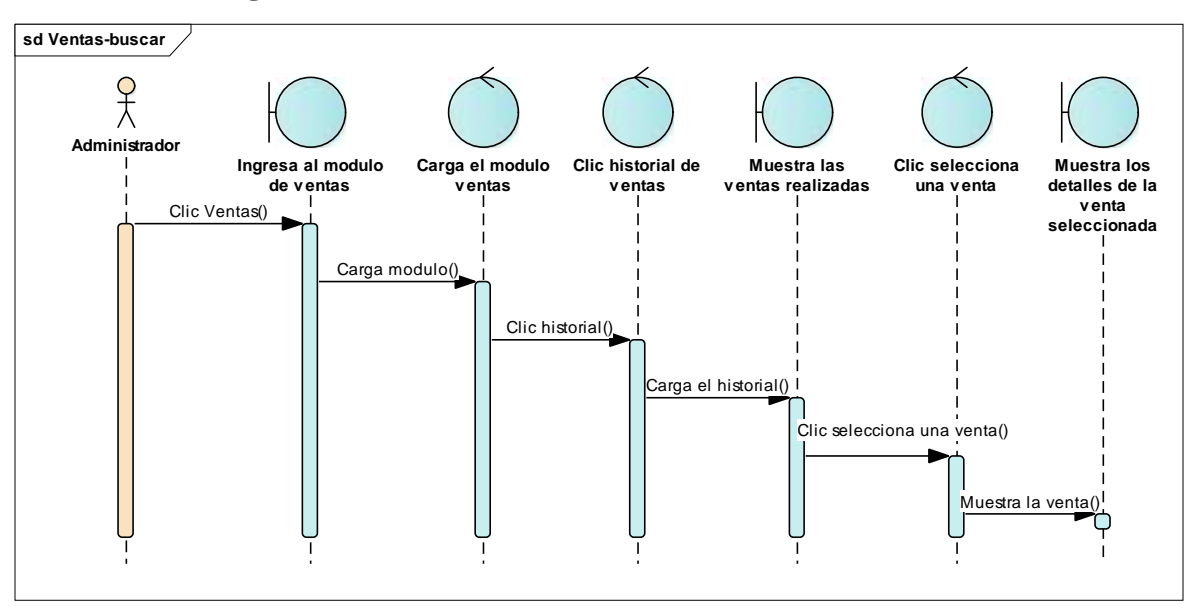

14.7. Diagrama de secuencia facturación buscar venta

Ilustración 36 - Diagrama de secuencia facturación agregar venta

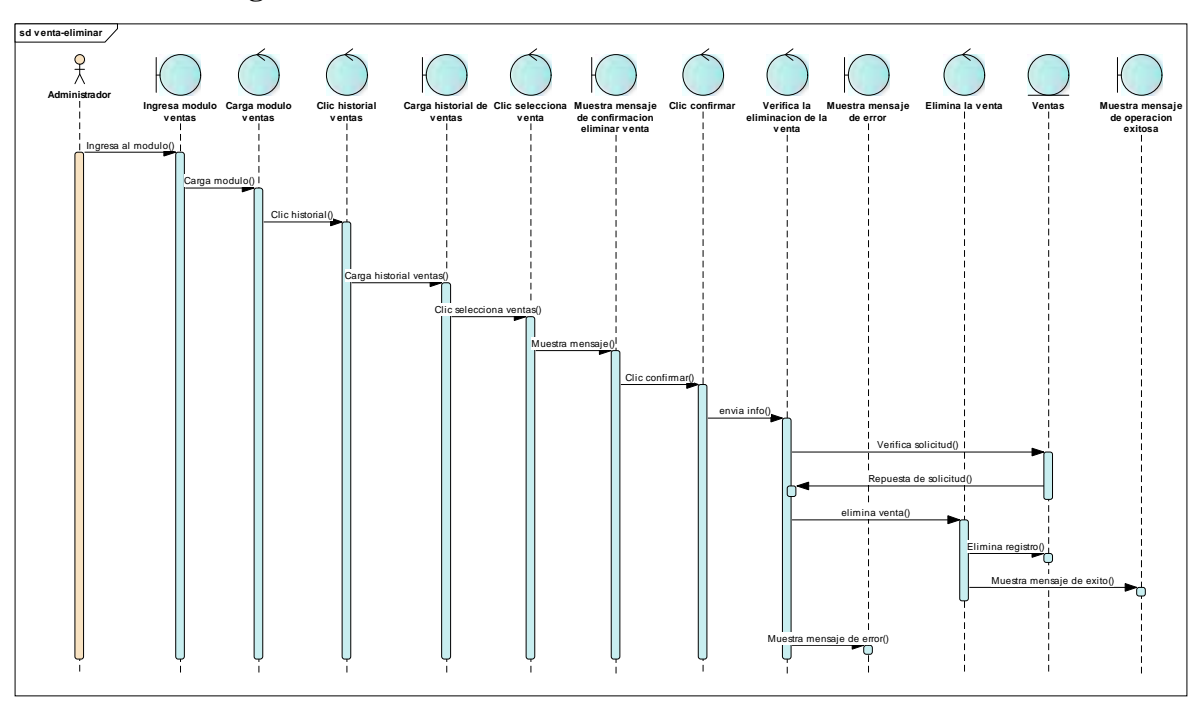

14.8. Diagrama de secuencia facturación eliminar venta

Ilustración 37 - Diagrama de secuencia facturación eliminar venta

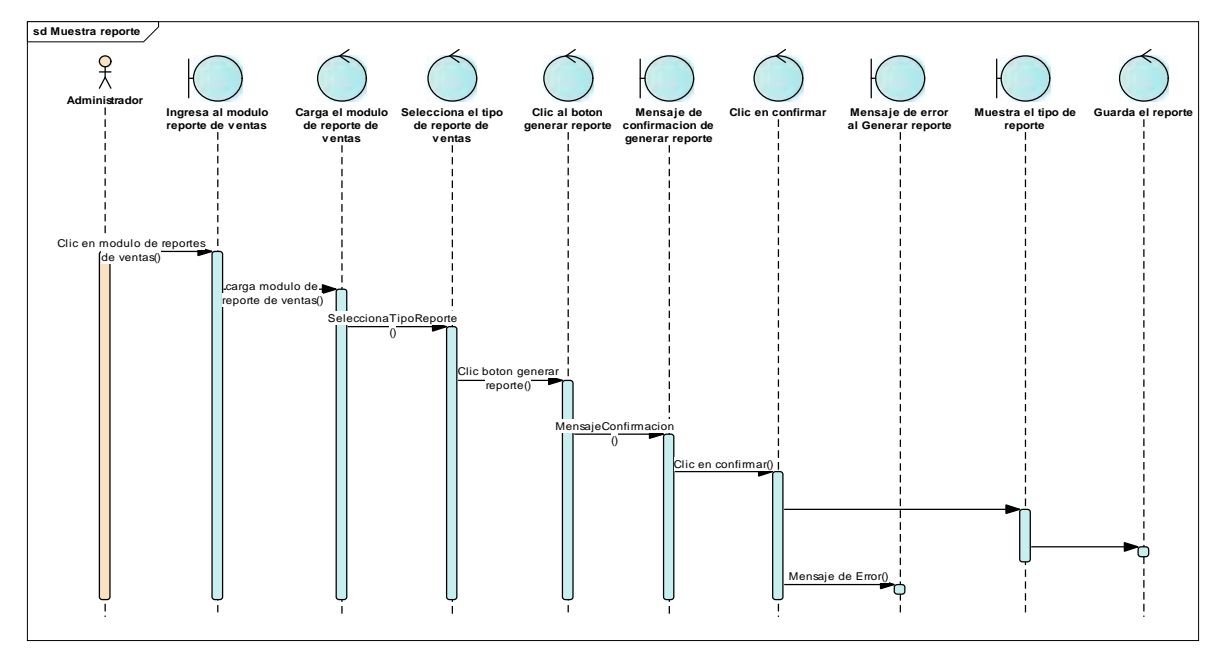

#### 14.9. Diagrama de secuencia de reporte de ventas

Ilustración 38 - Diagrama de secuencia de reporte de ventas

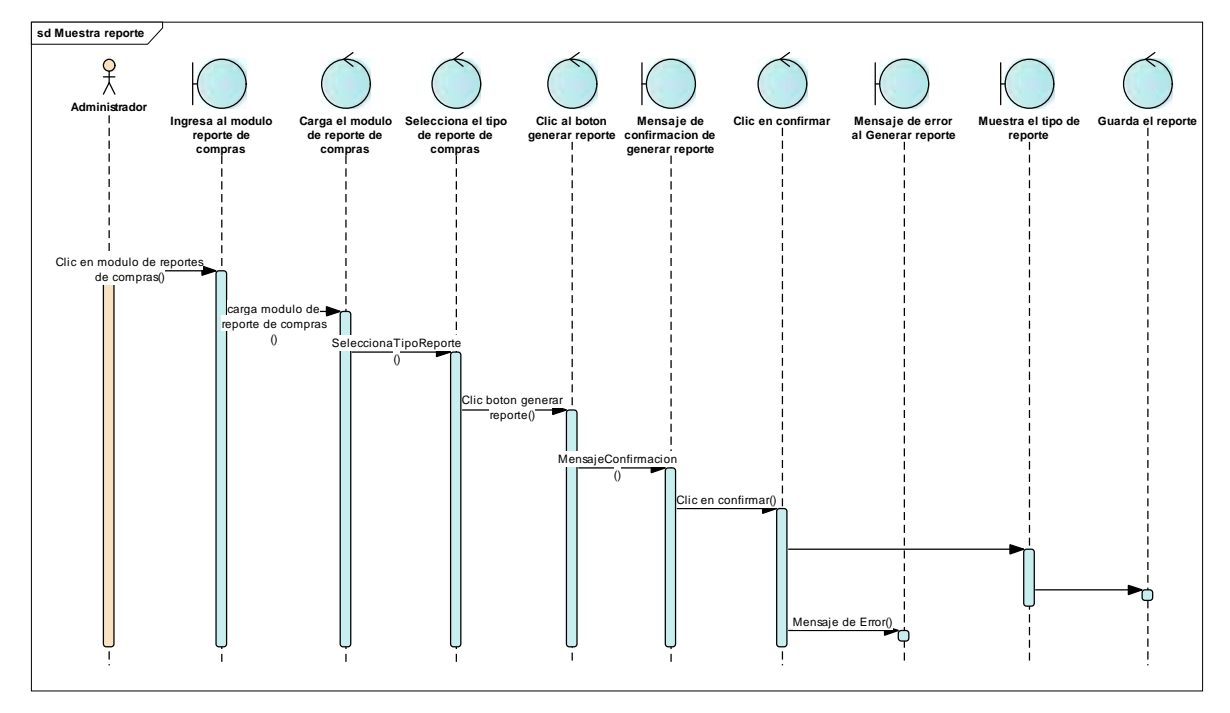

#### 14.10. Diagrama secuencia reporte de compras

Ilustración 39 - Diagrama secuencia reporte de compras

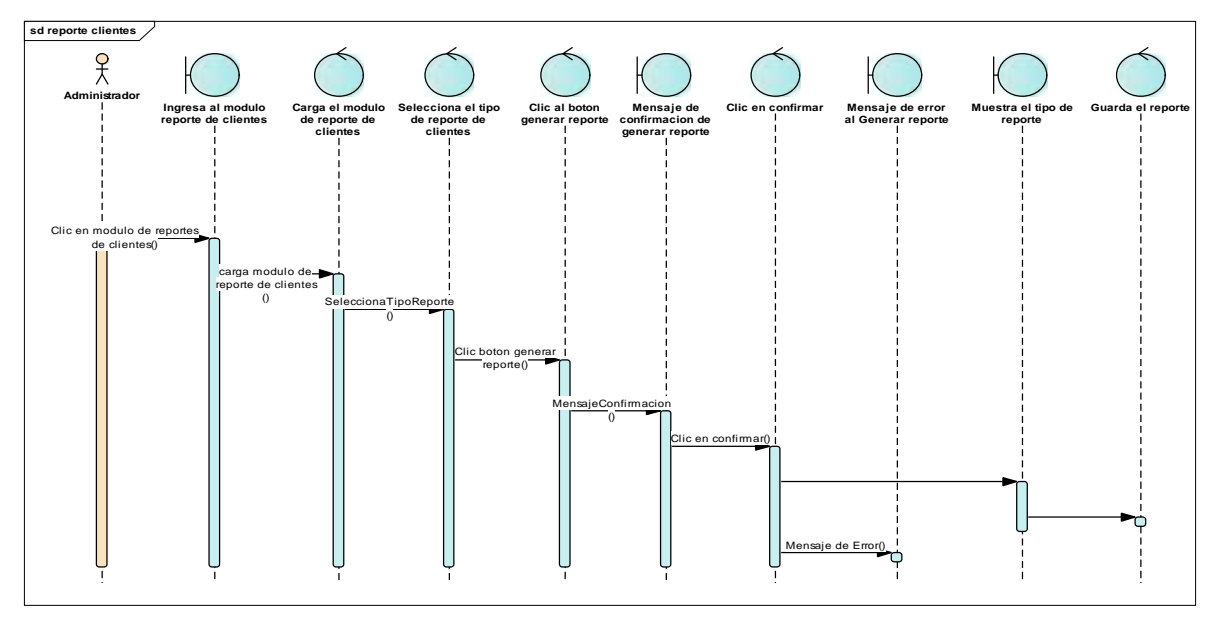

#### 14.11. Diagrama de secuencia reporte cliente

Ilustración 40 - Diagrama de secuencia reporte cliente

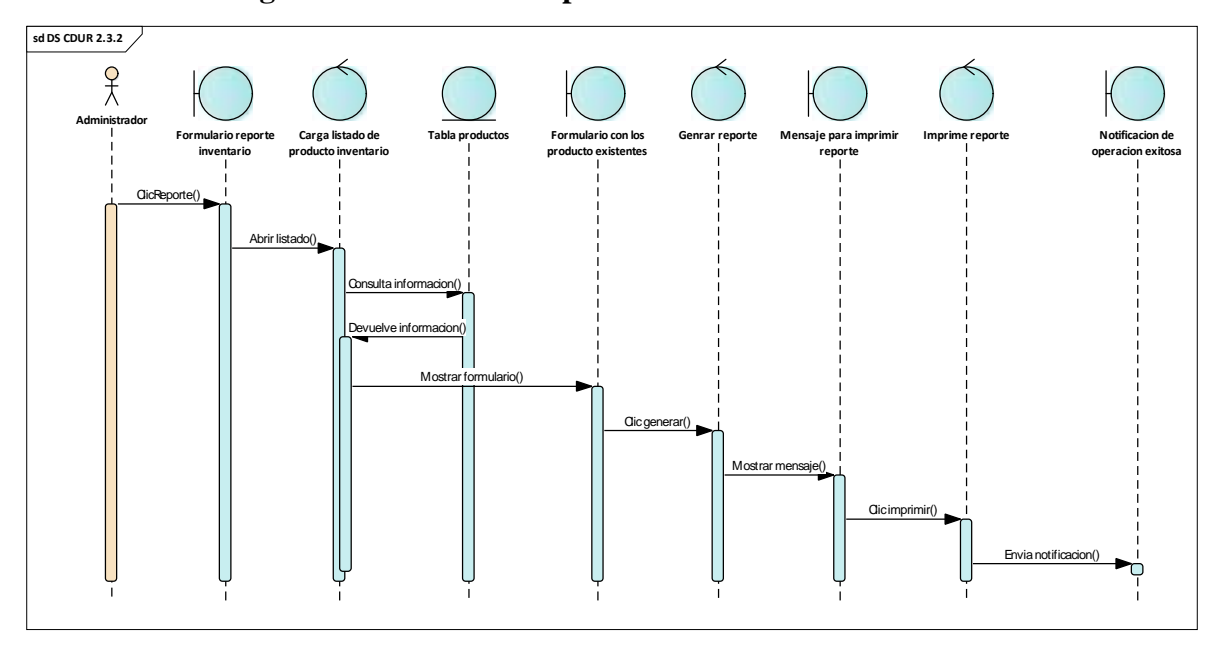

#### 14.12. Diagrama de secuencia reporte inventario

Ilustración 41 - Diagrama de secuencia reporte inventario

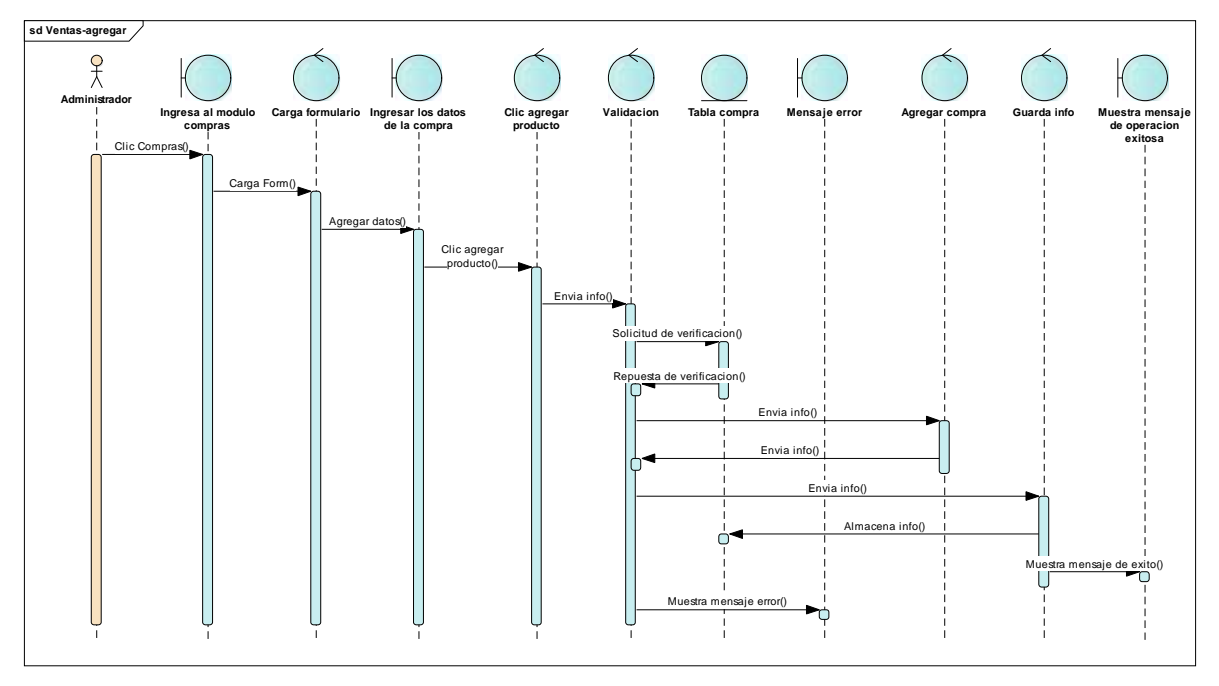

14.13. Diagrama de secuencia gestión inventario agregar compra

Ilustración 42 - Diagrama de secuencia gestión inventario agregar compra

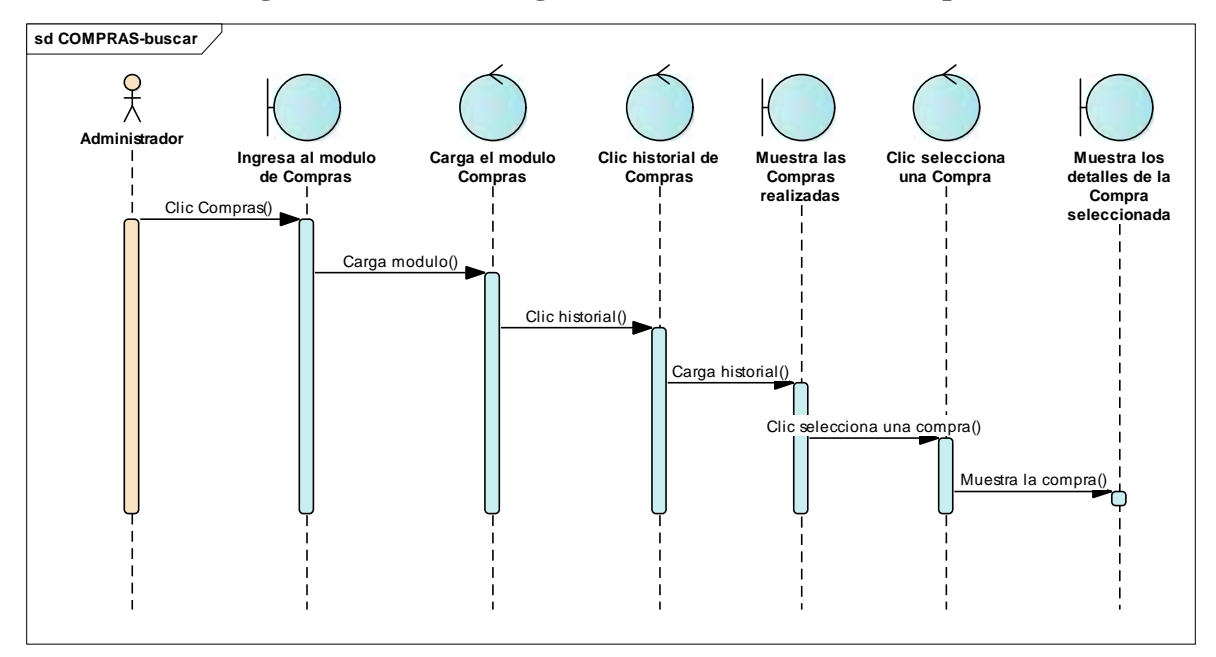

14.14. Diagrama de secuencia gestión inventario buscar compra

Ilustración 43 - Diagrama de secuencia gestión inventario buscar compra

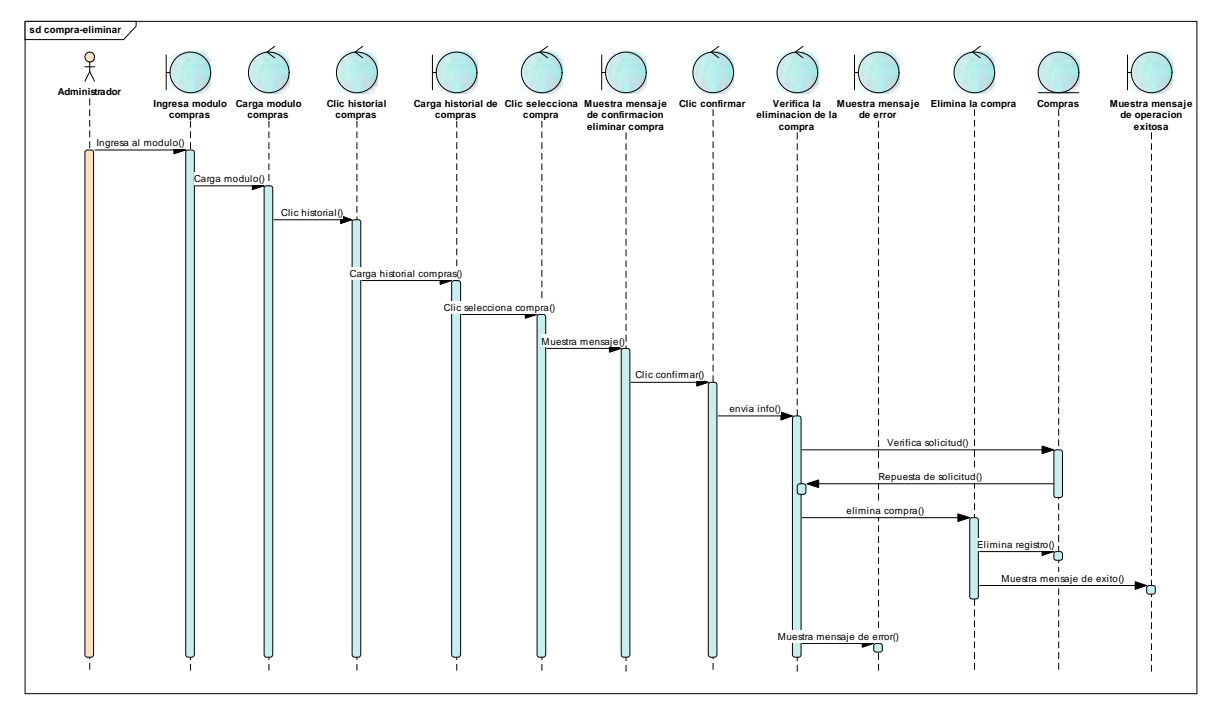

14.15. Diagrama de secuencia gestión inventario eliminar compra

Ilustración 44 - Diagrama de secuencia gestión inventario eliminar compra

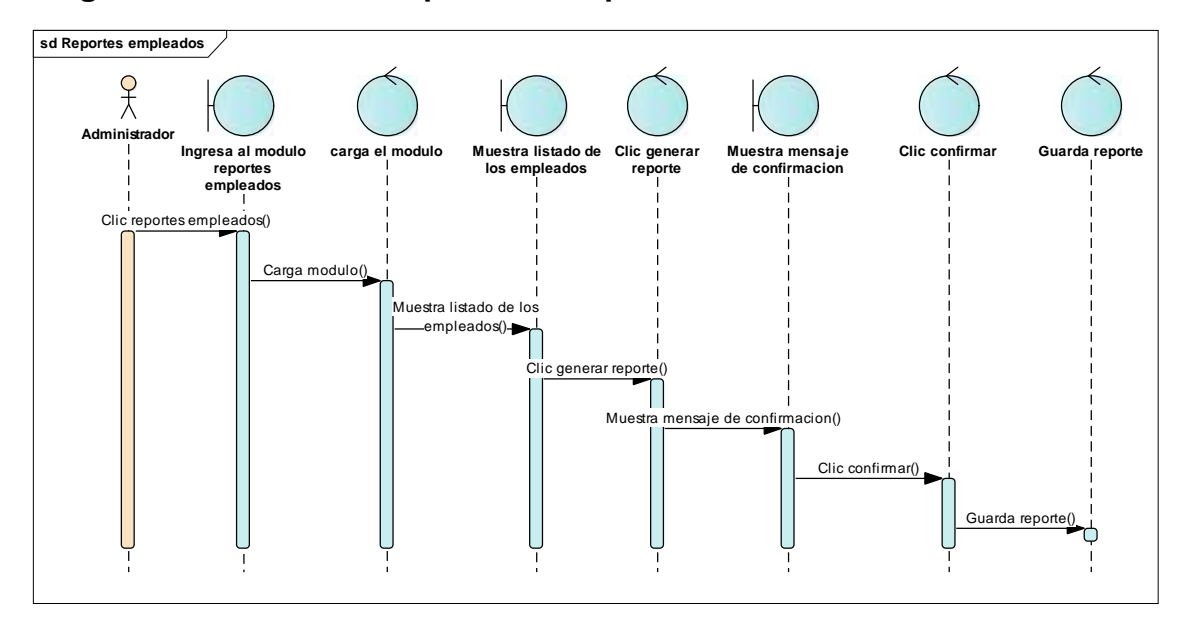

### Diagrama de secuencia reporte de empleados

#### 15. Diagramas de Colaboración

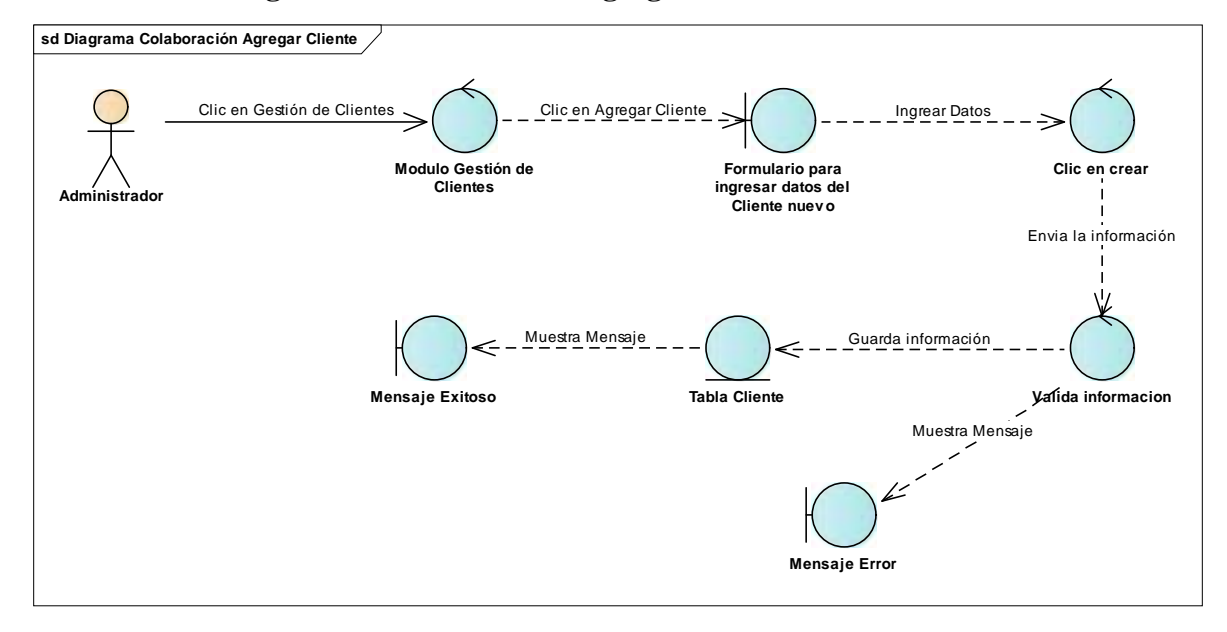

#### 15.1. Diagrama de colaboración agregar cliente

Ilustración 45 - Diagrama de colaboración agregar cliente

#### 15.2. Diagrama de colaboración buscar cliente

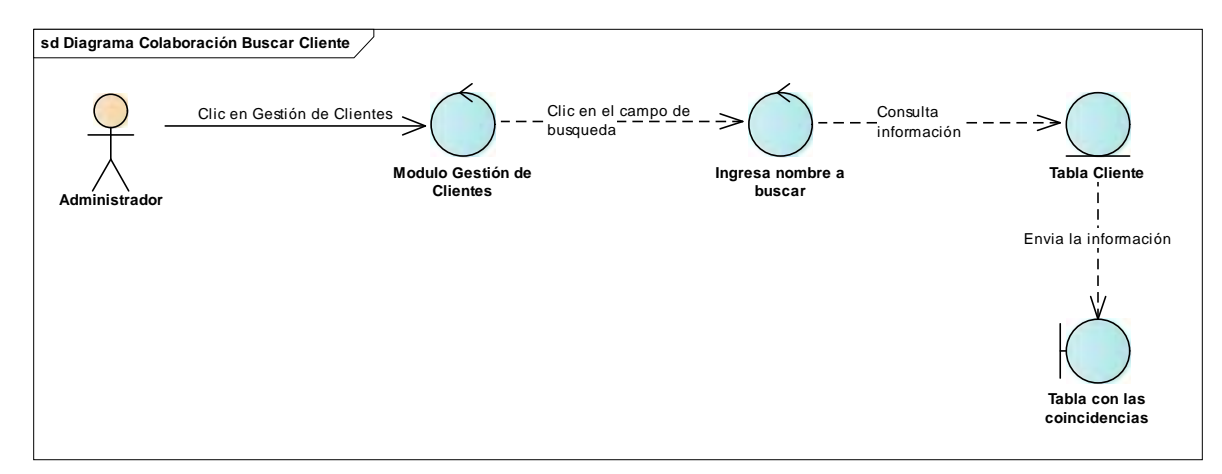

Ilustración 46 - Diagrama de colaboración buscar cliente

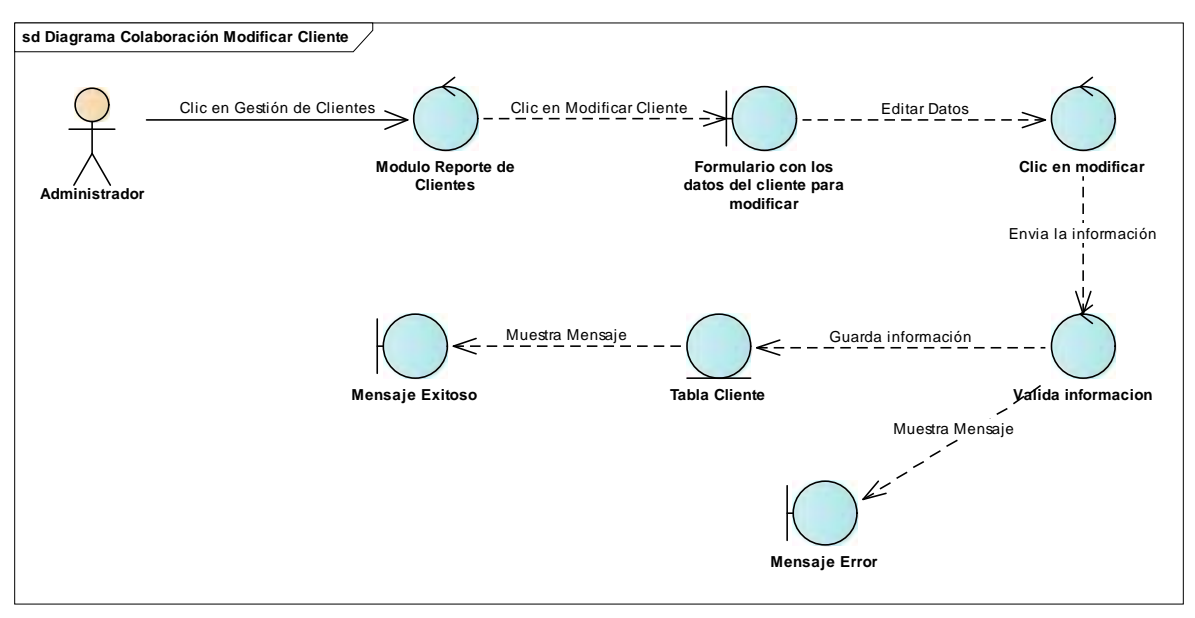

#### 15.3. Diagrama de colaboración modificar cliente

Ilustración 47 - Diagrama de colaboración modificar cliente

#### 15.4. Diagrama de colaboración eliminar cliente

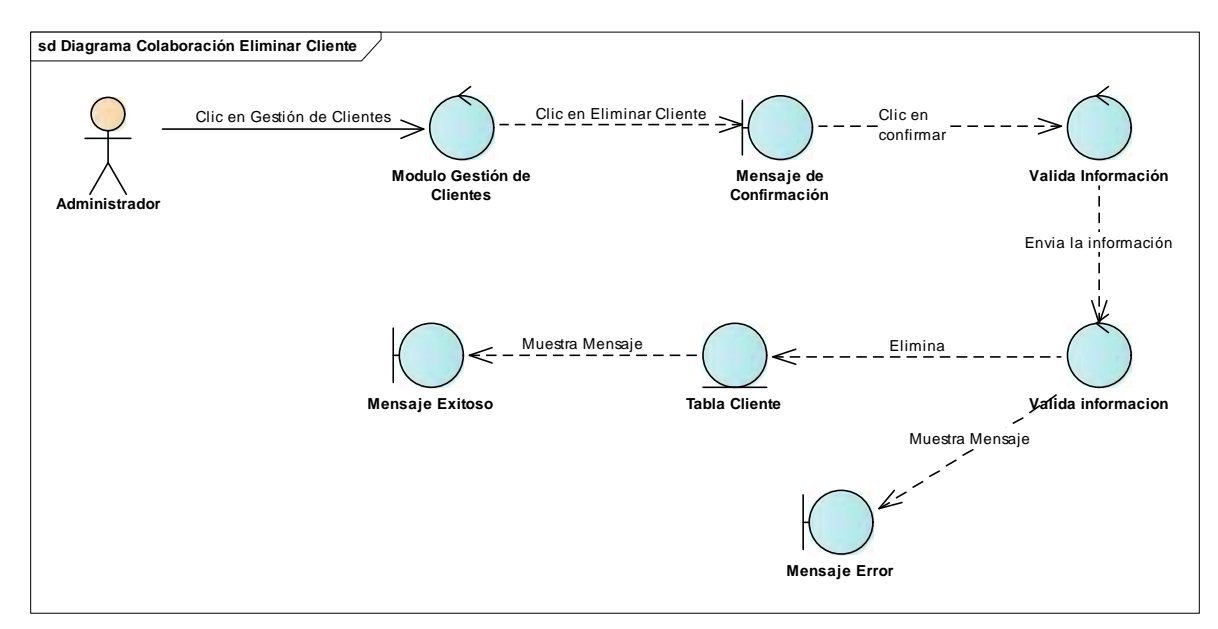

Ilustración 48 - Diagrama de colaboración eliminar cliente

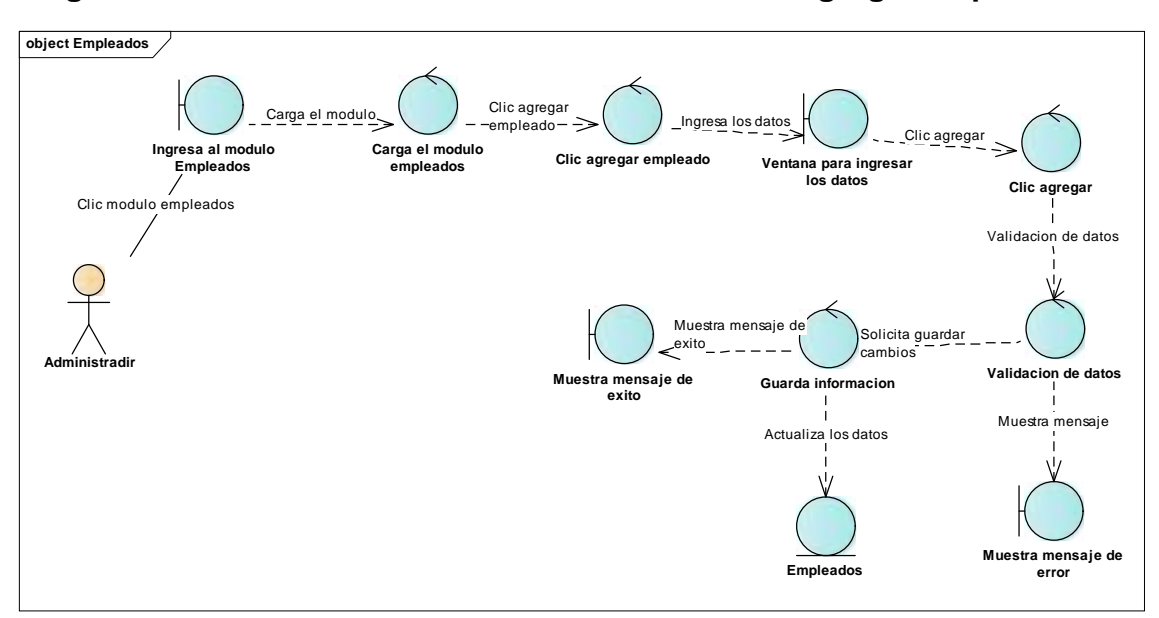

#### Diagrama de colaboración mantenimiento de datos agregar empleado

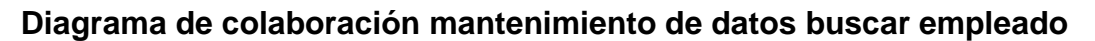

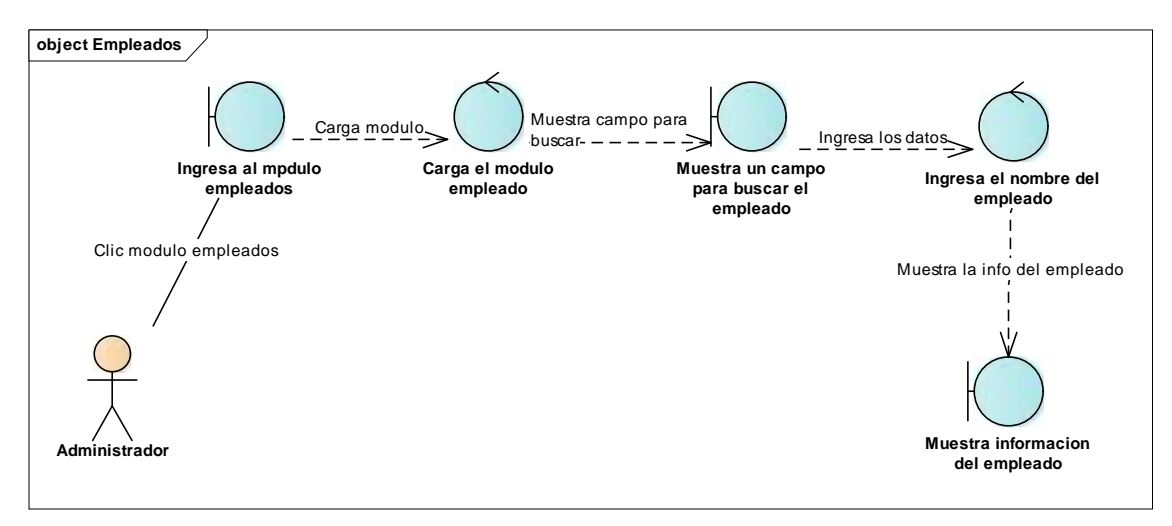

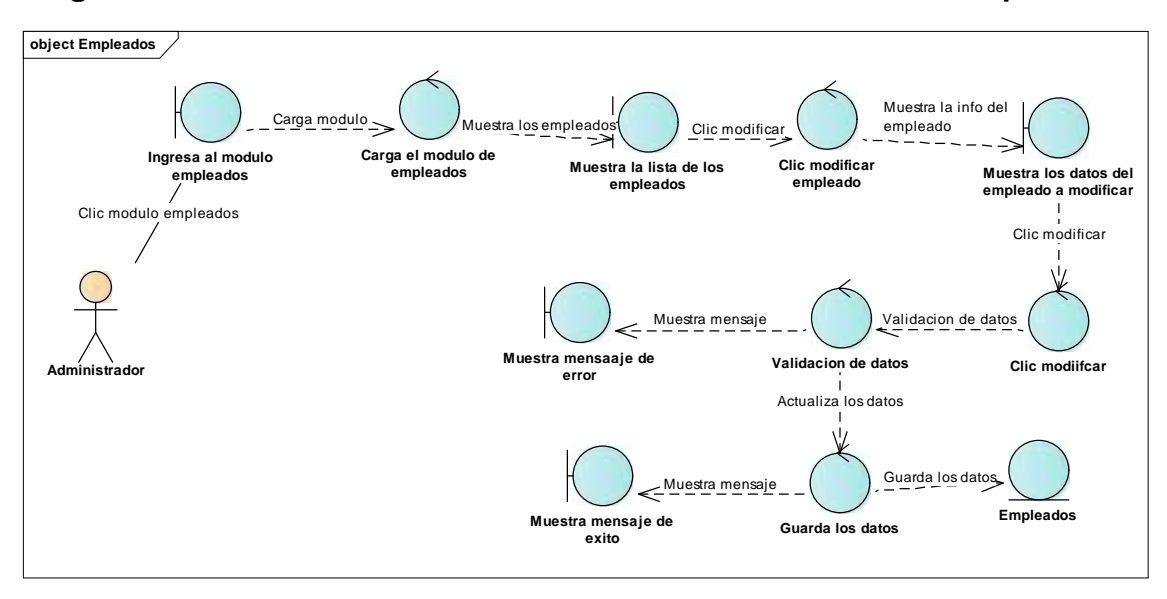

#### Diagrama de colaboración mantenimiento de datos modificar empleado

# Diagrama de colaboración mantenimiento de datos eliminar empleado

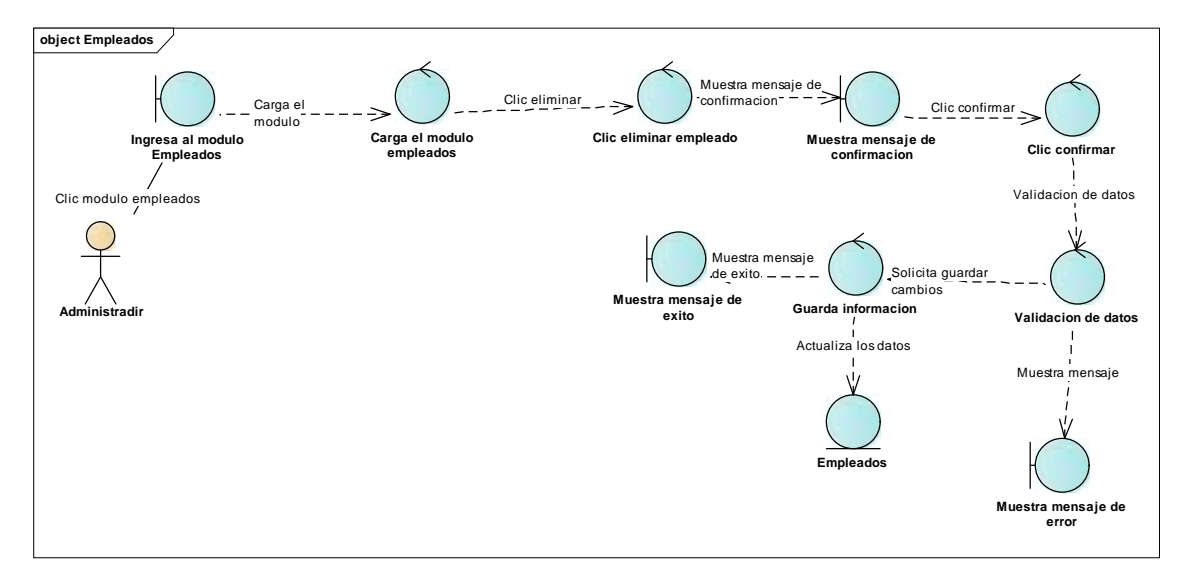

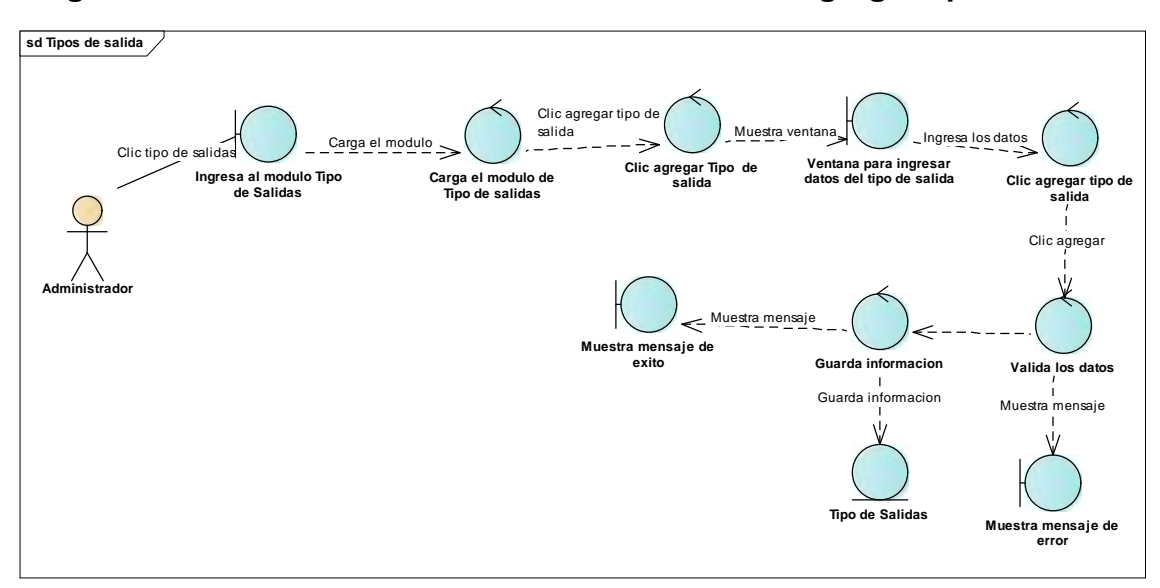

Diagrama de colaboración mantenimiento de datos agregar tipos de salida

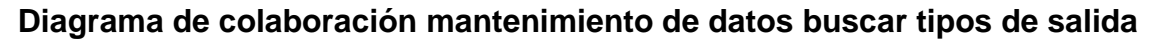

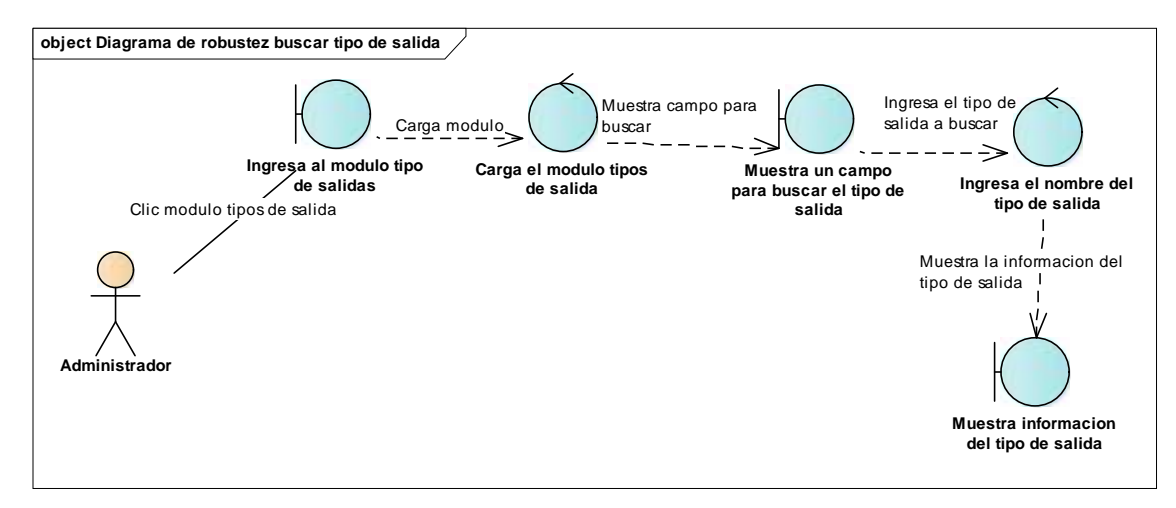
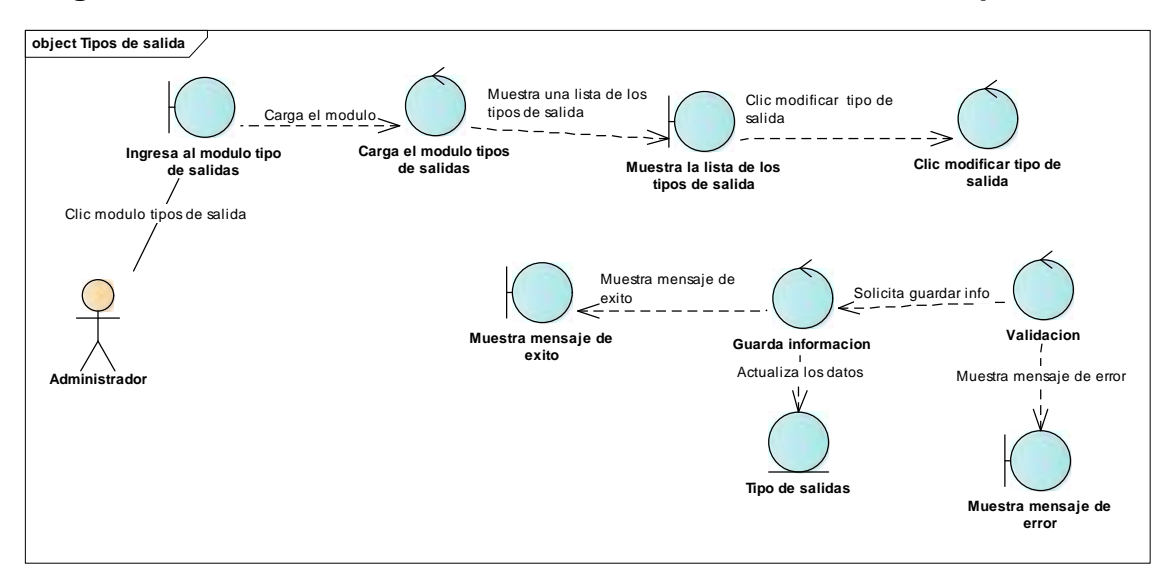

Diagrama de colaboración mantenimiento de datos modificar tipos de salida

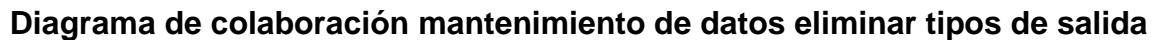

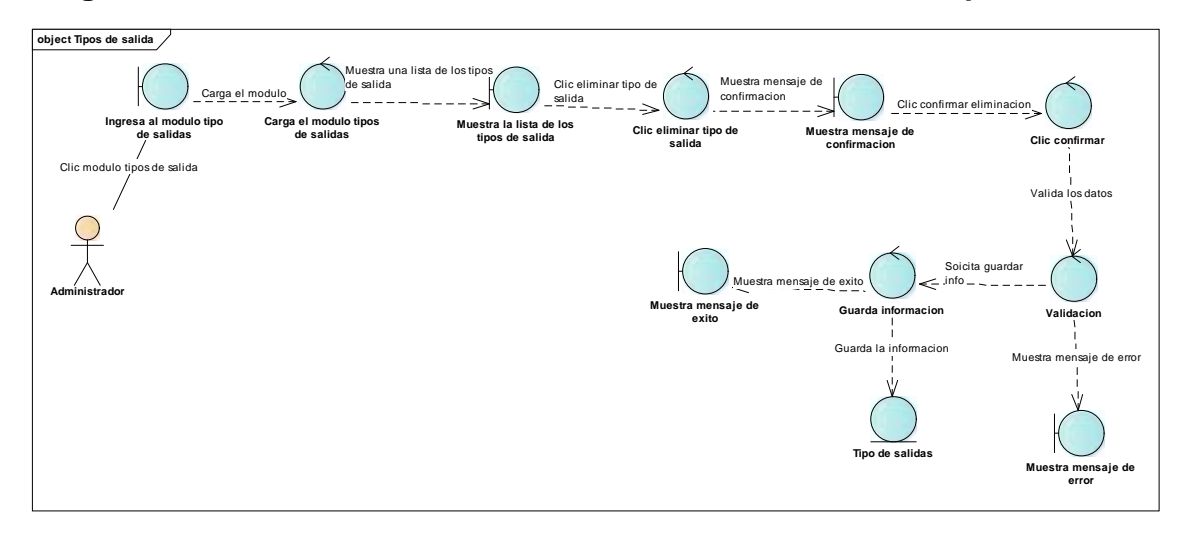

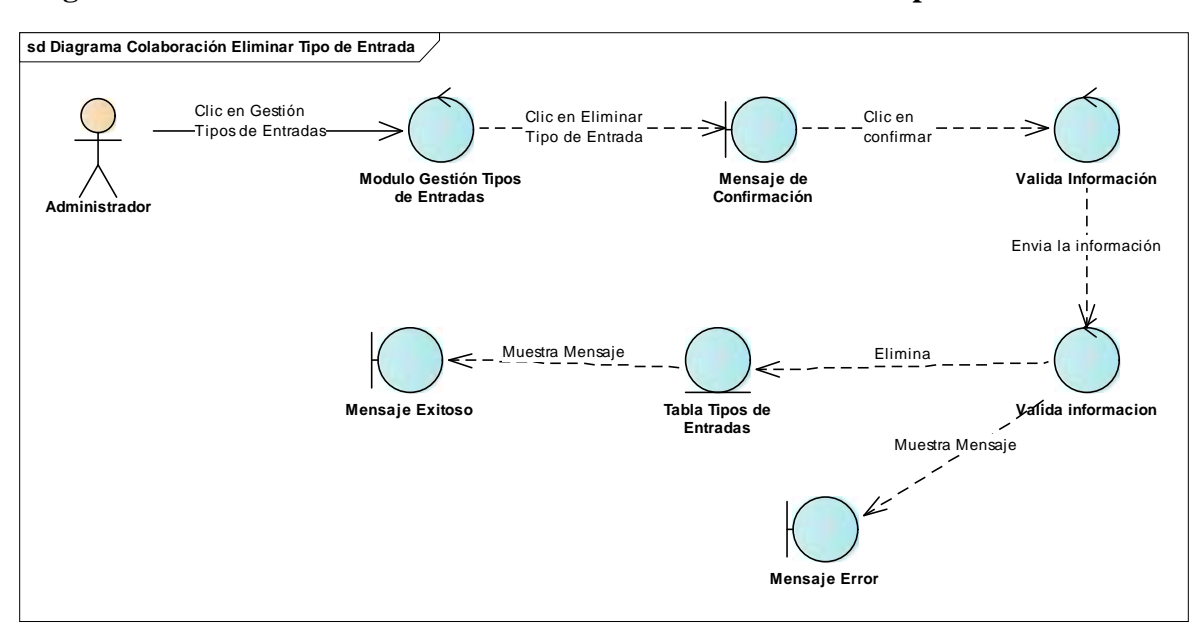

### Diagrama de colaboración Mantenimiento de Datos - Eliminar Tipo de Entrada

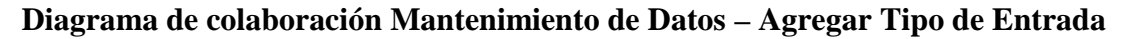

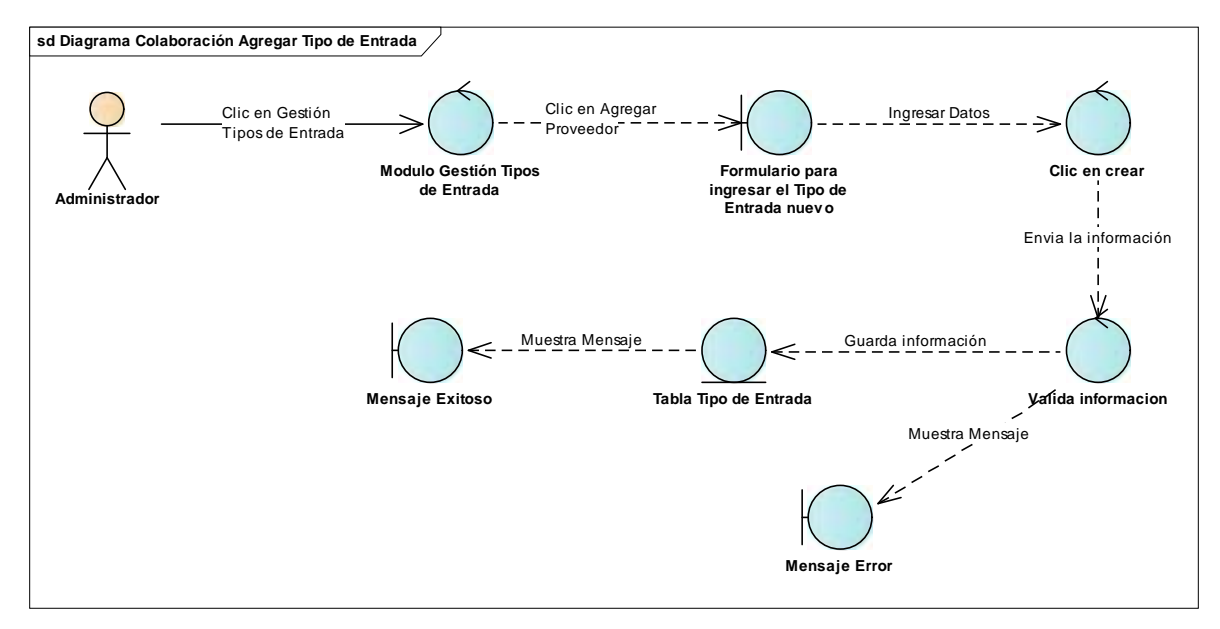

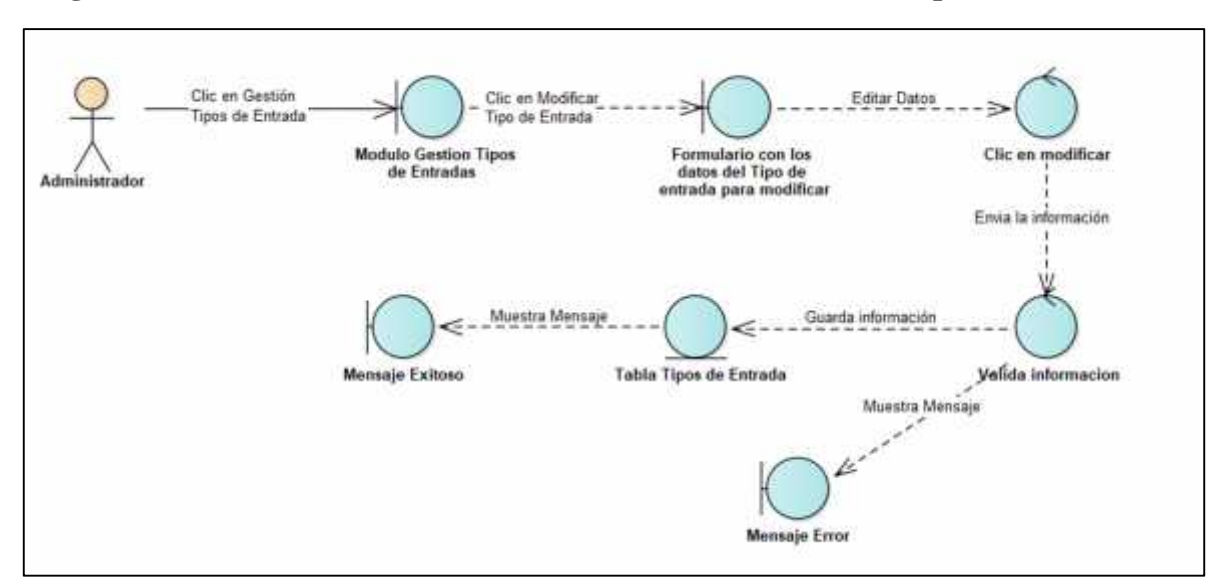

Diagrama de colaboración Mantenimiento de Datos - Modificar Tipo de Entrada

Diagrama de colaboración Mantenimiento de Datos – Buscar Tipo de Entrada

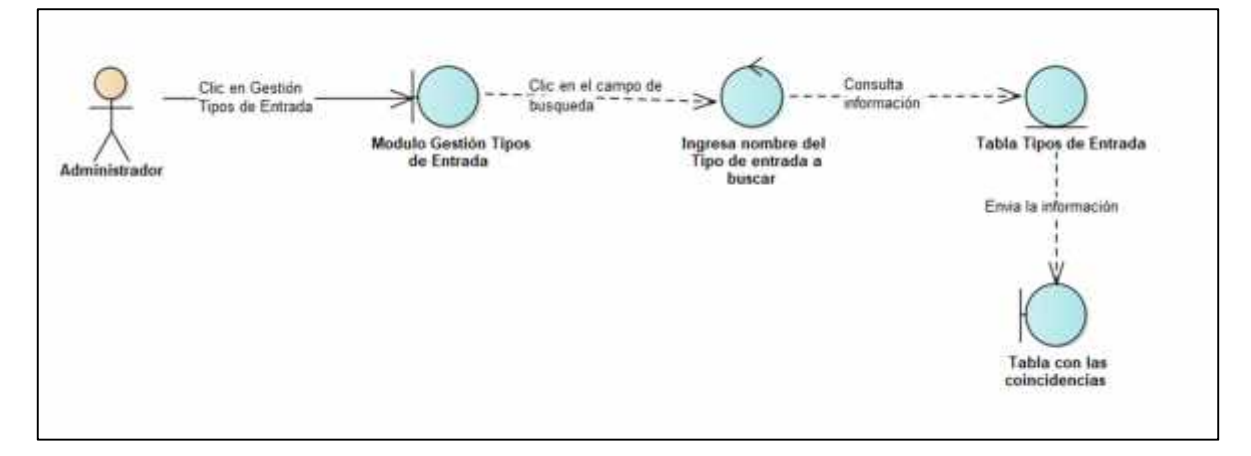

Diagrama de colaboración Mantenimiento de Datos – Buscar Categoría

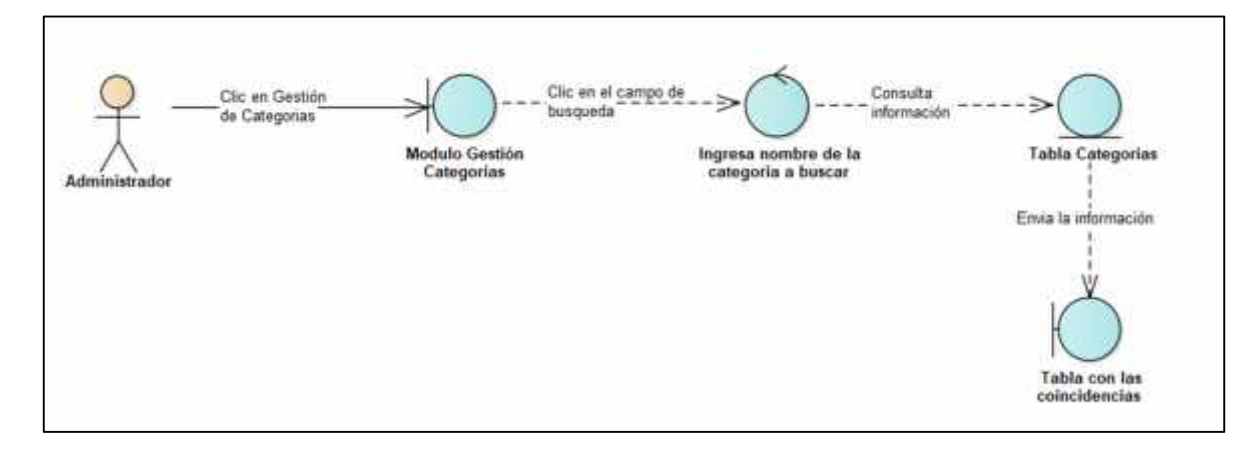

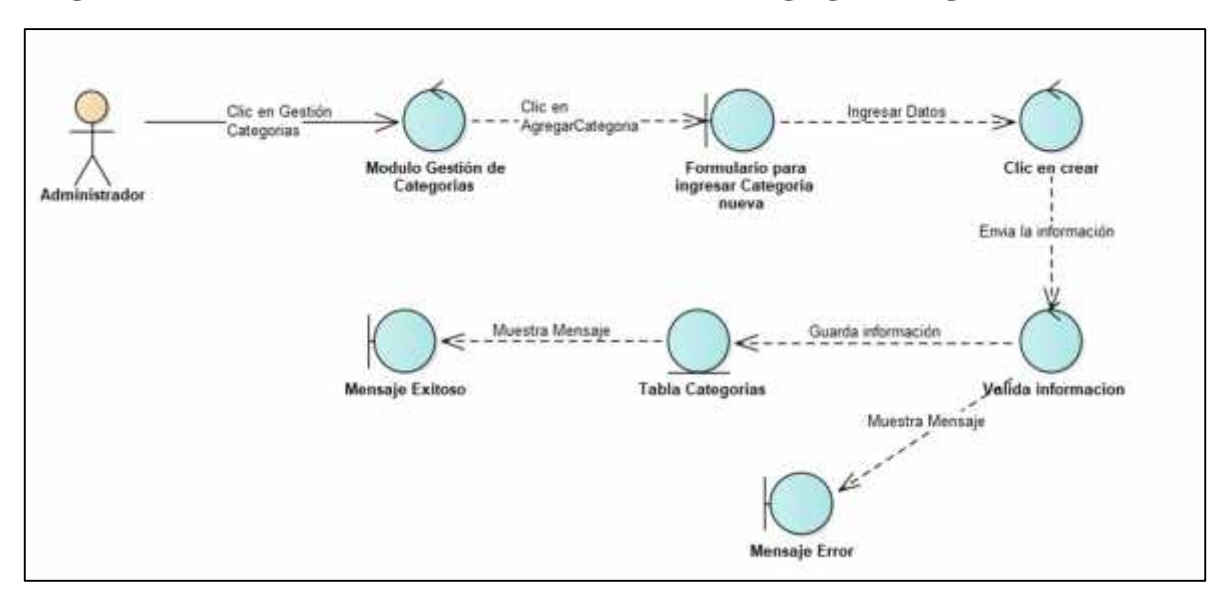

## Diagrama de colaboración Mantenimiento de Datos - Agregar Categoría

## Diagrama de colaboración Mantenimiento de Datos - Modificar Categoría

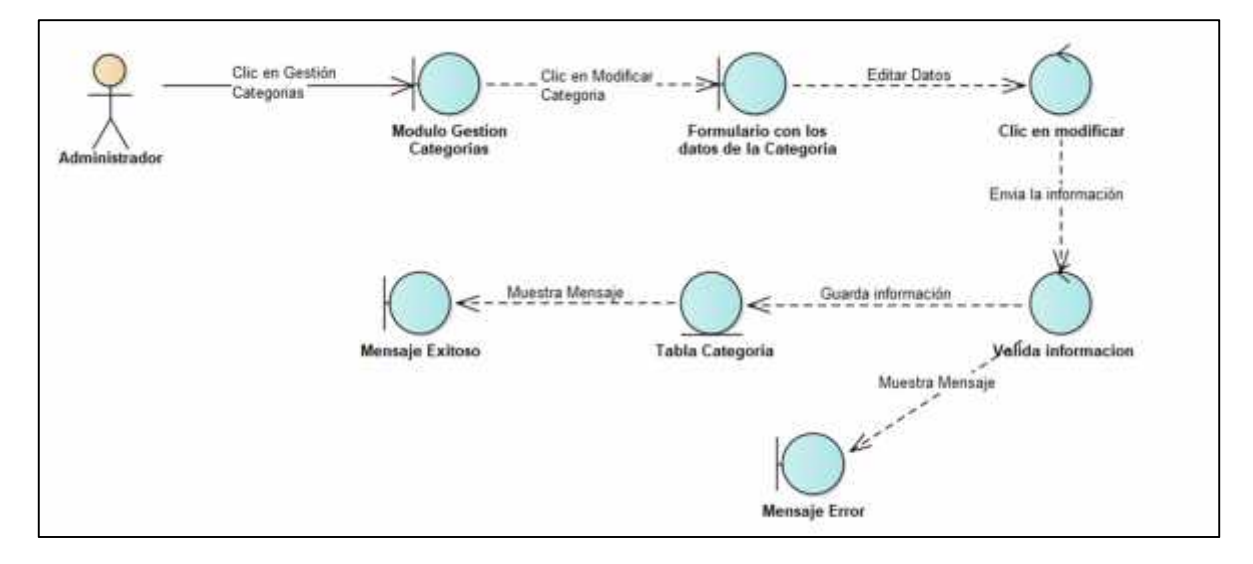

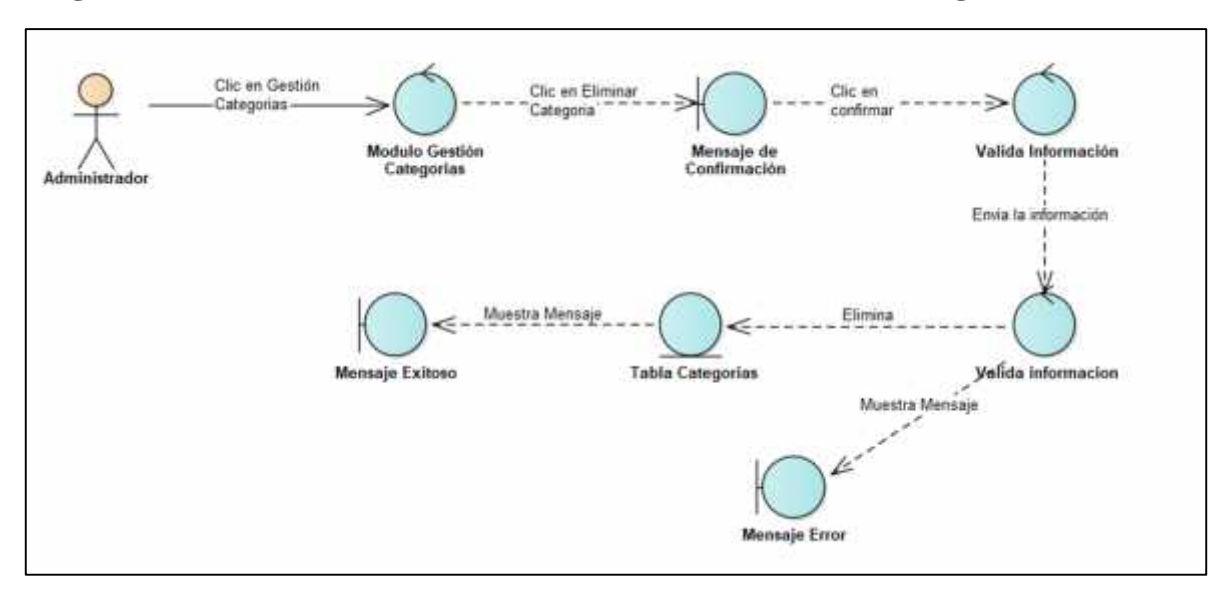

## Diagrama de colaboración Mantenimiento de Datos - Eliminar Categoría

# Diagrama de colaboración Mantenimiento de Datos - Agregar Proveedor

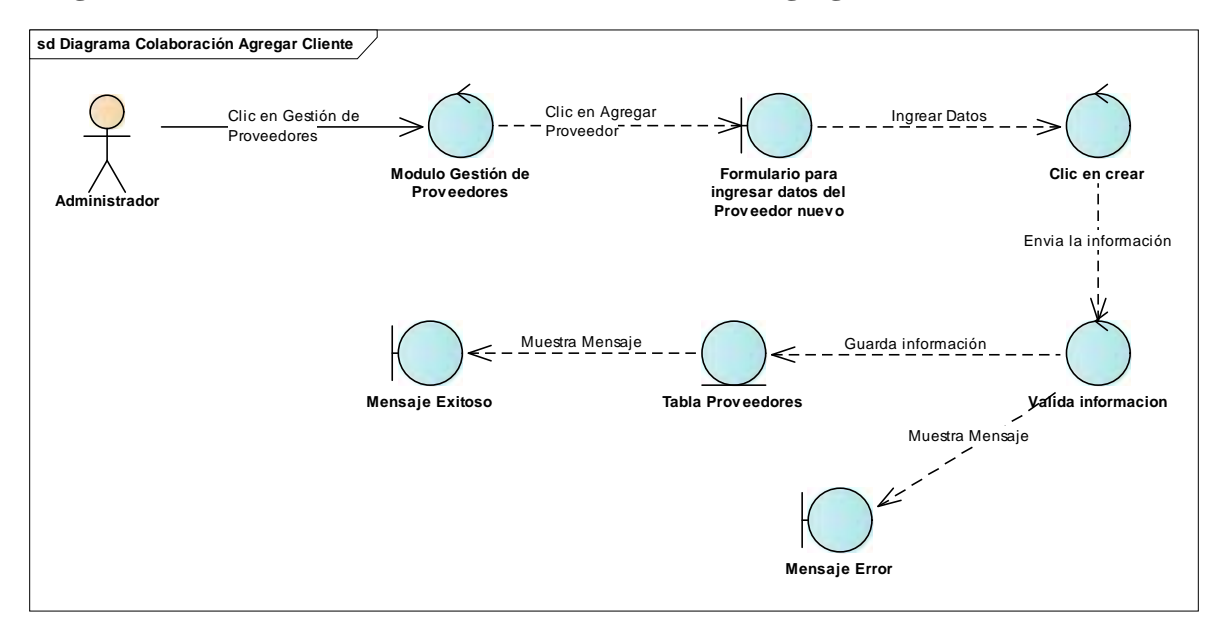

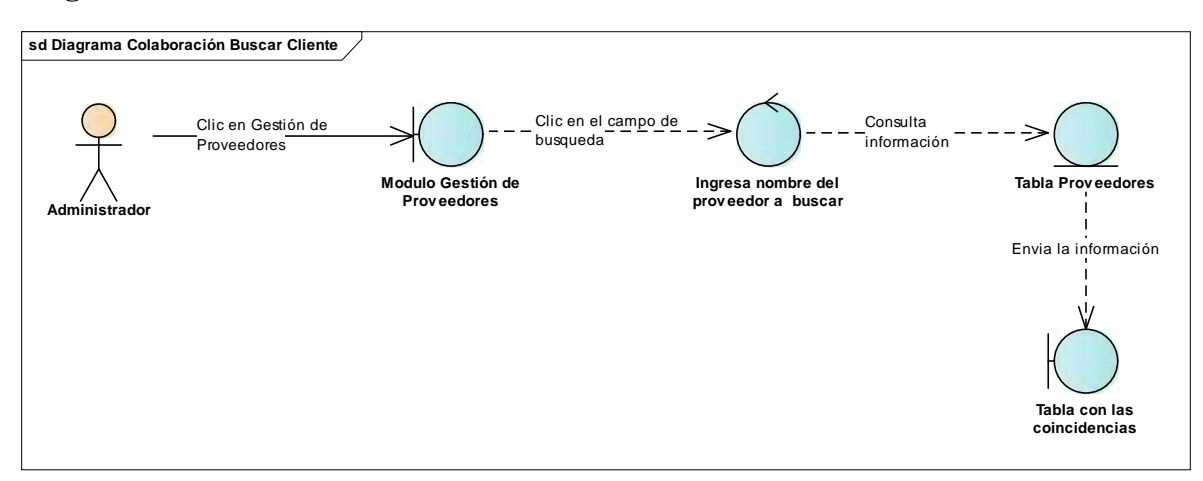

### Diagrama de colaboración Mantenimiento de Datos – Buscar Proveedor

## Diagrama de colaboración Mantenimiento de Datos - Modificar Proveedor

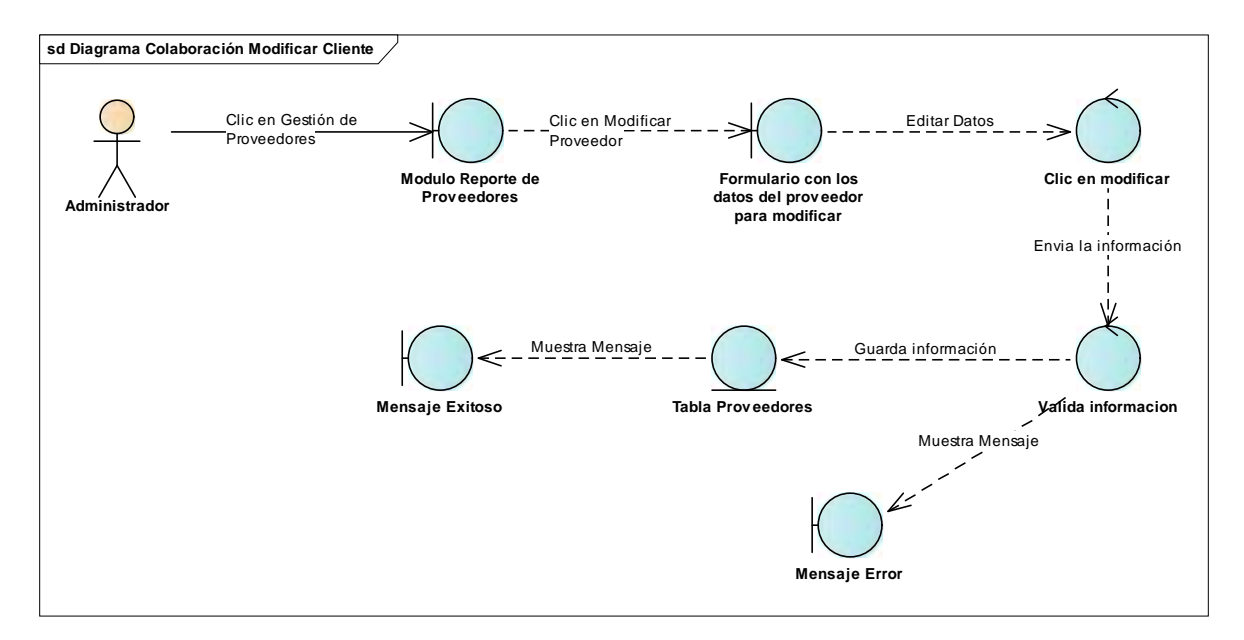

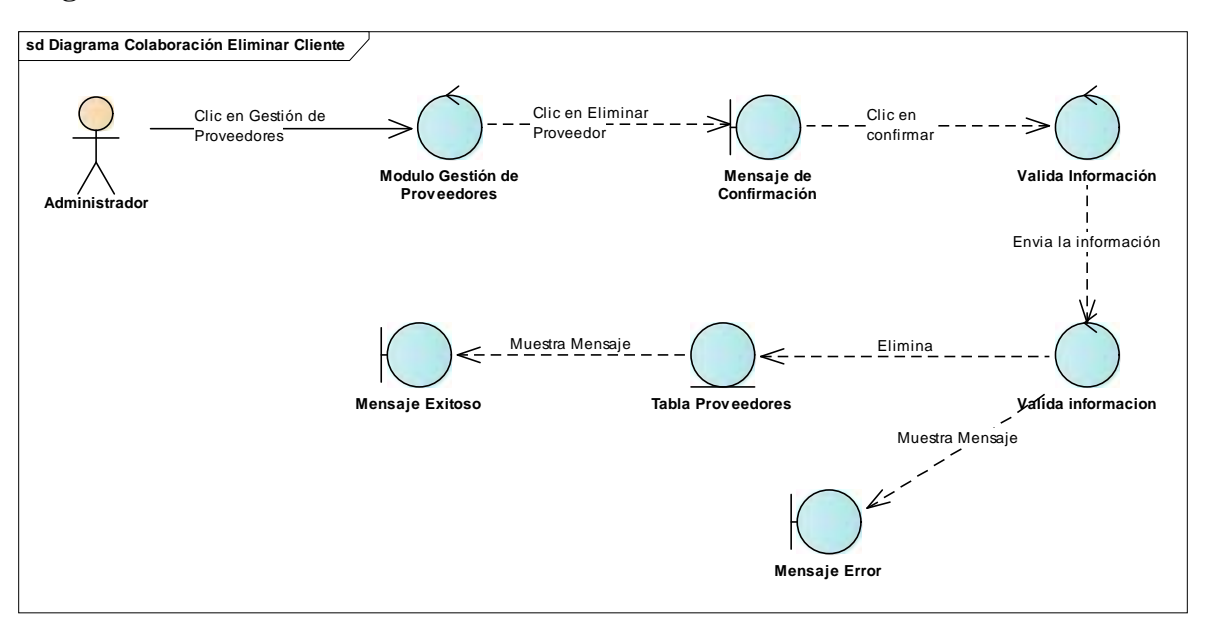

### Diagrama de colaboración Mantenimiento de Datos - Eliminar Proveedor

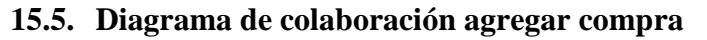

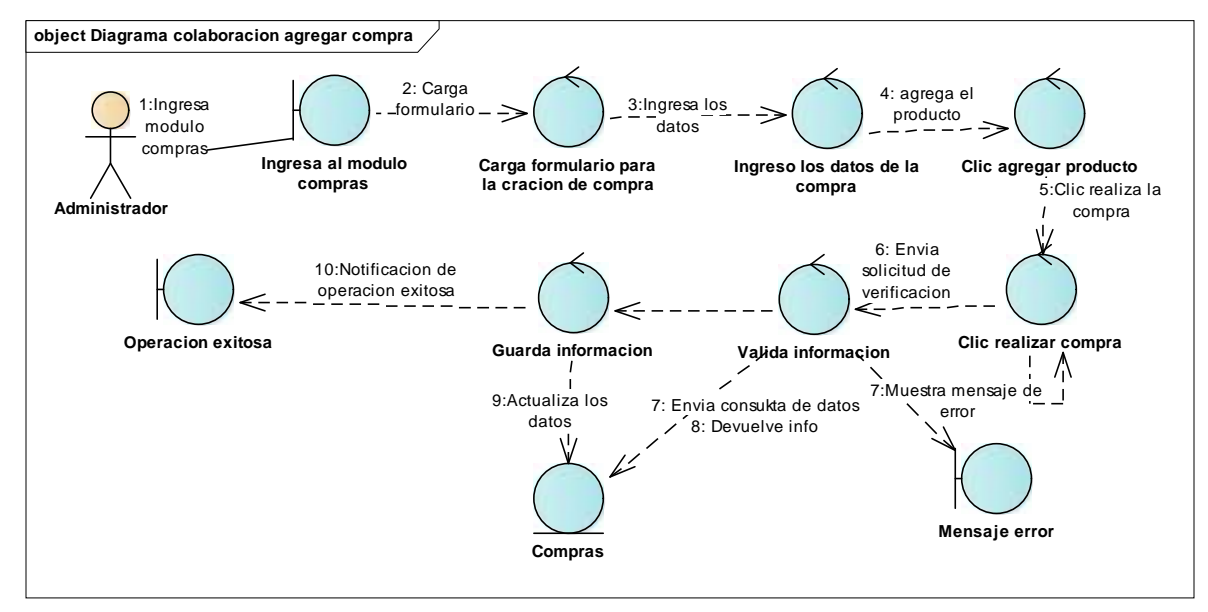

Ilustración 49 - Diagrama de colaboración agregar compra

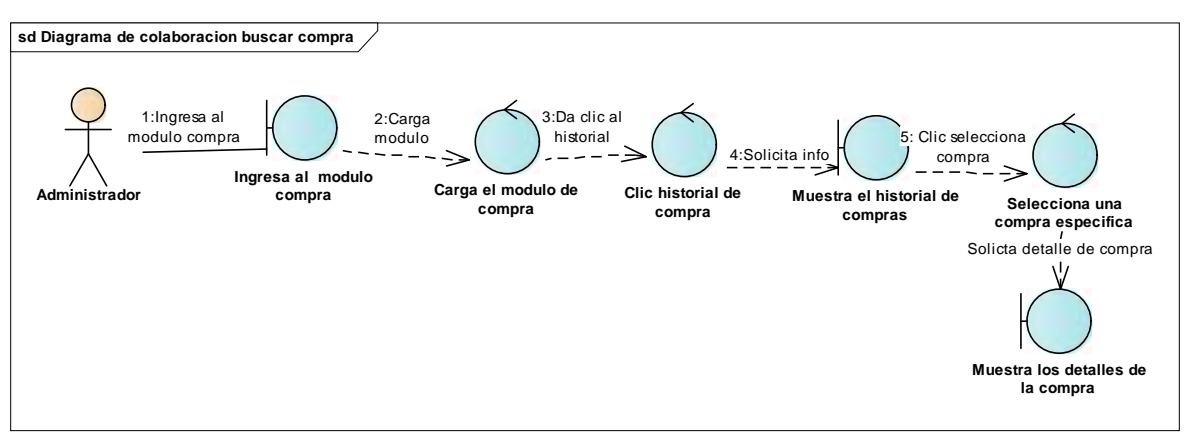

### 15.6. Diagrama de colaboración buscar compra

Ilustración 50 - Diagrama de colaboración buscar compra

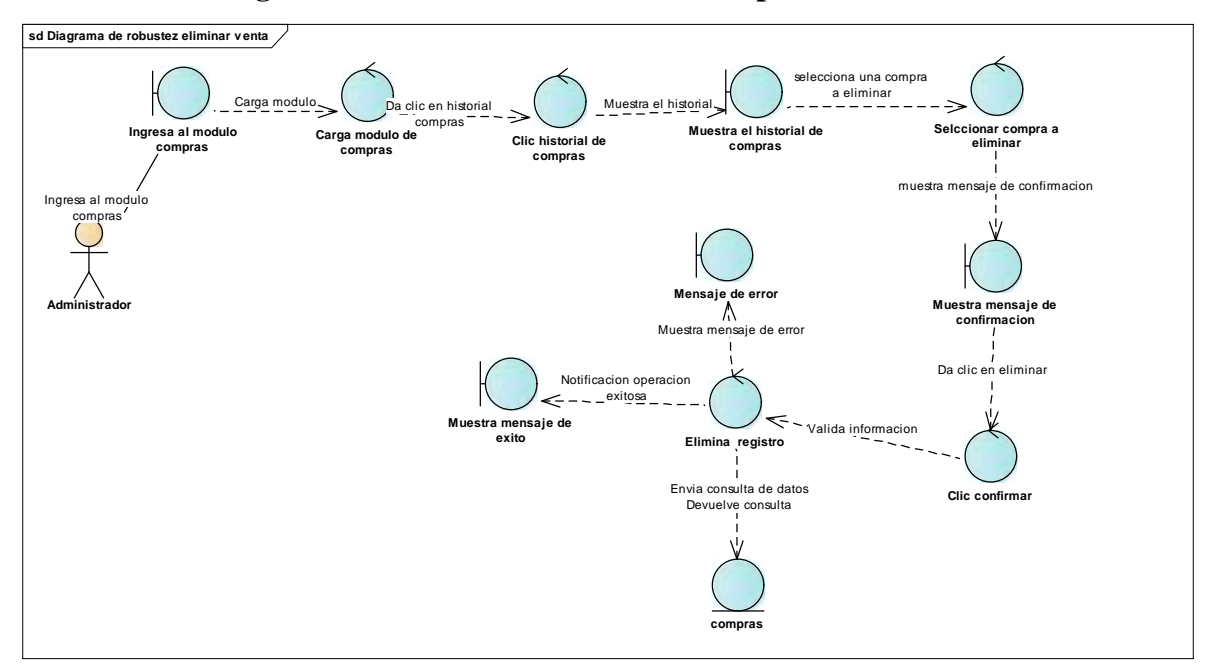

## 15.7. Diagrama de colaboración eliminar compra

Ilustración 51 - Diagrama de colaboración eliminar compra

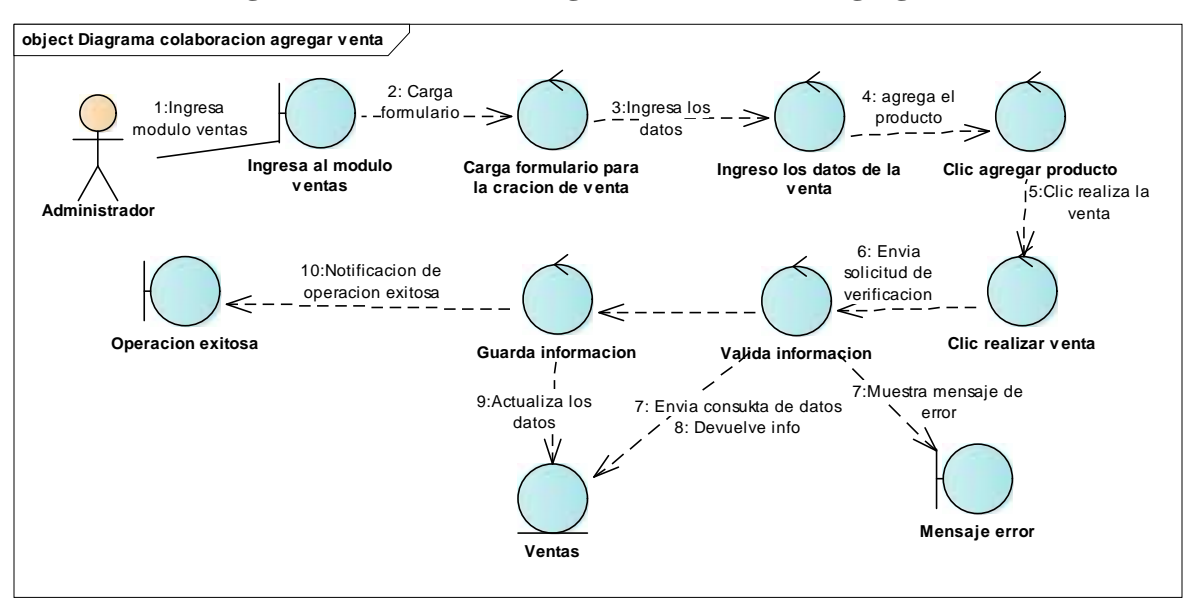

15.8. Diagrama de colaboración gestión facturación agregar venta

Ilustración 52 - Diagrama de colaboración gestión facturación agregar venta

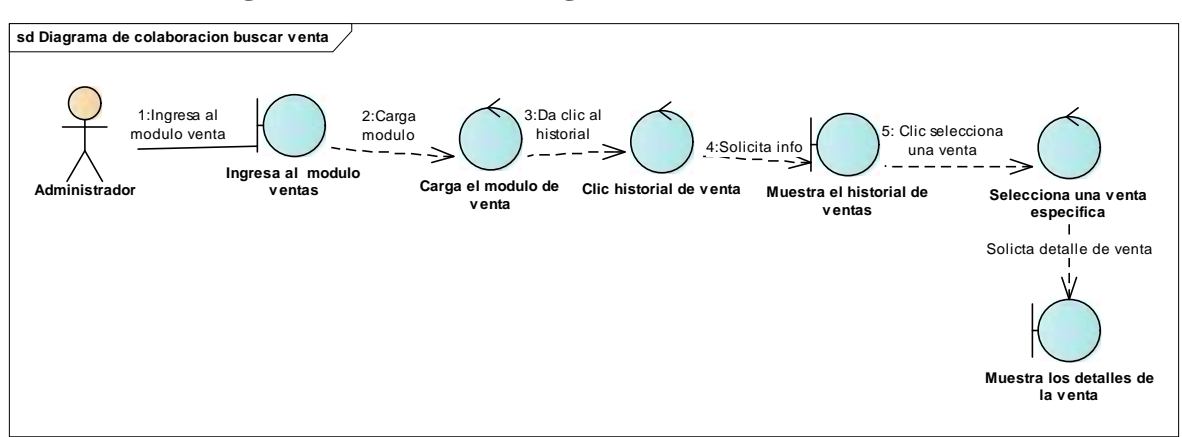

15.9. Diagrama de colaboración gestión facturación buscar venta

Ilustración 53 - Diagrama de colaboración gestión facturación buscar venta

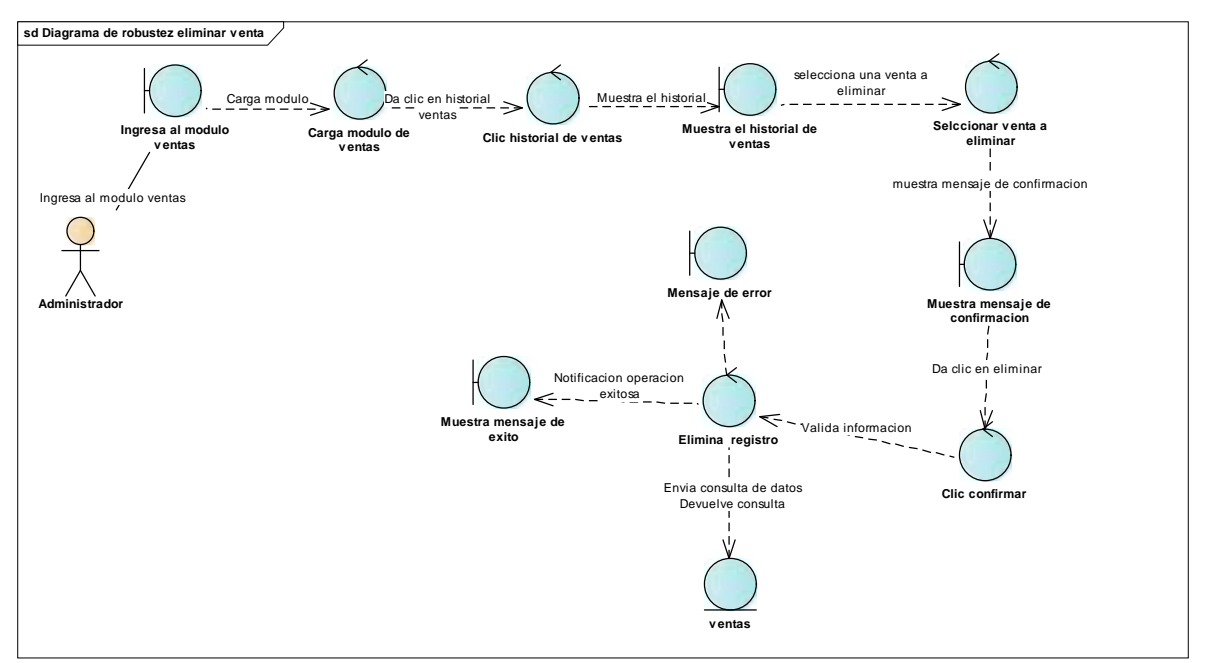

15.10. Diagrama de colaboración gestión facturación eliminar venta

Ilustración 54 - Diagrama de colaboración gestión facturación eliminar venta

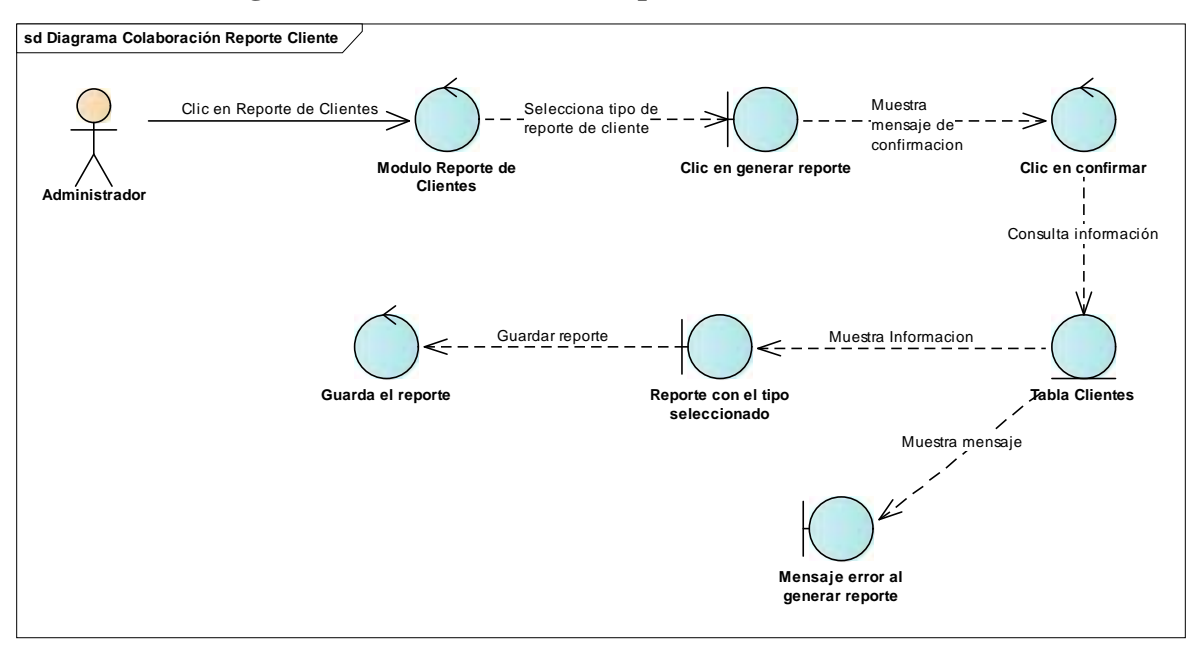

## 15.11. Diagrama de colaboración de reporte clientes

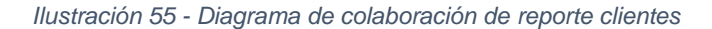

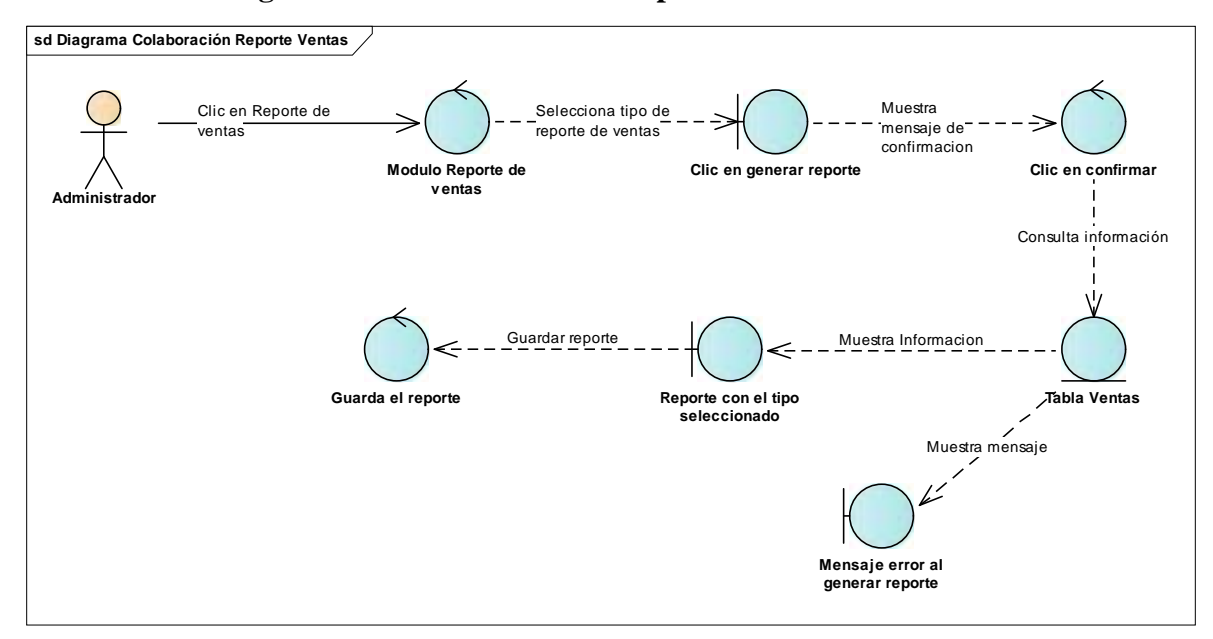

### 15.12. Diagrama de colaboración de Reporte Ventas

Ilustración 56 - Diagrama de colaboración de Reporte Ventas

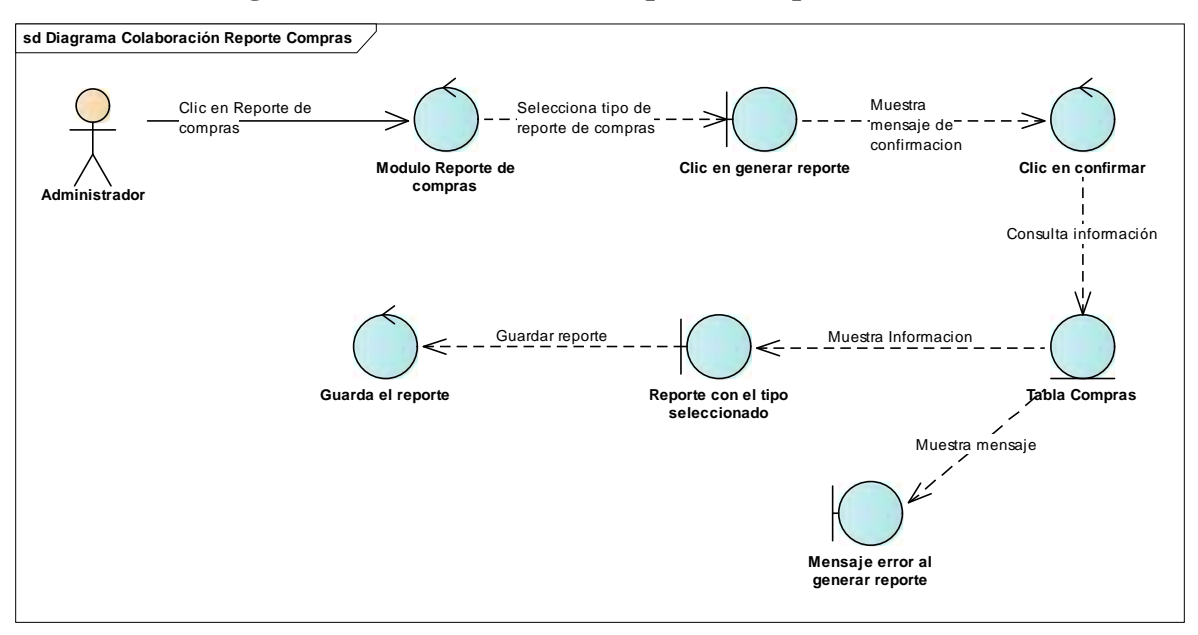

15.13. Diagrama de colaboración de Reporte Compras

Ilustración 57 - Diagrama de colaboración de Reporte Compras

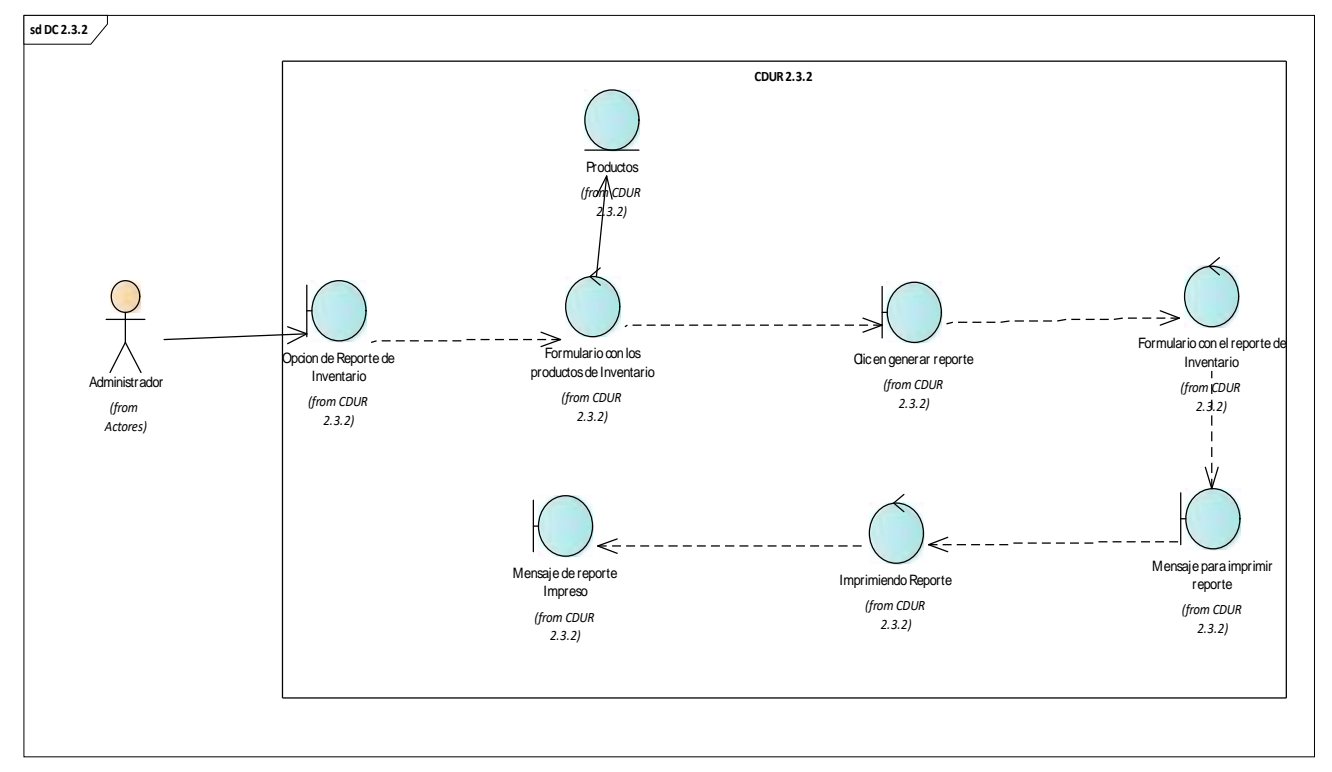

# 15.14. Diagrama de colaboración de reporte de inventario

Ilustración 58 - Diagrama de colaboración de reporte de inventario

### 16. Diseño y Modelado del Sistema

El propósito de este procedimiento es establecer la estructura del sistema y el contexto tecnológico que lo respaldara. Con esta información, se desarrollarán todas las pautas para la construcción de este sistema.

#### 16.1. Arquitectura del Sistema

En cuanto a la arquitectura del sistema, nos basamos en una estructura Cliente-Servidor. Esto nos permite separar claramente las responsabilidades entre el cliente, que se encarga de la interfaz de usuario utilizando React y Tailwind, y el servidor construido con Node.js y Express, que maneja la lógica de negocio y se comunica con la base de datos SQL Server.

Esta arquitectura nos otorga flexibilidad y modularidad, facilitando la actualización o modificación de componentes sin afectar otras partes del sistema. Es una metodología muy eficiente y escalable que se adapta a una amplia variedad de proyectos.

Es importante destacar que la arquitectura Cliente-Servidor, junto con las tecnologías que empleamos, se ha convertido en un estándar en el desarrollo de sistemas de información y es fundamental en el ámbito laboral actual. A continuación, detallaremos el proceso completo, desde que un usuario solicita acceso a una página o función del sistema.

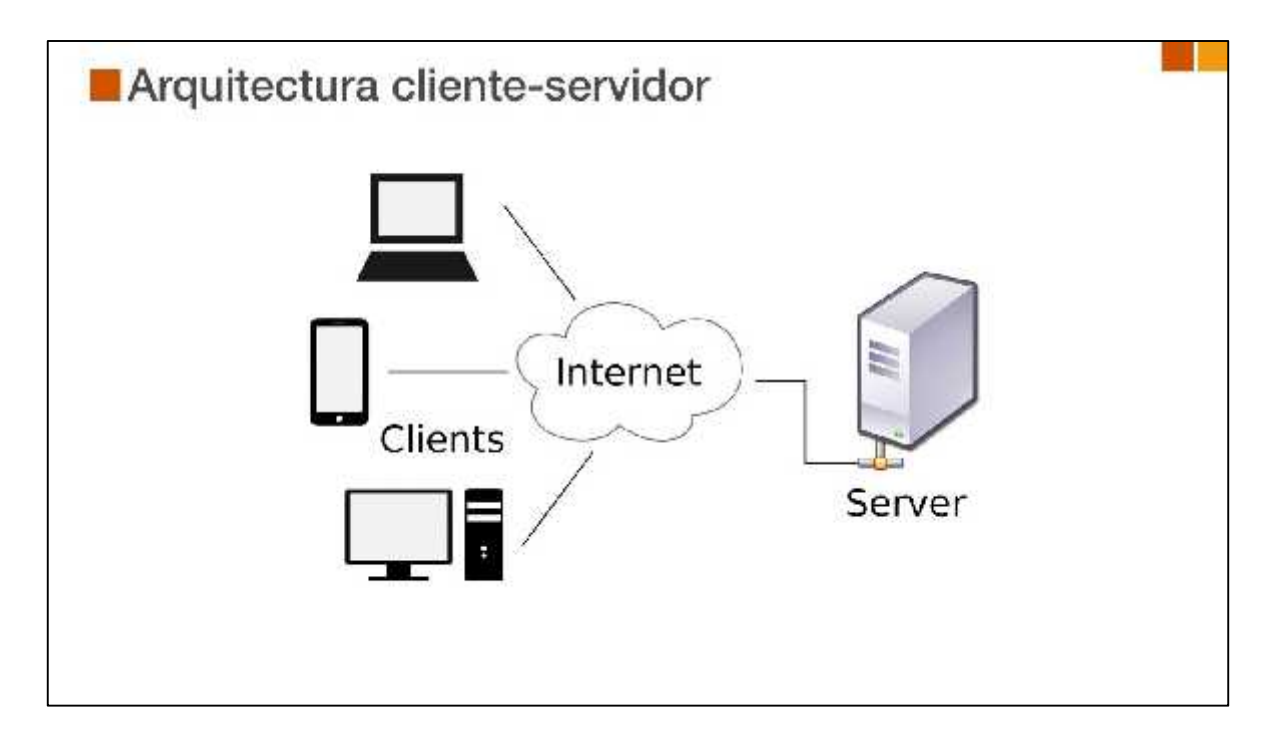

Ilustración 59 - Arquitectura del sistema

- ) El usuario realiza una petición desde un navegador
- ) La petición es enviada al Cliente.
- ) El Cliente envía la petición al Servidor.
- ) El Servidor recibe la petición y a través de las rutas y controladores, maneja la lógica de la aplicación.
- ) El controlador en el Servidor solicita información al Modelo.
- ) El modelo entrega la información y la envía al Cliente.
- ) El Cliente recibe la información procesada y la presenta en la pantalla.

# 16.2. Diagrama de clases de la Base de Datos

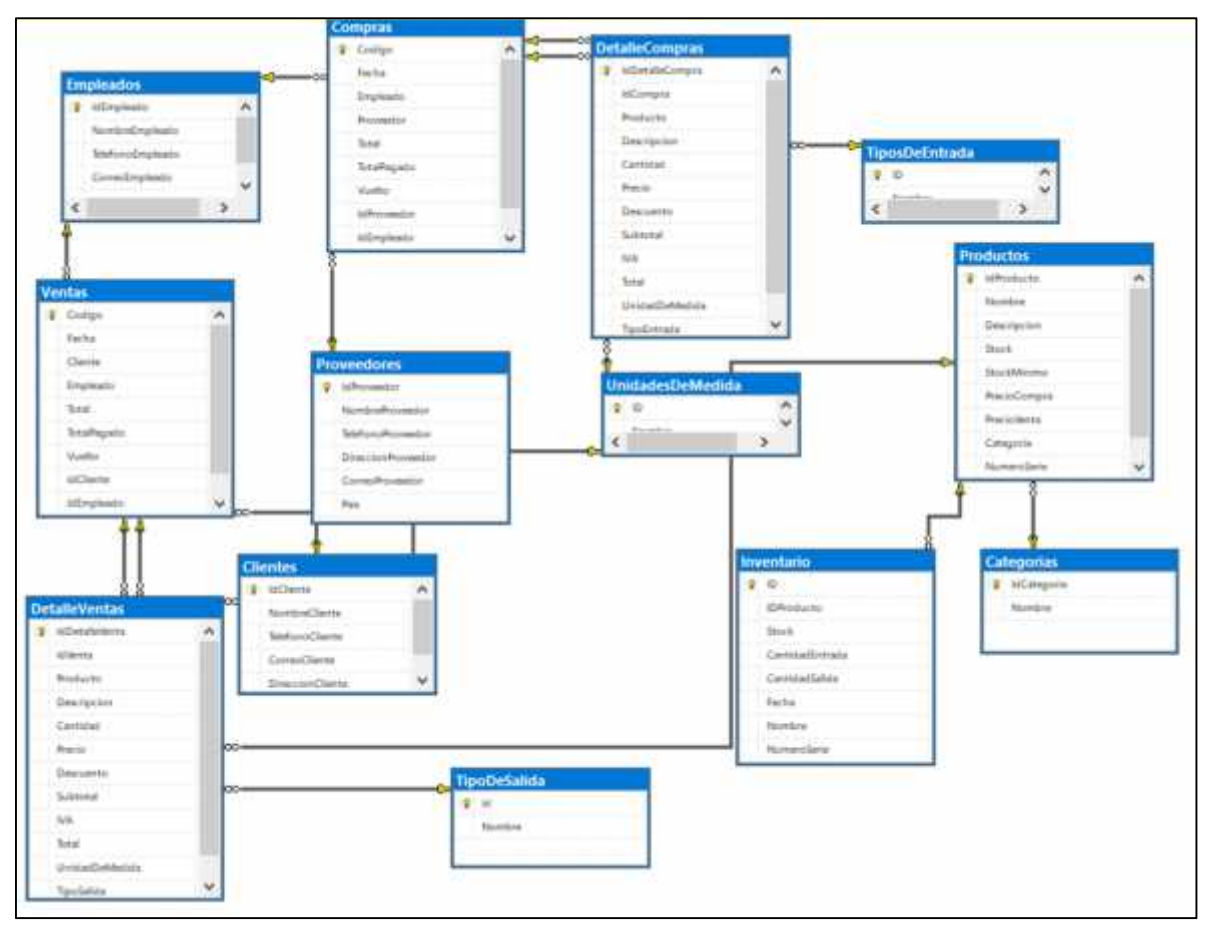

Ilustración 60 - Diagrama de clases de la Base de datos

### 16.3. Diseño de la interfaz de usuario del sistema

El diseño del sistema se ha enfocado en brindar una experiencia amigable al usuario, centrándose en modelar la percepción del software. Esto se logra mediante una arquitectura construida desde cero, que se caracteriza por ser intuitiva. Este enfoque minimiza la posibilidad de errores y asegura la satisfacción de los usuarios del sistema, a continuación, se presentan algunos diseños de interfaces usados en el sistema

Login para ingresar al sistema, los usuarios deben proporcionar sus credenciales correo electrónico y contraseña

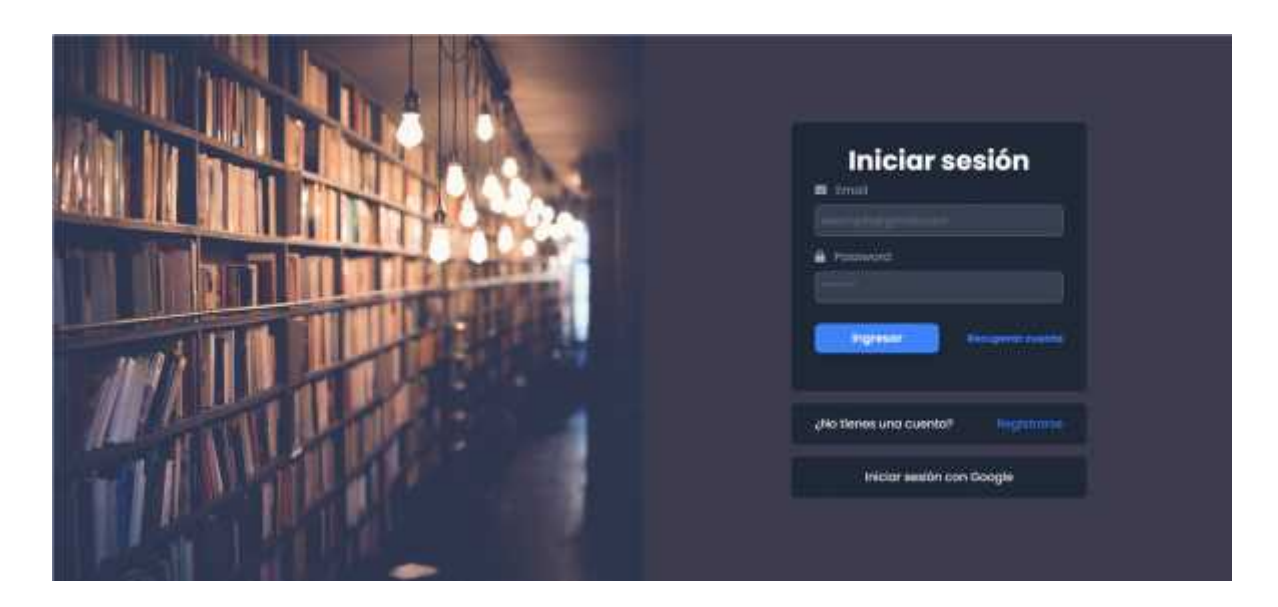

Ilustración 61 - Diseño de la interfaz de usuario - Login

# 16.4. Menú Principal

|         | Una vez autenticado | en el sistem | a, se desplegar | á el menú pri | ncipal que co | ontiene los |
|---------|---------------------|--------------|-----------------|---------------|---------------|-------------|
| accesos | 5.                  |              |                 |               |               |             |

| 4 | SINFA         | =    |                                                                      |                        | 20                  | 22                     |
|---|---------------|------|----------------------------------------------------------------------|------------------------|---------------------|------------------------|
| ٠ | Home          |      | www.asteadpostre                                                     | Totariae pitobuctos    | W futoride cherrine | Tamir da Ardusseidanse |
| • | Mantenimiento | 01 ~ |                                                                      |                        |                     |                        |
|   | Reportes      |      | Ventas por Dia                                                       | Top 3 Productos Mas Ve | endidos             | Ventas Mensuales       |
|   | Facturacium   |      |                                                                      |                        |                     |                        |
| • | Solf          |      | Derrige and Lone<br>Derrige and Lone<br>Reserve and Marshe<br>Marshe |                        |                     |                        |
|   |               |      |                                                                      |                        |                     |                        |
|   |               |      |                                                                      |                        |                     |                        |

Ilustración 62 - Diseño de la interfaz Menú Principal

| Crear Cliente |       |        |
|---------------|-------|--------|
| Nombre        |       |        |
| Telefono      |       |        |
| Correo        |       |        |
| Direction     |       |        |
|               | Crear | Cerrar |

16.5. Formulario crear cliente

Ilustración 63 - Diseño de la Interfaz Formulario crear cliente

# 16.6. Formulario crear producto

|               | Numero de sene |
|---------------|----------------|
| Categoria     | Descripcion    |
| Seleccionar 🔍 | Precio Venta   |

Ilustración 64 - Diseño de la interfaz Formulario crear producto

# 16.7. Módulo de reportes ventas

| E REPORTE GENERAL DE VENTAS<br>₩ REPORTE DE EMPLEADOS         |                                         | <ul> <li>REPORTE GENEL</li> <li>REPORTE DE</li> <li>REPORTE DE</li> </ul> | <ul> <li>REPORTE DE USUMRIOS</li> <li>REPORTE DE PRODUCTOS</li> </ul> |   |             |
|---------------------------------------------------------------|-----------------------------------------|---------------------------------------------------------------------------|-----------------------------------------------------------------------|---|-------------|
| Focha de Inicio<br>SD/MM/AAAA<br>Reporte de Ventas realizadas |                                         | echa de lin<br>DD/MM/AAAA                                                 | <br>Tipo de Ventre<br>TODAS LAS VENTAS                                | × | Generar pdf |
| ctores                                                        | MON                                     | cain:/                                                                    | meusoo                                                                |   | TUTAL       |
| 829                                                           | 12/11/2023                              | Marta                                                                     | Juan Perez                                                            |   | 8287.5      |
| 190                                                           | 14/11/2023                              | MarjoTT                                                                   | Juan Perez                                                            |   | \$207       |
| 830                                                           | 17/11/2023                              | MonioTT                                                                   | Juan Pierra                                                           |   | \$20.75     |
| 1632                                                          | 19/11/2023                              | -Juon                                                                     | Juan Perez                                                            |   | \$172.5     |
| 113                                                           | 28/11/2023                              | Anches                                                                    | Jugn Perso                                                            |   | \$143.75    |
| 1135                                                          | 30/11/2023                              | Carolino                                                                  | Juan Pener                                                            |   | \$86.25     |
| 11200                                                         | 1/12/2023                               | Carolina                                                                  | Jucini Peried                                                         |   | \$201.25    |
| 10.90                                                         | * - * * · · · · · · · · · · · · · · · · |                                                                           |                                                                       |   |             |

Ilustración 65 - Diseño de la interfaz Modulo reporte de ventas

# 16.8. Tablas de clientes

| C00600 | HEMIT              | TILIFORD        | Emilitada<br>Emilitada                              | CD=10               | ACCIONIS       |
|--------|--------------------|-----------------|-----------------------------------------------------|---------------------|----------------|
| 45     | Bergania's Contain | 180672288874    | Montguet, Nettoringuet, ACCODP 1D method at avertee | megocomatymulater   | <b>E3</b>      |
| 3      | James 7            | -then materials | trans Merroral Tandhie                              | partitigenal.com    | E2 E2          |
| 3      | Adametrit          | +505 8877/089   | Colomity Los Robins                                 | monistTigligmolicum | <b>E3</b>      |
| 8      | Pages              | +505-8759-872   | Roma Service                                        | petro456ghotmations | <b>11</b>      |
| 1      | TAR                | +bok amam po    | Culumin Altorram                                    | List10 grout corre  |                |
| x.     | Cardinal           | + Sets eminants | Baarine Willia Portugues                            | mainsquarmaiteen    | <b>113 113</b> |
| 8      | Anares             | +9058677448     | Colorin Deda Vata                                   | minutilipydrocuum   | <b>11</b>      |
| *      | 64010              | +101(867291))   | Romo René Constan                                   | monologymaticiem    |                |

Ilustración 66 - Diseño de la interfaz Tabla Clientes

# **16.9.** Tablas de proveedores

| 00000 | HENRY            | тиясно          | Discontin                                         | cosso                        | ****        | ACCOMES   |
|-------|------------------|-----------------|---------------------------------------------------|------------------------------|-------------|-----------|
| 4     | Janomir Contin   | +000 77268874   | Monoguas, Neoroguas, ACOGEP III Pointos of Unide- | spectocortext@fmoticore      | Neuropuo    |           |
| 1     | Roberto          | -505 82822223   | Adapted services                                  | heaten-adopting com          | Neuropan    |           |
| ÷.    | Percebaco Române | +525 09057072   | Burris Green Glado                                | minclifugmeRcom              | Microsophio | <b>E</b>  |
| (4)   | Mario Octiente   | +905.0001229.)  | Barris Las Argains                                | manis.generalis.generali.com | Mineragues  | <b>11</b> |
| - 565 | Carrios Mega     | +505.887780.00) | Barris Isro Judes                                 | dispenditionmail.com         | Necentigues |           |
| 187   | And menant       | (10) 0020344    | Catoria line Dalmas                               | and morthweigh parton carrie | Neuroguo    | •         |
| . T   | Pactor Granables | -129 80000033   | Roma Attantiva                                    | patronoragepoiltern          | Minister    | <b>E3</b> |
|       | Sanaha Ligna     | -hos meesses    | framo Jun anali                                   | sindraturesghttmittam        | Costa Rea   | <b>E3</b> |

Ilustración 67 - Diseño de la interfaz Tabla Proveedores

# 16.10. Tabla de productos

| ( CODIBO ) (  | APTEXED CATHOON                                              |                        | DESCRIPTION                                                                     | STOCK PESCID<br>COMPEA |        | VINTA | ACCIONER |
|---------------|--------------------------------------------------------------|------------------------|---------------------------------------------------------------------------------|------------------------|--------|-------|----------|
| NE28002345    | Custains layers                                              | Matamin<br>Electror    | Guadeenta die hogas impositas tarrachis santa                                   | 75                     | t ca   | 0.CR  |          |
| : NEODEO34587 | Milipo Mundati                                               | National<br>Francisco  | Maps mural can detable geograficity                                             | - 111                  | (0.00) | 15.51 | •        |
| Network/Red   | Coloxiadore Dentifica                                        | Motanics de<br>Ofécnio | Calculation can functiones centificans                                          | 285                    | 0.08   | 25-04 | •        |
| NECESCONTROL  | Novelo "La luevbro del Vierto"                               | three in<br>Ficelop    | Olive incosing de Cantas Muc 2080e                                              | 300                    | 91.08  | 17/08 | •        |
| 482310103234  | Aliago de Geomatrio                                          | Notarial<br>Excelor    | Bet complete para estudiames de prometria.                                      | 100                    | 10.01  | 1644  |          |
| Automation    | stein "Gen oficit de sandoof" de<br>Bobreit Central Mortuer  | themas                 | Givo obra molento de la Recotura<br>Note dumantación que munta la Matorio de te | ÷.                     | 10.CH  | 20.04 |          |
| 4020077800    | itungin ille betkyrather die gelf dar<br>actioner vorteidare | havenno                | insignates de gel autores y viterarios en una<br>veriedad de actores            | 8                      | 0.00   | 0620  |          |

Ilustración 68 - Diseño de la interfaz Tabla de productos

# 16.11. Modulo compra

| Generar Compr                 | a                                                                                                    |               | Compras Rea | lizodas         |          |        | Ver Historial de Compras O |          |  |
|-------------------------------|----------------------------------------------------------------------------------------------------|---------------|-------------|-----------------|----------|--------|----------------------------|----------|--|
| Empleado /                    | rousedor                                                                                                    | Producto      | 00000       | HOMENE PRODUCTO | CANTIDAD | PROCID | SUBPOTAL                   | ACCIONES |  |
| $\rightarrow$ Seleccic $\sim$ | Seleccic ~                                                                                                    | Seleccic =    |             |                 |          |        |                            |          |  |
| Precio                        | Descue                                                                                                    | nto (%)       |             |                 |          |        |                            |          |  |
| 0                             |                                                                                                    |               |             |                 |          |        |                            |          |  |
| Cantidad                      | Unidad                                                                                                    | Medida        |             |                 |          |        |                            |          |  |
|                               | 5e                                                                                                    | leccionar     |             |                 |          |        |                            |          |  |
| IVA                           | Subtoto                                                                                                    | 4             |             |                 |          |        |                            |          |  |
|                               |                                                                                                    |               |             |                 |          |        |                            |          |  |
| Table                         | Tion Fee                                                                                                    | and a         |             |                 |          |        |                            |          |  |
| i di di                       | i goo tra                                                                                                    | naue          |             |                 |          |        |                            |          |  |
|                               | 56                                                                                                    | eccionar      |             |                 |          |        |                            |          |  |
| Agregat produ                 | eta la                                                                                                    | alitar Cempra | 1           |                 |          |        |                            |          |  |
|                               | and the second second se |               |             |                 |          |        |                            |          |  |

Ilustración 69 - Diseño de la interfaz Modulo Compra

## 16.12. Modulo venta

| Generar venta        |            |                | Ventos                          | s Realizadas                |                 |                        |          | v    | r Historici da | Weness O |
|----------------------|------------|----------------|---------------------------------|-----------------------------|-----------------|------------------------|----------|------|----------------|----------|
| Empleado             | Cliente    | Producto       | CODIDO NOMBLE PRODUCTO CANTIDAD |                             | PRECIO          | -                      | ACCIONES |      |                |          |
| Seleccio 👳           | Sefeccia v | Seleccic       | NIC                             | 216089012                   | Novelo 1.0 Somb | aro del Viento"        | 10       | 1.27 | \$ 270         |          |
| Precio Descuento (%) |            |                |                                 |                             |                 | Entral de Linester 200 |          |      |                |          |
|                      | 0          |                |                                 | Turun de véléfile: 310,5 \$ |                 |                        |          |      |                |          |
|                      |            |                | Recibida                        | por el Cliente;             | Vuelto:         |                        |          |      |                |          |
| Contideat            | Unidod     | Medido         | 0                               |                             | -390.6          |                        |          |      |                |          |
|                      | Unida      | d              |                                 |                             |                 |                        |          |      |                |          |
| iva-                 | Subtata    | 0              |                                 |                             |                 |                        |          |      |                |          |
|                      |            |                |                                 |                             |                 |                        |          |      |                |          |
| total                | Tino de    | talida         |                                 |                             |                 |                        |          |      |                |          |
|                      | Swinto     | 3              |                                 |                             |                 |                        |          |      |                |          |
|                      |            |                |                                 |                             |                 |                        |          |      |                |          |
| Agregar produ        | eta:       | eoriges Ventes |                                 |                             |                 |                        |          |      |                |          |

Ilustración 70 - Diseño de la interfaz Modulo de Ventas

### 16.13. Factura Venta

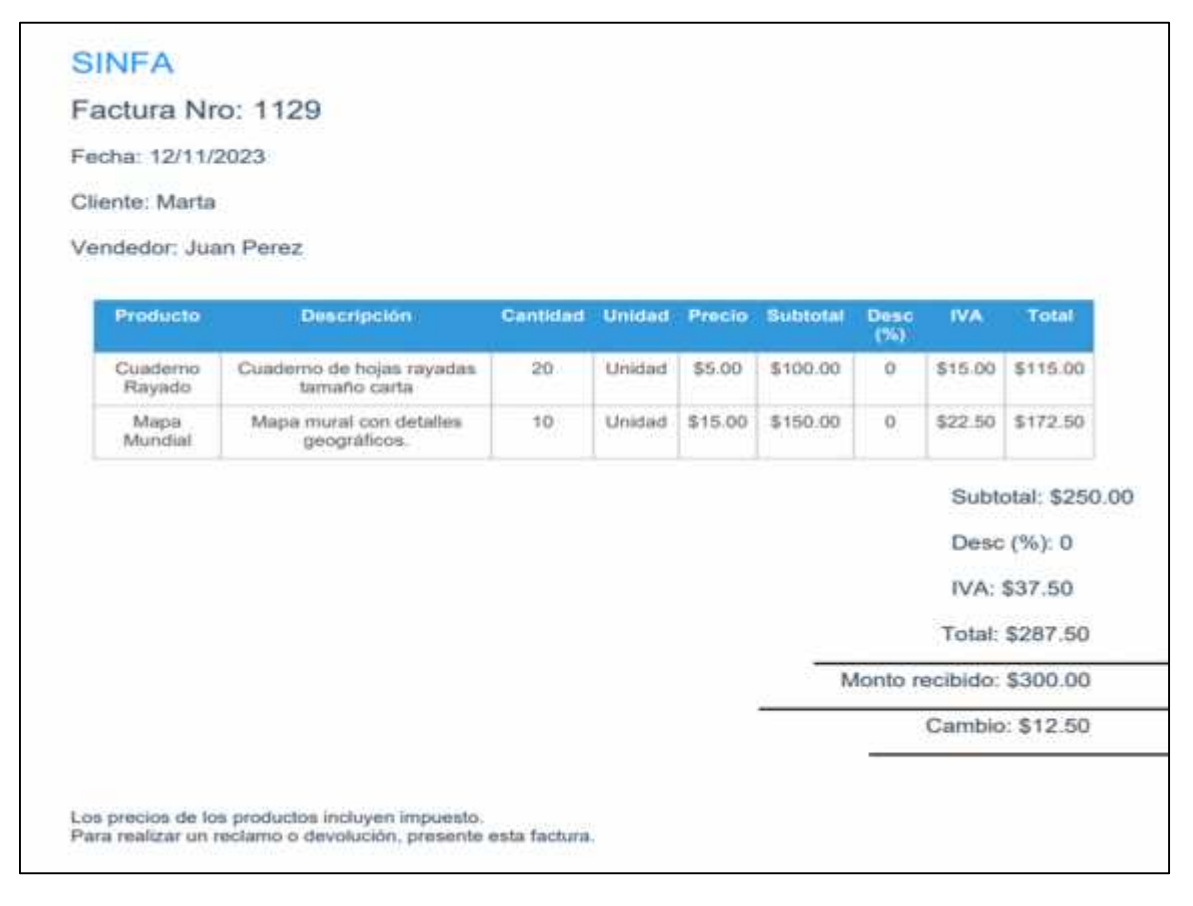

Ilustración 71 - Factura de venta

### 17. Codificación, Pruebas e Implementación del sistema

### 17.1. Codificación del Sistema

Se presentan algunos módulos de codificación como muestra, la codificación completa se encuentra en el cd que acompaña este documento

### Modulo login

import { useState, useEffect } from "react"; import { useAuth } from "./context/authContext"; import { Link, useNavigate } from "react-router-dom"; import { Alert } from "./components/Alert"; import { fetchSignInMethodsForEmail, getAuth } from "firebase/auth"; import { FontAwesomeIcon } from "@fortawesome/react-fontawesome"; import { faEnvelope, faLock } from "@fortawesome/free-solid-svg-icons"; import Swal from "sweetalert2";

import { ClipLoader } from "react-spinners";

import booksLibre from "./assets/booksLibre.jpg";

```
export function Login() {
  const [user, setUser] = useState({
    email: "",
    password: "",
  });
  const { login, logingWithGoogle, resetPassword } = useAuth();
  const { login, logingWithGoogle, resetPassword } = useAuth();
  const navigate = useNavigate();
  const [error, setError] = useState("");
  const [successMessage, setSuccessMessage] = useState("");
  const [sLoading, setIsLoading] = useState(false);
  const [blockedEmail, setBlockedEmail] = useState(null);
```

```
const [blockedEmailTime, setBlockedEmailTime] = useState(null);
const [failedAttempts, setFailedAttempts] = useState(0);
```

```
const handleChange = ({ target: { name, value } }) => {
  setUser({ ...user, [name]: value });
};
```

```
useEffect(() => {
```

```
if (successMessage) {
  const timer = setTimeout(() => {
    setSuccessMessage("");
    navigate("/Home");
  }, 1000);
```

```
return () => clearTimeout(timer);
}
```

```
}, [successMessage, navigate]);
```

```
useEffect(() => {
```

```
if (error) {
    const errorTimer = setTimeout(() => {
        setError("");
    }, 3000);
```

```
return () => clearTimeout(errorTimer);
}
, [error]);
```

### **Modulo Ventas**

import React, { useState, useEffect } from "react"; import { Header } from "./Header"; import { IoMdTrash } from "react-icons/io"; import { Link } from "react-router-dom"; import { FontAwesomeIcon } from "@fortawesome/react-fontawesome"; import { faClock } from "@fortawesome/free-solid-svg-icons";

import Swal from "sweetalert2"; import withReactContent from "sweetalert2-react-content";

import "./App.css"; export const Ventas = () => { const MySwal = withReactContent(Swal);

const [ventaHabilitada, setVentaHabilitada] = useState(false); const [totalPagado, **setTotalPagado**] = **useState**(0); const [vuelto, **setVuelto**] = **useState**(0); const [descuento, setDescuento] = useState(0); const [total, **setTotal**] = **useState**(0); const [productosEnTabla, setProductosEnTabla] = useState([]); const [clientes, setClientes] = useState([]); const [productos, **setProductos**] = **useState**([]); const [nombreProducto, setNombreProducto] = useState(""); const [nombreCliente, setNombreCliente] = useState(""); const [cantidad, setCantidad] = useState(""); const [mensajeExitoso, setMensajeExitoso] = useState(""); const [mensajeError, setMensajeError] = useState(""); const [mostrarAlertaExitosa, setMostrarAlertaExitosa] = useState(false); const [mostrarAlertaError, setMostrarAlertaError] = useState(false); const [unidadMedida, setUnidadMedida] = useState("");

```
const [tipoTransaccion, setTipoTransaccion] = useState("");
const [unidadesMedida, setUnidadesMedida] = useState([]);
const [tiposTransaccion, setTiposTransaccion] = useState([]);
const [precio, setPrecio] = useState("");
const [idClienteSeleccionado, setIdClienteSeleccionado] = useState(null);
```

## **useEffect**(() => {

// console.log("Productos en tabla actualizados:", productosEnTabla);

}, [productosEnTabla]);

```
const handleNombreClienteChange = (event) => {
```

```
const nombreCliente = event.target.value;
```

```
setNombreCliente(nombreCliente);
```

```
const clienteSeleccionado = clientes.find(
```

```
(cliente) => cliente.NombreCliente === nombreCliente
```

```
);
```

```
if (clienteSeleccionado) {
```

setIdClienteSeleccionado(clienteSeleccionado.IdCliente);

} else {

```
setIdClienteSeleccionado(null);
```

} };

```
_ __ __
```

```
const handleNombreProductoChange = async (event) => {
```

```
const nombreProducto = event.target.value;
```

```
•••
```

## **Modulo Reportes**

import React, { useState, useEffect } from "react";

import { Header } from "./Header";

import { FontAwesomeIcon } from "@fortawesome/react-fontawesome";

import {

faChartBar,

faShoppingCart,

faUsers,

faTruck,

faBoxOpen,

} from "@fortawesome/free-solid-svg-icons";

import "./style2.css";

import ReporteVentas from "./ReporteVentas";

import ReporteCompras from "./ReporteCompras";

import ReporteClientes from "./ReporteClientes";

import ReporteProveedores from "./ReporteProveedores";

import ReporteProductos from "./ReporteProductos";

```
const Reportes = () => {
```

```
const [mostrarReporteVentas, setMostrarReporteVentas] = useState(false);
```

const [mostrarReporteCompras, setMostrarReporteCompras] = useState(false);

const [mostrarReporteProductos, setMostrarReporteProductos] = useState(false);

const [mostrarReporteClientes, setMostrarReporteClientes] = useState(false);

const [mostrarReporteProveedores, setMostrarReporteProveedores] =

useState(false);

```
const [enlaceActivo, setEnlaceActivo] = useState(null);
```

const **mostrarVentas** = () => {

setMostrarReporteVentas(true);

setEnlaceActivo("ventas");

setMostrarReporteCompras(false);

setMostrarReporteProductos(false);

```
setMostrarReporteClientes(false);
setMostrarReporteProveedores(false);
};
```

```
const mostrarCompras = () => {
  setMostrarReporteVentas(false);
  setMostrarReporteCompras(true);
  setEnlaceActivo("compras");
  setMostrarReporteProductos(false);
  setMostrarReporteClientes(false);
  setMostrarReporteProveedores(false);
};
const mostrarProductos = () => {
```

```
const mostrarProductos = () => {
  setMostrarReporteVentas(false);
  setMostrarReporteCompras(false);
  setMostrarReporteProductos(true);
  setEnlaceActivo("productos");
  setMostrarReporteClientes(false);
  setMostrarReporteProveedores(false);
};
```

```
const mostrarClientes = () => {
  setMostrarReporteVentas(false);
  setMostrarReporteCompras(false);
  setMostrarReporteProductos(false);
  setMostrarReporteClientes(true);
  setEnlaceActivo("clientes");
  setMostrarReporteProveedores(false);
};
```

. . .

126

### 17.2. Desarrollo de pruebas funcionales

La realización de pruebas funcionales en el presente estudio se llevó a cabo mediante la utilización de Cypress, una herramienta de prueba de extremo a extremo altamente especializada y reconocida en la industria del desarrollo web. Cypress proporciono un entorno eficiente y efectivo para la automatización de la aplicación en desarrollo. Esta elección estratégica se basó en la capacidad de Cypress para interactuar de manera precisa con la interfaz de usuario y simular acciones de usuario reales, lo que garantizo la validación integral de los flujos de trabajo y características críticas de la aplicación.

### Validación Integral de funcionalidades:

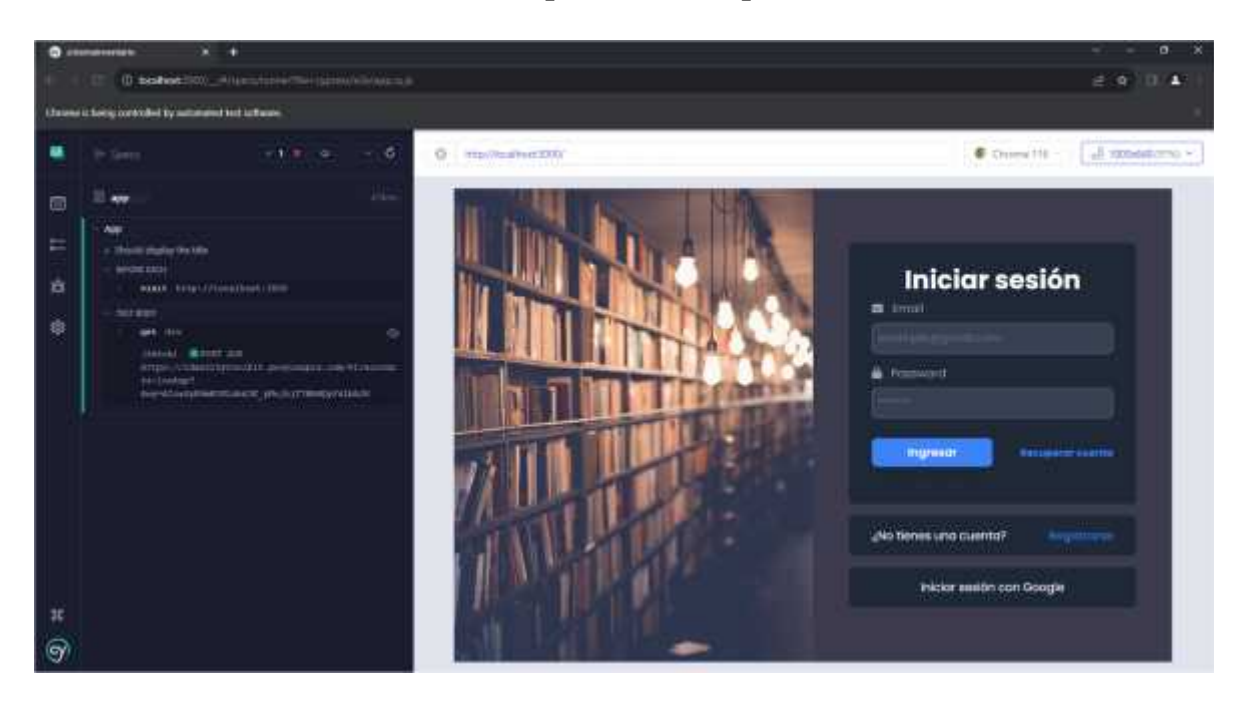

## Pruebas funcionales de la Aplicación Completa.

Ilustración 72 - Pruebas funcionales de la Aplicación Completa.

## Validación de acceso:

Pruebas funcionales del Módulo de Inicio de Sesión.

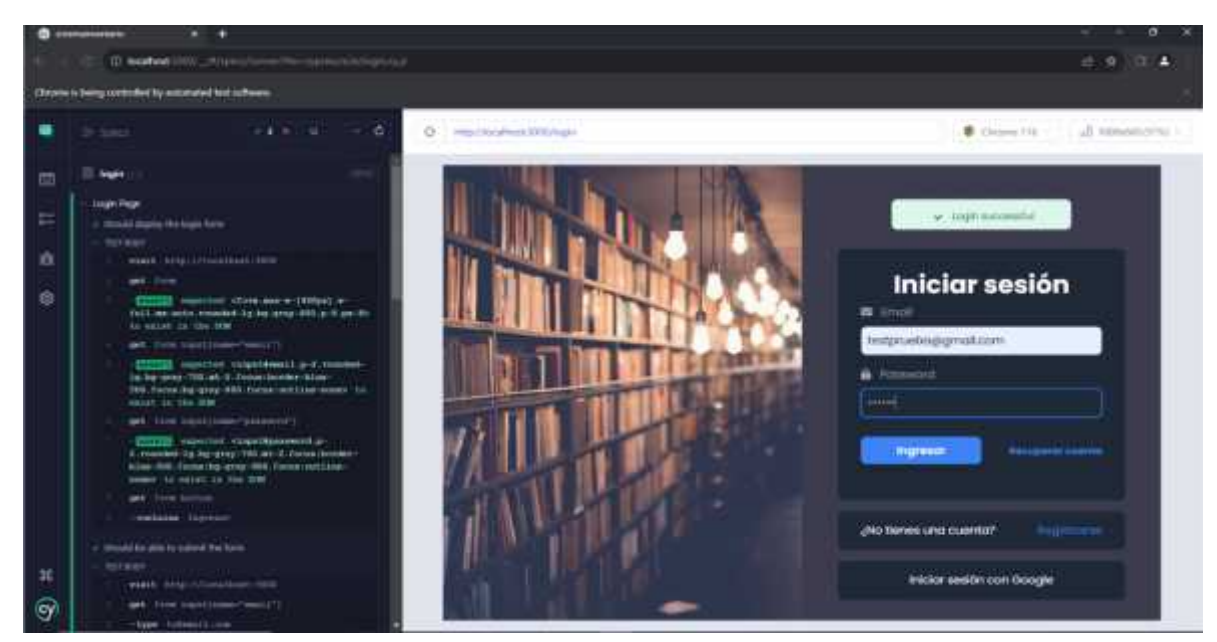

Ilustración 73 - Pruebas funcionales del Módulo de Inicio de Sesión.

Validación Integral de funcionalidades:

| 0      | inimitian (k. 4                                                                       |                                                                                                    |         |                    |                                         |                                                                                                    |          |                  | - S S     | a ×     |
|--------|---------------------------------------------------------------------------------------|----------------------------------------------------------------------------------------------------|---------|--------------------|-----------------------------------------|----------------------------------------------------------------------------------------------------|----------|------------------|-----------|---------|
|        | C C O Realiset HW                                                                     |                                                                                                    |         |                    |                                         |                                                                                                    |          |                  | # 9       | 00.401  |
| (Deces | is helding committee by extension that before                                         | <b>1</b> 0                                                                                                    |         |                    |                                         |                                                                                                    |          |                  |           |         |
| ٠      |                                                                                       | North Long                                                                                                    | 0 mp./m | A . (7 220), 94 j  |                                         | 18                                                                                                    | e Chier  | - 111            | 2         | angen - |
|        | III reaction                                                                          | 241                                                                                                    |         | Reporter           |                                         |                                                                                                    |          |                  |           | 1       |
|        | <ul> <li>Reporter Page</li> <li>- Street numper in the different region is</li> </ul> |                                                                                                    |         | L RPO              | RTE GENERAL DE VENTAS                   | T HEPORTE GENERAL DE COMPRAS                                                                           | af REPOR | TTE DE USU       | ARIOS     |         |
|        |                                                                                       |                                                                                                    |         |                    | S REPORTE DE PROVI                      | EDORE .                                                                                                | COL MO   | bucios           |           | _       |
|        | matter seat class of a loss                                                           | na, mananaka ju, mam-<br>mara kank-atmo-<br>wasaka                                                                                                    | *       | Reporte<br>Tipo de | de Preductos<br>Selección: Torins Ios I | Productos + Detrema PDK                                                                                |          |                  |           |         |
|        | and brings                                                                            | - and the second state of the second state of |         | -                  | Automation I                            | assessmenter                                                                                           | STOCK    | PRICIU<br>COMPRA | PRICIO    |         |
|        |                                                                                       |                                                                                                    |         | -1                 | Acquiz.                                 | Lapla de mine                                                                                          | NUX.     | \$15             | \$ 30     |         |
|        | - annal anna an                                                                       |                                                                                                    | =       | . 2                | Libro: "El Pernicipito"                 | Un formaso cuento Mosícleo y político<br>escrito por Antoine de Gaint Exupéry.                         | 42       | 8 200            | s<br>290  |         |
|        | - CCCCCCC expected dealer<br>sectors bein folged gy 5 in<br>books and 4 as 1 in bit   | na remaind ag faith -                                                                                                    | е<br>8  | 54                 | Agendu 3023'                            | Una aganda organizadora para<br>ponificar tui dica, semana y meses dal<br>año                          | 56       | \$ 80            | \$ 120    |         |
| 1      | interest interests<br>interest interests<br>and constraints interests                 |                                                                                                    | (*      | 34.                | Disclamato de la<br>lenguo españolo     | Und utility the reference's exercical quest<br>continent informationes, significanties y<br>esercicias | ei.      | \$ 190           | \$<br>240 |         |
| 9      | count in an ent                                                                       |                                                                                                    |         |                    | Taxa Same on un                         | Unic have de cerdineica con una cita                                                                   | 4        |                  | 1         |         |

Pruebas funcionales del Módulo Reportes.

Ilustración 74 - Pruebas funcionales del Módulo Reportes

# Validación Integral de funcionalidades:

Pruebas funcionales del Módulo Ventas.

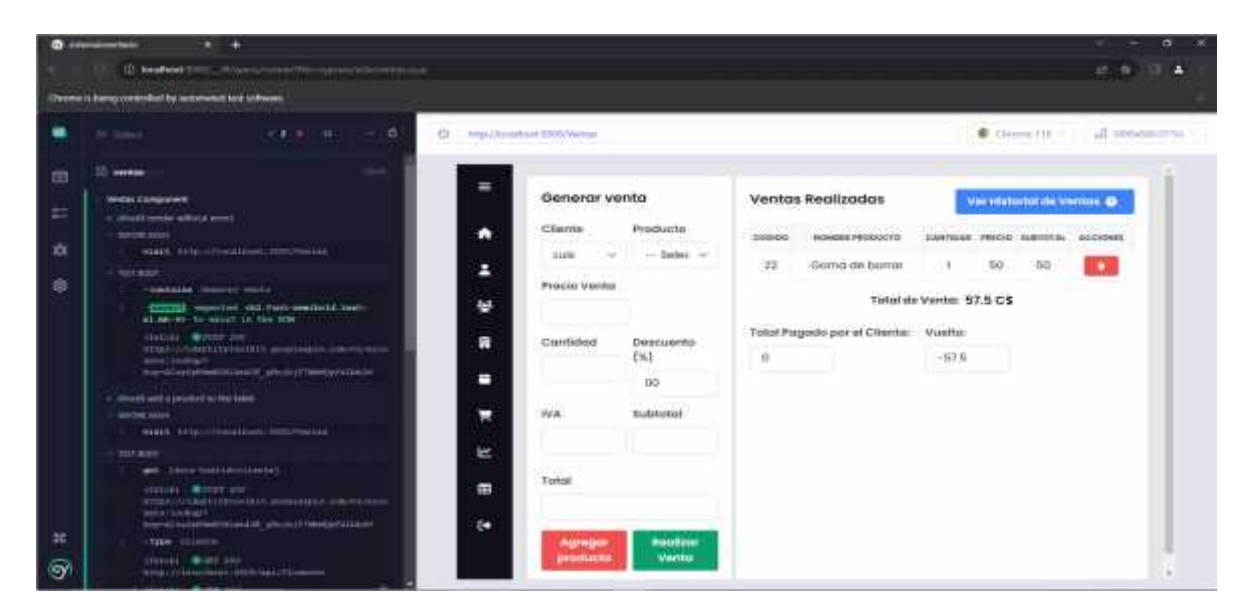

Ilustración 75 - Pruebas funcionales del Módulo Ventas.

# Validación Integral de funcionalidades:

Pruebas funcionales del Módulo Compras.

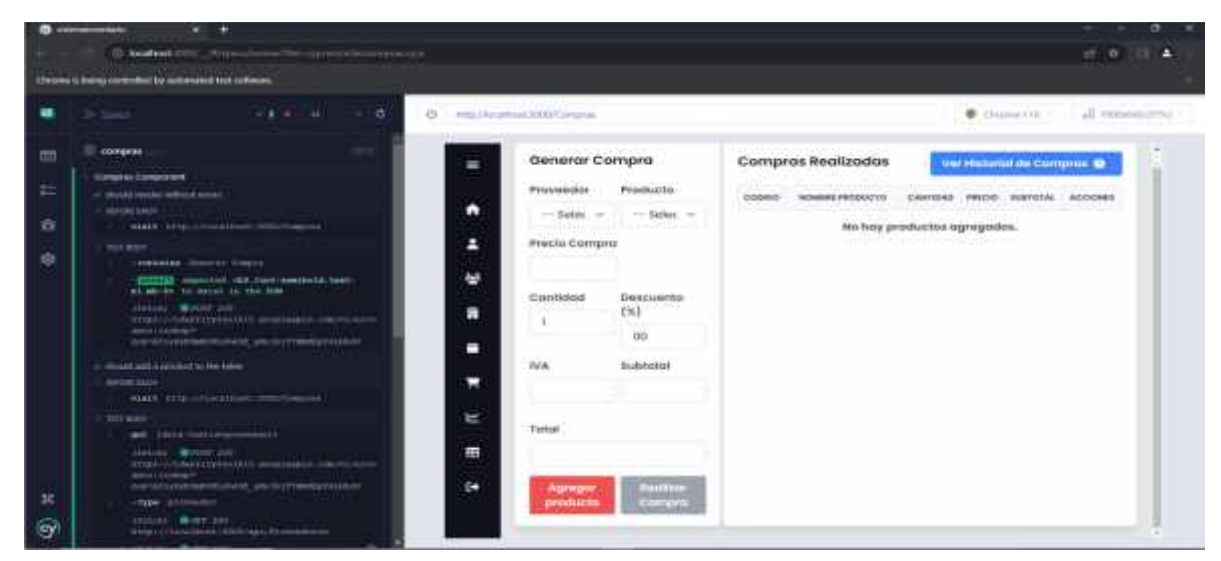

Ilustración 76 - Pruebas funcionales del Módulo Compras

#### **18.** Conclusiones

El sistema de facturación y gestión de inventario de la librería Forplas (SINFA) se desarrolló con éxito y cumple con los objetivos propuesto en esta monografía.

El sistema ha sido aprobado y aceptado por el personal de la librería, y se ha implementado en las instalaciones de la misma. Se logró simplificar los procesos de facturación y gestión de inventario de la librería. Esto se traduce en una reducción de esfuerzo de personal y costos de papel. Está desarrollado bajo los estándares de codificación reconocidos, lo que permite que cualquier otro desarrollador pueda comprenderlo y modificarlo sin problemas.

En resumen, el Sistema de Facturación y Gestión de Inventario de la librería Forplas ha demostrado ser una inversión estratégica, proporcionando beneficios tangibles en términos de eficiencia operativa, gestión de inventario y satisfacción del cliente.

### **19. Recomendaciones**

Se sugiere a la gerencia de la librería Forplas:

- Continuar expandiendo los módulos relacionados con la gestión financiera para optimizar el control de inventario y ventas.

- Se recomienda enlazarlo en el futuro con el módulo de contabilidad y Finanzas de la empresa

- Priorizar la capacitación del personal encargado de utilizar el sistema de gestión de información para garantizar su correcto manejo, y aprovechamiento máximo de sus funcionalidades

· Realizar una aplicación del sistema a dispositivos móviles.

130

### 20. Anexos

## Adjunto: Medios de Recursos

Esta tesis se acompaña de un soporte digital (CD), que contiene los elementos esenciales para la revisión, implementación y estudio del presente proyecto monográfico, a saber:

- El código fuente integral del sistema.
- Documentación completa en formato digital.
- La presentación oficial del proyecto.
- Un documento detallado sobre las pruebas necesarias.

### 21. Bibliografía

- Casciaro, M. &. (2019). Node.js . En M. &. Casciaro, Design Pattems.
- Chinnathambi, k. (2021). Learning React. En k. Chinnathambi, *Building Web Application* Using React, Second Edition. Sebastopol.
- Dewson. (2012). SQL Server. En Dewson. New York: Apress.
- Duckett. (2014). HTML Y CSS. En Duckett, Diseño y creacion de páginas web (pág. 10).
- Flanagan, D. (2018). JavaScript. En T. D. guide, Activate your Web Pages.
- Jaularitzaren, E. (S.F). Enterprise Architect Herramienta de diseño UML. En E. Jaularitzaren.
- Mammino, C. &. (2019). Node.js Disign Pattems. En C. &. Mammino, *Node.js Disign Pattems Second Edition: Master.*
- Mancuzo, G. (10 de Julio de 2020). *ComparaSoftware*. Obtenido de ComparaSoftware: https://blog.comparasoftware.com/fases-metodologia-scrum/
- Tesis y Masters. (2021). Factibilidad economica.
- Meyer, E. &. (2017). CSS. En E. &. Meyer, The Definitive Guide, Four Edition.
- Pelkovic, D. (2022). Microsoft SQL Server. En D. Pelkovic, *Beginner's Guide, Seventh Edition* (pág. 2). New York, NY.
- Schoger, W. &. (2019). Refactoring UI:. En W. &. Schoger, *The Book, Self-published* (pág. 1).